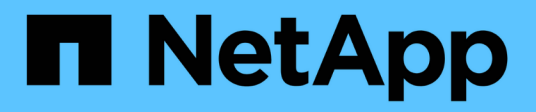

# Wartung der Appliance-Hardware

StorageGRID Appliances

NetApp May 10, 2024

This PDF was generated from https://docs.netapp.com/de-de/storagegridappliances/commonhardware/index.html on May 10, 2024. Always check docs.netapp.com for the latest.

# Inhalt

| Wartung der Appliance-Hardware                            | 1    |
|-----------------------------------------------------------|------|
| Halten Sie die Appliance-Konfiguration aufrecht           | 1    |
| Klonen von Appliance-Nodes                                | . 14 |
| Hardware der SG1000 und SG100 Services Appliance warten   | . 21 |
| Wartung der SG1100- und SG110-Services-Appliance-Hardware | . 35 |
| Wartung der SG5600 Hardware                               | . 73 |
| Hardware der SG5700 Storage Appliance warten              | . 73 |
| Wartung der SG6000 Storage Appliance Hardware             | 107  |
| Hardware der SG6100 Storage Appliance warten              | 166  |

# Wartung der Appliance-Hardware

# Halten Sie die Appliance-Konfiguration aufrecht

# Allgemeine Verfahren für die Knotenwartung: Übersicht

Befolgen Sie diese Anweisungen, um Ihr StorageGRID-System zu warten.

#### Informationen zu diesen Anweisungen

In diesen Anweisungen werden die für alle Knoten üblichen Verfahren beschrieben, z. B. die Anwendung eines Software-Hotfix, die Wiederherstellung von Grid-Nodes, die Wiederherstellung eines ausgefallenen Standorts, die Stilllegung von Grid-Nodes oder eines gesamten Standorts, die Durchführung von Netzwerkwartungen, die Durchführung von Wartungsverfahren auf Host-Ebene und Middleware sowie die Durchführung von Grid Node-Verfahren.

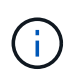

In dieser Anleitung bezieht sich "Linux" auf eine Red hat® Enterprise Linux®-, Ubuntu®- oder Debian®-Bereitstellung. Verwenden Sie die "NetApp Interoperabilitäts-Matrix-Tool (IMT)" Um eine Liste der unterstützten Versionen zu erhalten.

#### **Bevor Sie beginnen**

- Sie verfügen über ein umfassendes Verständnis des StorageGRID Systems.
- Sie haben die Topologie Ihres StorageGRID Systems überprüft und sich mit der Grid-Konfiguration vertraut gemacht.
- Ihr versteht, dass ihr alle Anweisungen genau befolgen und alle Warnungen beachten müsst.
- Sie wissen, dass nicht beschriebene Wartungsverfahren nicht unterstützt werden oder eine Serviceerbringung erfordern.

#### Wartungsverfahren für Geräte

Spezifische Wartungsverfahren für jeden StorageGRID-Gerätetyp finden Sie in den Abschnitten zur Gerätewartung:

- "SG6100 Appliance warten"
- "Warten Sie die SG6000-Appliance"
- "SG5700 Appliance warten"
- "Wartung von SG110- und SG1100-Appliances"
- "Wartung von SG100 und SG1000 Appliances"

## Stellen Sie das Gerät in den Wartungsmodus

Sie müssen das Gerät in den Wartungsmodus versetzen, bevor Sie bestimmte Wartungsarbeiten durchführen.

#### Bevor Sie beginnen

• Sie sind mit einem bei Grid Manager angemeldet "Unterstützter Webbrowser".

• Sie haben die Berechtigung Wartung oder Stammzugriff. Weitere Informationen finden Sie in den Anweisungen zum Verwalten von StorageGRID.

#### Über diese Aufgabe

In seltenen Fällen kann es vorkommen, dass eine StorageGRID Appliance in den Wartungsmodus versetzt wird, damit die Appliance für den Remote-Zugriff nicht verfügbar ist.

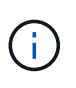

Das Passwort des Admin-Kontos und die SSH-Host-Schlüssel für eine StorageGRID-Appliance im Wartungsmodus bleiben identisch mit dem Kennwort, das zum Zeitpunkt der Wartung der Appliance vorhanden war.

#### Schritte

- 1. Wählen Sie im Grid Manager die Option NODES aus.
- 2. Wählen Sie in der Strukturansicht der Seite Knoten den Appliance Storage Node aus.
- 3. Wählen Sie Aufgaben.
- 4. Wählen Sie Wartungsmodus. Ein Bestätigungsdialogfeld wird angezeigt.
- 5. Geben Sie die Provisionierungs-Passphrase ein, und wählen Sie OK.

Eine Fortschrittsleiste und eine Reihe von Meldungen, darunter "Anfrage gesendet", "StorageGRID stoppen" und "neu booten", geben an, dass die Appliance die Schritte zum Eintritt in den Wartungsmodus abschließt.

Wenn sich die Appliance im Wartungsmodus befindet, wird in einer Bestätigungsmeldung die URLs aufgeführt, mit denen Sie auf das Installationsprogramm der StorageGRID-Appliance zugreifen können.

This node is currently in maintenance mode. Navigate to one of the URLs listed below and perform any necessary maintenance procedures.

- https://172.16.2.24:8443
- https://10.224.2.24:8443

When you are done with any required maintenance procedures, you must exit maintenance mode by selecting Reboot Controller from the StorageGRID Appliance Installer.

6. Um auf das Installationsprogramm der StorageGRID-Appliance zuzugreifen, navigieren Sie zu einer beliebigen der angezeigten URLs.

Verwenden Sie nach Möglichkeit die URL, die die IP-Adresse des Admin Network-Ports der Appliance enthält.

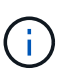

Wenn Sie über eine direkte Verbindung zum Management-Port der Appliance verfügen, verwenden Sie https://169.254.0.1:8443 So greifen Sie auf die Seite StorageGRID-Appliance-Installationsprogramm zu.

7. Vergewissern Sie sich beim Installationsprogramm der StorageGRID Appliance, dass sich die Appliance im Wartungsmodus befindet.

A This node is in maintenance mode. Perform any required maintenance procedures. If you want to exit maintenance mode manually to resume normal operation, go to Advanced > Reboot Controller to reboot the controller.

- 8. Führen Sie alle erforderlichen Wartungsaufgaben durch.
- Beenden Sie nach Abschluss der Wartungsaufgaben den Wartungsmodus und fahren Sie den normalen Node-Betrieb fort. Wählen Sie im Installationsprogramm der StorageGRID-Appliance die Option Erweitert
   Controller neu starten aus, und wählen Sie dann Neustart in StorageGRID aus.

| lome    | Configure Networking - | Configure Hardware 👻 | Monitor Installation | Advanced -                   |
|---------|------------------------|----------------------|----------------------|------------------------------|
| Reboot  | Controller             |                      |                      | RAID Mode<br>Upgrade Firmwan |
| Request | a controller reboot.   |                      |                      | Reboot Controller            |

Die Appliance kann bis zu 20 Minuten dauern, bis sie neu gestartet und wieder in das Grid eingesetzt wird. Um zu überprüfen, ob das Neubooten abgeschlossen ist und dass der Node wieder dem Grid beigetreten ist, gehen Sie zurück zum Grid Manager. Auf der Seite **NODES** sollte ein normaler Status (grünes

Häkchen-Symbol) angezeigt werden Sinks neben dem Node-Namen) für den Appliance-Node. Dies bedeutet, dass keine Warnmeldungen aktiv sind und der Node mit dem Grid verbunden ist.

| DASHBOARD     | Nodes                             |                    |                      |                          |                      |
|---------------|-----------------------------------|--------------------|----------------------|--------------------------|----------------------|
| Current       | View the list and status of sites | and grid nodes.    |                      |                          |                      |
| Resolved      |                                   | ~                  |                      |                          |                      |
| Silences      | Search                            | Q                  |                      |                          | Total node count: 14 |
| Rules         | Name 😧 ≑                          | Туре 💠             | Object data used 🧿 💠 | Object metadata used 💡 💠 | CPU usage 😮 💠 🗍      |
| Email setup   |                                   |                    |                      | And an and And           |                      |
| NODES         | StorageGRID Deployment            | Grid               | 0%                   | 0%                       | -                    |
| TENANTS       | ∧ Data Center 1                   | Site               | 0%                   | 0%                       | -                    |
| ilm ~         | OC1-ADM1                          | Primary Admin Node | -                    | _                        | 21%                  |
| CONFIGURATION |                                   | 2 10 10 10         |                      |                          |                      |
| MAINTENANCE   | Ø DCI-ARCI                        | Archive Node       | iner:                | -                        | 8%                   |
| SUPPORT       | 🕑 DC1-G1                          | Gateway Node       | -                    | -                        | 10%                  |
|               | 🕑 DC1-S1                          | Storage Node       | 0%                   | 0%                       | 29%                  |

# MTU-Einstellung ändern

Sie können die MTU-Einstellung ändern, die Sie beim Konfigurieren von IP-Adressen für den Appliance-Node zugewiesen haben.

#### Über diese Aufgabe

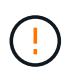

Der MTU-Wert des Netzwerks muss mit dem Wert übereinstimmen, der auf dem Switch-Port konfiguriert ist, mit dem der Node verbunden ist. Andernfalls können Probleme mit der Netzwerkleistung oder Paketverluste auftreten.

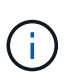

Für die beste Netzwerkleistung sollten alle Knoten auf ihren Grid Network Interfaces mit ähnlichen MTU-Werten konfiguriert werden. Die Warnung **Grid Network MTU mismatch** wird ausgelöst, wenn sich die MTU-Einstellungen für das Grid Network auf einzelnen Knoten erheblich unterscheiden. Die MTU-Werte müssen nicht für alle Netzwerktypen gleich sein.

Um die MTU-Einstellung zu ändern, ohne den Appliance-Node neu zu booten, Verwenden Sie das Werkzeug IP ändern.

Wenn das Client- oder Admin-Netzwerk während der ersten Installation nicht im Installationsprogramm der StorageGRID-Appliance konfiguriert wurde, Ändern Sie die MTU-Einstellung im Wartungsmodus.

#### Ändern Sie die MTU-Einstellung mit dem Tool IP ändern

#### **Bevor Sie beginnen**

Sie haben die Passwords.txt Datei zum Verwenden des Tools zum Ändern der IP-Adresse.

#### Schritte

Greifen Sie auf das Change IP-Tool zu und aktualisieren Sie die MTU-Einstellungen, wie in beschrieben "Ändern der Node-Netzwerkkonfiguration".

#### Ändern Sie die MTU-Einstellung im Wartungsmodus

Ändern Sie die MTU-Einstellung unter Verwendung des Wartungsmodus, wenn Sie mit dem Tool IP ändern nicht auf diese Einstellungen zugreifen können.

#### **Bevor Sie beginnen**

Das Gerät war "In den Wartungsmodus versetzt".

#### Schritte

- 1. Wählen Sie im Installationsprogramm des StorageGRID-Geräts die Option **Netzwerk konfigurieren** > **IP-Konfiguration** aus.
- 2. Nehmen Sie die gewünschten Änderungen an den MTU-Einstellungen für Grid Network, Admin Network und Client Network vor.
- 3. Wenn Sie mit den Einstellungen zufrieden sind, wählen Sie Speichern.
- 4. Wenn diese Prozedur erfolgreich abgeschlossen ist und Sie weitere durchzuführenden Verfahren haben, während sich der Node im Wartungsmodus befindet, führen Sie sie jetzt aus. Wenn Sie fertig sind oder Fehler auftreten und von vorne beginnen möchten, wählen Sie Erweitert > Controller neu starten aus, und wählen Sie dann eine der folgenden Optionen aus:
  - · Wählen Sie Neustart in StorageGRID aus
  - Wählen Sie Neustart im Wartungsmodus aus, um den Controller neu zu starten, wobei der Knoten noch im Wartungsmodus bleibt. Wählen Sie diese Option aus, wenn während des Verfahrens Fehler auftreten und neu starten möchten. Nachdem der Node das Neubooten in den Wartungsmodus abgeschlossen hat, starten Sie den entsprechenden Schritt während des ausgefallenen Verfahrens neu.

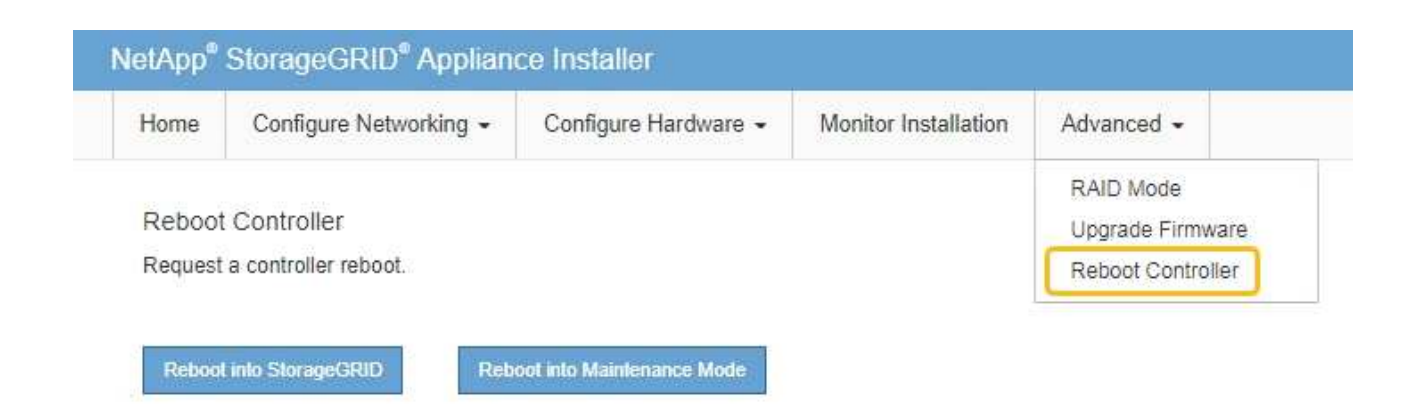

Die Appliance kann bis zu 20 Minuten dauern, bis sie neu gestartet und wieder in das Grid eingesetzt wird. Um zu überprüfen, ob das Neubooten abgeschlossen ist und dass der Node wieder dem Grid beigetreten ist, gehen Sie zurück zum Grid Manager. Auf der Seite **NODES** sollte ein normaler Status

(grünes Häkchen-Symbol) angezeigt werden 🥙 Links neben dem Node-Namen) für den Appliance-Node. Dies bedeutet, dass keine Warnmeldungen aktiv sind und der Node mit dem Grid verbunden ist.

| DASHBOARD<br>ALERTS Ø A<br>Current<br>Resolved<br>Silences | Nodes<br>View the list and status of sites<br>Search | and grid nodes.<br>Q |                      |                          | Total node count: 14 |
|------------------------------------------------------------|------------------------------------------------------|----------------------|----------------------|--------------------------|----------------------|
| Rules                                                      | Name 😧 💠                                             | Туре 🚖               | Object data used 🥝 💠 | Object metadata used 👔 💠 | CPU usage 💡 💠        |
| NODES                                                      | StorageGRID Deployment                               | Grid                 | 0%                   | 0%                       | -                    |
| TENANTS                                                    | ∧ Data Center 1                                      | Site                 | 0%                   | 0%                       | -                    |
| ILM Y                                                      | OC1-ADM1                                             | Primary Admin Node   | -                    | -                        | 21%                  |
| MAINTENANCE                                                | Ø DC1-ARC1                                           | Archive Node         |                      | -                        | 8%                   |
| SUPPORT                                                    | Ø DC1-G1                                             | Gateway Node         | -                    | -                        | 10%                  |
|                                                            | Ø DC1-S1                                             | Storage Node         | 0%                   | 0%                       | 29%                  |

# Überprüfen Sie die DNS-Server-Konfiguration

Sie können die DNS-Server, die derzeit von diesem Appliance-Knoten verwendet werden, überprüfen und vorübergehend ändern.

#### Bevor Sie beginnen

Das Gerät war "In den Wartungsmodus versetzt".

#### Über diese Aufgabe

Möglicherweise müssen Sie die DNS-Servereinstellungen ändern, wenn eine verschlüsselte Appliance keine Verbindung zum Schlüsselverwaltungsserver (KMS) oder KMS-Cluster herstellen kann, da der Hostname für

das KMS als Domänenname anstelle einer IP-Adresse angegeben wurde. Alle Änderungen, die Sie an den DNS-Einstellungen für die Appliance vornehmen, sind temporär und gehen verloren, wenn Sie den Wartungsmodus verlassen. Um diese Änderungen dauerhaft vorzunehmen, geben Sie die DNS-Server im Grid Manager an (**MAINTENANCE > Network > DNS-Server**).

- Temporäre Änderungen an der DNS-Konfiguration sind nur f
  ür Node-verschl
  üsselte Appliances erforderlich, bei denen der KMS-Server mithilfe eines vollst
  ändig qualifizierten Dom
  änennamens anstelle einer IP-Adresse f
  ür den Hostnamen definiert wird.
- Wenn eine Node-verschlüsselte Appliance über einen Domänennamen eine Verbindung zu einem KMS herstellt, muss sie eine Verbindung zu einem der für das Grid definierten DNS-Server herstellen. Einer dieser DNS-Server übersetzt dann den Domain-Namen in eine IP-Adresse.
- Wenn der Knoten keinen DNS-Server für das Grid erreichen kann oder wenn Sie die DNS-Einstellungen für das Grid geändert haben, wenn ein Node-verschlüsselter Appliance-Knoten offline war, kann der Node keine Verbindung zum KMS herstellen. Verschlüsselte Daten auf der Appliance können erst entschlüsselt werden, nachdem das DNS-Problem behoben wurde.

Um ein DNS-Problem zu beheben, das die KMS-Verbindung verhindert, geben Sie die IP-Adresse eines oder mehrerer DNS-Server im Installationsprogramm der StorageGRID Appliance an. Diese temporären DNS-Einstellungen ermöglichen es der Appliance, eine Verbindung zum KMS herzustellen und Daten auf dem Knoten zu entschlüsseln.

Wenn sich beispielsweise der DNS-Server für das Grid ändert, während ein verschlüsselter Knoten offline war, kann der Node das KMS nicht erreichen, wenn es wieder online ist, da er weiterhin die vorherigen DNS-Werte verwendet. Durch Eingabe der neuen IP-Adresse des DNS-Servers im StorageGRID-Appliance-Installationsprogramm kann eine temporäre KMS-Verbindung die Knotendaten entschlüsseln.

#### Schritte

**DNS Servers** 

- 1. Wählen Sie im Installationsprogramm der StorageGRID-Appliance die Option **Netzwerke konfigurieren** > **DNS-Konfiguration** aus.
- 2. Vergewissern Sie sich, dass die angegebenen DNS-Server richtig sind.

| A Configuration changes made on this page will | not be passed to the StorageGRID software after appliance installation. |     |
|------------------------------------------------|-------------------------------------------------------------------------|-----|
| Servers                                        |                                                                         |     |
| Server 1                                       | 10.224.223.135                                                          | ×   |
| Server 2                                       | 10.224.223.136                                                          | + × |
|                                                | Cancel Save                                                             |     |

3. Ändern Sie bei Bedarf die DNS-Server.

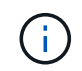

Änderungen an den DNS-Einstellungen erfolgen temporär und gehen verloren, wenn Sie den Wartungsmodus beenden.

4. Wenn Sie mit den temporären DNS-Einstellungen zufrieden sind, wählen Sie Speichern.

Der Knoten verwendet die auf dieser Seite angegebenen DNS-Servereinstellungen, um eine Verbindung mit dem KMS herzustellen, sodass die Daten auf dem Knoten entschlüsselt werden können.

- 5. Nachdem die Node-Daten entschlüsselt wurden, booten Sie den Node neu. Wählen Sie im Installationsprogramm der StorageGRID-Appliance die Option Erweitert > Controller neu starten aus, und wählen Sie dann eine der folgenden Optionen aus:
  - Wählen Sie Neustart in StorageGRID aus, um den Controller neu zu starten, wobei der Knoten wieder in das Raster integriert wird. Wählen Sie diese Option, wenn Sie im Wartungsmodus ausgeführt werden und den Node in den normalen Betrieb zurückkehren möchten.
  - Wählen Sie Neustart im Wartungsmodus aus, um den Controller neu zu starten, wobei der Knoten noch im Wartungsmodus bleibt. (Diese Option ist nur verfügbar, wenn sich der Controller im Wartungsmodus befindet.) Wählen Sie diese Option aus, wenn weitere Wartungsmaßnahmen erforderlich sind, die Sie auf dem Node durchführen müssen, bevor Sie das Raster neu beitreten.

| lome        | Configure Networking - | Configure Hardware - | Monitor Installation | Advanced -       |     |
|-------------|------------------------|----------------------|----------------------|------------------|-----|
|             |                        |                      |                      | RAID Mode        |     |
| Reboot      | Controller             |                      |                      | Upgrade Firmwa   | are |
| Request     | a controller reboot.   |                      |                      | Reboot Controlle | er  |
| <u>(1</u> ) |                        |                      |                      |                  | -   |

(i)

Wenn der Node neu gebootet und neu in das Grid wechselt, werden die im Grid Manager aufgeführten systemweiten DNS-Server verwendet. Nach dem erneuten Beitritt zum Grid verwendet die Appliance nicht mehr die im StorageGRID Appliance Installer angegebenen temporären DNS-Server, während sich die Appliance im Wartungsmodus befand.

Die Appliance kann bis zu 20 Minuten dauern, bis sie neu gestartet und wieder in das Grid eingesetzt wird. Um zu überprüfen, ob das Neubooten abgeschlossen ist und dass der Node wieder dem Grid beigetreten ist, gehen Sie zurück zum Grid Manager. Auf der Seite **NODES** sollte ein normaler Status

(grünes Häkchen-Symbol) angezeigt werden 🤡 Links neben dem Node-Namen) für den Appliance-Node. Dies bedeutet, dass keine Warnmeldungen aktiv sind und der Node mit dem Grid verbunden ist.

| DASHBOARD     | Nedee                             |                       |                      |                          |                      |
|---------------|-----------------------------------|-----------------------|----------------------|--------------------------|----------------------|
| ALERTS 🥝 🧄 🧄  | Nodes                             |                       |                      |                          |                      |
| Current       | View the list and status of sites | and grid nodes.       |                      |                          |                      |
| Resolved      | Conrola                           | 0                     |                      |                          |                      |
| Silences      | Storation                         | ~                     |                      |                          | Total node count: 14 |
| Rules         | Name 😧 💠                          | Туре 🗢                | Object data used 🥹 💠 | Object metadata used 👔 💠 | CPU usage 😮 💠 🗍      |
| Email setup   |                                   |                       |                      |                          |                      |
| NODES         | StorageGRID Deployment            | Grid                  | 0%                   | 0%                       | -                    |
| TENANTS       | <ul> <li>Data Center 1</li> </ul> | Site                  | 0%                   | 0%                       | -                    |
| ILM ~         | DC1-ADM1                          | Primary Admin Node    |                      | -                        | 21%                  |
| CONFIGURATION | <b>U</b> DCI HDMI                 | Trining / Ionin route |                      |                          |                      |
| MAINTENANCE   | OC1-ARC1                          | Archive Node          | -                    | —                        | 8%                   |
| SUPPORT       | OC1-G1                            | Gateway Node          |                      | -                        | 10%                  |
|               | Ø DC1-S1                          | Storage Node          | 0%                   | 0%                       | 29%                  |

# Aktualisieren Sie die MAC-Adressenverweise

In einigen Fällen müssen Sie möglicherweise die MAC-Adressenreferenzen nach dem Austausch einer Appliance aktualisieren.

#### Über diese Aufgabe

Wenn eine der Netzwerkschnittstellen auf einer Appliance, die Sie ersetzen, für DHCP konfiguriert ist, müssen Sie möglicherweise die permanenten DHCP-Lease-Zuweisungen auf den DHCP-Servern aktualisieren, um auf die MAC-Adressen der Ersatz-Appliance zu verweisen. Das Update stellt sicher, dass dem Ersatzgerät die erwarteten IP-Adressen zugewiesen werden.

#### Schritte

- 1. Suchen Sie das Etikett auf der Vorderseite des Geräts. Das Etikett enthält die MAC-Adresse für den BMC-Verwaltungsport der Appliance.
- 2. Um die MAC-Adresse für den Admin-Netzwerkanschluss zu ermitteln, müssen Sie der Hexadezimalzahl auf dem Etikett **2** hinzufügen.

Wenn die MAC-Adresse auf dem Etikett beispielsweise mit **09** endet, endet die MAC-Adresse für den Admin-Port in **0B**. Wenn die MAC-Adresse auf dem Etikett mit **(y)FF** endet, endet die MAC-Adresse für den Admin-Port in **(y+1)01**.

Sie können diese Berechnung einfach durchführen, indem Sie den Rechner unter Windows öffnen, ihn auf den Programmiermodus setzen, Hex auswählen, die MAC-Adresse eingeben und dann **+ 2 =** eingeben.

3. Bitten Sie Ihren Netzwerkadministrator, die DNS/Netzwerk- und IP-Adresse für das Gerät, das Sie entfernt haben, mit der MAC-Adresse für das Ersatzgerät zu verknüpfen.

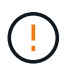

Sie müssen sicherstellen, dass alle IP-Adressen für das Originalgerät aktualisiert wurden, bevor Sie das Ersatzgerät mit Strom versorgen. Andernfalls erhält die Appliance beim Booten von neue DHCP IP-Adressen und kann die Verbindung zu StorageGRID möglicherweise nicht wiederherstellen. Dieser Schritt gilt für alle StorageGRID-Netzwerke, die mit der Appliance verbunden sind.

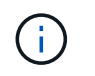

Wenn die ursprüngliche Appliance statische IP-Adresse verwendet, übernimmt die neue Appliance automatisch die IP-Adressen der entfernten Appliance.

# Überwachung der Node-Verschlüsselung im Wartungsmodus

Wenn Sie während der Installation die Node-Verschlüsselung für die Appliance aktiviert haben, können Sie den Verschlüsselungsstatus aller Appliance-Nodes überwachen, einschließlich Details zur Node-Verschlüsselung und zum Key Management Server (KMS).

Siehe "Konfigurieren von Verschlüsselungsmanagement-Servern" Für Informationen zur Implementierung von KMS für StorageGRID-Appliances.

#### Bevor Sie beginnen

- Während der Installation aktiviert Sie die Node-Verschlüsselung für die Appliance. Sie können die Node-Verschlüsselung nicht aktivieren, nachdem die Appliance installiert wurde.
- Das ist schon "Das Gerät in den Wartungsmodus versetzt".

#### Schritte

1. Wählen Sie im Installationsprogramm der StorageGRID-Appliance die Option **Hardware konfigurieren** > **Node-Verschlüsselung**.

#### Node Encryption

Node encryption allows you to use an external key management server (KMS) to encrypt all StorageGRID data on this appliance. If node encryption is enabled for the appliance and a KMS is configured for the site, you cannot access any data on the appliance unless the appliance can communicate with the KMS.

| Encryption Status                    |                                                                                                    |
|--------------------------------------|----------------------------------------------------------------------------------------------------|
| A You can only enable node encryptic | on for an appliance during installation. You cannot enable or disable the node encryption setting after the appliance is installed. |
| Enable node encryption               | ✓                                                                                                    |
| Key Management Server Details        |                                                                                                    |

View the status and configuration details for the KMS that manages the encryption key for this appliance. You must use the Grid Manager to make configuration changes.

| KMS display name   | thales                                                           |   |
|--------------------|------------------------------------------------------------------|---|
| External key UID   | 41b0306abcce451facfce01b1b4870ae1c1ec6bd5e3849d790223766baf35c57 |   |
| Hostnames          | 10.96.99.164<br>10.96.99.165                                     |   |
| Port               | 5696                                                             |   |
| Server certificate |                                                                  | > |
| Client certificate |                                                                  | > |

#### Clear KMS Key

A Do not clear the KMS key if you need to access or preserve any data on this appliance.

If you want to reinstall this appliance node (for example, in another grid), you must clear the KMS key. When the KMS key is cleared, all data on this appliance is deleted.

Clear KMS Key and Delete Data

Die Seite Node Encryption enthält drei Abschnitte:

- Der Verschlüsselungsstatus gibt an, ob die Node-Verschlüsselung f
  ür die Appliance aktiviert oder deaktiviert ist.
- Details des Schlüsselmanagementservers zeigen Informationen über den KMS an, der zur Verschlüsselung der Appliance verwendet wird. Sie können die Abschnitte Server- und Clientzertifikat erweitern, um Zertifikatdetails und -Status anzuzeigen.
  - Um Probleme mit den Zertifikaten selbst zu lösen, wie z. B. die Verlängerung abgelaufener Zertifikate, siehe "Anweisungen zur Konfiguration von KMS".
  - Wenn bei der Verbindung zu KMS-Hosts unerwartete Probleme auftreten, überprüfen Sie, ob der "DNS-Server sind korrekt" Und das "Appliance-Netzwerk wurde ordnungsgemäß konfiguriert".
  - Wenden Sie sich an den technischen Support, wenn Sie Ihre Zertifikatsprobleme nicht lösen können.
- Der klare KMS-Schlüssel deaktiviert die Node-Verschlüsselung für die Appliance, entfernt die Zuordnung zwischen der Appliance und dem für den StorageGRID-Standort konfigurierten

Schlüsselmanagementserver und löscht alle Daten von der Appliance. Unbedingt Löschen Sie den KMS-Schlüssel Bevor Sie die Appliance in ein anderes StorageGRID-System installieren können.

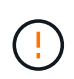

Durch das Löschen der KMS-Konfiguration werden Daten von der Appliance gelöscht, sodass dauerhaft kein Zugriff darauf besteht. Diese Daten können nicht wiederhergestellt werden.

- Wenn Sie den Status der Node-Verschlüsselung überprüfen, booten Sie den Node neu. Wählen Sie im Installationsprogramm der StorageGRID-Appliance die Option Erweitert > Controller neu starten aus, und wählen Sie dann eine der folgenden Optionen aus:
  - Wählen Sie Neustart in StorageGRID aus, um den Controller neu zu starten, wobei der Knoten wieder in das Raster integriert wird. Wählen Sie diese Option, wenn Sie im Wartungsmodus ausgeführt werden und den Node in den normalen Betrieb zurückkehren möchten.
  - Wählen Sie Neustart im Wartungsmodus aus, um den Controller neu zu starten, wobei der Knoten noch im Wartungsmodus bleibt. (Diese Option ist nur verfügbar, wenn sich der Controller im Wartungsmodus befindet.) Wählen Sie diese Option aus, wenn weitere Wartungsmaßnahmen erforderlich sind, die Sie auf dem Node durchführen müssen, bevor Sie das Raster neu beitreten.

| Home    | Configure Networking - | Configure Hardware 👻 | Monitor Installation | Advanced -                   |
|---------|------------------------|----------------------|----------------------|------------------------------|
| Reboot  | t Controller           |                      |                      | RAID Mode<br>Upgrade Firmwar |
| Request | a controller reboot.   |                      |                      | Reboot Controlle             |

Die Appliance kann bis zu 20 Minuten dauern, bis sie neu gestartet und wieder in das Grid eingesetzt wird. Um zu überprüfen, ob das Neubooten abgeschlossen ist und dass der Node wieder dem Grid beigetreten ist, gehen Sie zurück zum Grid Manager. Auf der Seite **NODES** sollte ein normaler Status

(grünes Häkchen-Symbol) angezeigt werden 🥙 Links neben dem Node-Namen) für den Appliance-Node. Dies bedeutet, dass keine Warnmeldungen aktiv sind und der Node mit dem Grid verbunden ist.

| DASHBOARD     | Madaa                             |                       |                      |                          |                      |
|---------------|-----------------------------------|-----------------------|----------------------|--------------------------|----------------------|
| ALERTS 🥝 🔨 🔨  | Nodes                             |                       |                      |                          |                      |
| Current       | View the list and status of sites | and grid nodes.       |                      |                          |                      |
| Resolved      | Courth                            | 0                     |                      |                          |                      |
| Silences      | - Sediciti.                       | ~                     |                      |                          | Total node count: 14 |
| Rules         | Name 😮 💠                          | Type 💠                | Object data used 🥝 💠 | Object metadata used 😮 💠 | CPU usage 😮 💠 🗍      |
| Email setup   |                                   |                       |                      |                          |                      |
| NODES         | StorageGRID Deployment            | Grid                  | 0%                   | 0%                       | -                    |
| TENANTS       | Data Center 1                     | Site                  | 0%                   | 0%                       | -                    |
| ILM ~         | DC1-ADM1                          | Primary Admin Node    |                      | _                        | 21%                  |
| CONFIGURATION | Derhomi                           | rinner y Administrate |                      |                          |                      |
| MAINTENANCE   | OC1-ARC1                          | Archive Node          | -                    | —                        | 8%                   |
| SUPPORT       | 🔗 DC1-G1                          | Gateway Node          |                      | -                        | 10%                  |
|               | 🕑 DC1-S1                          | Storage Node          | 0%                   | 0%                       | 29%                  |
|               | UCI-51                            | Storage note          |                      | 070                      | 2.5 10               |

#### Die Konfiguration des Verschlüsselungsmanagement-Servers löschen

Durch Löschen der KMS-Konfiguration (Key Management Server) wird die Node-Verschlüsselung auf der Appliance deaktiviert. Nach dem Löschen der KMS-Konfiguration werden die Daten auf der Appliance dauerhaft gelöscht und sind nicht mehr zugänglich. Diese Daten können nicht wiederhergestellt werden.

#### Bevor Sie beginnen

Wenn Daten auf der Appliance aufbewahrt werden müssen, müssen Sie einen Node außer Betrieb nehmen oder den Node klonen, bevor Sie die KMS-Konfiguration löschen.

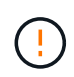

Wenn KMS gelöscht wird, werden die Daten auf der Appliance dauerhaft gelöscht und sind nicht mehr zugänglich. Diese Daten können nicht wiederhergestellt werden.

"Bauen Sie den Node aus" Um beliebige Daten zu anderen Nodes in StorageGRID zu verschieben.

#### Über diese Aufgabe

Beim Löschen der Appliance-KMS-Konfiguration wird die Node-Verschlüsselung deaktiviert, wodurch die Zuordnung zwischen dem Appliance-Node und der KMS-Konfiguration für den StorageGRID-Standort entfernt wird. Die Daten auf dem Gerät werden gelöscht und das Gerät wird im Installationszustand zurückgelassen. Dieser Prozess kann nicht rückgängig gemacht werden.

Sie müssen die KMS-Konfiguration löschen:

• Bevor Sie die Appliance in einem anderen StorageGRID-System installieren können, wird kein KMS verwendet oder ein anderer KMS verwendet.

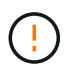

Löschen Sie die KMS-Konfiguration nicht, wenn Sie einen Appliance-Node in einem StorageGRID-System, das denselben KMS-Schlüssel verwendet, neu installieren möchten.

- Bevor Sie einen Node wiederherstellen und neu installieren können, bei dem die KMS-Konfiguration verloren ging und der KMS-Schlüssel nicht wiederhergestellt werden kann.
- Bevor Sie ein Gerät zurückgeben, das zuvor an Ihrem Standort verwendet wurde.

• Nach der Stilllegung einer Appliance, für die die Node-Verschlüsselung aktiviert war.

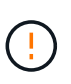

Die Appliance muss vor dem Löschen von KMS deaktiviert werden, um ihre Daten auf andere Nodes im StorageGRID System zu verschieben. Das Löschen von KMS vor der Deaktivierung der Appliance führt zu Datenverlusten und kann dazu führen, dass die Appliance funktionsunfähig bleibt.

#### Schritte

1. Öffnen Sie einen Browser, und geben Sie eine der IP-Adressen für den Computing-Controller der Appliance ein.

#### https://Controller\_IP:8443

*Controller\_IP* Die IP-Adresse des Compute-Controllers (nicht des Storage-Controllers) in einem der drei StorageGRID-Netzwerke.

Die Startseite des StorageGRID-Appliance-Installationsprogramms wird angezeigt.

2. Wählen Sie Hardware Konfigurieren > Node Encryption.

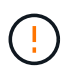

Wenn die KMS-Konfiguration gelöscht wird, werden die Daten auf der Appliance dauerhaft gelöscht. Diese Daten können nicht wiederhergestellt werden.

- 3. Wählen Sie unten im Fenster KMS-Schlüssel löschen und Daten löschen.
- 4. Wenn Sie sicher sind, dass Sie die KMS-Konfiguration löschen möchten, geben Sie ein clear Wählen Sie im Warndialogfeld KMS-Schlüssel löschen und Daten löschen.

Der KMS-Schlüssel und alle Daten werden vom Node gelöscht und die Appliance wird neu gebootet. Dies kann bis zu 20 Minuten dauern.

5. Öffnen Sie einen Browser, und geben Sie eine der IP-Adressen für den Computing-Controller der Appliance ein.

#### https://Controller\_IP:8443

*Controller\_IP* Die IP-Adresse des Compute-Controllers (nicht des Storage-Controllers) in einem der drei StorageGRID-Netzwerke.

Die Startseite des StorageGRID-Appliance-Installationsprogramms wird angezeigt.

- 6. Wählen Sie Hardware Konfigurieren > Node Encryption.
- Vergewissern Sie sich, dass die Knotenverschlüsselung deaktiviert ist und dass die Schlüssel- und Zertifikatinformationen in Key Management Server Details und die Kontrolle KMS-Schlüssel löschen und Daten löschen aus dem Fenster entfernt werden.

Die Node-Verschlüsselung kann auf der Appliance erst wieder aktiviert werden, wenn sie in einem Grid neu installiert wird.

#### Nachdem Sie fertig sind

Nachdem die Appliance neu gebootet wurde und Sie überprüft haben, dass der KMS gelöscht wurde und sich die Appliance im Installationszustand befindet, können Sie die Appliance physisch aus dem StorageGRID System entfernen. Siehe "Anweisungen zur Vorbereitung des Geräts für die Neuinstallation".

# **Klonen von Appliance-Nodes**

# Klonen von Appliance-Nodes: Übersicht

Sie können einen Appliance-Node in StorageGRID klonen, um eine Appliance mit neuerem Design oder höheren Funktionen zu verwenden. Durch das Klonen werden alle Informationen über den vorhandenen Node an die neue Appliance übertragen, ein einfach zu durchsetzender Hardware-Upgrade-Prozess bietet eine Alternative zur Ausmusterung und Erweiterung beim Austausch von Appliances.

Mit dem Appliance-Node-Klonen können Sie einen vorhandenen Appliance-Node (Quelle) im Grid ganz einfach durch eine kompatible Appliance (Ziel) ersetzen, die Teil desselben logischen StorageGRID-Standorts ist. Dabei werden alle Daten auf die neue Appliance übertragen, die Appliance wird in Betrieb versetzt, um den alten Appliance-Node zu ersetzen und die alte Appliance im Installationszustand zu lassen.

#### Warum einen Appliance-Node klonen?

Sie können einen Appliance-Node klonen, wenn Sie Folgendes benötigen:

- Ersetzen Sie Appliances, die sich dem Ende ihrer Lebensdauer nähert.
- Aktualisieren Sie vorhandene Nodes, um von der verbesserten Appliance-Technologie zu profitieren.
- Erhöhen Sie die Grid-Storage-Kapazität, ohne die Anzahl der Storage-Nodes in Ihrem StorageGRID System zu ändern.
- Verbessern Sie die Storage-Effizienz, z. B. durch Ändern des RAID-Modus von DDP-8 auf DDP-16 oder auf RAID-6.
- Node-Verschlüsselung wird effizient implementiert, sodass die externen Verschlüsselungsmanagement-Server (KMS) verwendet werden können.

#### Welches StorageGRID Netzwerk wird verwendet?

Durch das Klonen werden Daten vom Quell-Node über ein beliebiges StorageGRID-Netzwerk direkt an die Ziel-Appliance übertragen. Das Grid-Netzwerk wird normalerweise verwendet, Sie können aber auch das Admin-Netzwerk oder das Client-Netzwerk verwenden, wenn die Quell-Appliance mit diesen Netzwerken verbunden ist. Wählen Sie das Netzwerk für den Klon-Traffic aus, das die beste Performance bei der Datenübertragung bietet, ohne die Leistung des StorageGRID-Netzwerks oder die Datenverfügbarkeit zu beeinträchtigen.

Bei der Installation der Ersatzanwendung müssen Sie temporäre IP-Adressen für StorageGRID-Verbindung und Datentransfer angeben. Da die Ersatz-Appliance Teil derselben Netzwerke ist wie der Appliance-Node, den sie ersetzt, müssen Sie für jedes dieser Netzwerke auf der Ersatz-Appliance temporäre IP-Adressen angeben.

#### Kompatibilität der Ziel-Appliance

Ersatz-Appliances müssen vom gleichen Typ sein wie der Quell-Node, den sie ersetzen, und beide müssen Teil desselben logischen StorageGRID-Standorts sein.

- Eine Ersatz-Services-Appliance kann sich von dem Admin-Node oder dem Gateway-Node unterscheiden, den er ersetzt.
  - Sie können eine SG100 Quell-Node-Appliance auf einer SG110-, SG1000- oder SG1100-Services-Ziel-

Appliance klonen. Durch das Klonen der SG100 auf eine SG1000- oder SG1100-Services-Ziel-Appliance kann der Admin-Node oder Gateway-Node mehr Funktionen erhalten.

- Sie können eine SG110-Quell-Node-Appliance auf ein SG1100-Services-Appliance-Ziel klonen, um dem Admin-Node oder Gateway-Node eine höhere Kapazität zu geben.
- Sie können eine SG1000 Quell-Node-Appliance auf einer SG100-, SG110- oder SG1100-Services-Ziel-Appliance klonen. Durch das Klonen der SG1000 in eine SG100- oder SG110-Services-Ziel-Appliance können Sie die SG1000 für eine anspruchsvollere Applikation implementieren.
- Sie können eine SG1100 Quell-Node-Appliance in eine SG110 Services-Ziel-Appliance klonen, um die SG1100 f
  ür eine anspruchsvollere Applikation neu zu implementieren.

Wenn beispielsweise eine SG1100- oder SG1000-Quell-Node-Appliance als Admin-Node verwendet wird und Sie sie als dedizierten Load-Balancing-Node verwenden möchten.

- Wenn Sie eine SG1100-Quell-Node-Appliance durch eine SG110-Services-Ziel-Appliance ersetzen, wird die maximale Geschwindigkeit der Netzwerk-Ports von 100 GbE auf 25 GbE reduziert.
- Durch den Austausch einer SG1000-Quell-Node-Appliance durch eine SG100-Services-Ziel-Appliance wird die maximale Geschwindigkeit der Netzwerkports von 100 GbE auf 25 GbE verringert.
- Die Services-Appliances haben unterschiedliche Netzwerkanschlüsse. Wenn Sie den Gerätetyp ändern, müssen möglicherweise die Kabel oder SFP-Module ersetzt werden.
- Eine Ersatzspeichergerät muss über eine größere Kapazität verfügen als der zu ersetzende Speicher-Node.
  - Wenn die Ziel-Storage-Appliance über dieselbe Anzahl von Laufwerken wie der Quell-Node verfügt, müssen die Laufwerke in der Ziel-Appliance über eine größere Kapazität (in TB) verfügen.
  - Wenn Sie planen, auf dem Zielknoten denselben RAID-Modus wie auf dem Quellknoten zu verwenden, Oder in einem weniger Storage-effizienten RAID-Modus (z. B. Wechsel von RAID 6 zu DDP) müssen die Laufwerke in der Ziel-Appliance größer (in TB) sein als die Laufwerke in der Quell-Appliance.
  - Wenn die Anzahl der in einer Ziel-Storage-Appliance installierten Standardlaufwerke aufgrund der Installation von Solid-State-Laufwerken (SSDs) geringer ist als die Anzahl der Laufwerke im Quell-Node, ist die allgemeine Storage-Kapazität der Standardlaufwerke in der Ziel-Appliance (in TB) Muss die gesamte funktionale Laufwerkskapazität aller Laufwerke im Quell-Storage-Node überschreiten.

Wenn Sie beispielsweise eine SG5760 Quell-Storage-Node-Appliance mit 60 Laufwerken auf eine SG6060 Ziel-Appliance mit 58 Standardlaufwerken klonen, sollten Sie vor dem Klonen in der SG6060 Ziel-Appliance größere Laufwerke installieren, um die Storage-Kapazität aufrechtzuerhalten. (Die zwei Laufwerksschächte, die SSDs in der Ziel-Appliance enthalten, sind nicht in der gesamten Appliance-Storage-Kapazität enthalten.)

Wenn jedoch eine SG5760 Quell-Node-Appliance mit 60 Laufwerken mit SANtricity Dynamic Disk Pools DDP-8 konfiguriert ist, kann die SG6060 Appliance mit 58 Laufwerken und derselben Größe mit DDP-16 aufgrund der verbesserten Storage-Effizienz ein gültiges Klonziel für die SG6060 Appliance werden.

Auf der Seite **NODES** im Grid Manager können Sie Informationen zum aktuellen RAID-Modus des Quell-Appliance-Knotens anzeigen. Wählen Sie die Registerkarte \* Storage\* für das Gerät aus.

 Die Anzahl der Volumes in einer Ziel-Storage-Appliance muss größer oder gleich der Anzahl der Volumes im Quell-Node sein. Sie können einen Quell-Node mit 16 Objektspeicher-Volumes (rangedb) nicht auf einer Ziel-Storage-Appliance mit 12 Objektspeicher-Volumes klonen, selbst wenn die Ziel-Appliance über eine größere Kapazität als der Quell-Node verfügt. Die meisten Storage Appliances verfügen über 16 Objektspeicher-Volumes, außer der SGF6112 Storage Appliance mit nur 12 Objektspeicher-Volumes.

#### Welche Informationen sind nicht geklont?

Die folgenden Appliance-Konfigurationen werden beim Klonen nicht auf die Ersatz-Appliance übertragen. Sie müssen sie während der Ersteinrichtung des Ersatzgeräts konfigurieren.

- BMC Schnittstelle
- Netzwerkverbindungen
- Verschlüsselungsstatus der Nodes
- SANtricity System Manager (für Storage-Nodes)
- RAID-Modus (für Storage-Nodes)

#### Welche Probleme verhindern das Klonen?

Wenn beim Klonen eines der folgenden Probleme auftreten, stoppt der Klonprozess und eine Fehlermeldung wird erzeugt:

- Falsche Netzwerkkonfiguration
- · Fehlende Konnektivität zwischen Quell- und Ziel-Appliances
- Nicht kompatibel mit Quell- und Ziel-Appliance
- Bei Storage-Nodes eine Ersatz-Appliance mit unzureichender Kapazität

Sie müssen jedes Problem lösen, damit das Klonen fortgesetzt werden kann.

## Überlegungen und Anforderungen zum Klonen von Appliance-Nodes

Vor dem Klonen eines Appliance-Nodes müssen Sie die Überlegungen und Anforderungen verstehen.

#### Hardwareanforderungen für die Ersatz-Appliance

Stellen Sie sicher, dass das Ersatzgerät die folgenden Kriterien erfüllt:

- Der Quell-Node (eine Appliance, die ersetzt wird) und das Ziel-Appliance müssen denselben Appliance-Typ sein:
  - Sie können eine Admin-Node-Appliance oder eine Gateway-Node-Appliance nur auf einer neuen Services-Appliance klonen.
  - Sie können eine Storage-Node-Appliance nur auf einer neuen Storage Appliance klonen.
- Bei Admin-Node- oder Gateway-Node-Appliances müssen die Quell-Node-Appliance und die Ziel-Appliance nicht das gleiche Appliance-Modell sein. Ein Ändern des Appliance-Modells erfordert jedoch möglicherweise den Austausch der Kabel oder SFP-Module.

Sie können beispielsweise eine SG1000-Node-Appliance durch ein SG100 ersetzen oder eine SG100-Appliance durch eine SG1000-Appliance ersetzen.

- Bei Storage-Node-Appliances müssen die Quell-Node-Appliance und die Ziel-Appliance nicht den gleichen Appliance-Typ aufweisen. Folgendes gilt jedoch:
  - Die Ziel-Appliance muss über eine größere Speicherkapazität verfügen als die Quell-Appliance.

Beispielsweise kann eine SG5700 Node Appliance durch eine SG6000 Appliance ersetzt werden.

 Die Ziel-Appliance muss eine gleiche oder größere Anzahl von Objekt-Storage-Volumes aufweisen als die Quell-Appliance.

Beispielsweise können Sie eine SG6000 Node-Appliance (16 Objektspeicher-Volumes) nicht durch eine SGF6112-Appliance (12 Objektspeicher-Volumes) ersetzen.

Wenden Sie sich an Ihren StorageGRID Vertriebsmitarbeiter, wenn Sie Unterstützung bei der Auswahl kompatibler Ersatzgeräte benötigen, um bestimmte Appliance-Nodes in Ihrer StorageGRID Installation zu klonen.

#### Das Klonen eines Appliance-Nodes wird vorbereitet

Vor dem Klonen eines Appliance-Node müssen Sie folgende Informationen haben:

• Beziehen Sie eine temporäre IP-Adresse für das Grid-Netzwerk von Ihrem Netzwerkadministrator zur Verwendung mit der Ziel-Appliance während der ersten Installation. Wenn der Quellknoten zu einem Admin-Netzwerk oder Client-Netzwerk gehört, erhalten Sie temporäre IP-Adressen für diese Netzwerke.

Temporäre IP-Adressen befinden sich normalerweise im selben Subnetz wie die zu klonende Quell-Node-Appliance und sind nach Abschluss des Klonens nicht erforderlich. Die Quell- und Ziel-Appliances müssen eine Verbindung zu dem primären Admin-Node Ihrer StorageGRID herstellen, um eine Klonverbindung herzustellen.

• Bestimmung des Netzwerks zum Klonen von Datenübertragungsdaten, das die beste Performance bei der Datenübertragung bietet, ohne die Leistung des StorageGRID-Netzwerks oder die Datenverfügbarkeit zu beeinträchtigen

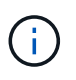

Die Verwendung des 1-GbE-Admin-Netzwerks für die Übertragung von Klondaten führt zu langsamerem Klonen.

 Ermitteln, ob die Node-Verschlüsselung mithilfe eines Verschlüsselungsmanagement-Servers (KMS) auf der Ziel-Appliance verwendet wird, damit die Node-Verschlüsselung während der Erstinstallation der Ziel-Appliance vor dem Klonen aktiviert werden kann. Sie können prüfen, ob die Knotenverschlüsselung auf dem Quell-Appliance-Node aktiviert ist, wie in beschrieben "Aktivieren der Node-Verschlüsselung".

Der Quell- und die Ziel-Appliance können unterschiedliche Node-Verschlüsselungseinstellungen aufweisen. Die Entschlüsselung und Verschlüsselung der Daten erfolgt automatisch während des Datentransfers und beim Neustart des Ziel-Nodes und Beitritt zum Grid.

• Ermitteln Sie, ob der RAID-Modus auf der Ziel-Appliance von der Standardeinstellung geändert werden soll, damit Sie diese Informationen bei der Erstinstallation der Ziel-Appliance vor dem Klonen angeben können. Auf der Seite **NODES** im Grid Manager können Sie Informationen zum aktuellen RAID-Modus des Quell-Appliance-Knotens anzeigen. Wählen Sie die Registerkarte **Hardware** für das Gerät aus.

Der Quell- und die Ziel-Appliance können unterschiedliche RAID-Einstellungen aufweisen.

- Planen Sie ausreichend Zeit, um den Node-Klonprozess abzuschließen. Für den Datentransfer von einem betrieblichen Storage Node zu einer Ziel-Appliance sind möglicherweise mehrere Tage erforderlich. Planen Sie das Klonen zu einer Zeit, die die Auswirkungen auf Ihr Geschäft minimiert.
- Sie sollten jeweils nur einen Appliance-Node klonen. Durch Klonen wird verhindert, dass Sie weitere StorageGRID-Wartungsarbeiten gleichzeitig ausführen.
- Nachdem Sie einen Appliance-Node geklont haben, können Sie die Quell-Appliance verwenden, die zu einem Installationszustand zurückgeschickt wurde, als Ziel, eine weitere kompatible Node-Appliance zu

klonen.

# Klon-Appliance-Node

Der Klonprozess kann mehrere Tage dauern, bis die Daten zwischen dem Quell-Node (Appliance, die ersetzt wird) und der Ziel-Appliance übertragen werden.

#### Bevor Sie beginnen

- Sie haben das kompatible Zielgerät in einem Schrank oder Rack installiert, alle Kabel angeschlossen und mit Strom versorgt.
- Sie haben überprüft, ob die Installationsversion des StorageGRID-Geräts auf der Ersatz-Appliance mit der Softwareversion Ihres StorageGRID-Systems übereinstimmt. Bei Bedarf aktualisieren und verkleinern Sie die StorageGRID-Appliance-Installationsfirmware.
- Sie haben die Ziel-Appliance konfiguriert, einschließlich der Konfiguration von StorageGRID-Verbindungen, SANtricity System Manager (nur Storage Appliances) und der BMC-Schnittstelle.
  - Verwenden Sie beim Konfigurieren von StorageGRID-Verbindungen die temporären IP-Adressen.
  - Verwenden Sie bei der Konfiguration von Netzwerkverbindungen die abschließende Link-Konfiguration.

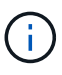

Lassen Sie das Installationsprogramm der StorageGRID Appliance nach Abschluss der Erstkonfiguration der Ziel-Appliance offen. Nach dem Start des Node-Klonprozesses kehren Sie zur Installationsseite der Zielanwendung zurück.

- Optional ist die Node-Verschlüsselung für die Ziel-Appliance aktiviert.
- Sie haben optional den RAID-Modus für die Ziel-Appliance eingestellt (nur Storage Appliances).
- Sie haben die geprüft "Überlegungen und Anforderungen zum Klonen von Appliance-Nodes".

Sie sollten jeweils nur einen Appliance-Node klonen, um die Netzwerk-Performance und Datenverfügbarkeit von StorageGRID zu erhalten.

#### Schritte

- 1. "Platzieren Sie den Quellknoten, den Sie klonen, in den Wartungsmodus".
- 2. Wählen Sie im StorageGRID-Appliance-Installationsprogramm auf dem Quellknoten im Abschnitt Installation der Startseite die Option **Klonen aktivieren** aus.

Der Abschnitt primäre Admin-Node-Verbindung wird durch den Abschnitt "Verbindung zum Ziel-Node klonen" ersetzt.

| D <sup>®</sup> Applian           | ce Installer                                                                                                    |                                                                                                    |                                                                                                    |                                                                                                    |
|----------------------------------|----------------------------------------------------------------------------------------------------|----------------------------------------------------------------------------------------------------|----------------------------------------------------------------------------------------------------|----------------------------------------------------------------------------------------------------|
| tworking 👻                       | Configure Hardware 👻                                                                                                    | Monitor Installation                                                                                                    | Advanced -                                                                                                    |                                                                                                    |
|                                  |                                                                                                    |                                                                                                    |                                                                                                    |                                                                                                    |
| enance mode.<br>Controller to re | Perform any required mainte                                                                                                    | mance procedures. If you v                                                                                                    | vant to exit mainter                                                                                                    | nance mode manually to resume normal operation, g                                                                                                    |
|                                  |                                                                                                    |                                                                                                    |                                                                                                    |                                                                                                    |
| Storage                          | •                                                                                                    |                                                                                                    |                                                                                                    |                                                                                                    |
| hrmny2-                          | -1-254-sn                                                                                                    |                                                                                                    |                                                                                                    |                                                                                                    |
| Car                              | icel                                                                                                    |                                                                                                    |                                                                                                    |                                                                                                    |
| nection                          | ve:                                                                                                    | )                                                                                                    |                                                                                                    |                                                                                                    |
| 0.0.0.0                          |                                                                                                    |                                                                                                    |                                                                                                    |                                                                                                    |
| No connec                        | tion information available.                                                                                                    |                                                                                                    |                                                                                                    |                                                                                                    |
| Car<br>Sa                        | ve                                                                                                    | J                                                                                                    |                                                                                                    |                                                                                                    |
|                                  |                                                                                                    |                                                                                                    |                                                                                                    |                                                                                                    |
| Waiting for<br>validation        | configuration and of clone target.                                                                                                    |                                                                                                    |                                                                                                    |                                                                                                    |
| Start C                          | loning                                                                                                    |                                                                                                    |                                                                                                    |                                                                                                    |
|                                  | D* Applian etworking  etworking | D <sup>®</sup> Appliance Installer<br>etworking  Configure Hardware  Configure Hardware  Controller to reboot the controller.  Storage  Nrmny2-1-254-sn  Cancel Save  nection  0.0.0.0 No connection information available.  Cancel Save  Waiting for configuration and vaildation of clone target.  Start Cloning  Decido Cloning | D* Appliance Installer   stworking •   Configure Hardware •   Monitor Installation   tenance mode. Perform any required maintenance procedures. If you vertice to reboot the controller.   Storage   Image:   Image:   Image:   0.0.0   No connection information available.   Cancel   Store   Waiting for configuration and validation of clone target.   Start Cloning | D* Appliance Installer   etworking •   Configure Hardware •   Monitor Installation   Advanced •   tenance mode. Perform any required maintenance procedures. If you want to exit mainten   Controller to reboot the controller.     Storage   hrmny2-1-254-sn   Cancel   Bave     No connection information available.     Cancel   Store      Waiting for configuration and validation of clone target.   Start Cloning |

 Geben Sie f
ür Zielknoten-IP die tempor
äre IP-Adresse ein, die dem Zielknoten zugewiesen ist, das Netzwerk f
ür den Datenverkehr der Klondaten
übertragung verwenden soll, und w
ählen Sie dann Speichern aus.

Normalerweise geben Sie die IP-Adresse für das Grid-Netzwerk ein. Wenn Sie jedoch ein anderes Netzwerk für den Datenverkehr von Klondaten verwenden müssen, geben Sie die IP-Adresse des Zielknoten in diesem Netzwerk ein.

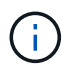

Die Verwendung des 1-GbE-Admin-Netzwerks für die Übertragung von Klondaten führt zu langsamerem Klonen.

Nachdem die Zielanwendung konfiguriert und validiert wurde, ist im Abschnitt Installation **Klonen starten** auf dem Quellknoten aktiviert.

Wenn Probleme bestehen, die das Klonen verhindern, ist **Klonen starten** nicht aktiviert und Probleme, die Sie lösen müssen, werden als **Verbindungsstatus** aufgeführt. Diese Probleme sind auf der Startseite des StorageGRID-Appliance-Installationsprogramms sowohl des Quell-Knotens als auch der Ziel-Appliance aufgeführt. Es wird immer nur ein Problem angezeigt, und der Status wird automatisch aktualisiert, wenn sich die Bedingungen ändern. Lösen Sie alle Klonprobleme, um **Klonen starten** zu aktivieren.

Wenn **Klonen starten** aktiviert ist, zeigt der **Aktueller Status** das zum Klonen des Datenverkehrs ausgewählte StorageGRID-Netzwerk sowie Informationen über die Verwendung dieser Netzwerkverbindung an. Siehe "Überlegungen und Anforderungen zum Klonen von Appliance-Nodes".

- 4. Wählen Sie Klonen starten auf dem Quellknoten aus.
- 5. Überwachen Sie den Klonfortschritt mit dem Installationsprogramm von StorageGRID Appliance auf dem Quell- oder Zielknoten.

Der StorageGRID-Appliance-Installer auf den Quell- und Zielknoten zeigt einen ähnlichen Status an.

| Home                     | Configure Networking -                                           | Configure Hardware 👻 | Monitor Installation | Advanced - |        |
|--------------------------|------------------------------------------------------------------|----------------------|----------------------|------------|--------|
|                          |                                                                  |                      |                      |            |        |
| Monitor                  | Cloning                                                          |                      |                      |            |        |
|                          |                                                                  |                      |                      |            |        |
| 1. Est                   | ablish clone peering relationsh                                  | ip                   |                      |            | Comple |
| 1. Est<br>2. Clo         | ablish clone peering relationsh<br>ne another node from this nod | nîp<br>le            |                      |            | Comple |
| 1. Est<br>2. Clo<br>Step | ablish clone peering relationsh<br>ne another node from this nod | le<br>Progress       | Status               |            | Comple |

Die Seite Klonen überwachen bietet detaillierte Fortschritte für jede Phase des Klonprozesses:

- Aufbau einer Klon-Peering-Beziehung zeigt den Fortschritt der Klonerstellung und -Konfiguration.
- **Ein weiterer Knoten von diesem Knoten klonen** zeigt den Fortschritt der Datenübertragung an. (Dieser Teil des Klonprozesses kann mehrere Tage dauern.)
- Geklonter Knoten aktivieren und diesen offline lassen zeigt den Fortschritt der Übertragung der Steuerung auf den Zielknoten und der Platzierung des Quellknoten in einen Pre-install Zustand, nachdem die Datenübertragung abgeschlossen ist.
- 6. Wenn Sie den Klonprozess beenden und den Quellknoten vor dem Abschluss des Klonens in den Dienst zurücksenden müssen, wechseln Sie auf dem Quellknoten zur Startseite des StorageGRID Appliance Installer und wählen Sie Erweitert > Controller neu starten aus, und wählen Sie dann Neustart in StorageGRID aus.

Wenn der Klonprozess beendet wird:

- Der Quell-Node beendet den Wartungsmodus und verbindet sich neu zu StorageGRID.
- Der Ziel-Node bleibt im Installationszustand.
   Um das Klonen des Quellknoten neu zu starten, starten Sie den Klonprozess erneut von Schritt 1.

Wenn das Klonen erfolgreich abgeschlossen wurde:

- Die Quell- und Ziel-Knoten tauschen IP-Adressen aus:
  - Der Zielknoten verwendet nun die IP-Adressen, die ursprünglich dem Quellknoten f
    ür Grid-, Adminund Client-Netzwerke zugewiesen wurden.
  - Der Quellknoten verwendet jetzt die temporäre IP-Adresse, die dem Zielknoten ursprünglich zugewiesen wurde.
- Der Ziel-Node beendet den Wartungsmodus und tritt dem StorageGRID bei und ersetzt den Quell-Node.
- Die Quell-Appliance befindet sich in einem vorinstallierten Zustand, so als ob Sie es hätten "Es für die Neuinstallation vorbereitet".

 $(\mathbf{i})$ 

Wenn die Zielanwendung nicht mit dem Raster verbunden ist, gehen Sie zur Startseite des StorageGRID-Geräteinstallationsprogramms für den Quellknoten, wählen Sie **Erweitert** > **Neustart-Controller** und wählen Sie dann **Neustart in den Wartungsmodus** aus. Nachdem der Quell-Node im Wartungsmodus neu gebootet wurde, wiederholen Sie den Vorgang des Node-Klonens.

• Benutzerdaten auf der Quell-Appliance bleiben als Wiederherstellungsoption, wenn bei dem Ziel-Node ein unerwartetes Problem auftritt. Nachdem der Zielknoten erfolgreich StorageGRID beigetreten ist, sind Benutzerdaten auf der Quell-Appliance veraltet und werden nicht mehr benötigt.

Veraltete Benutzerdaten werden überschrieben, wenn Sie die Quell-Appliance als neuen Node in einem anderen Grid installieren oder erweitern.

Sie können auch die Controller-Konfiguration auf der Quell-Appliance zurücksetzen, damit auf diese Daten nicht zugegriffen werden kann:

- a. Öffnen Sie das "StorageGRID-Appliance-Installationsprogramm" Für die Quell-Appliance, die die temporäre IP-Adresse verwendet, die ursprünglich dem Zielknoten zugewiesen wurde.
- b. Wählen Sie Hilfe > Support und Debugging-Tools.
- c. Wählen Sie Speicher-Controller-Konfiguration Zurücksetzen.

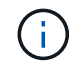

Wenden Sie sich bei Bedarf an den technischen Support, um Hilfe beim Zurücksetzen der Storage-Controller-Konfiguration zu erhalten.

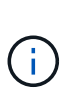

Das Überschreiben der Daten oder das Zurücksetzen der Controller-Konfiguration erschwert oder unmöglich das Abrufen der veralteten Daten. Allerdings werden die Daten von keiner der beiden Methoden sicher aus der Quell-Appliance entfernt. Wenn eine sichere Löschung erforderlich ist, verwenden Sie ein Datenlösch-Werkzeug oder einen Dienst, um die Daten dauerhaft und sicher aus der Quell-Appliance zu entfernen.

Ihre Vorteile:

- Verwenden Sie die Quell-Appliance als Ziel für weitere Klonvorgänge: Es ist keine zusätzliche Konfiguration erforderlich. Dieser Appliance wurde bereits die temporäre IP-Adresse zugewiesen, die ursprünglich für das erste Klonziel angegeben wurde.
- Installieren und richten Sie die Quell-Appliance als neuen Appliance-Node ein.
- Entsorgen Sie die Quell-Appliance, wenn sie nicht mehr mit StorageGRID verwendet wird.

# Hardware der SG1000 und SG100 Services Appliance warten

# Wartung von SG100 und SG1000 Appliances

Möglicherweise müssen Sie Wartungsarbeiten am Gerät durchführen. Bei den Verfahren in diesem Abschnitt wird davon ausgegangen, dass die Appliance bereits als Gateway-Node oder Admin-Node in einem StorageGRID-System bereitgestellt wurde.

In diesem Abschnitt finden Sie spezifische Verfahren zur Wartung Ihrer SG100- oder SG1000-Appliance.

Siehe "Allgemeine Verfahren" Für Wartungsverfahren, die von allen Geräten verwendet werden.

Siehe "Richten Sie die Hardware ein" Für Wartungsverfahren, die auch während der Erstinstallation und -Konfiguration der Appliance durchgeführt werden.

## Verfahren zur Wartungskonfiguration

#### Die SG100- oder SG1000-Identifizieren-LED ein- und ausschalten

Die blaue Identify-LED auf der Vorder- und Rückseite des Controllers kann eingeschaltet werden, um das Gerät in einem Datacenter zu lokalisieren.

#### Bevor Sie beginnen

Sie haben die BMC-IP-Adresse des Controllers, den Sie identifizieren möchten.

#### Schritte

- 1. Rufen Sie die BMC-Schnittstelle des Geräts auf.
- 2. Wählen Sie Server Identify Aus.

Der aktuelle Status der Identifizieren-LED ist ausgewählt.

3. Wählen Sie EIN oder AUS, und wählen Sie dann Aktion ausführen.

Wenn Sie **EIN** auswählen, leuchten die blauen Identifizieren-LEDs auf der Vorderseite (abgebildet) und der Rückseite des Geräts.

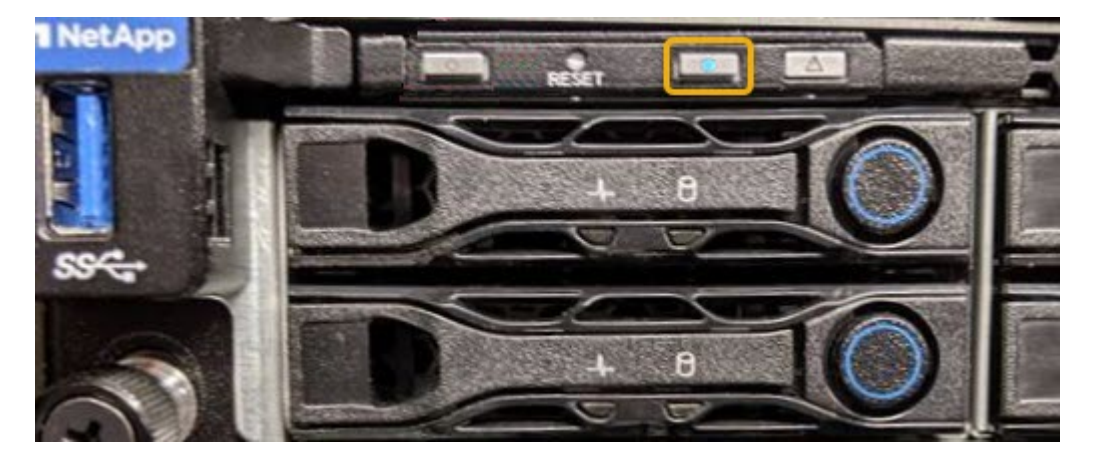

÷.

Wenn eine Blende auf dem Controller installiert ist, kann es schwierig sein, die vordere Identify-LED zu erkennen.

4. Schalten Sie die LED nach Bedarf ein und aus.

#### Verwandte Informationen

"Controller im Datacenter finden"

"Greifen Sie auf die BMC-Schnittstelle zu"

#### SG100 oder SG1000 im Datacenter lokalisieren

Suchen Sie den Controller, um Hardware-Wartungsarbeiten oder Upgrades

## durchzuführen.

#### Bevor Sie beginnen

- Sie haben festgestellt, welcher Controller gewartet werden muss.
- (Optional) um den Controller in Ihrem Datacenter zu finden, "Schalten Sie die blaue Identify-LED ein".

#### Schritte

- 1. Ermitteln Sie den für die Wartung im Datacenter erforderlichen Controller.
  - Suchen Sie nach einer blau leuchtenden LED an der Vorder- oder Rückseite des Controllers.

Die vordere Identify-LED befindet sich hinter der Frontblende des Controllers und kann schwierig feststellen, ob die Blende montiert ist.

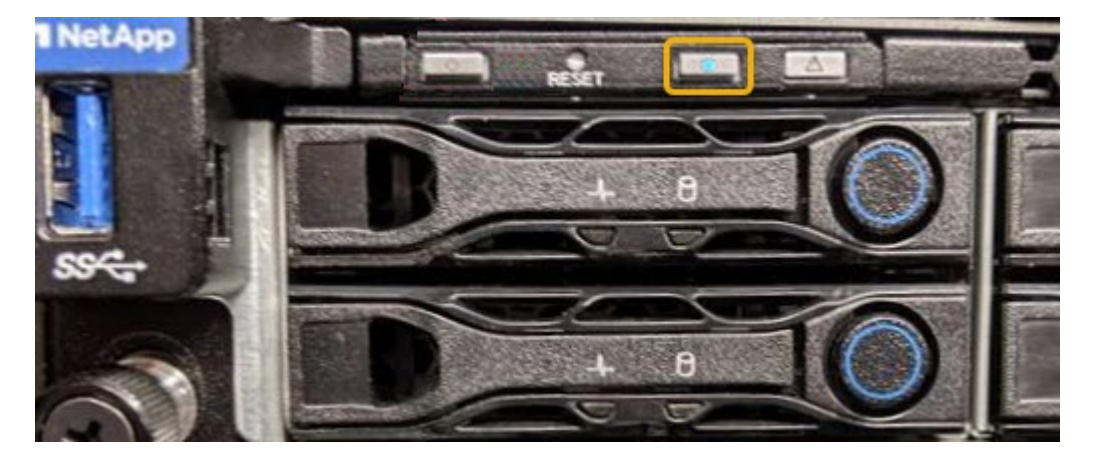

- Überprüfen Sie, ob die an der Vorderseite des jeden Controllers angebrachten Tags eine übereinstimmende Teilenummer erhalten.
- 2. Entfernen Sie die Frontverkleidung des Controllers, wenn eine installiert ist, um auf die Bedienelemente und Anzeigen auf der Vorderseite zuzugreifen.
- 3. Optional: "Schalten Sie die blaue Identifizieren-LED aus" Wenn Sie den Controller gefunden haben.
  - Drücken Sie den Schalter Identifikation LED an der Vorderseite des Controllers.
  - · Verwenden Sie die BMC-Schnittstelle des Controllers.

#### Fahren Sie die SG100 oder SG1000 herunter

Fahren Sie die Service-Appliance herunter, um Hardware-Wartungsarbeiten durchzuführen.

#### **Bevor Sie beginnen**

• Sie haben körperlich "Befindet sich im Service-Gerät" Wartungsbedarf im Rechenzentrum.

#### Über diese Aufgabe

Um Serviceunterbrechungen zu vermeiden, sollten Sie die Service Appliance während eines geplanten Wartungsfensters herunterfahren, wenn Serviceunterbrechungen akzeptabel sind.

#### Schritte

1. Fahren Sie das Gerät herunter:

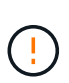

Sie müssen ein kontrolliertes Herunterfahren des Geräts durchführen, indem Sie die unten angegebenen Befehle eingeben. Es ist eine Best Practice, nach Möglichkeit eine kontrollierte Abschaltung durchzuführen, um unnötige Warnmeldungen zu vermeiden, sicherzustellen, dass vollständige Protokolle verfügbar sind und Serviceunterbrechungen zu vermeiden.

- a. Wenn Sie sich noch nicht beim Grid-Knoten angemeldet haben, melden Sie sich mit PuTTY oder einem anderen ssh-Client an:
  - i. Geben Sie den folgenden Befehl ein: ssh admin@grid\_node\_IP
  - ii. Geben Sie das im aufgeführte Passwort ein Passwords.txt Datei:
  - iii. Geben Sie den folgenden Befehl ein, um zum Root zu wechseln: su -
  - iv. Geben Sie das im aufgeführte Passwort ein Passwords.txt Datei:

Wenn Sie als root angemeldet sind, ändert sich die Eingabeaufforderung von \$ Bis #.

 b. Schalten Sie das Service-Gerät aus: shutdown -h now

Dieser Befehl kann bis zu 10 Minuten in Anspruch nehmen.

- 2. Überprüfen Sie anhand einer der folgenden Methoden, ob das Gerät ausgeschaltet ist:
  - Sehen Sie sich die LED-Betriebsanzeige an der Vorderseite des Geräts an, und vergewissern Sie sich, dass sie ausgeschaltet ist.
  - · Überprüfen Sie auf der Seite Power Control der BMC-Schnittstelle, ob das Gerät ausgeschaltet ist.

#### Ändern der Link-Konfiguration von SG100 oder SG1000

Sie können die Ethernet-Link-Konfiguration der Services Appliance ändern. Sie können den Port Bond-Modus, den Netzwerk-Bond-Modus und die Verbindungsgeschwindigkeit ändern.

#### Bevor Sie beginnen

• Das ist schon "Das Gerät in den Wartungsmodus versetzt".

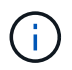

In seltenen Fällen kann es vorkommen, dass eine StorageGRID Appliance in den Wartungsmodus versetzt wird, damit die Appliance für den Remote-Zugriff nicht verfügbar ist.

#### Über diese Aufgabe

Die Ethernet Link-Konfiguration der Services Appliance kann wie folgt geändert werden:

- Ändern des Port Bond Modus von Fixed zu Aggregate oder von Aggregat zu Fixed
- Ändern des Netzwerk-Bond-Modus von Active-Backup zu LACP oder von LACP zu Active-Backup
- Aktivieren oder Deaktivieren von VLAN-Tagging oder Ändern des Werts einer VLAN-Tag-Nummer
- Ändern der Verbindungsgeschwindigkeit

#### Schritte

1. Wählen Sie im Installationsprogramm der StorageGRID-Appliance die Option Netzwerke konfigurieren >

#### Link-Konfiguration aus.

| NetApp <sup>®</sup> StorageGRID <sup>®</sup> Appliance Installer |                                                       |                            |                             |            |  |
|------------------------------------------------------------------|-------------------------------------------------------|----------------------------|-----------------------------|------------|--|
| Home                                                             | Configure Networking -                                | Configure Hardware -       | Monitor Installation        | Advanced - |  |
| Home                                                             | Link Configuration<br>IP Configuration<br>Remap Ports |                            |                             |            |  |
| 1 The                                                            | Ping Test<br>Port Connectivity Test (nmap)            | Review the settings below, | and then click Start Instal | lation.    |  |

2. Nehmen Sie die gewünschten Änderungen an der Verbindungskonfiguration vor.

Weitere Informationen zu den Optionen finden Sie unter "Netzwerkverbindungen konfigurieren".

3. Wenn Sie mit Ihrer Auswahl zufrieden sind, klicken Sie auf Speichern.

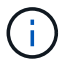

Wenn Sie Änderungen am Netzwerk oder an der Verbindung vorgenommen haben, über die Sie verbunden sind, können Sie die Verbindung verlieren. Wenn die Verbindung nicht innerhalb von 1 Minute wiederhergestellt wird, geben Sie die URL für den StorageGRID-Appliance-Installer erneut ein. Verwenden Sie dazu eine der anderen IP-Adressen, die der Appliance zugewiesen sind: https://services appliance IP:8443

4. Nehmen Sie alle erforderlichen Änderungen an den IP-Adressen der Appliance vor.

Wenn Sie Änderungen an den VLAN-Einstellungen vorgenommen haben, hat sich das Subnetz für die Appliance möglicherweise geändert. Informationen zum Ändern der IP-Adressen für die Appliance finden Sie unter "Konfigurieren Sie StorageGRID-IP-Adressen".

- 5. Wählen Sie im Menü die Option Netzwerk konfigurieren > Ping-Test aus.
- 6. Verwenden Sie das Ping-Test-Tool, um die Verbindung zu IP-Adressen in Netzwerken zu prüfen, die möglicherweise von den Änderungen der Verbindungskonfiguration betroffen sind, die Sie bei der Konfiguration der Appliance vorgenommen haben.

Zusätzlich zu allen anderen Tests, die Sie durchführen möchten, bestätigen Sie, dass Sie die Grid Network IP-Adresse des primären Admin-Knotens und die Grid-Netzwerk-IP-Adresse von mindestens einem anderen Knoten pingen können. Gehen Sie gegebenenfalls zu den Anweisungen für die Konfiguration von Netzwerkverbindungen zurück, und beheben Sie etwaige Probleme.

- 7. Sobald Sie zufrieden sind, dass die Änderungen an der Link-Konfiguration funktionieren, booten Sie den Node neu. Wählen Sie im Installationsprogramm der StorageGRID-Appliance die Option Erweitert > Controller neu starten aus, und wählen Sie dann eine der folgenden Optionen aus:
  - Wählen Sie Neustart in StorageGRID aus, um den Controller neu zu starten, wobei der Knoten wieder in das Raster integriert wird. Wählen Sie diese Option, wenn Sie im Wartungsmodus ausgeführt werden und den Node in den normalen Betrieb zurückkehren möchten.
  - Wählen Sie **Neustart im Wartungsmodus** aus, um den Controller neu zu starten, wobei der Knoten noch im Wartungsmodus bleibt. (Diese Option ist nur verfügbar, wenn sich der Controller im

Wartungsmodus befindet.) Wählen Sie diese Option aus, wenn weitere Wartungsmaßnahmen erforderlich sind, die Sie auf dem Node durchführen müssen, bevor Sie das Raster neu beitreten.

| lome    | Configure Networking - | Configure Hardware 👻 | Monitor Installation | Advanced 👻        |
|---------|------------------------|----------------------|----------------------|-------------------|
|         |                        |                      |                      | RAID Mode         |
| Reboot  | Controller             |                      |                      | Upgrade Firmware  |
| Request | a controller reboot.   |                      |                      | Reboot Controller |

Die Appliance kann bis zu 20 Minuten dauern, bis sie neu gestartet und wieder in das Grid eingesetzt wird. Um zu überprüfen, ob das Neubooten abgeschlossen ist und dass der Node wieder dem Grid beigetreten ist, gehen Sie zurück zum Grid Manager. Auf der Seite **NODES** sollte ein normaler Status

(grünes Häkchen-Symbol) angezeigt werden 🥙 Links neben dem Node-Namen) für den Appliance-Node. Dies bedeutet, dass keine Warnmeldungen aktiv sind und der Node mit dem Grid verbunden ist.

| DASHBOARD<br>ALERTS ② ^<br>Current<br>Resolved | Nodes<br>View the list and status of sites<br>Search | and grid nodes.    |                      |                          | Total node count: 14 |
|------------------------------------------------|------------------------------------------------------|--------------------|----------------------|--------------------------|----------------------|
| Rules                                          | Name 🜒 💠                                             | Туре ≑             | Object data used 💡 💠 | Object metadata used 👔 💠 | CPU usage 😢 💠        |
| NODES                                          | StorageGRID Deployment                               | Grid               | 0%                   | 0%                       |                      |
| TENANTS                                        | ▲ Data Center 1                                      | Site               | 0%                   | 0%                       | -                    |
|                                                | OC1-ADM1                                             | Primary Admin Node |                      | -                        | 21%                  |
| MAINTENANCE                                    | Ø DC1-ARC1                                           | Archive Node       | -                    | -                        | 8%                   |
| SUPPORT                                        | Ø DC1-G1                                             | Gateway Node       |                      | -                        | 10%                  |
|                                                | OC1-S1                                               | Storage Node       | 0%                   | 0%                       | 29%                  |

# Hardware-Verfahren

#### Ersetzen Sie ein oder beide Netzteile im SG100 oder SG1000

Das Services-Gerät verfügt über zwei Netzteile für Redundanz. Wenn eines der Netzteile ausfällt, müssen Sie es so schnell wie möglich ersetzen, um sicherzustellen, dass der Compute-Controller über redundante Stromversorgung verfügt. Beide im Controller ausgeführten Netzteile müssen das gleiche Modell und die gleiche Stromleistung aufweisen.

#### **Bevor Sie beginnen**

- Das ist schon "Physisch gelegener Controller" Bei zu ersetzenden Netzteilen.
- Wenn Sie nur ein Netzteil ersetzen:
  - Sie haben das Ersatznetzteil entpackt und sichergestellt, dass es das gleiche Modell und die gleiche Stromleistung wie das Netzteil ist, das Sie ersetzen.
  - · Sie haben bestätigt, dass das andere Netzteil installiert ist und in Betrieb ist.
- Wenn Sie beide Netzteile gleichzeitig ersetzen:
  - Sie haben die Ersatz-Netzteile entpackt und sichergestellt, dass sie das gleiche Modell und die gleiche Wattzahl haben.

#### Über diese Aufgabe

Die Abbildung zeigt die beiden Netzteile des SG100, auf die von der Rückseite des Geräts zugegriffen werden kann.

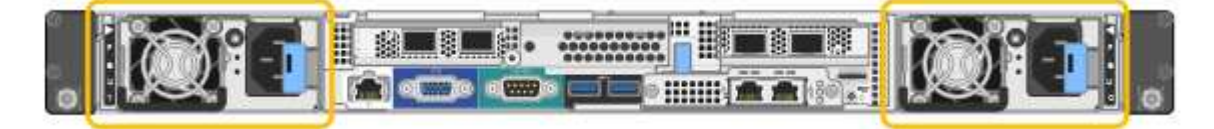

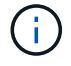

Die Netzteile für den SG1000 sind identisch.

#### Schritte

1. Wenn Sie nur ein Netzteil ersetzen, müssen Sie das Gerät nicht herunterfahren. Wechseln Sie zum Ziehen Sie das Netzkabel ab Schritt: Wenn Sie beide Netzteile gleichzeitig ersetzen, gehen Sie folgendermaßen vor, bevor Sie die Netzkabel abziehen:

a. "Schalten Sie das Gerät aus".

- 2. [[Trenne den Netzstecker\_Power\_cordel, Start=2]]] Trennen Sie das Netzkabel von jedem zu ersetzenden Netzteil.
- 3. Den Nockengriff an der ersten zu ersetzenden Versorgung anheben.
- 4. Drücken Sie auf den blauen Riegel, und ziehen Sie das Netzteil heraus.

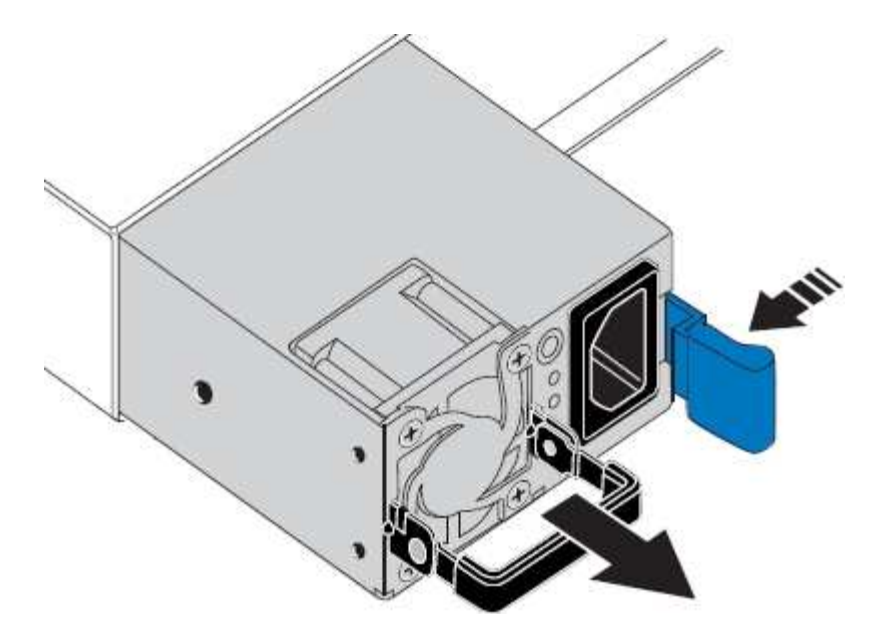

5. Schieben Sie das Ersatznetzteil mit der blauen Verriegelung nach rechts in das Gehäuse.

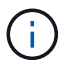

Beide Netzteile müssen das gleiche Modell und die gleiche Wattzahl haben.

Stellen Sie sicher, dass sich die blaue Verriegelung auf der rechten Seite befindet, wenn Sie die Ersatzeinheit einschieben.

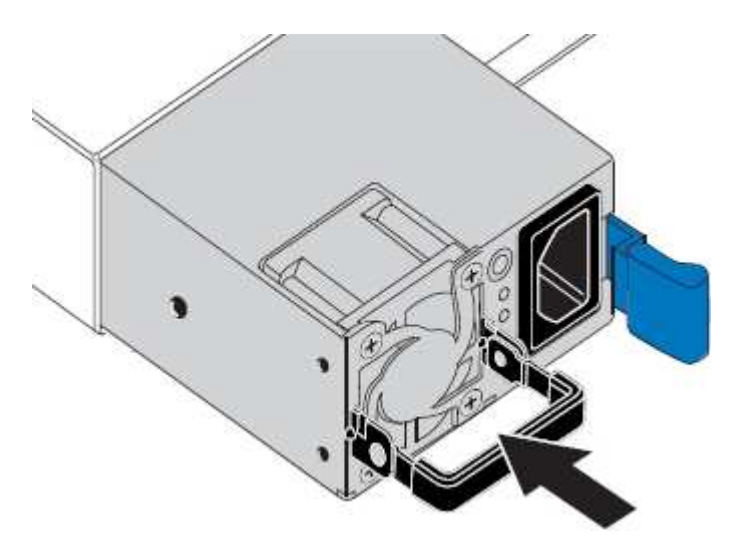

- 6. Drücken Sie den Nockengriff nach unten, um die Ersatzstromversorgung zu sichern.
- 7. Wenn Sie beide Netzteile austauschen, wiederholen Sie die Schritte 2 bis 6, um das zweite Netzteil auszutauschen.
- 8. "Schließen Sie die Stromkabel an die ersetzten Geräte an, und wenden Sie Strom an".

Nach dem Austausch des Teils senden Sie das fehlerhafte Teil an NetApp zurück, wie in den mit dem Kit gelieferten RMA-Anweisungen beschrieben. Siehe "Teilerückgabe Austausch" Seite für weitere Informationen.

#### Lüfter in SG100 oder SG1000 austauschen

Die Service-Appliance verfügt über acht Lüfter. Wenn einer der Lüfter ausfällt, müssen Sie ihn so schnell wie möglich austauschen, um sicherzustellen, dass das Gerät

ordnungsgemäß gekühlt wird.

#### Bevor Sie beginnen

- Sie haben den Ersatzlüfter ausgepackt.
- Das ist schon "Das Gerät befindet sich physisch".
- Sie haben bestätigt, dass die anderen Lüfter installiert sind und ausgeführt werden.

#### Über diese Aufgabe

Auf den Geräteknoten kann nicht zugegriffen werden, wenn Sie den Lüfter austauschen.

Das Foto zeigt einen Ventilator für die Service Appliance. Die Lüfter sind zugänglich, nachdem Sie die obere Abdeckung vom Gerät entfernt haben.

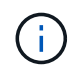

Jede der beiden Netzteile enthält zudem einen Lüfter. Diese Lüfter sind in diesem Verfahren nicht enthalten.

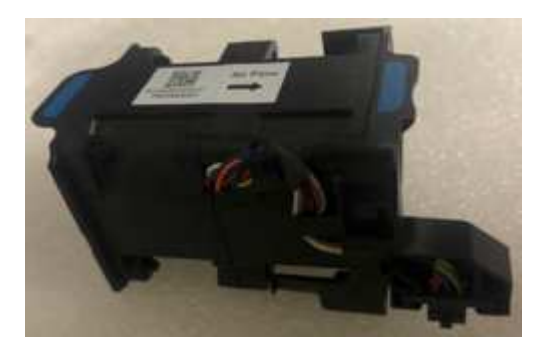

#### Schritte

- 1. Fahren Sie das Gerät herunter.
  - a. Melden Sie sich beim Grid-Node an:
    - i. Geben Sie den folgenden Befehl ein: ssh admin@grid\_node\_IP
    - ii. Geben Sie das im aufgeführte Passwort ein Passwords.txt Datei:
    - iii. Geben Sie den folgenden Befehl ein, um zum Root zu wechseln: su -
    - iv. Geben Sie das im aufgeführte Passwort ein Passwords.txt Datei:

Wenn Sie als root angemeldet sind, ändert sich die Eingabeaufforderung von \$ Bis #.

- b. Schalten Sie das Service-Gerät aus: shutdown -h now
- 2. Verwenden Sie eine von zwei Methoden, um zu überprüfen, ob die Stromversorgung für die Service-Appliance ausgeschaltet ist:
  - · Die Betriebsanzeige-LED an der Vorderseite des Geräts ist aus.
  - · Die Seite Power Control der BMC-Schnittstelle zeigt an, dass das Gerät ausgeschaltet ist.
- 3. Ziehen Sie das Gerät aus dem Rack.
- 4. Heben Sie die Verriegelung an der oberen Abdeckung an, und entfernen Sie die Abdeckung vom Gerät.
- 5. Suchen Sie den Lüfter, der ausgefallen ist.

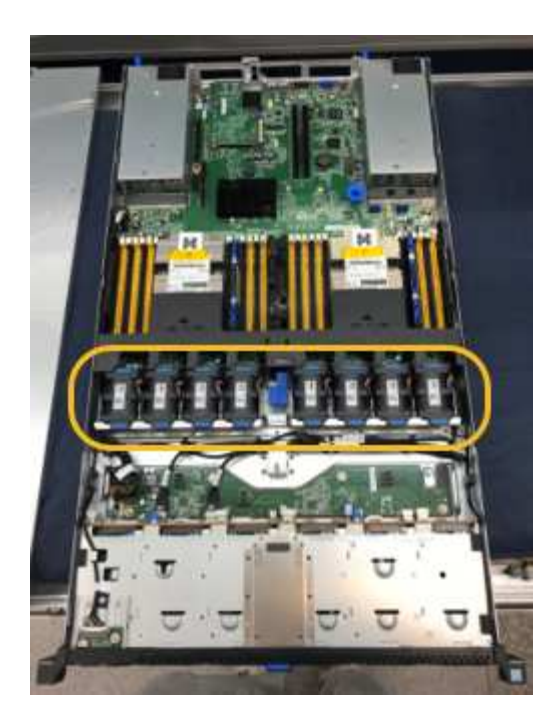

6. Heben Sie den defekten Lüfter aus dem Gehäuse.

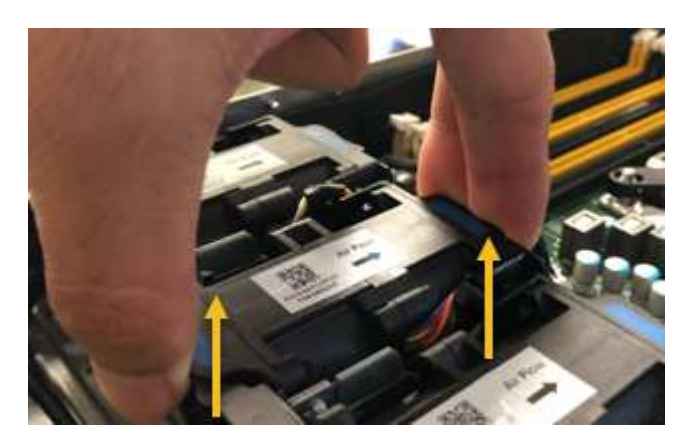

7. Schieben Sie den Ersatzlüfter in den offenen Steckplatz des Gehäuses.

Führen Sie die Kante des Lüfters mit dem Führungsstift nach oben. Der Stift ist im Foto eingekreist.

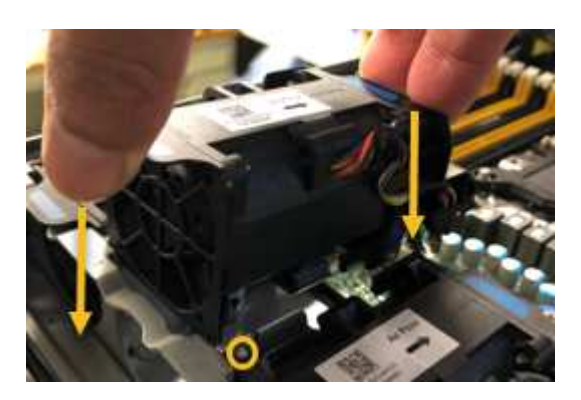

8. Drücken Sie den Lüfteranschluss fest in die Leiterplatte.

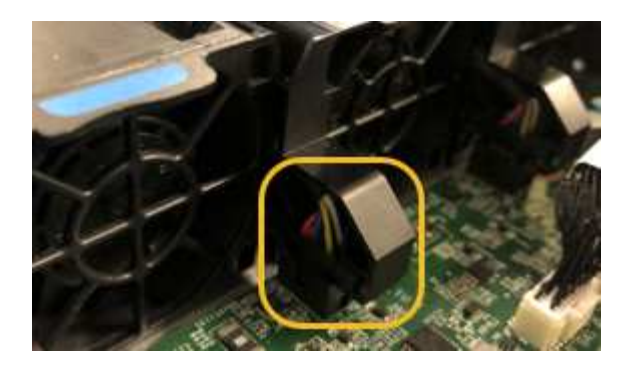

- 9. Setzen Sie die obere Abdeckung wieder auf das Gerät, und drücken Sie die Verriegelung nach unten, um die Abdeckung zu sichern.
- 10. Schalten Sie das Gerät ein, und überwachen Sie die Controller-LEDs und die Boot-Codes.

Verwenden Sie die BMC-Schnittstelle, um den Boot-up-Status zu überwachen.

11. Vergewissern Sie sich, dass der Appliance-Node im Grid Manager angezeigt wird und keine Meldungen angezeigt werden.

Nach dem Austausch des Teils senden Sie das fehlerhafte Teil an NetApp zurück, wie in den mit dem Kit gelieferten RMA-Anweisungen beschrieben. Siehe "Teilerückgabe Austausch" Seite für weitere Informationen.

#### Das Laufwerk in SG100 oder SG1000 austauschen

Die SSDs in der Services-Appliance enthalten das Betriebssystem StorageGRID. Wenn die Appliance als Admin-Node konfiguriert ist, enthalten die SSDs außerdem Prüfprotokolle, Kennzahlen und Datenbanktabellen. Die Laufwerke werden aus Redundanzgründen mithilfe von RAID1 gespiegelt. Wenn eines der Laufwerke ausfällt, müssen Sie es so schnell wie möglich ersetzen, um Redundanz sicherzustellen.

#### Bevor Sie beginnen

- Das ist schon "Das Gerät befindet sich physisch".
- Sie haben überprüft, welches Laufwerk ausgefallen ist, indem Sie die linke LED gelb blinken.

Die beiden SSDs werden wie in der folgenden Abbildung gezeigt in die Steckplätze eingesetzt:

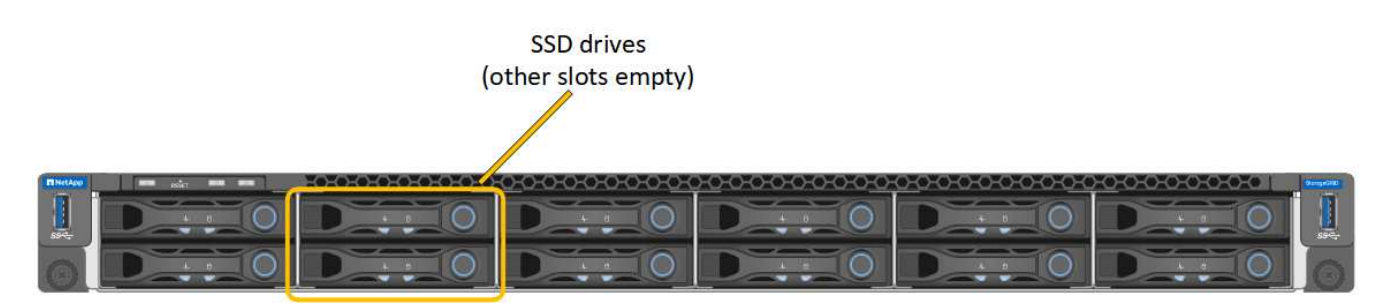

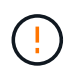

Wenn Sie das Arbeitslaufwerk entfernen, wird der Appliance-Node heruntergefahren. Informationen zur Anzeige von Statusanzeigen zur Überprüfung des Fehlers finden Sie unter.

• Sie haben das Ersatzlaufwerk erhalten.

• Sie haben einen angemessenen ESD-Schutz erhalten.

#### Schritte

1. Stellen Sie sicher, dass die linke LED des zu ersetzenden Laufwerks gelb blinkt. Wenn im Grid Manager oder BMC UIs ein Laufwerkproblem gemeldet wurde, beziehen sich HDD02 oder HDD2 auf das Laufwerk im oberen Steckplatz und HDD03 oder HDD3 auf das Laufwerk im unteren Steckplatz.

Sie können den Status der SSDs auch mit Grid Manager überwachen. Wählen Sie **KNOTEN**. Wählen Sie anschließend aus **Appliance Node > Hardware**. Wenn ein Laufwerk ausgefallen ist, enthält das Feld Speicher-RAID-Modus eine Meldung darüber, welches Laufwerk ausgefallen ist.

- 2. Wickeln Sie das Gurt-Ende des ESD-Armbands um Ihr Handgelenk, und befestigen Sie das Clip-Ende auf einer Metallmasse, um eine statische Entladung zu verhindern.
- 3. Packen Sie das Ersatzlaufwerk aus und legen Sie es in der Nähe des Geräts auf eine statische, Ebene Fläche.

Alle Verpackungsmaterialien speichern.

4. Drücken Sie die Entriegelungstaste am ausgefallenen Laufwerk.

| June -                                                                   |                                                                                           |
|--------------------------------------------------------------------------|-------------------------------------------------------------------------------------------|
|                                                                          | i. Press the release button.                                                              |
|                                                                          | Attention: Ensure<br>that the tray handle<br>is fully open before<br>you attempt to slide |
| <ol> <li>Place the drive on a<br/>static-free, level surface.</li> </ol> | the drive out.                                                                            |

Der Griff an den Antriebsfedern öffnet sich teilweise, und das Laufwerk löst sich aus dem Schlitz.

- 5. Öffnen Sie den Griff, schieben Sie das Laufwerk heraus und legen Sie es auf eine statisch freie, Ebene Oberfläche.
- 6. Drücken Sie die Entriegelungstaste am Ersatzlaufwerk, bevor Sie es in den Laufwerkschacht einsetzen.

Die Verriegelungsfedern öffnen sich.

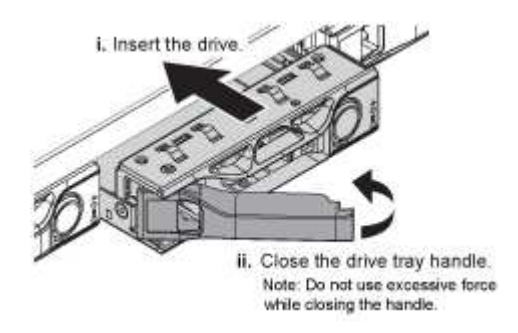

7. Setzen Sie das Ersatzlaufwerk in den Steckplatz ein, und schließen Sie dann den Laufwerkgriff.

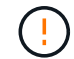

Beim Schließen des Griffs keine übermäßige Kraft anwenden.

Wenn das Laufwerk vollständig eingesetzt ist, hören Sie einen Klick.

Das Laufwerk wird automatisch mit gespiegelten Daten aus dem Arbeitslaufwerk neu aufgebaut. Sie

können den Status der Neuerstellung mithilfe des Grid Manager überprüfen. Wählen Sie **KNOTEN**. Wählen Sie anschließend aus **Appliance Node** > **Hardware**. Das Feld Speicher-RAID-Modus enthält eine Meldung "reBuilding", bis das Laufwerk komplett neu aufgebaut ist.

Nach dem Austausch des Teils senden Sie das fehlerhafte Teil an NetApp zurück, wie in den mit dem Kit gelieferten RMA-Anweisungen beschrieben. Siehe "Teilerückgabe Austausch" Seite für weitere Informationen.

#### SG100 oder SG1000 austauschen

Möglicherweise müssen Sie das Gerät austauschen, wenn es nicht optimal funktioniert oder es ausgefallen ist.

#### Bevor Sie beginnen

- Sie haben ein Ersatzgerät mit der gleichen Teilenummer wie das Gerät, das Sie austauschen.
- Sie verfügen über Etiketten, um jedes Kabel zu identifizieren, das mit dem Gerät verbunden ist.
- Das ist schon "Das Gerät befindet sich physisch".

#### Über diese Aufgabe

Auf den StorageGRID-Node kann nicht zugegriffen werden, wenn Sie die Appliance ersetzen. Wenn das Gerät ausreichend funktioniert, können Sie zu Beginn dieses Verfahrens eine kontrollierte Abschaltung durchführen.

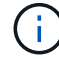

Wenn Sie die Appliance vor der Installation der StorageGRID-Software ersetzen, können Sie nach Abschluss dieses Verfahrens möglicherweise nicht sofort auf den StorageGRID Appliance Installer zugreifen. Sie können zwar von anderen Hosts im selben Subnetz wie die Appliance auf das Installationsprogramm der StorageGRID-Appliance zugreifen, können jedoch nicht von Hosts in anderen Subnetzen darauf zugreifen. Diese Bedingung sollte sich innerhalb von 15 Minuten lösen (wenn ein ARP-Cache-Eintrag für die ursprüngliche Appliance-Zeit vorliegt), oder Sie können den Zustand sofort löschen, indem Sie alle alten ARP-Cache-Einträge manuell vom lokalen Router oder Gateway löschen.

#### Schritte

- 1. Zeigt die aktuellen Konfigurationen des Geräts an und zeichnet sie auf.
  - a. Melden Sie sich bei der zu ersetzenden Appliance an:
    - i. Geben Sie den folgenden Befehl ein: ssh admin@grid\_node\_IP
    - ii. Geben Sie das im aufgeführte Passwort ein Passwords.txt Datei:
    - iii. Geben Sie den folgenden Befehl ein, um zum Root zu wechseln: su -
    - iv. Geben Sie das im aufgeführte Passwort ein Passwords.txt Datei:

Wenn Sie als root angemeldet sind, ändert sich die Eingabeaufforderung von \$ Bis #.

- b. Geben Sie Ein: **run-host-command ipmitool lan print** Zeigt die aktuellen BMC-Konfigurationen für die Appliance an.
- 2. Fahren Sie das Gerät herunter: shutdown -h now
- 3. Wenn eine der Netzwerkschnittstellen auf dieser StorageGRID-Appliance für DHCP konfiguriert ist, müssen Sie möglicherweise die permanenten DHCP-Lease-Zuordnungen auf den DHCP-Servern aktualisieren, um auf die MAC-Adressen der Ersatz-Appliance zu verweisen. Das Update stellt sicher, dass der Appliance die erwarteten IP-Adressen zugewiesen werden. Siehe "Aktualisieren Sie die MAC-

Adressenverweise".

- 4. Entfernen und ersetzen Sie das Gerät:
  - a. Beschriften Sie die Kabel und trennen Sie dann die Kabel und alle Netzwerk-Transceiver.

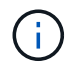

Um Leistungseinbußen zu vermeiden, sollten Sie die Kabel nicht verdrehen, falten, zusammendrücken oder treten.

- b. Entfernen Sie das ausgefallene Gerät aus dem Schrank oder Rack.
- c. Übertragen Sie die beiden Netzteile, acht Lüfter und zwei SSDs von der ausgefallenen Appliance auf die Ersatz-Appliance.

Die beiden SSDs werden wie in der folgenden Abbildung gezeigt in die Steckplätze eingesetzt:

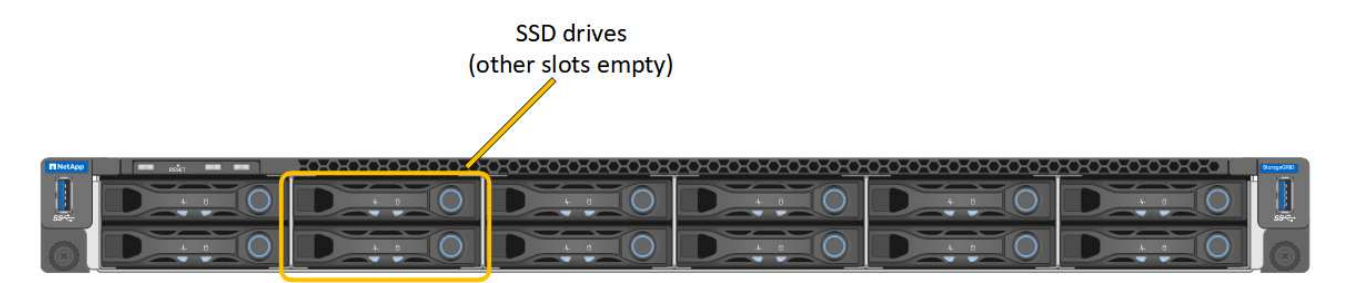

HDD02 oder HDD2 beziehen sich auf das Laufwerk im oberen Steckplatz, und HDD03 oder HDD3 beziehen sich auf das Laufwerk im unteren Steckplatz.

Befolgen Sie die Anweisungen zum Austausch dieser Komponenten.

- a. Setzen Sie das Ersatzgerät in den Schrank oder Rack ein.
- b. Ersetzen Sie die Kabel und optische Transceiver.
- c. Schalten Sie das Gerät ein, und warten Sie, bis es wieder in das Stromnetz eingesetzt wird.
- d. Vergewissern Sie sich, dass der Appliance-Node im Grid Manager angezeigt wird und keine Meldungen angezeigt werden.
- 5. Melden Sie sich bei der ersetzten Appliance an:
  - a. Geben Sie den folgenden Befehl ein: ssh admin@grid node IP
  - b. Geben Sie das im aufgeführte Passwort ein Passwords.txt Datei:
  - c. Geben Sie den folgenden Befehl ein, um zum Root zu wechseln: su -
  - d. Geben Sie das im aufgeführte Passwort ein Passwords.txt Datei:
- 6. Stellen Sie die BMC-Netzwerkverbindung für die ersetzte Appliance wieder her. Es gibt zwei Möglichkeiten:
  - · Verwenden Sie statische IP, Netzmaske und Gateway
  - Verwenden Sie DHCP, um eine IP, eine Netzmaske und ein Gateway zu erhalten
    - i. Geben Sie zum Wiederherstellen der BMC-Konfiguration für die Verwendung einer statischen IP, Netzmaske und eines Gateways die folgenden Befehle ein:

run-host-command ipmitool lan set 1 ipsrc static
#### run-host-command ipmitool lan set 1 ipaddr Appliance\_IP

#### run-host-command ipmitool lan set 1 netmask Netmask\_IP

#### run-host-command ipmitool lan set 1 defgw ipaddr Default\_gateway

i. Geben Sie den folgenden Befehl ein, um die BMC-Konfiguration so wiederherzustellen, dass DHCP zum Abrufen einer IP, einer Netmask und eines Gateways verwendet wird:

#### run-host-command ipmitool lan set 1 ipsrc dhcp

- 7. Stellen Sie nach dem Wiederherstellen der BMC-Netzwerkverbindung eine Verbindung zur BMC-Schnittstelle her, um die zusätzlich angewendete benutzerdefinierte BMC-Konfiguration zu pr
  üfen und wiederherzustellen. Sie sollten beispielsweise die Einstellungen f
  ür SNMP-Trap-Ziele und E-Mail-Benachrichtigungen best
  ätigen. Siehe "Konfigurieren Sie die BMC-Schnittstelle".
- 8. Vergewissern Sie sich, dass der Appliance-Node im Grid Manager angezeigt wird und keine Meldungen angezeigt werden.

Nach dem Austausch des Teils senden Sie das fehlerhafte Teil an NetApp zurück, wie in den mit dem Kit gelieferten RMA-Anweisungen beschrieben. Siehe "Teilerückgabe Austausch" Seite für weitere Informationen.

#### Verwandte Informationen

"Statusanzeigen anzeigen anzeigen"

"Anzeigen von Startcodes für die Appliance"

# Wartung der SG1100- und SG110-Services-Appliance-Hardware

# Wartung von SG110- und SG1100-Appliances

Möglicherweise müssen Sie Wartungsarbeiten am Gerät durchführen. Bei den Verfahren in diesem Abschnitt wird davon ausgegangen, dass die Appliance bereits als Gateway-Node oder Admin-Node in einem StorageGRID-System bereitgestellt wurde.

In diesem Abschnitt finden Sie Verfahren zur Wartung Ihres SG110- oder SG1100-Geräts.

Siehe "Allgemeine Verfahren" Für Wartungsverfahren, die von allen Geräten verwendet werden.

Siehe "Richten Sie die Hardware ein" Für Wartungsverfahren, die auch während der Erstinstallation und -Konfiguration der Appliance durchgeführt werden.

# Verfahren zur Wartungskonfiguration

# Schalten Sie die SG110- oder SG1100-Identifizieren-LED ein und aus

Die blaue Identifizieren-LED auf der Vorder- und Rückseite des Geräts kann eingeschaltet werden, um das Gerät in einem Rechenzentrum zu lokalisieren.

#### **Bevor Sie beginnen**

Sie haben die BMC-IP-Adresse der Appliance, die Sie identifizieren möchten.

# Schritte

- 1. "Rufen Sie die BMC-Schnittstelle des Geräts auf".
- 2. Wählen Sie Server Identify Aus.

Der aktuelle Status der Identifizieren-LED ist ausgewählt.

3. Wählen Sie EIN oder AUS, und wählen Sie dann Aktion ausführen.

Wenn Sie **EIN** auswählen, leuchten die blauen Identifizieren-LEDs auf der Vorderseite (typisch abgebildet) und der Rückseite des Geräts.

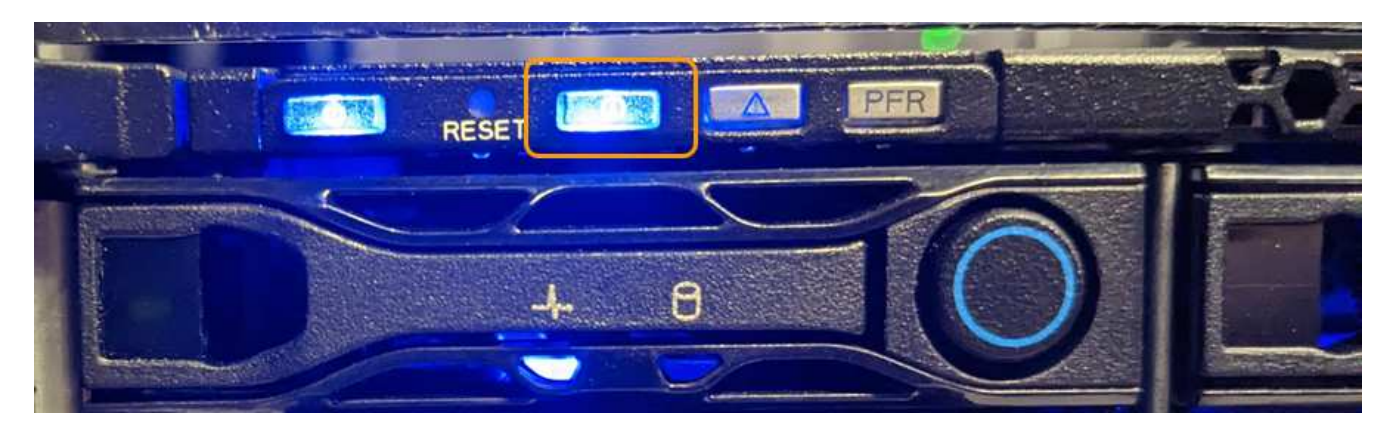

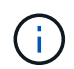

Wenn eine Blende auf dem Controller installiert ist, kann es schwierig sein, die vordere Identify-LED zu erkennen.

Die hintere Identifizieren-LED befindet sich in der Mitte des Geräts unter dem Micro-SD-Steckplatz.

4. Schalten Sie die Identifizieren-LEDs nach Bedarf ein und aus.

#### Verwandte Informationen

"Suchen Sie die Appliance im Datacenter"

#### Suchen Sie SG110 oder SG1100 im Datacenter

Suchen Sie die Appliance, sodass Sie Hardware-Wartungsarbeiten oder -Upgrades durchführen können.

#### Bevor Sie beginnen

- Sie haben festgelegt, welches Gerät gewartet werden muss.
- Um die Appliance in Ihrem Rechenzentrum zu finden, "Schalten Sie die blaue Identify-LED ein".

#### Schritte

- 1. Finden Sie die Appliance im Rechenzentrum.
  - Achten Sie darauf, dass die blaue Identifizieren-LED auf der Vorderseite oder Rückseite des Geräts leuchtet.

Die ID-LED auf der Vorderseite befindet sich hinter der Frontblende und ist möglicherweise schwer zu erkennen, ob die Blende installiert ist.

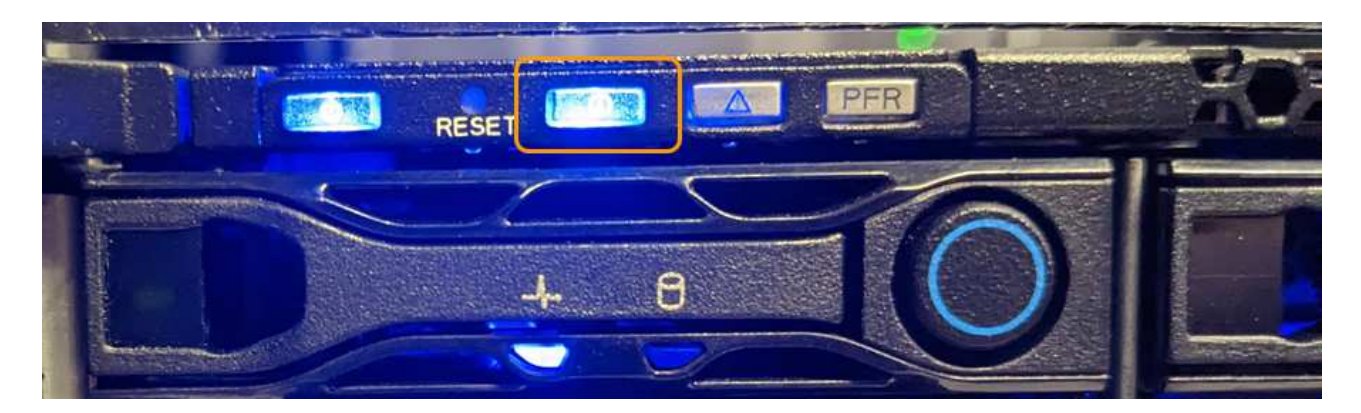

Die hintere Identifizieren-LED befindet sich in der Mitte des Geräts unter dem Micro-SD-Steckplatz.

- Überprüfen Sie anhand der an der Vorderseite des Geräts angebrachten Etiketten, ob Sie das richtige Gerät gefunden haben.
- 2. Entfernen Sie gegebenenfalls die Frontverkleidung, um Zugang zu den Bedienelementen und Anzeigen auf der Vorderseite zu erhalten.

# Nachdem Sie fertig sind

"Schalten Sie die blaue Identifizieren-LED aus" Wenn Sie es verwendet haben, um das Gerät zu finden. Drücken Sie den Identifizieren-LED-Schalter auf der Vorderseite des Geräts. Verwenden Sie die BMC-Schnittstelle des Geräts.

## Schalten Sie SG110 oder SG1100 aus und ein

Sie können das SG110- oder SG1100-Gerät herunterfahren und zur Durchführung von Wartungsarbeiten wieder einschalten.

#### Fahren Sie das SG110- oder SG1100-Gerät herunter

Fahren Sie die Appliance herunter, um eine Hardwarewartung durchzuführen.

#### **Bevor Sie beginnen**

• Das ist schon "Das Gerät befindet sich physisch".

#### Über diese Aufgabe

Um Serviceunterbrechungen zu vermeiden, fahren Sie die Appliance während eines geplanten Wartungsfensters herunter, wenn Serviceunterbrechungen akzeptabel sind.

#### Schritte

1. Fahren Sie das Gerät herunter:

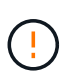

Sie müssen ein kontrolliertes Herunterfahren des Geräts durchführen, indem Sie die unten angegebenen Befehle eingeben. Es ist eine Best Practice, nach Möglichkeit eine kontrollierte Abschaltung durchzuführen, um unnötige Warnmeldungen zu vermeiden, sicherzustellen, dass vollständige Protokolle verfügbar sind und Serviceunterbrechungen zu vermeiden.

- a. Wenn Sie sich noch nicht beim Grid-Knoten angemeldet haben, melden Sie sich mit PuTTY oder einem anderen ssh-Client an:
  - i. Geben Sie den folgenden Befehl ein: ssh admin@grid\_node\_IP

- ii. Geben Sie das im aufgeführte Passwort ein Passwords.txt Datei:
- iii. Geben Sie den folgenden Befehl ein, um zum Root zu wechseln: su -
- iv. Geben Sie das im aufgeführte Passwort ein Passwords.txt Datei:

Wenn Sie als root angemeldet sind, ändert sich die Eingabeaufforderung von \$ Bis #.

b. Schalten Sie das Gerät aus: shutdown -h now

Dieser Befehl kann bis zu 10 Minuten in Anspruch nehmen.

- 2. Überprüfen Sie anhand einer der folgenden Methoden, ob das Gerät ausgeschaltet ist:
  - Sehen Sie sich die LED-Betriebsanzeige an der Vorderseite des Geräts an, und vergewissern Sie sich, dass sie ausgeschaltet ist.
  - · Überprüfen Sie auf der Seite Power Control der BMC-Schnittstelle, ob das Gerät ausgeschaltet ist.

#### Schalten Sie SG110 oder SG1100 ein, und überprüfen Sie den Betrieb

Schalten Sie den Controller nach dem Abschluss der Wartung ein.

#### **Bevor Sie beginnen**

- Das ist schon "Controller in einem Schrank oder Rack installiert" Und die Daten- und Stromkabel angeschlossen.
- Das ist schon "Standort des Controllers im Datacenter".

#### Schritte

1. Schalten Sie das Gerät ein.

Möglicherweise müssen Sie die Blende entfernen, um auf den Netzschalter zugreifen zu können. Wenn dies der Fall ist, müssen Sie sie anschließend wieder einbauen.

- 2. Überwachen Sie die Controller-LEDs und die Startcodes mit einer der folgenden Methoden:
  - Drücken Sie den Netzschalter an der Vorderseite des Controllers.
  - Verwenden Sie die BMC-Schnittstelle des Controllers:
    - i. "Rufen Sie die BMC-Schnittstelle des Controllers auf".
    - ii. Wählen Sie Power Control.
    - iii. Wählen Sie Einschalten und dann Aktion ausführen.

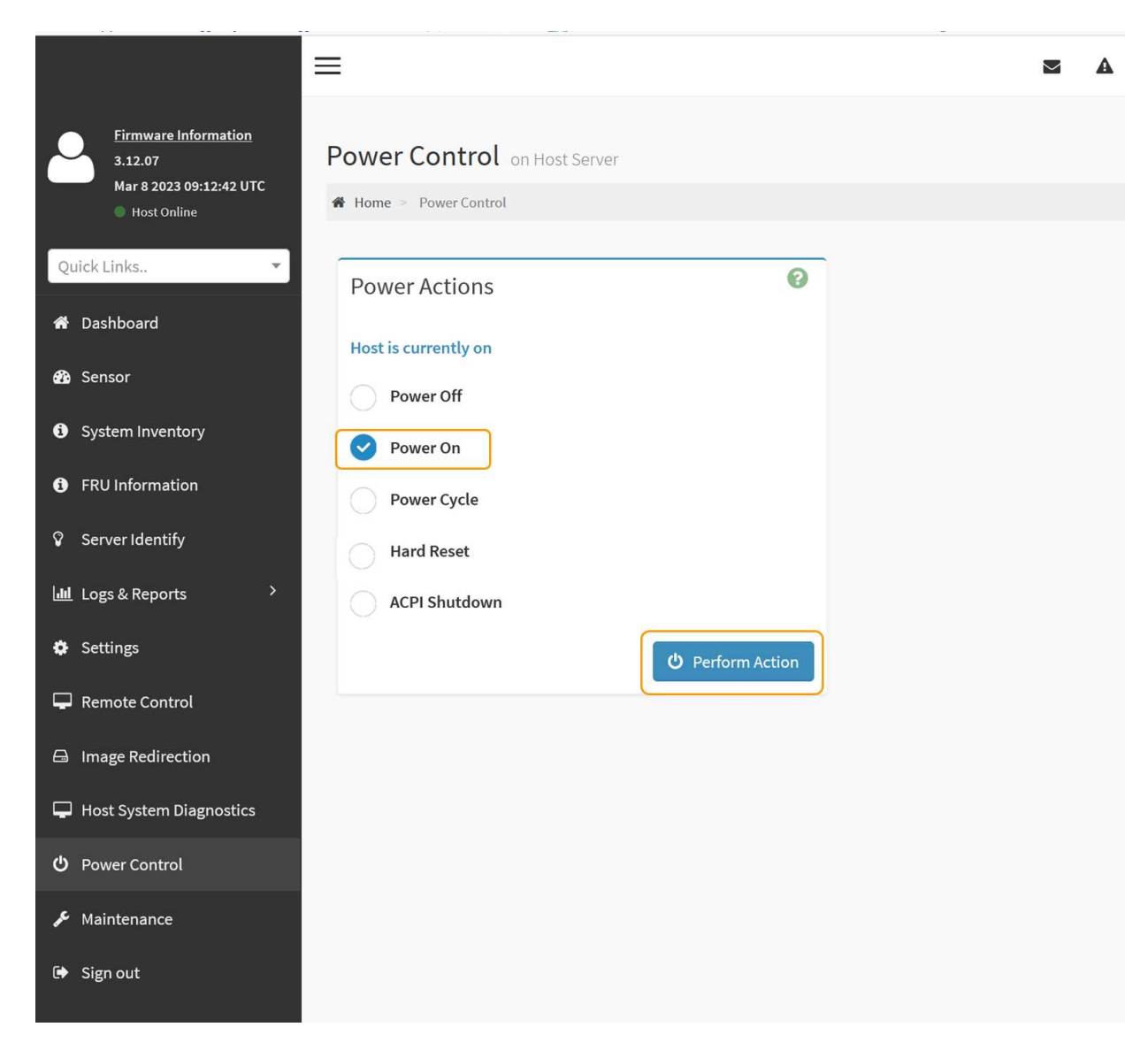

Verwenden Sie die BMC-Schnittstelle, um den Startstatus zu überwachen.

3. Vergewissern Sie sich, dass der Appliance-Controller im Grid Manager und ohne Warnungen angezeigt wird.

Es kann bis zu 20 Minuten dauern, bis der Controller im Grid Manager angezeigt wird.

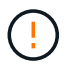

Nehmen Sie einen anderen Appliance-Node nur offline, wenn diese Appliance über ein grünes Symbol verfügt.

- 4. Vergewissern Sie sich, dass die neue Appliance vollständig betriebsbereit ist, indem Sie sich beim Grid-Node über PuTTY oder einen anderen ssh-Client anmelden:
  - a. Geben Sie den folgenden Befehl ein: ssh Appliance\_IP
  - b. Geben Sie das im aufgeführte Passwort ein Passwords.txt Datei:
  - c. Geben Sie den folgenden Befehl ein, um zum Root zu wechseln: su -
  - d. Geben Sie das im aufgeführte Passwort ein Passwords.txt Datei:

Wenn Sie als root angemeldet sind, ändert sich die Eingabeaufforderung von \$ Bis #.

## Verwandte Informationen

"Statusanzeigen anzeigen anzeigen"

# Ändern Sie die Verbindungskonfiguration von SG110 oder SG1100

Sie können die Ethernet-Link-Konfiguration der Appliance ändern, einschließlich des Port Bond-Modus, des Netzwerk-Bond-Modus und der Verbindungsgeschwindigkeit.

# Bevor Sie beginnen

• Das ist schon "Das Gerät in den Wartungsmodus versetzt".

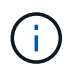

In seltenen Fällen kann es vorkommen, dass eine StorageGRID Appliance in den Wartungsmodus versetzt wird, damit die Appliance für den Remote-Zugriff nicht verfügbar ist.

#### Schritte

- 1. Wählen Sie im Installationsprogramm der StorageGRID-Appliance die Option **Netzwerke konfigurieren** > **Link-Konfiguration** aus.
- 2. Nehmen Sie die gewünschten Änderungen an der Verbindungskonfiguration vor.

Weitere Informationen zu den Optionen finden Sie unter "Netzwerkverbindungen konfigurieren".

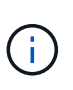

IP-Konfigurationsänderungen, die vorgenommen werden, während sich die Appliance im Wartungsmodus befindet, werden nicht auf die installierte StorageGRID-Umgebung angewendet. Führen Sie die aus [change-ip Befehl] nach dem Neustart der Appliance in StorageGRID.

3. Wenn Sie mit Ihrer Auswahl zufrieden sind, klicken Sie auf Speichern.

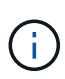

Wenn Sie Änderungen am Netzwerk oder an der Verbindung vorgenommen haben, über die Sie verbunden sind, können Sie die Verbindung verlieren. Wenn die Verbindung nicht innerhalb von 1 Minute wiederhergestellt wird, geben Sie die URL für den StorageGRID-Appliance-Installer erneut ein. Verwenden Sie dazu eine der anderen IP-Adressen, die der Appliance zugewiesen sind: https://appliance\_IP:8443

4. Nehmen Sie alle erforderlichen Änderungen an den IP-Adressen der Appliance vor.

Wenn Sie Änderungen an den VLAN-Einstellungen vorgenommen haben, hat sich das Subnetz für die Appliance möglicherweise geändert. Informationen zum Ändern der IP-Adressen für die Appliance finden Sie unter "Konfigurieren Sie StorageGRID-IP-Adressen".

- 5. Wählen Sie im Menü die Option Netzwerk konfigurieren > Ping-Test aus.
- 6. Verwenden Sie das Ping-Test-Tool, um die Verbindung zu IP-Adressen in Netzwerken zu prüfen, die möglicherweise von den Änderungen der Verbindungskonfiguration betroffen sind, die Sie bei der Konfiguration der Appliance vorgenommen haben.

Zusätzlich zu allen anderen Tests, die Sie durchführen möchten, bestätigen Sie, dass Sie die Grid Network IP-Adresse des primären Admin-Knotens und die Grid-Netzwerk-IP-Adresse von mindestens einem anderen Knoten pingen können. Falls erforderlich, kehren Sie zu den Anweisungen zur Konfiguration von Netzwerkverbindungen zurück, und beheben Sie etwaige Probleme.

7. Wenn Sie damit einverstanden sind, dass die Änderungen der Verbindungskonfiguration ausgeführt

werden, booten Sie den Node neu. Wählen Sie im Installationsprogramm der StorageGRID-Appliance die Option **Erweitert > Controller neu starten** aus, und wählen Sie dann eine der folgenden Optionen aus:

- Wählen Sie Neustart in StorageGRID aus, um den Compute-Controller neu zu starten, wenn der Knoten wieder dem Grid hinzugefügt wird. Wählen Sie diese Option, wenn Sie im Wartungsmodus ausgeführt werden und den Node in den normalen Betrieb zurückkehren möchten.
- Wählen Sie Neustart im Wartungsmodus, um den Compute-Controller neu zu starten, wobei der Knoten im Wartungsmodus verbleibt. (Diese Option ist nur verfügbar, wenn sich der Controller im Wartungsmodus befindet.) Wählen Sie diese Option aus, wenn zusätzliche Wartungsmaßnahmen auf dem Node ausgeführt werden müssen, bevor er dem Grid erneut beitreten kann.

| ł | Home    | Configure Networking - | Configure Hardware 🗸 | Monitor Installation | Advanced -                   |
|---|---------|------------------------|----------------------|----------------------|------------------------------|
| F | Reboot  | Controller             |                      |                      | RAID Mode<br>Upgrade Firmwar |
|   | Request | a controller reboot.   |                      |                      | Reboot Controller            |

Die Appliance kann bis zu 20 Minuten dauern, bis sie neu gestartet und wieder in das Grid eingesetzt wird. Um zu überprüfen, ob das Neubooten abgeschlossen ist und dass der Node wieder dem Grid beigetreten ist, gehen Sie zurück zum Grid Manager. Auf der Seite Knoten sollte ein normaler Status

angezeigt werden (grünes Häkchen-Symbol 🥙 Links neben dem Node-Namen) für den Appliance-Node. Dies bedeutet, dass keine Warnmeldungen aktiv sind und der Node mit dem Grid verbunden ist.

| DASHBOARD<br>ALERTS 🔗 🔨<br>Current<br>Resolved<br>Silences | Nodes<br>View the list and status of sites<br>Search | and grid nodes.    |                      |                          | Total node count: 14 |
|------------------------------------------------------------|------------------------------------------------------|--------------------|----------------------|--------------------------|----------------------|
| Rules<br>Email setun                                       | Name 😢 ≑                                             | Туре ≑             | Object data used 💡 💠 | Object metadata used 💡 💠 | CPU usage 😢 💠        |
| NODES                                                      | StorageGRID Deployment                               | Grid               | 0%                   | 0%                       |                      |
| TENANTS                                                    | ↑ Data Center 1                                      | Site               | 0%                   | 0%                       | -                    |
|                                                            | OC1-ADM1                                             | Primary Admin Node |                      | -                        | 21%                  |
| MAINTENANCE                                                | OC1-ARC1                                             | Archive Node       | -                    | -                        | 8%                   |
| SUPPORT                                                    | 🕑 DC1-G1                                             | Gateway Node       | -                    | -                        | 10%                  |
|                                                            | 🔗 DC1-S1                                             | Storage Node       | 0%                   | 0%                       | 29%                  |

# Hardware-Wartungsverfahren

# Prüfen Sie, ob die Komponente im SG110 oder SG1100 ausgetauscht werden soll

Wenn Sie sich nicht sicher sind, welche Hardwarekomponente in Ihrem Gerät ausgetauscht werden soll, gehen Sie wie folgt vor, um die Komponente und den Standort des Geräts im Rechenzentrum zu identifizieren.

# Bevor Sie beginnen

- Sie haben die Seriennummer der Speicher-Appliance, bei der die Komponente ausgetauscht werden muss.
- · Sie sind mit einem bei Grid Manager angemeldet "Unterstützter Webbrowser".

# Über diese Aufgabe

Gehen Sie wie folgt vor, um das Gerät mit fehlerhafter Hardware zu identifizieren und zu ermitteln, welche der austauschbaren Hardwarekomponenten nicht ordnungsgemäß funktionieren. Folgende Komponenten können ersetzt werden:

- Netzteile
- Lüfter
- Solid State-Laufwerke (SSDs)
- Netzwerkschnittstellenkarten (NICs)
- CMOS-Batterie

# Schritte

- 1. Identifizieren Sie die fehlerhafte Komponente und den Namen der Appliance, in der sie installiert ist.
  - a. Wählen Sie im Grid-Manager **ALERTS > Current** aus.

Die Seite "Meldungen" wird angezeigt.

b. Wählen Sie die Warnmeldung aus, um die Warnungsdetails anzuzeigen.

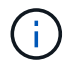

Wählen Sie die Meldung und nicht die Überschrift einer Gruppe von Warnungen aus.

c. Notieren Sie den Node-Namen und die eindeutige Identifizierungsbezeichnung der ausgefallenen Komponente.

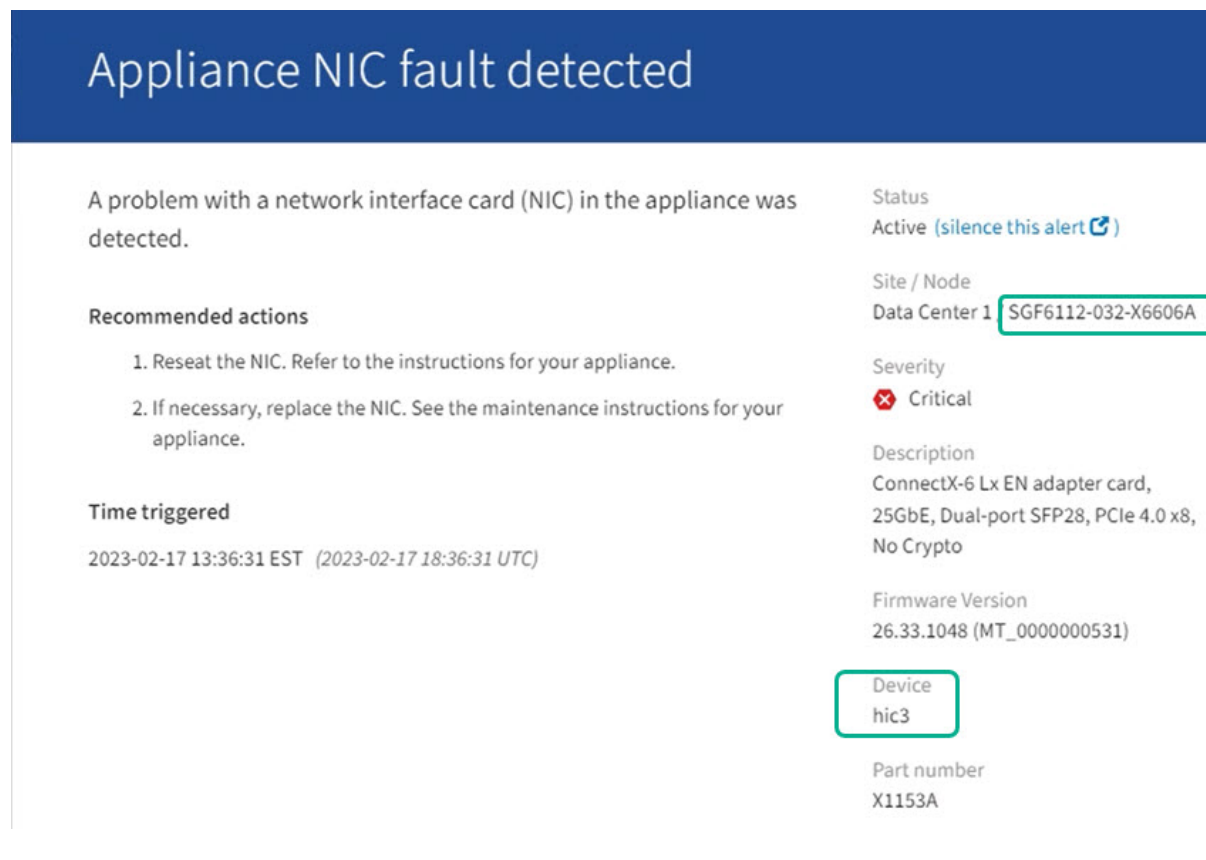

- 2. Identifizieren Sie das Gehäuse mit der zu ersetzenden Komponente.
  - a. Wählen Sie im Grid Manager die Option NODES aus.
  - b. Wählen Sie in der Tabelle auf der Seite Nodes den Namen des Appliance-Storage-Node mit der fehlerhaften Komponente aus.
  - c. Wählen Sie die Registerkarte Hardware aus.

Überprüfen Sie die Seriennummer \* des Compute-Controllers im Abschnitt StorageGRID-Gerät. Überprüfen Sie, ob die Seriennummer mit der Seriennummer des Speichergeräts übereinstimmt, in dem Sie die Komponente austauschen. Wenn die Seriennummer übereinstimmt, haben Sie das richtige Gerät gefunden.

- Wenn der Abschnitt StorageGRID-Appliance in Grid-Manager nicht angezeigt wird, ist der ausgewählte Knoten keine StorageGRID-Appliance. Wählen Sie einen anderen Knoten in der Strukturansicht aus.
- Wenn die Seriennummern nicht übereinstimmen, wählen Sie einen anderen Knoten aus der Strukturansicht aus.
- 3. Nachdem Sie den Knoten gefunden haben, an dem die Komponente ersetzt werden muss, notieren Sie sich die BMC-IP-Adresse der Appliance, die im Abschnitt StorageGRID-Appliance aufgeführt ist.

Um die Appliance im Rechenzentrum zu lokalisieren, können Sie die BMC-IP-Adresse verwenden, um die LED für die Geräteidentifierung einzuschalten.

#### Verwandte Informationen

"Schalten Sie die Appliance Identify-LED ein"

# Ersetzen Sie ein oder beide Netzteile des SG110 oder SG1100

Die Geräte SG110 und SG1100 verfügen über zwei Netzteile für Redundanz. Wenn eines der Netzteile ausfällt, müssen Sie es so schnell wie möglich austauschen, um sicherzustellen, dass das Gerät über eine redundante Stromversorgung verfügt. Beide Netzteile, die im Gerät betrieben werden, müssen das gleiche Modell und die gleiche Nennleistung aufweisen.

## Bevor Sie beginnen

- Das ist schon "Das Gerät befindet sich physisch" Bei zu ersetzenden Netzteilen.
- Das ist schon "Standort des zu ersetzenden Netzteils ermittelt".
- Wenn Sie nur ein Netzteil ersetzen:
  - Sie haben das Ersatznetzteil entpackt und sichergestellt, dass es das gleiche Modell und die gleiche Stromleistung wie das Netzteil ist, das Sie ersetzen.
  - Sie haben bestätigt, dass das andere Netzteil installiert ist und in Betrieb ist.
- Wenn Sie beide Netzteile gleichzeitig ersetzen:
  - Sie haben die Ersatz-Netzteile entpackt und sichergestellt, dass sie das gleiche Modell und die gleiche Wattzahl haben.

## Über diese Aufgabe

Die Abbildung zeigt die beiden Netzteile für die SG110 und SG1100. Die Netzteile sind von der Rückseite des Geräts zugänglich.

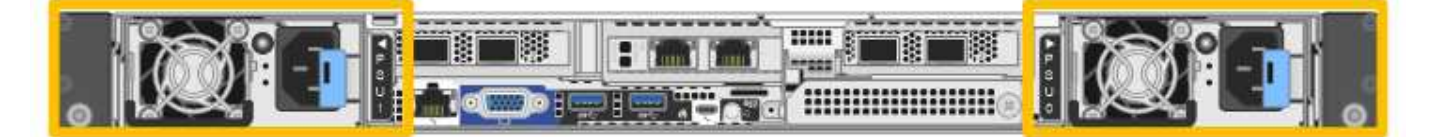

#### Schritte

- 1. Wenn Sie nur ein Netzteil ersetzen, müssen Sie das Gerät nicht herunterfahren. Wechseln Sie zum Ziehen Sie das Netzkabel ab Schritt: Wenn Sie beide Netzteile gleichzeitig ersetzen, gehen Sie folgendermaßen vor, bevor Sie die Netzkabel abziehen:
  - a. "Schalten Sie das Gerät aus".

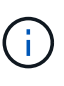

Wenn Sie jemals eine ILM-Regel verwendet haben, die nur eine Kopie eines Objekts erstellt und beide Netzteile gleichzeitig austauschen, müssen Sie die Netzteile während eines geplanten Wartungsfensters austauschen. Andernfalls verlieren Sie während dieses Verfahrens vorübergehend den Zugriff auf diese Objekte. Siehe Informationen zu "Warum sollten Sie die Single-Copy-Replizierung nicht verwenden".

2. [[Trenne den Netzstecker\_Power\_cordel, Start=2]]] Trennen Sie das Netzkabel von jedem zu ersetzenden Netzteil.

Von der Rückseite des Geräts aus gesehen befindet sich das Netzteil A (PSU0) auf der rechten Seite und das Netzteil B (PSU1) auf der linken Seite.

3. Heben Sie den Griff am ersten zu ersetzenden Netzteil an.

4. Drücken Sie auf den blauen Riegel, und ziehen Sie das Netzteil heraus.

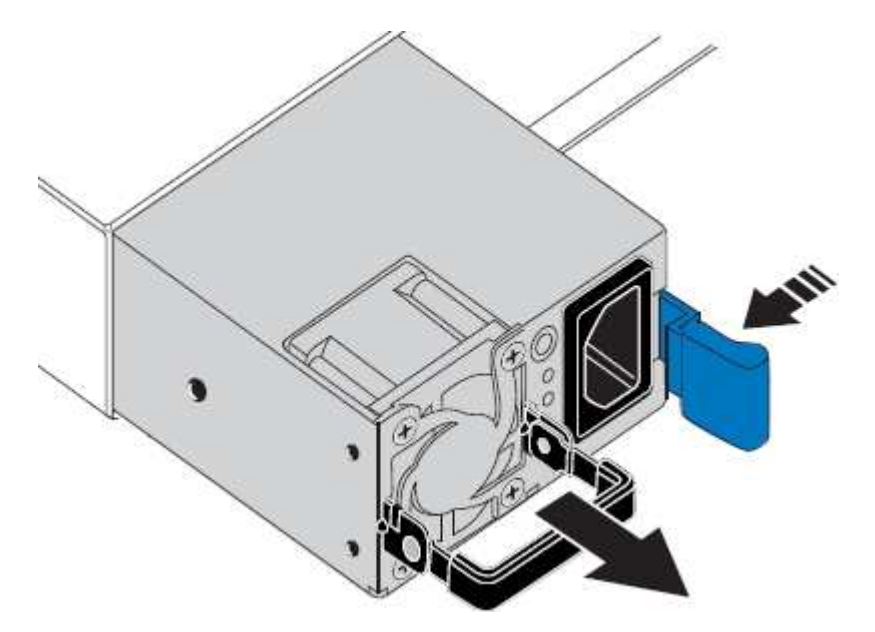

5. Schieben Sie das Ersatznetzteil mit der blauen Verriegelung nach rechts in das Gehäuse.

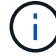

Beide Netzteile müssen das gleiche Modell und die gleiche Wattzahl haben.

Stellen Sie sicher, dass sich die blaue Verriegelung auf der rechten Seite befindet, wenn Sie die Ersatzeinheit einschieben.

Sie werden ein Klicken spüren, wenn das Netzteil einrastet.

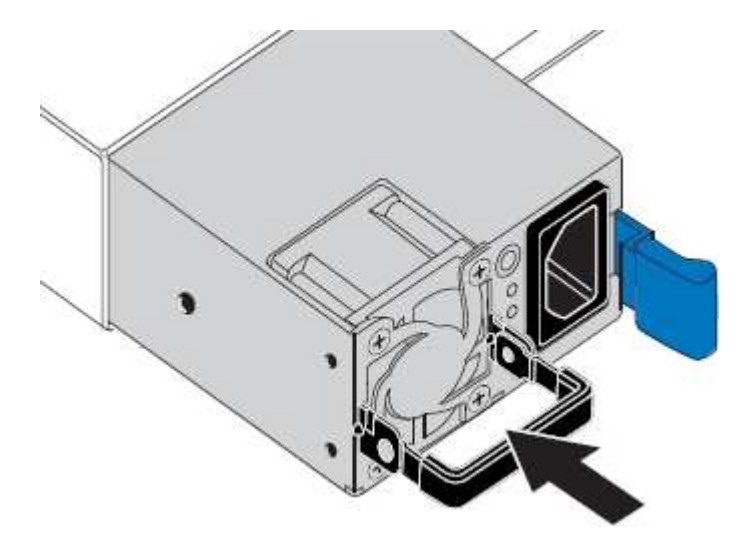

- 6. Drücken Sie den Griff wieder gegen das Gehäuse des Netzteils.
- 7. Wenn Sie beide Netzteile austauschen, wiederholen Sie die Schritte 2 bis 6, um das zweite Netzteil auszutauschen.
- 8. "Schließen Sie die Stromkabel an die ersetzten Geräte an, und wenden Sie Strom an".

Nach dem Austausch des Teils senden Sie das fehlerhafte Teil an NetApp zurück, wie in den mit dem Kit gelieferten RMA-Anweisungen beschrieben. Siehe "Teilerückgabe Austausch" Seite für weitere Informationen.

# Ersetzen Sie den Lüfter in einem SG110 oder SG1100

Die SG110- oder SG1100-Geräte verfügen über acht Lüfter. Wenn einer der Lüfter ausfällt, müssen Sie ihn so schnell wie möglich austauschen, um sicherzustellen, dass das Gerät ordnungsgemäß gekühlt wird.

# Bevor Sie beginnen

- Sie haben den richtigen Ersatzlüfter.
- Das ist schon "Die Position des auszutauenden Lüfters ermittelt".
- Das ist schon "Das SG110- oder SG1100-Gerät befindet sich in einem physischen Standort" Wo Sie den Lüfter im Rechenzentrum austauschen.

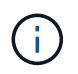

A "Kontrolliertes Herunterfahren des Geräts" Ist erforderlich, bevor Sie das Gerät aus dem Rack entfernen.

- Sie haben alle Kabel und getrennt "Die Geräteabdeckung entfernt".
- Sie haben bestätigt, dass die anderen Lüfter installiert sind und ausgeführt werden.

## Über diese Aufgabe

Um Serviceunterbrechungen zu vermeiden, vergewissern Sie sich, dass alle anderen Storage-Nodes mit dem Grid verbunden sind, bevor Sie den Lüfteraustausch starten oder den Lüfter während eines geplanten Wartungsfensters austauschen, wenn Serviceunterbrechungen akzeptabel sind. Weitere Informationen finden Sie unter "Monitoring der Verbindungsstatus der Nodes".

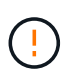

Wenn Sie jemals eine ILM-Regel verwendet haben, die nur eine Kopie eines Objekts erstellt, müssen Sie den Lüfter während eines geplanten Wartungsfensters ersetzen. Andernfalls verlieren Sie während dieses Verfahrens vorübergehend den Zugriff auf diese Objekte. Siehe Informationen zu "Warum sollten Sie die Single-Copy-Replizierung nicht verwenden".

Auf den Geräteknoten kann nicht zugegriffen werden, wenn Sie den Lüfter austauschen.

Das Foto zeigt einen Ventilator für das Gerät. Der elektrische Anschluss ist markiert. Die Kühllüfter sind zugänglich, nachdem Sie die obere Abdeckung aus dem Gerät nehmen.

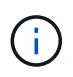

Jede der beiden Netzteile enthält zudem einen Lüfter. Die Netzteillüfter sind in diesem Verfahren nicht enthalten.

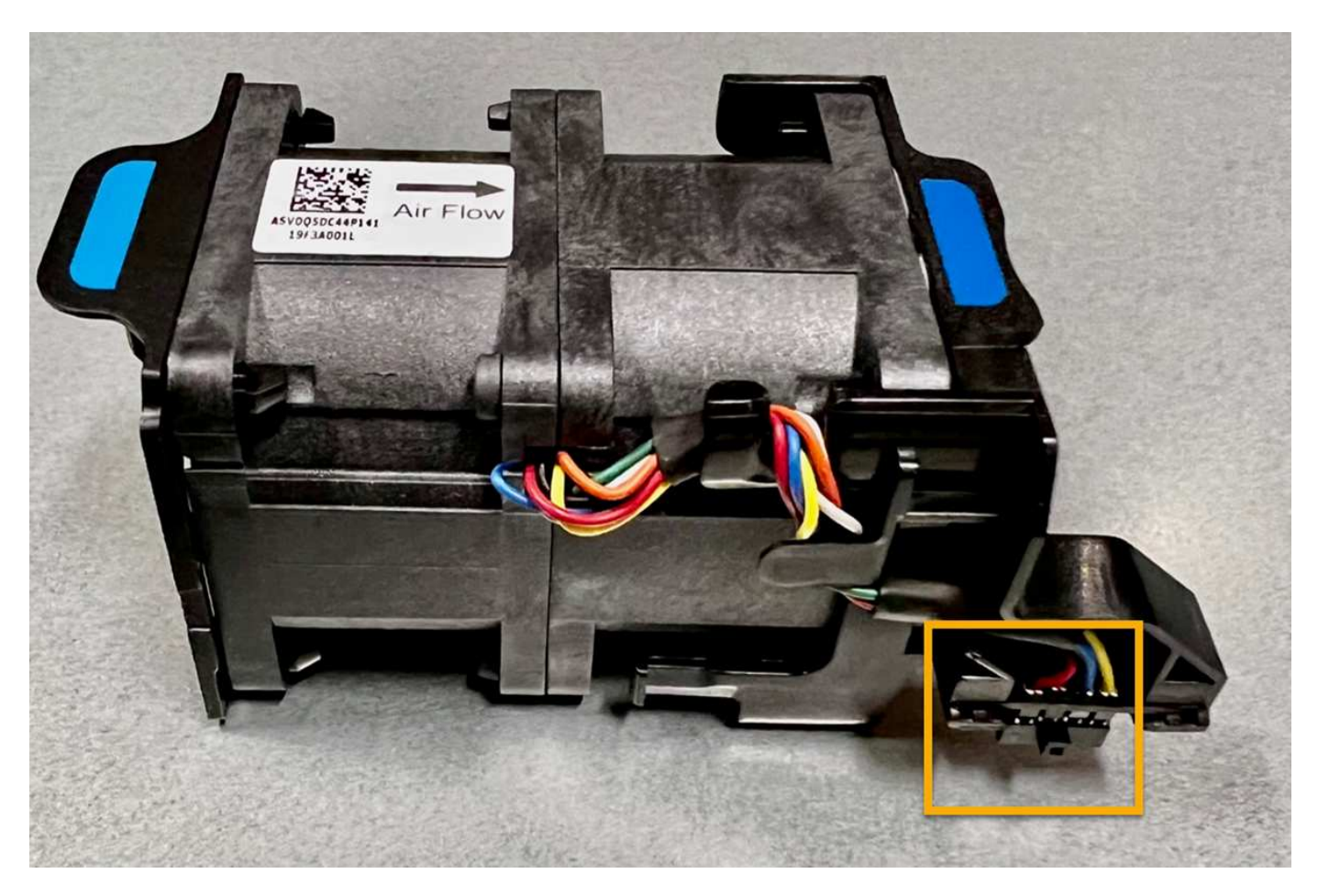

# Schritte

- 1. Wickeln Sie das Gurt-Ende des ESD-Armbands um Ihr Handgelenk, und befestigen Sie das Clip-Ende auf einer Metallmasse, um eine statische Entladung zu verhindern.
- 2. Suchen Sie den Lüfter, den Sie ersetzen müssen.

Die acht Lüfter befinden sich in den folgenden Positionen im Gehäuse (vordere Hälfte des StorageGRID-Geräts mit entfernter oberer Abdeckung):

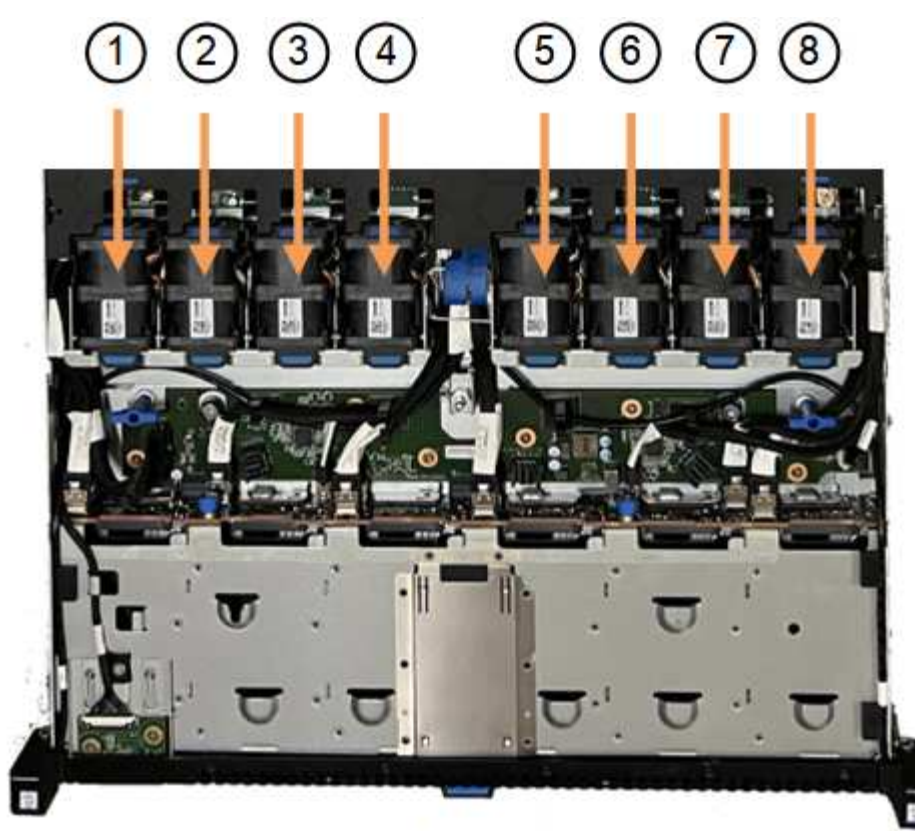

Front

|   | Lüftereinheit |
|---|---------------|
| 1 | Fan_SYS0      |
| 2 | Fan_SYS1      |
| 3 | Fan_SYS2      |
| 4 | Fan_SYS3      |
| 5 | Fan_SYS4      |
| 6 | Fan_SYS5      |
| 7 | Fan_SYS6      |
| 8 | Fan_SYS7      |

1. Heben Sie den defekten Lüfter mithilfe der blauen Laschen am Lüfter aus dem Gehäuse.

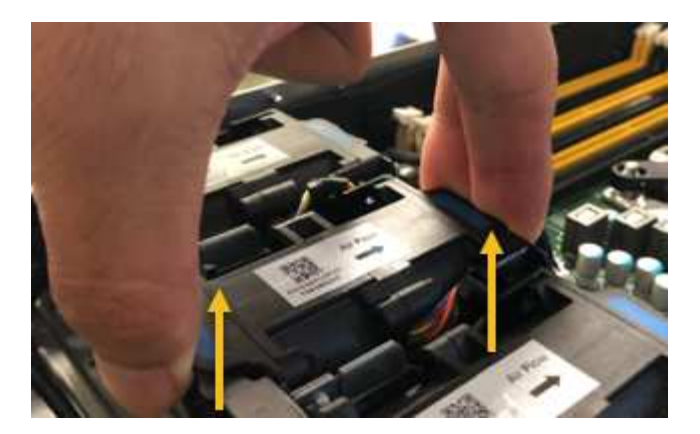

- Schieben Sie den Ersatzlüfter in den offenen Steckplatz des Gehäuses.
   Stellen Sie sicher, dass der Anschluss am Lüfter an der Buchse in der Platine ausgerichtet ist.
- 3. Drücken Sie den Lüfteranschluss fest in die Platine (Buchse hervorgehoben).

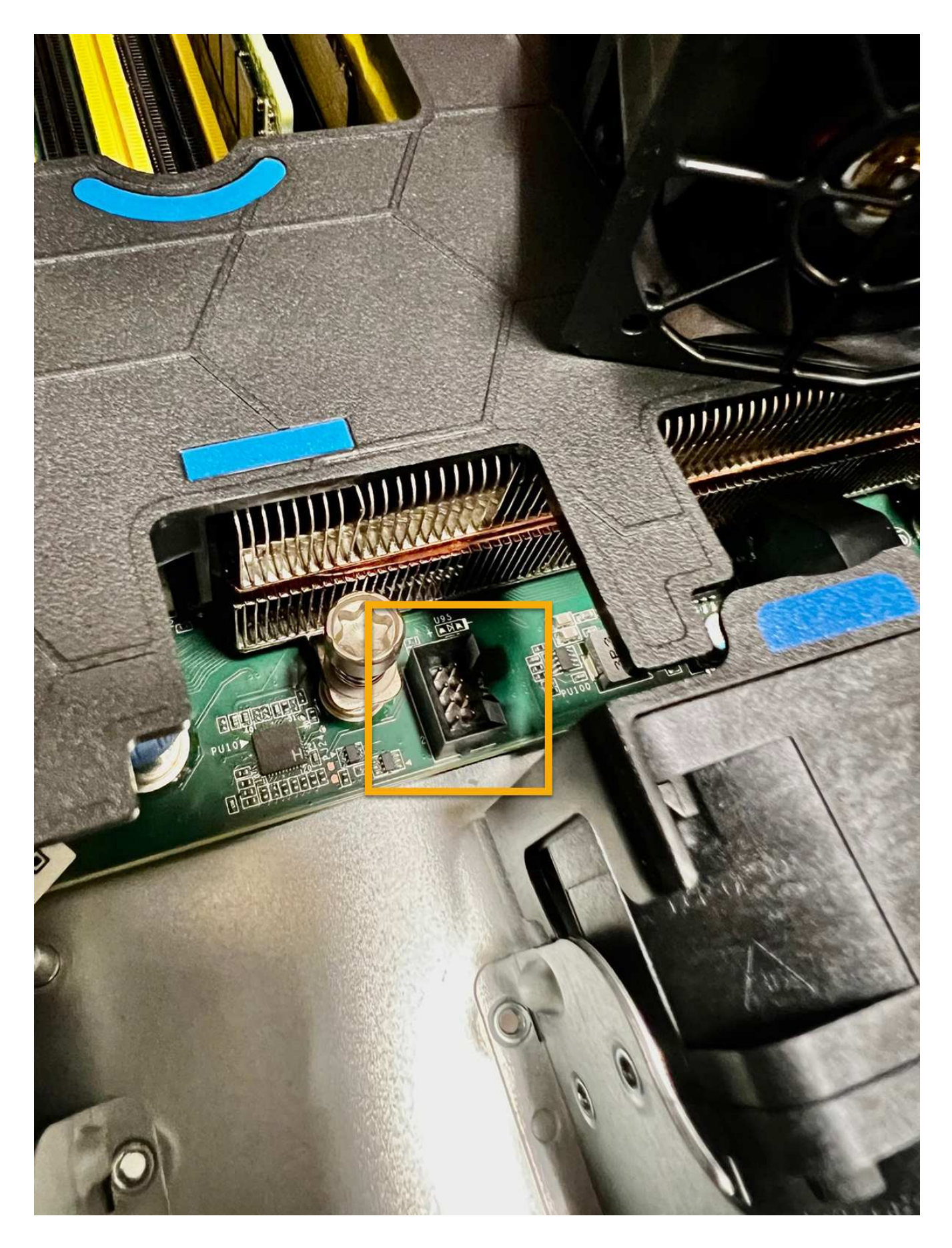

Nachdem Sie fertig sind

- 1. "Setzen Sie die obere Abdeckung wieder auf das Gerät"Und drücken Sie die Verriegelung nach unten, um die Abdeckung zu sichern.
- 2. "Schalten Sie das Gerät ein" Und überwachen Sie die LEDs und Startcodes des Geräts.

Verwenden Sie die BMC-Schnittstelle, um den Boot-up-Status zu überwachen.

3. Vergewissern Sie sich, dass der Appliance-Node im Grid Manager angezeigt wird und keine Meldungen angezeigt werden.

Nach dem Austausch des Teils senden Sie das fehlerhafte Teil an NetApp zurück, wie in den mit dem Kit gelieferten RMA-Anweisungen beschrieben. Siehe "Teilerückgabe Austausch" Seite für weitere Informationen.

# Ersetzen Sie die Laufwerke im SG110 oder SG1100

Die Service Appliances SG110 und SG1100 enthalten zwei SSD-Laufwerke. Die Laufwerke werden aus Redundanzgründen mithilfe von RAID1 gespiegelt. Wenn eines der Laufwerke ausfällt, müssen Sie es so schnell wie möglich ersetzen, um Redundanz sicherzustellen.

# Bevor Sie beginnen

- Das ist schon "Das Gerät befindet sich physisch".
- Sie haben überprüft, welches Laufwerk ausgefallen ist, indem Sie feststellen, dass die linke LED des Laufwerks gelb leuchtet oder den Grid Manager für verwenden "Zeigen Sie die Warnung an, die durch das ausgefallene Laufwerk verursacht wurde".

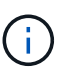

Informationen zur Anzeige von Statusanzeigen zur Überprüfung des Fehlers finden Sie unter.

- Sie haben das Ersatzlaufwerk erhalten.
- Sie haben einen angemessenen ESD-Schutz erhalten.

# Schritte

1. Stellen Sie sicher, dass die linke Fehler-LED des Laufwerks gelb leuchtet, oder verwenden Sie die Laufwerksteckplatz-ID aus der Warnmeldung, um das Laufwerk zu finden.

Die Laufwerke befinden sich in den folgenden Positionen im Gehäuse (Vorderseite des Gehäuses mit entfernter Blende):

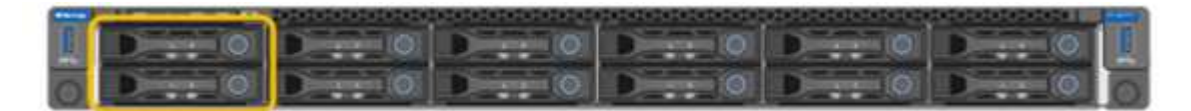

- 1. Wickeln Sie das Gurt-Ende des ESD-Armbands um Ihr Handgelenk, und befestigen Sie das Clip-Ende auf einer Metallmasse, um eine statische Entladung zu verhindern.
- 2. Packen Sie das Ersatzlaufwerk aus und legen Sie es in der Nähe des Geräts auf eine statische, Ebene Fläche.

Alle Verpackungsmaterialien speichern.

3. Drücken Sie die Entriegelungstaste am ausgefallenen Laufwerk.

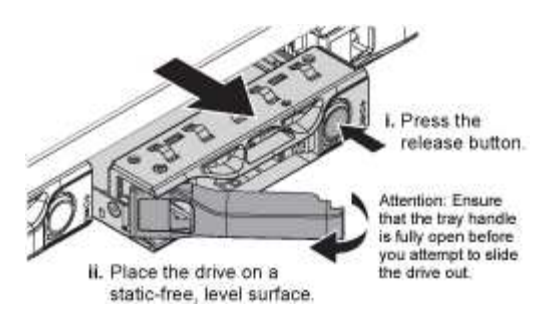

Der Griff an den Antriebsfedern öffnet sich teilweise, und das Laufwerk löst sich aus dem Schlitz.

- 4. Öffnen Sie den Griff, schieben Sie das Laufwerk heraus und legen Sie es auf eine statisch freie, Ebene Oberfläche.
- 5. Drücken Sie die Entriegelungstaste am Ersatzlaufwerk, bevor Sie es in den Laufwerkschacht einsetzen.

Die Verriegelungsfedern öffnen sich.

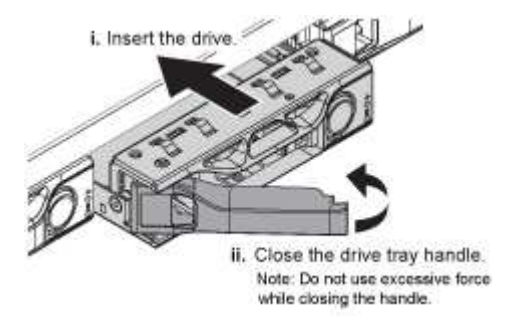

6. Setzen Sie das Ersatzlaufwerk in den Steckplatz ein, und schließen Sie dann den Laufwerkgriff.

Beim Schließen des Griffs keine übermäßige Kraft anwenden.

Wenn das Laufwerk vollständig eingesetzt ist, hören Sie einen Klick.

Das ersetzte Laufwerk wird automatisch mit gespiegelten Daten vom Arbeitslaufwerk neu erstellt. Sie können den Status der Neuerstellung mithilfe des Grid Manager überprüfen. Gehen Sie zu **NODES** > **Appliance Node** > **Hardware**. Das Feld Speicher-RAID-Modus enthält eine Meldung "Neuaufbau", bis das Laufwerk vollständig neu erstellt wurde.

Nach dem Austausch des Teils senden Sie das fehlerhafte Teil an NetApp zurück, wie in den mit dem Kit gelieferten RMA-Anweisungen beschrieben. Siehe "Teilerückgabe Austausch" Seite für weitere Informationen.

# Ersetzen Sie die NIC in einem SG110 oder SG1100

Möglicherweise müssen Sie eine Netzwerkschnittstellenkarte (NIC) im SG110 oder SG1100 austauschen, wenn sie nicht optimal funktioniert oder ausgefallen ist.

Mit diesen Verfahren können Sie:

• Entfernen Sie die NIC

÷

• Installieren Sie die NIC neu

#### Entfernen Sie die NIC

#### **Bevor Sie beginnen**

- Sie haben die richtige Ersatz-NIC.
- · Sie haben die festgelegt "Position der zu ersetzenden NIC".
- Das ist schon "Das SG110- oder SG1100-Gerät befindet sich in einem physischen Standort" Wo Sie die NIC im Rechenzentrum ersetzen.

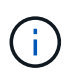

A "Kontrolliertes Herunterfahren des Geräts" Ist erforderlich, bevor Sie das Gerät aus dem Rack entfernen.

• Sie haben alle Kabel und getrennt "Die Geräteabdeckung entfernt".

#### Über diese Aufgabe

Um Serviceunterbrechungen zu vermeiden, vergewissern Sie sich, dass alle anderen Speicher-Nodes mit dem Grid verbunden sind, bevor Sie den Austausch der Netzwerkschnittstellenkarte (NIC) starten oder die NIC während eines geplanten Wartungsfensters austauschen, wenn Serviceunterbrechungen akzeptabel sind. Weitere Informationen finden Sie unter "Monitoring der Verbindungsstatus der Nodes".

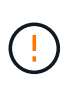

Wenn Sie jemals eine ILM-Regel verwendet haben, die nur eine Kopie eines Objekts erstellt, müssen Sie die NIC während eines geplanten Wartungsfensters ersetzen. Andernfalls verlieren Sie während dieses Verfahrens vorübergehend den Zugriff auf diese Objekte. Siehe Informationen zu "Warum sollten Sie die Single-Copy-Replizierung nicht verwenden".

#### Schritte

- 1. Wickeln Sie das Gurt-Ende des ESD-Armbands um Ihr Handgelenk, und befestigen Sie das Clip-Ende auf einer Metallmasse, um eine statische Entladung zu verhindern.
- 2. Suchen Sie die Riserbaugruppe, in der sich die NIC auf der Rückseite des Geräts befindet.

Die drei NICs im Gerät befinden sich in zwei Riserbaugruppen an den Positionen im Gehäuse, die auf dem Foto gezeigt werden (Rückseite des Geräts mit entfernter oberer Abdeckung):

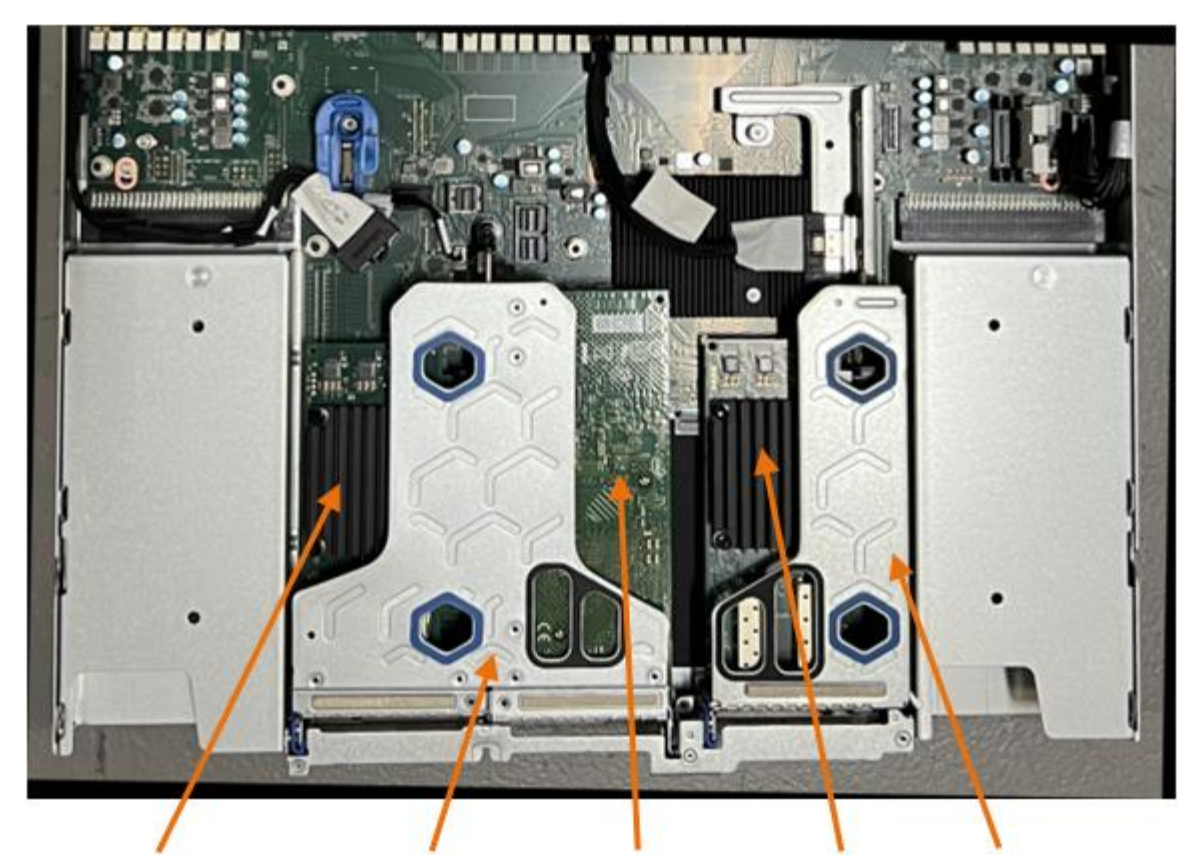

1

4

2

5

|   | Geräte- oder Teilename                       | Beschreibung                                                          |
|---|----------------------------------------------|-----------------------------------------------------------------------|
| 1 | Schluck1/Schluck2                            | 10/25-GbE-Ethernet-Netzwerkports in der zwei-Port-Riser-<br>Baugruppe |
| 2 | Mtc1/mtc2                                    | 1/10GBase-T-Management-Ports in der zwei-Port-Riser-<br>Baugruppe     |
| 3 | Hik3/hik4                                    | 10/25-GbE-Ethernet-Netzwerkports in der ein-Port-Riser-<br>Baugruppe  |
| 4 | Steckplatzbaugruppe mit<br>zwei Steckplätzen | Unterstützung für eine der 10/25-GbE-NICs und die 1/10GBase-T-NIC     |
| 5 | Steckplatzbaugruppe                          | Unterstützung für eine der 10/25-GbE-NICs                             |

- Fassen Sie die Riser-Baugruppe mit der fehlerhaften NIC durch die blau markierten Löcher, und heben Sie sie vorsichtig nach oben. Bewegen Sie die Riser-Baugruppe beim Anheben in Richtung Gehäusevorderseite, damit die externen Anschlüsse in den installierten NICs das Gehäuse entfernen können.
- 4. Platzieren Sie den Riser auf einer flachen antistatischen Oberfläche mit der Metallrahmen-Seite nach unten, um Zugang zu den NICs zu erhalten.

# Zwei-Steckplatz-Riser-Baugruppe mit zwei NICs

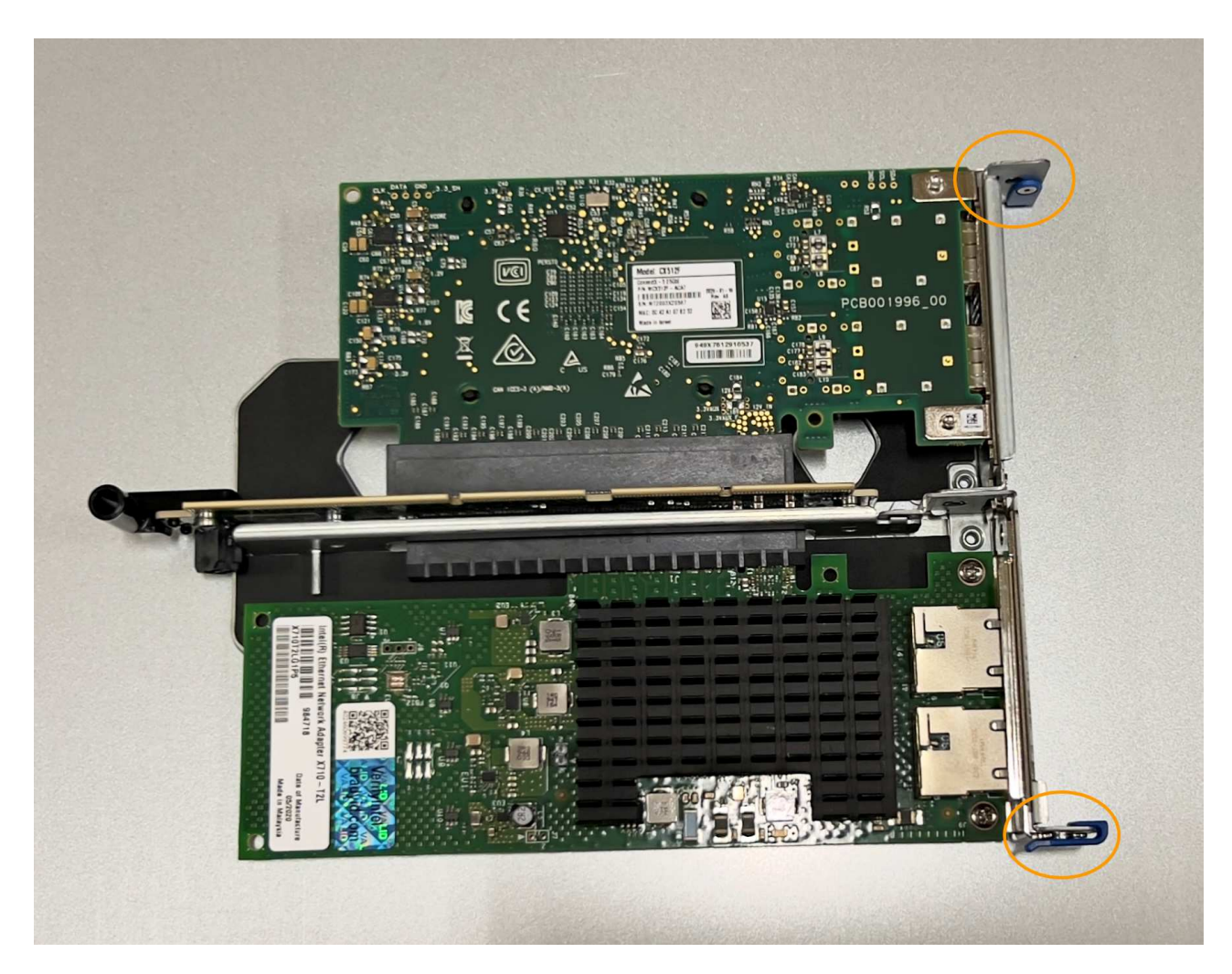

• Einsteckmontage mit einem NIC

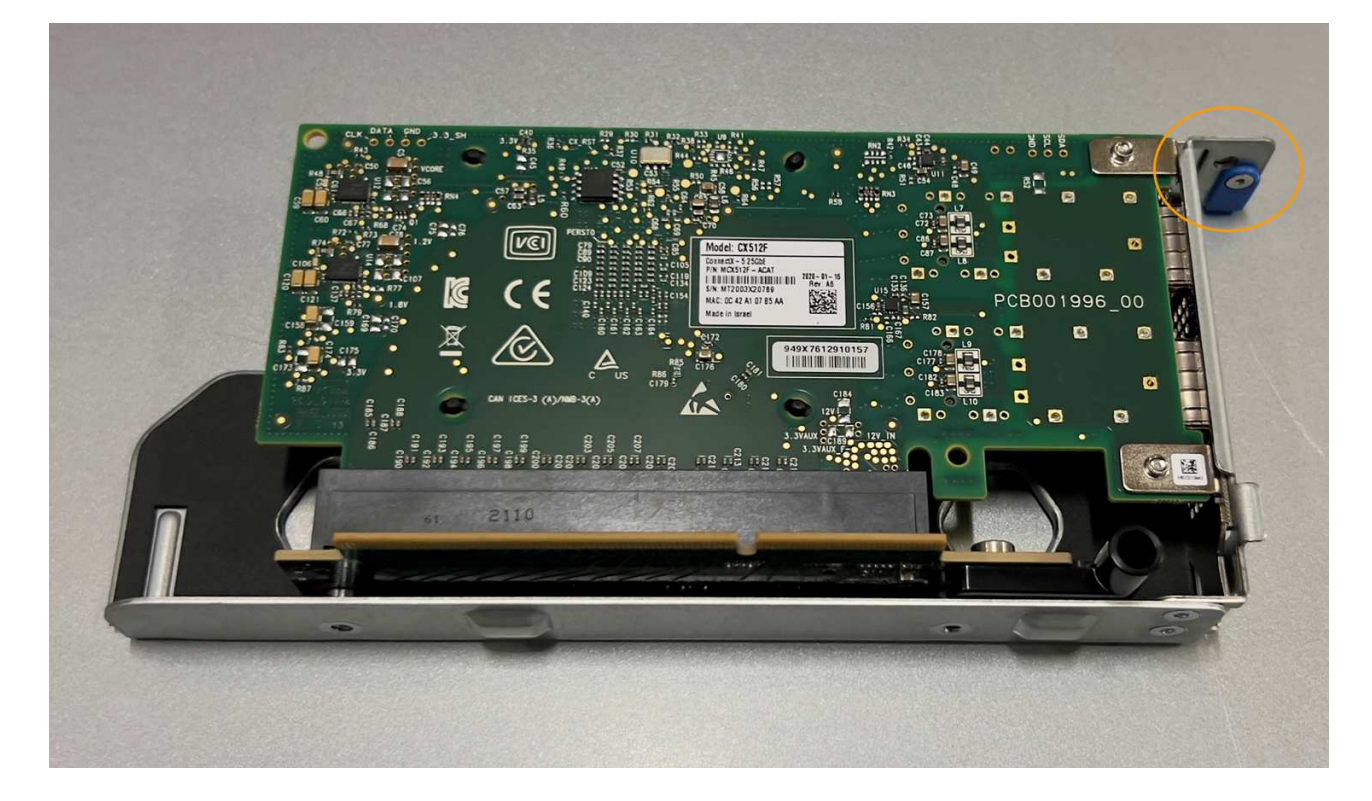

- 5. Öffnen Sie die blaue Verriegelung (eingekreist) auf der zu ersetzenden NIC, und entfernen Sie die NIC vorsichtig aus der Riserbaugruppe. Führen Sie die NIC leicht durch, um die NIC aus ihrem Anschluss zu entfernen. Verwenden Sie keine übermäßige Kraft.
- 6. Stellen Sie die NIC auf eine flache antistatische Oberfläche.

#### Installieren Sie die NIC neu

Installieren Sie die Ersatz-NIC an derselben Stelle wie die entfernte.

#### **Bevor Sie beginnen**

- Sie haben die richtige Ersatz-NIC.
- · Sie haben die vorhandene fehlerhafte NIC entfernt.

## Schritte

- 1. Wickeln Sie das Gurt-Ende des ESD-Armbands um Ihr Handgelenk, und befestigen Sie das Clip-Ende auf einer Metallmasse, um eine statische Entladung zu verhindern.
- 2. Nehmen Sie die Ersatz-NIC aus der Verpackung.
- 3. Wenn Sie eine der NICs in der Riserbaugruppe mit zwei Steckplätzen austauschen, gehen Sie wie folgt vor:
  - a. Stellen Sie sicher, dass sich die blaue Verriegelung in der geöffneten Position befindet.
  - b. Richten Sie die NIC an ihrem Anschluss an der Riserbaugruppe aus. Drücken Sie die NIC vorsichtig in den Anschluss, bis sie vollständig eingesetzt ist, wie auf dem Foto gezeigt, und schließen Sie dann die blaue Verriegelung.

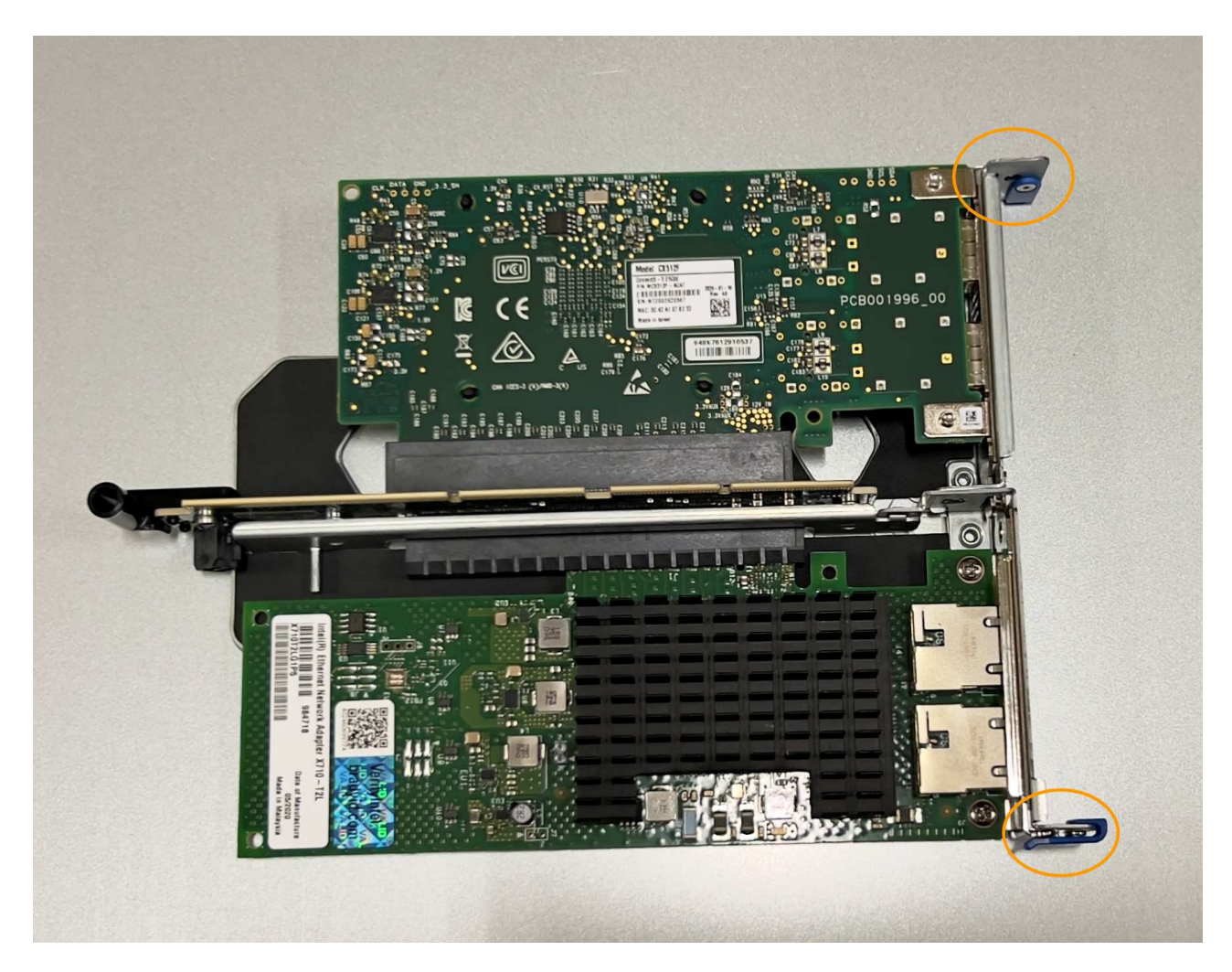

c. Suchen Sie die Ausrichtungsbohrung auf der Riserbaugruppe mit zwei Steckplätzen (eingekreist), die mit einem Führungsstift auf der Systemplatine ausgerichtet ist, um sicherzustellen, dass die Riserbaugruppe richtig positioniert ist.

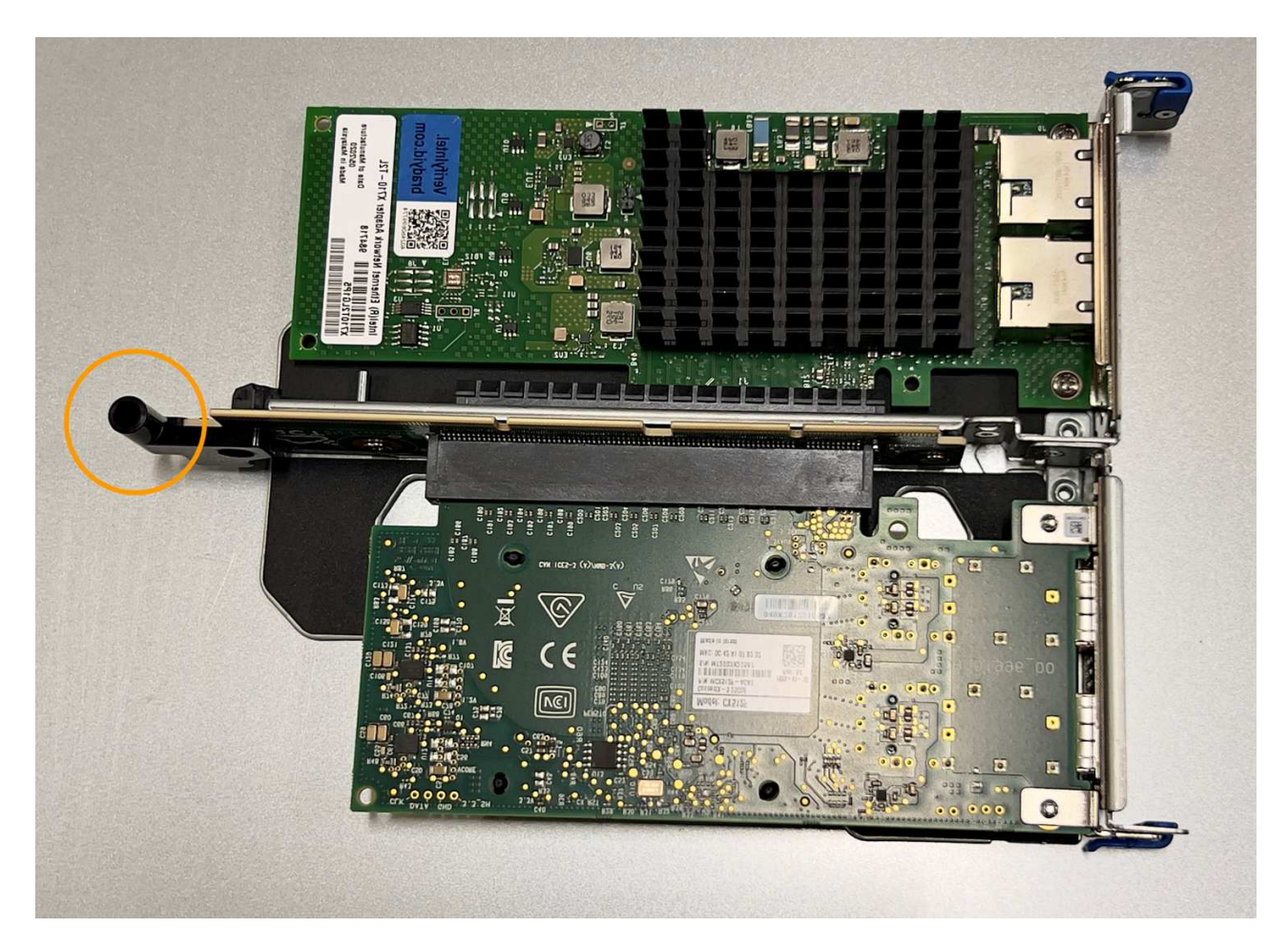

d. Suchen Sie den Führungsstift auf der Systemplatine

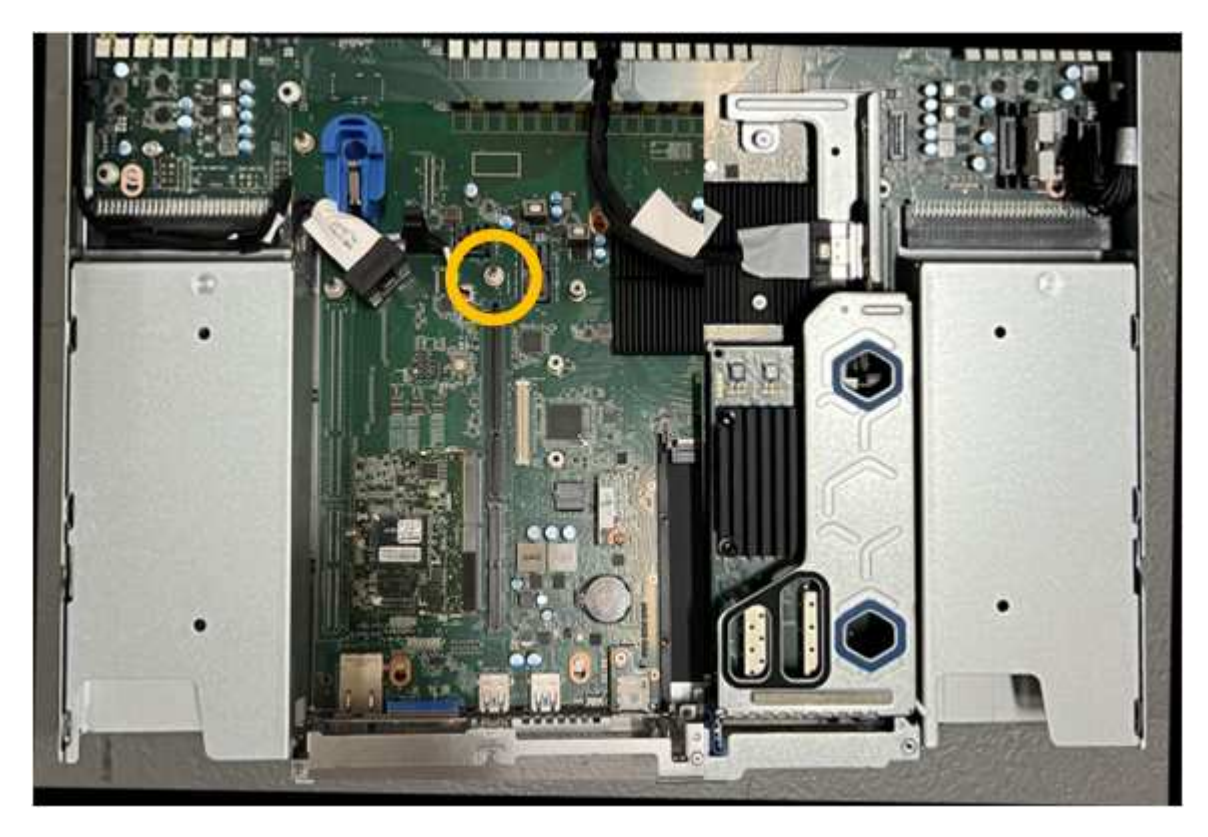

e. Positionieren Sie die Riser-Baugruppe im Gehäuse, und achten Sie darauf, dass sie mit dem

Anschluss auf der Systemplatine und dem Führungsstift ausgerichtet ist.

- f. Drücken Sie die Steckerbaugruppe mit zwei Steckplätzen vorsichtig entlang der Mittellinie neben den blau markierten Löchern, bis sie vollständig eingesetzt ist.
- 4. Wenn Sie die NIC in der Einsteckkarte austauschen, gehen Sie wie folgt vor:
  - a. Stellen Sie sicher, dass sich die blaue Verriegelung in der geöffneten Position befindet.
  - b. Richten Sie die NIC an ihrem Anschluss an der Riserbaugruppe aus. Drücken Sie die NIC vorsichtig in den Anschluss, bis sie wie auf dem Foto gezeigt vollständig eingesetzt ist, und schließen Sie die blaue Verriegelung.

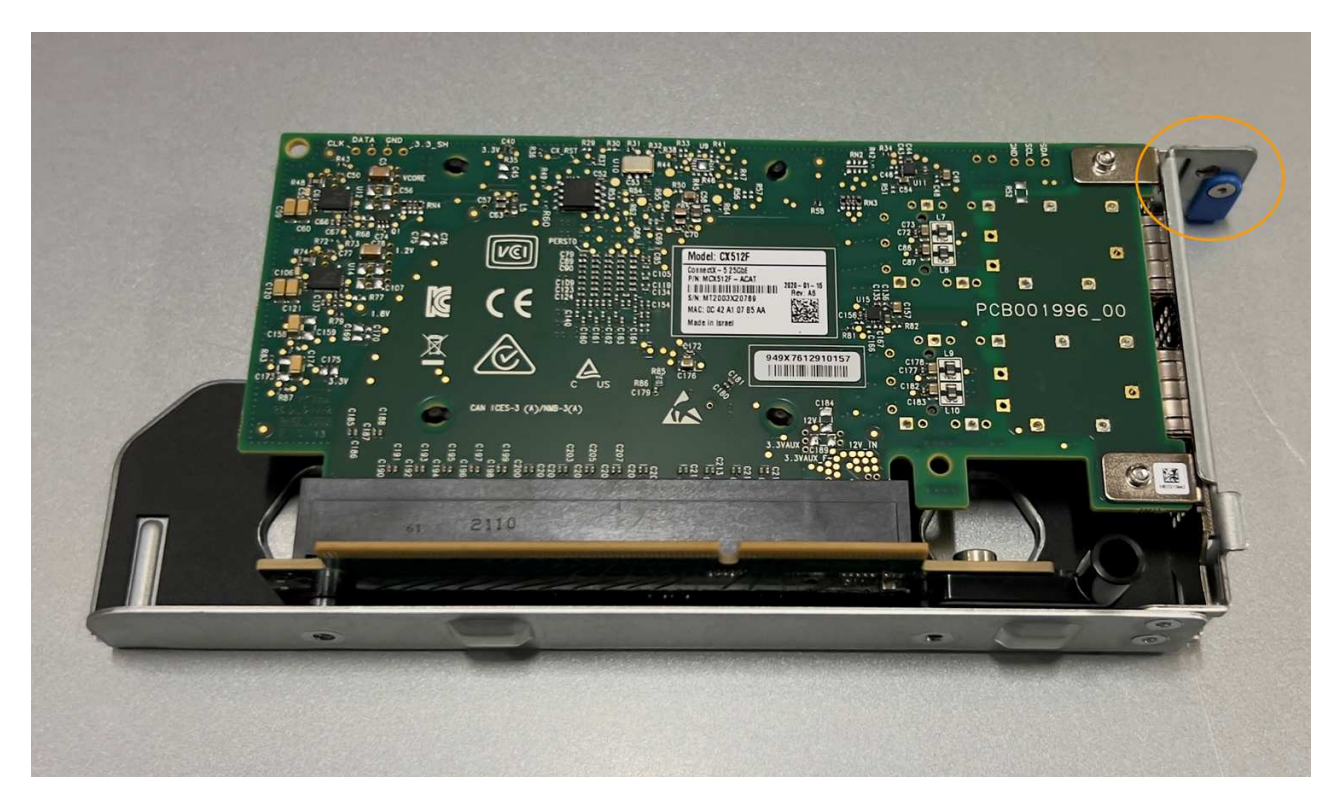

c. Suchen Sie die Ausrichtungsbohrung auf der Einsteckkarte (eingekreist), die mit einem Führungsstift auf der Systemplatine ausgerichtet ist, um sicherzustellen, dass die Riserbaugruppe richtig positioniert ist.

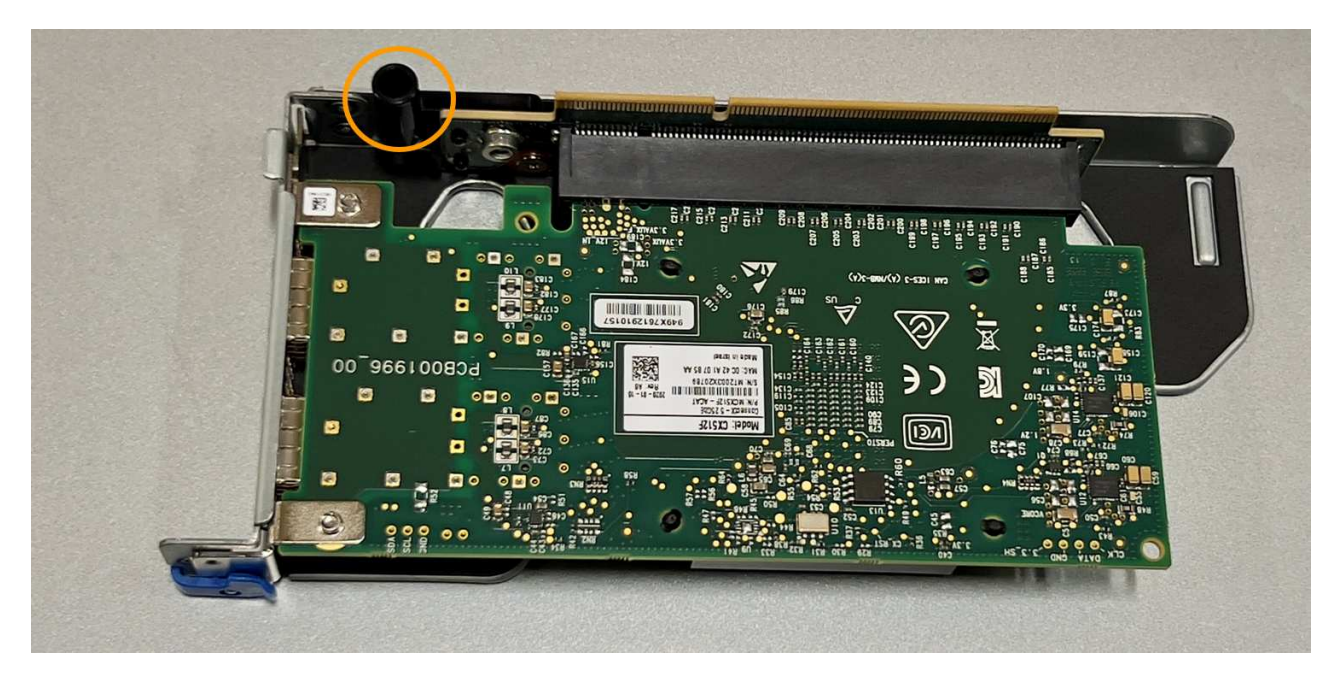

d. Suchen Sie den Führungsstift auf der Systemplatine

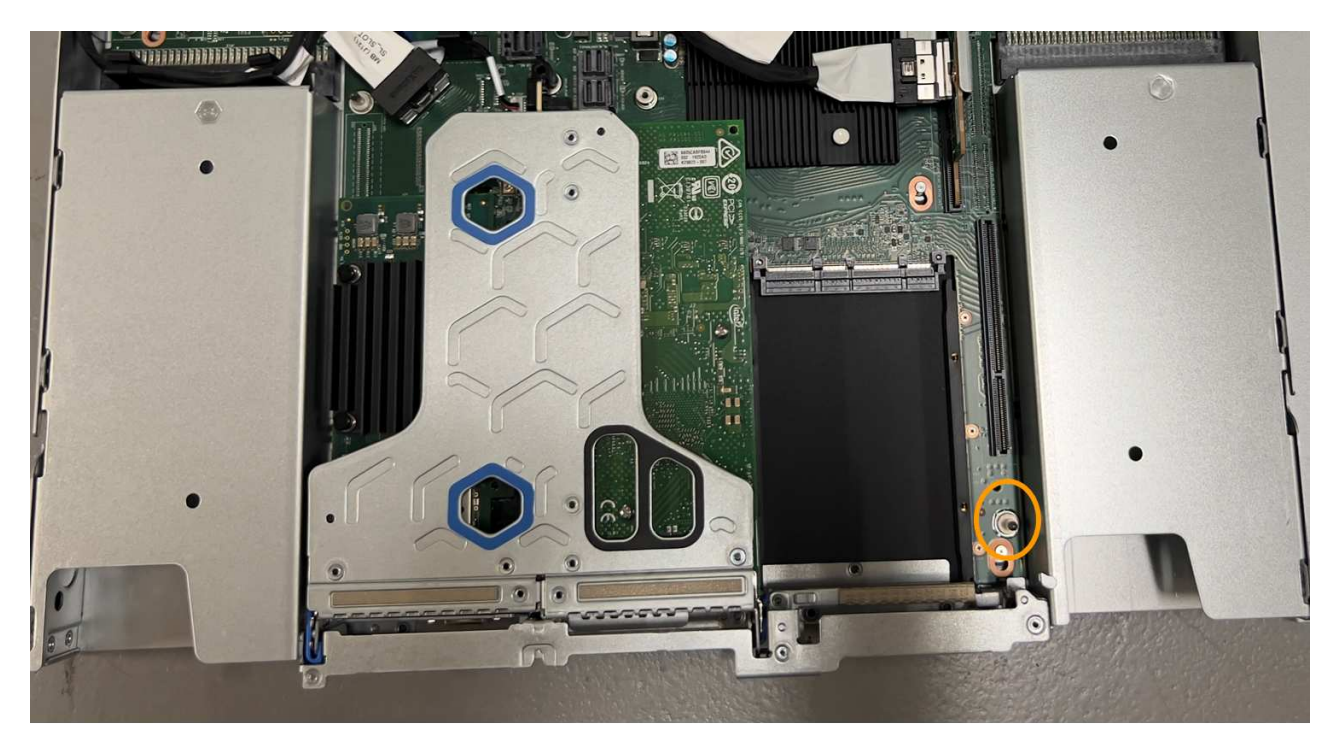

- e. Positionieren Sie die Steckplatzbaugruppe im Gehäuse, und achten Sie darauf, dass sie mit dem Anschluss auf der Systemplatine und dem Führungsstift ausgerichtet ist.
- f. Drücken Sie die Steckerbaugruppe mit einem Steckplatz vorsichtig entlang der Mittellinie neben den blau markierten Löchern, bis sie vollständig eingesetzt ist.
- 5. Entfernen Sie die Schutzkappen von den NIC-Ports, an denen Sie die Kabel neu installieren.

#### Nachdem Sie fertig sind

Wenn Sie keine weiteren Wartungsmaßnahmen im Gerät durchführen müssen, setzen Sie die Geräteabdeckung wieder ein, bringen Sie das Gerät wieder in das Rack ein, schließen Sie die Kabel an und schalten Sie das Gerät mit Strom aus.

Nach dem Austausch des Teils senden Sie das fehlerhafte Teil an NetApp zurück, wie in den mit dem Kit gelieferten RMA-Anweisungen beschrieben. Siehe "Teilerückgabe Austausch" Seite für weitere Informationen.

# Ersetzen Sie die CMOS-Batterie in einem SG110 oder SG1100

Gehen Sie wie folgt vor, um die CMOS-Knopfzellenbatterie auf der Systemplatine auszutauschen.

Mit diesen Verfahren können Sie:

- Entfernen Sie die CMOS-Batterie
- Setzen Sie die CMOS-Batterie wieder ein

#### Entfernen Sie die CMOS-Batterie

#### **Bevor Sie beginnen**

- Das ist schon "SG110 oder SG1100 geprüft, wo die CMOS-Batterie ausgetauscht werden muss".
- Das ist schon "Das SG110- oder SG1100-Gerät befindet sich in einem physischen Standort" Wo Sie die CMOS-Batterie im Rechenzentrum austauschen.

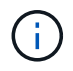

A "Kontrolliertes Herunterfahren des Geräts" Ist erforderlich, bevor Sie das Gerät aus dem Rack entfernen.

• Sie haben alle Kabel und getrennt "Die Geräteabdeckung entfernt".

#### Über diese Aufgabe

Um Serviceunterbrechungen zu vermeiden, vergewissern Sie sich, dass alle anderen Speicher-Nodes mit dem Stromnetz verbunden sind, bevor Sie den Austausch der CMOS-Batterie starten, oder tauschen Sie die Batterie während eines geplanten Wartungsfensters aus, wenn Serviceunterbrechungen akzeptabel sind. Weitere Informationen finden Sie unter "Monitoring der Verbindungsstatus der Nodes".

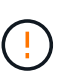

Wenn Sie jemals eine ILM-Regel verwendet haben, die nur eine Kopie eines Objekts erstellt, müssen Sie die Batterie während eines geplanten Wartungsfensters austauschen. Andernfalls verlieren Sie während dieses Verfahrens vorübergehend den Zugriff auf diese Objekte. Siehe Informationen zu "Warum sollten Sie die Single-Copy-Replizierung nicht verwenden".

#### Schritte

- 1. Wickeln Sie das Gurt-Ende des ESD-Armbands um Ihr Handgelenk, und befestigen Sie das Clip-Ende auf einer Metallmasse, um eine statische Entladung zu verhindern.
- 2. Suchen Sie die Steckerbaugruppe mit zwei Steckplätzen an der Rückseite des Geräts.

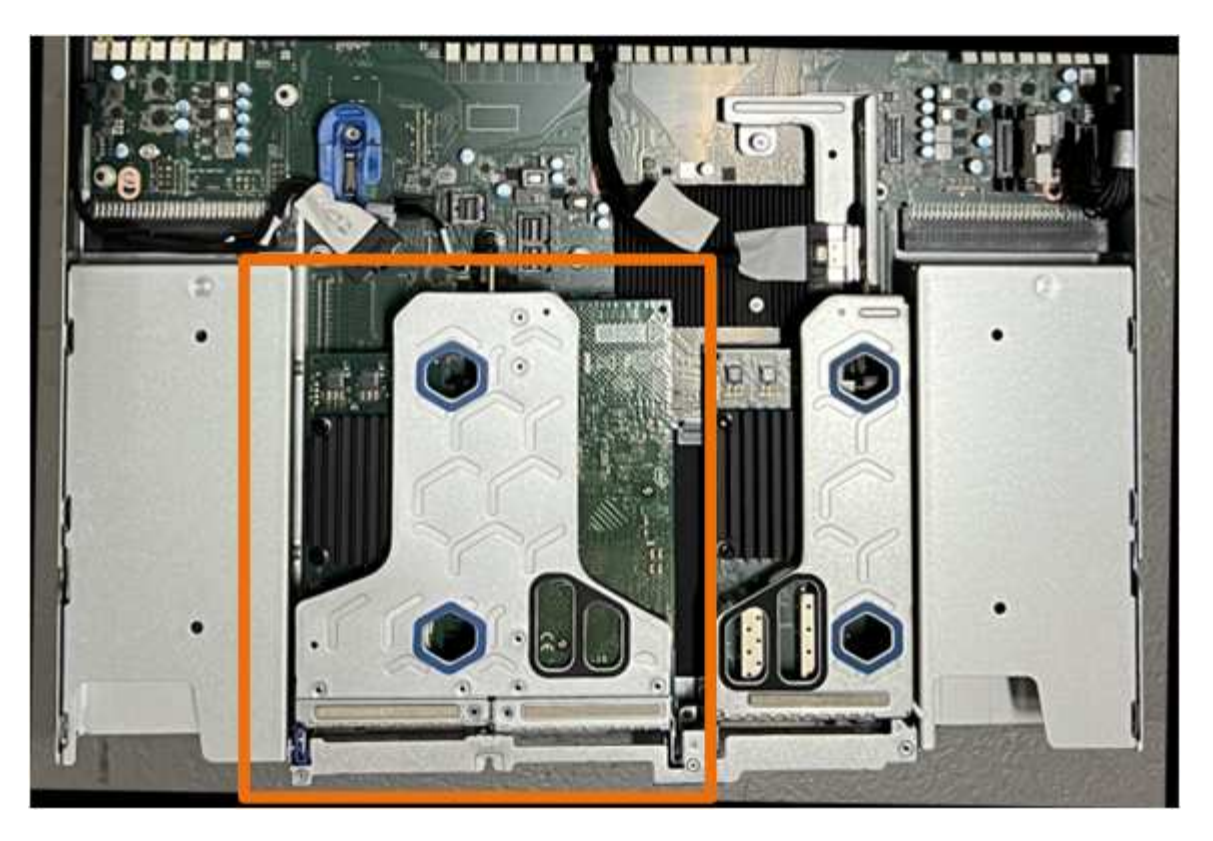

- 3. Fassen Sie die Riserbaugruppe durch die blau markierten Löcher und heben Sie sie vorsichtig nach oben. Bewegen Sie die Riser-Baugruppe beim Anheben in Richtung Gehäusevorderseite, damit die externen Anschlüsse in den installierten NICs das Gehäuse entfernen können.
- 4. Platzieren Sie die Riserkarte auf einer flachen antistatischen Oberfläche mit der Metallrahmen-Seite nach unten.
- 5. Suchen Sie den CMOS-Akku auf der Systemplatine in der Position unter der entfernten Riserbaugruppe.

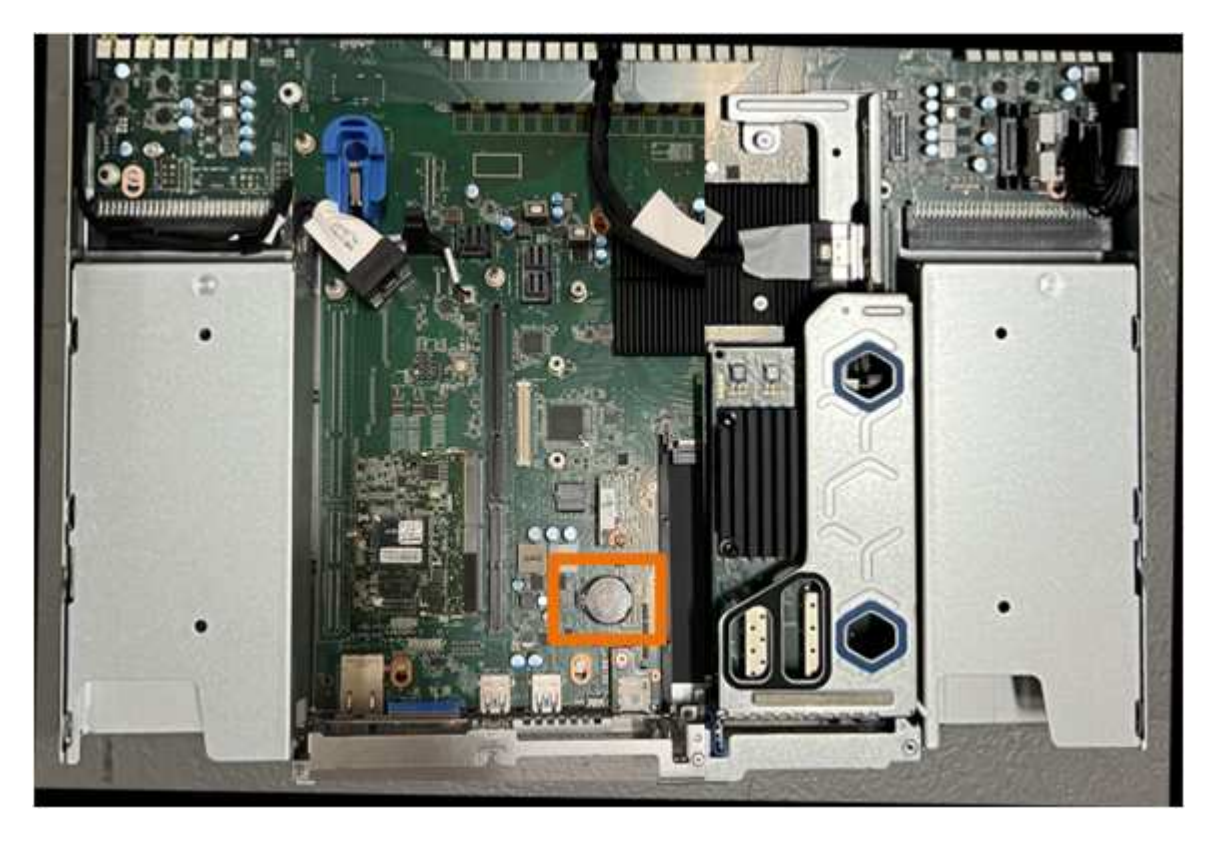

6. Drücken Sie den Halteclip (hervorgehoben) mit dem Finger oder einem Hebelwerkzeug aus Kunststoff von der Batterie weg, um ihn aus der Steckdose zu ziehen.

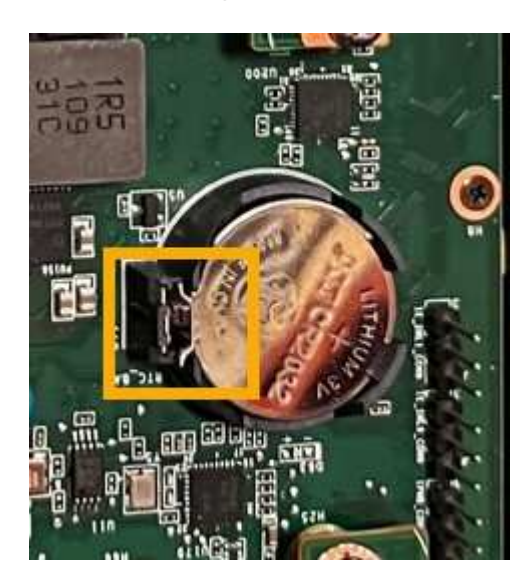

7. Entfernen Sie die Batterie, und entsorgen Sie sie ordnungsgemäß.

#### Setzen Sie die CMOS-Batterie wieder ein

Setzen Sie den Ersatz-CMOS-Akku in den Sockel auf der Systemplatine ein.

#### **Bevor Sie beginnen**

- Sie haben die richtige Ersatz-CMOS-Batterie (CR2032).
- Sie haben die fehlerhafte CMOS-Batterie entfernt.

#### Schritte

- 1. Wickeln Sie das Gurt-Ende des ESD-Armbands um Ihr Handgelenk, und befestigen Sie das Clip-Ende auf einer Metallmasse, um eine statische Entladung zu verhindern.
- 2. Entfernen Sie den CMOS-Akku aus der Verpackung.
- Drücken Sie den Ersatzakku mit der positiven (+) Seite nach oben in den leeren Sockel auf der Systemplatine, bis der Akku einrastet.
- 4. Suchen Sie die Ausrichtungsbohrung auf der Riserbaugruppe mit zwei Steckplätzen (eingekreist), die mit dem Führungsstift auf der Systemplatine ausgerichtet ist, um sicherzustellen, dass die Riserbaugruppe richtig positioniert ist.

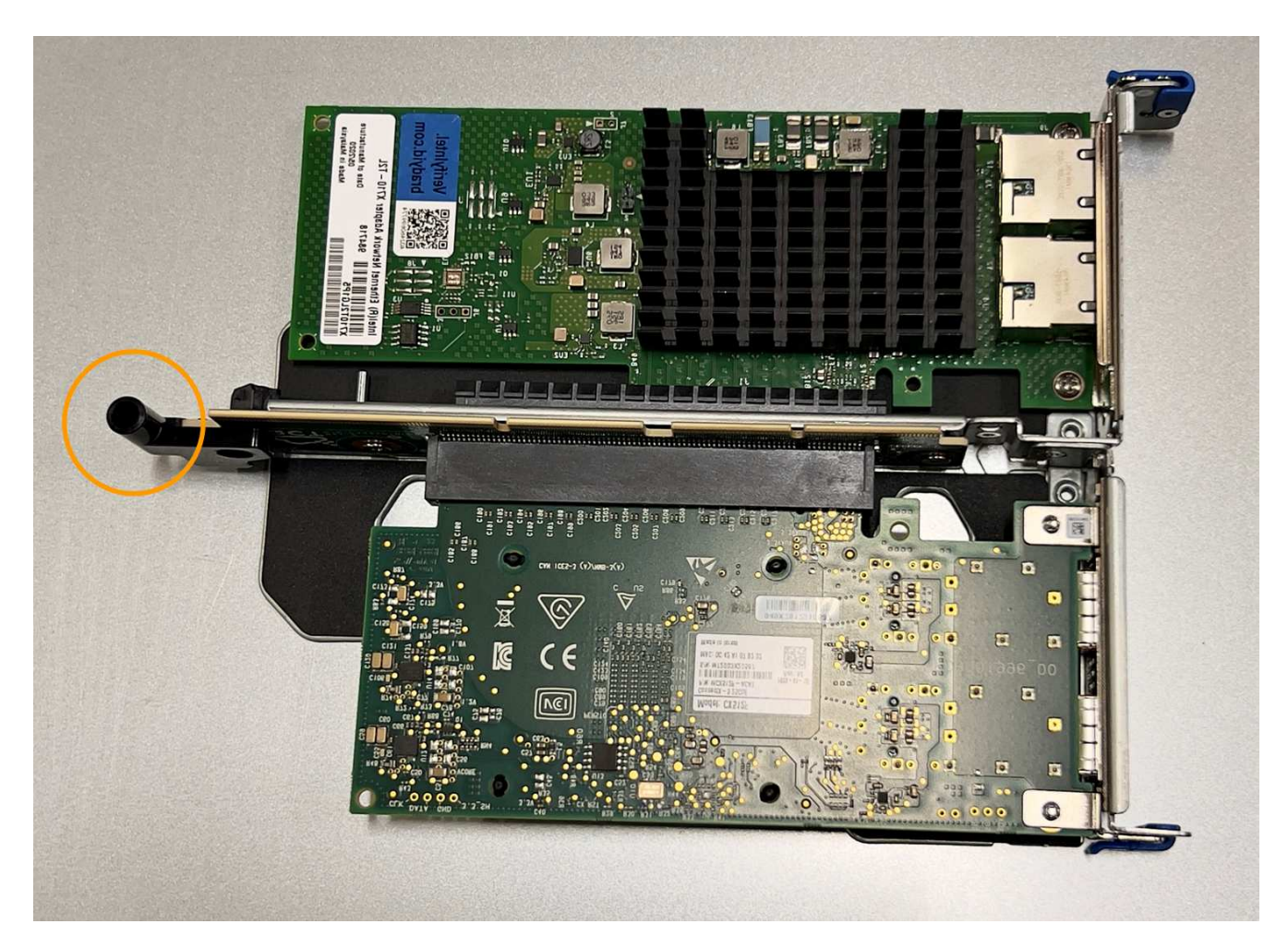

5. Suchen Sie den Führungsstift auf der Systemplatine

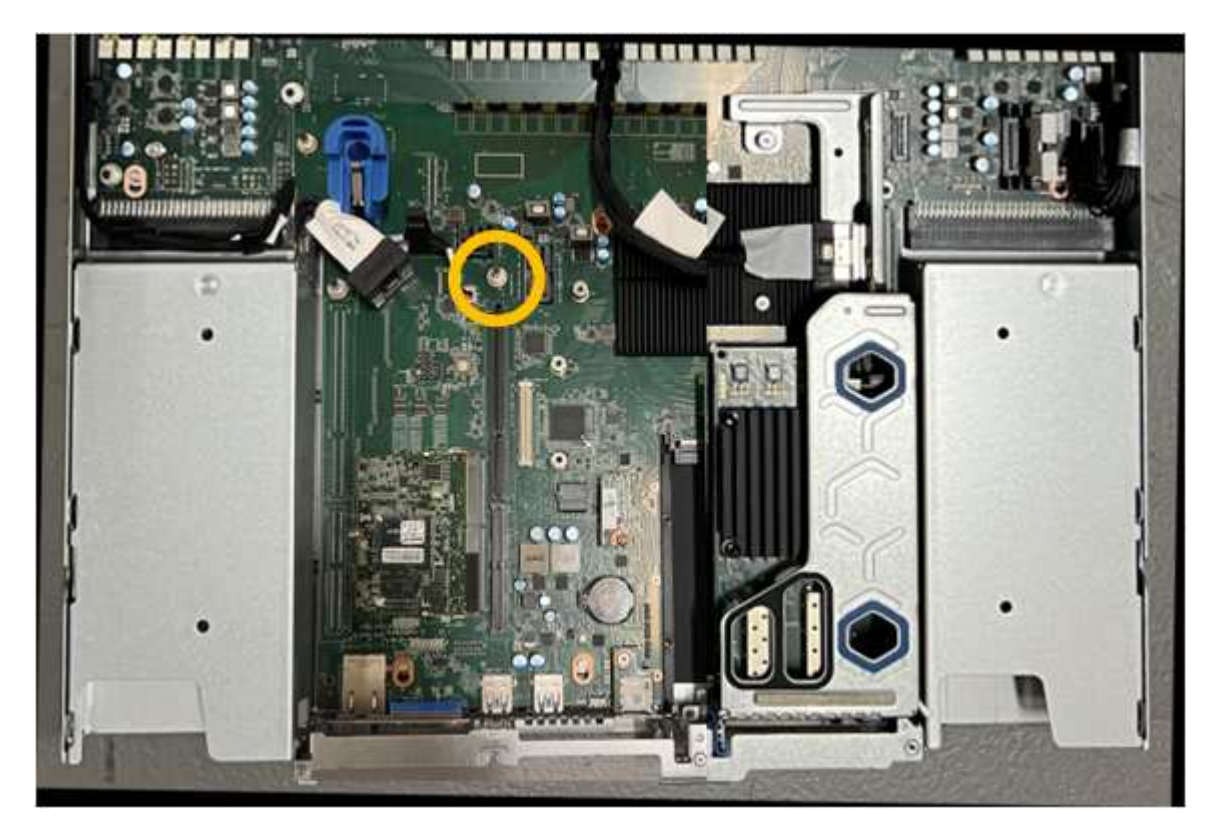

- 6. Positionieren Sie die Riser-Baugruppe im Gehäuse, und achten Sie darauf, dass sie mit dem Anschluss auf der Systemplatine und dem Führungsstift ausgerichtet ist.
- 7. Drücken Sie die Steckerbaugruppe mit zwei Steckplätzen vorsichtig entlang der Mittellinie neben den blau markierten Löchern, bis sie vollständig eingesetzt ist.
- 8. Wenn Sie keine weiteren Wartungsmaßnahmen im Gerät durchführen müssen, setzen Sie die Geräteabdeckung wieder ein, bringen Sie das Gerät wieder in das Rack ein, schließen Sie die Kabel an und schalten Sie das Gerät mit Strom aus.
- 9. Wenn die Laufwerkverschlüsselung für die SED-Laufwerke auf der ersetzten Appliance aktiviert war, müssen Sie dies tun "Geben Sie die Passphrase für die Laufwerkverschlüsselung ein" So greifen Sie auf die verschlüsselten Laufwerke zu, wenn die Ersatz-Appliance zum ersten Mal gestartet wird.
- 10. Wenn die von Ihnen ersetzte Appliance einen Verschlüsselungsmanagement-Server (KMS) zum Management der Schlüssel für die Node-Verschlüsselung verwendet hat, ist möglicherweise eine zusätzliche Konfiguration erforderlich, bevor der Node dem Grid beitreten kann. Wenn der Node nicht automatisch in das Raster integriert wird, stellen Sie sicher, dass diese Konfigurationseinstellungen auf die neue Appliance übertragen wurden, und konfigurieren Sie manuell alle Einstellungen, die nicht über die erwartete Konfiguration verfügen:
  - "Konfigurieren Sie StorageGRID-Verbindungen"
  - "Konfigurieren Sie die Node-Verschlüsselung für die Appliance"
- 11. Melden Sie sich bei der Appliance an:
  - a. Geben Sie den folgenden Befehl ein: ssh admin@grid\_node\_IP
  - b. Geben Sie das im aufgeführte Passwort ein Passwords.txt Datei:
  - c. Geben Sie den folgenden Befehl ein, um zum Root zu wechseln: su -
  - d. Geben Sie das im aufgeführte Passwort ein Passwords.txt Datei:
- 12. Stellen Sie die BMC-Netzwerkverbindung für die Appliance wieder her. Es gibt zwei Möglichkeiten:
  - Verwenden Sie statische IP, Netzmaske und Gateway
  - Verwenden Sie DHCP, um eine IP, eine Netzmaske und ein Gateway zu erhalten
    - i. Geben Sie zum Wiederherstellen der BMC-Konfiguration für die Verwendung einer statischen IP, Netzmaske und eines Gateways die folgenden Befehle ein:

run-host-command ipmitool lan set 1 ipsrc static

run-host-command ipmitool lan set 1 ipaddr Appliance\_IP

run-host-command ipmitool lan set 1 netmask Netmask\_IP

#### run-host-command ipmitool lan set 1 defgw ipaddr Default\_gateway

i. Geben Sie den folgenden Befehl ein, um die BMC-Konfiguration so wiederherzustellen, dass DHCP zum Abrufen einer IP, einer Netmask und eines Gateways verwendet wird:

#### run-host-command ipmitool lan set 1 ipsrc dhcp

13. Stellen Sie nach dem Wiederherstellen der BMC-Netzwerkverbindung eine Verbindung zur BMC-Schnittstelle her, um die zusätzlich angewendete benutzerdefinierte BMC-Konfiguration zu pr
üfen und wiederherzustellen. Sie sollten beispielsweise die Einstellungen f
ür SNMP-Trap-Ziele und E-Mail-Benachrichtigungen best
ätigen. Siehe "Konfigurieren Sie die BMC-Schnittstelle". 14. Vergewissern Sie sich, dass der Appliance-Node im Grid Manager angezeigt wird und keine Meldungen angezeigt werden.

# SG110- und SG1100-Abdeckung austauschen

Entfernen Sie die Geräteabdeckung, um zu Wartungszwecken Zugang zu den internen Komponenten zu erhalten, und bringen Sie die Abdeckung wieder an, wenn Sie fertig sind.

## Entfernen Sie die Abdeckung

### Bevor Sie beginnen

"Nehmen Sie das Gerät aus dem Schrank oder Rack" Um auf die obere Abdeckung zuzugreifen.

## Schritte

- Stellen Sie sicher, dass die Verriegelung der Geräteabdeckung nicht verriegelt ist. Falls erforderlich, drehen Sie die blaue Kunststoffverriegelung um eine Vierteldrehung in die Entsperrungsrichtung, wie auf der Verriegelung gezeigt.
- 2. Drehen Sie den Riegel nach oben und zurück in Richtung der Rückseite des Gerätegehäuses, bis er anhält. Heben Sie dann die Abdeckung vorsichtig vom Gehäuse ab und legen Sie sie beiseite.

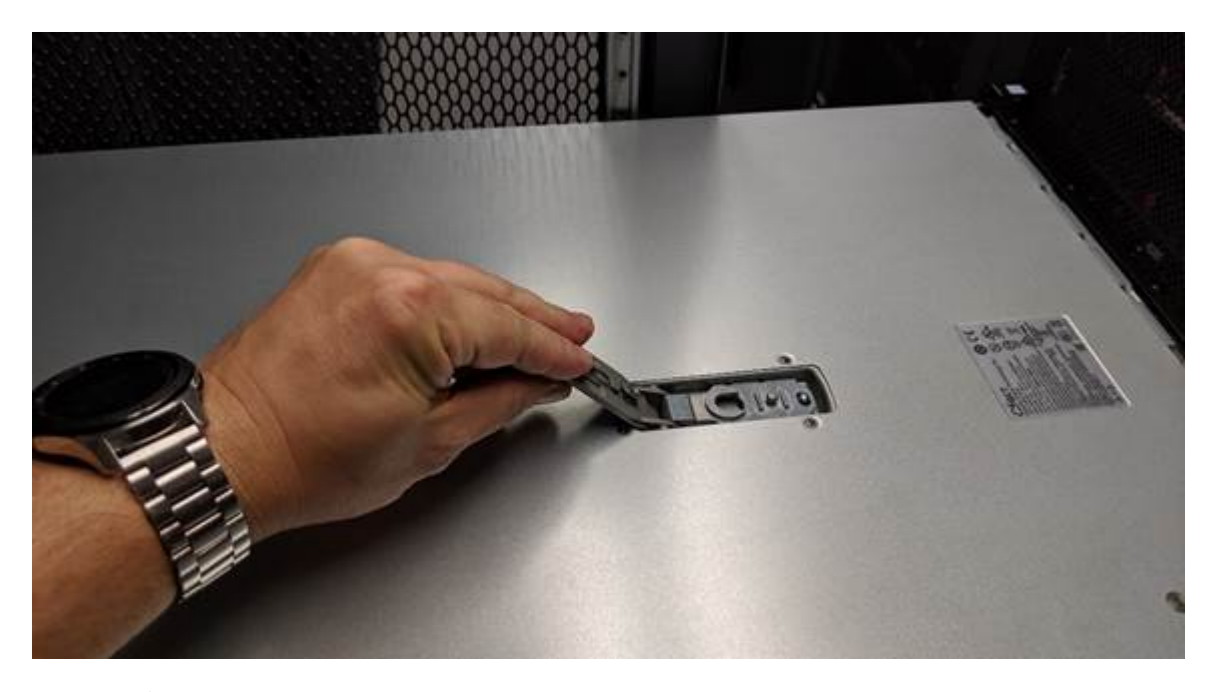

()

Wickeln Sie das Gurtende eines ESD-Armbands um Ihr Handgelenk, und befestigen Sie das Clip-Ende an einem Metallboden, um eine statische Entladung bei Arbeiten im Inneren des Geräts zu verhindern.

#### Setzen Sie die Abdeckung wieder ein

#### **Bevor Sie beginnen**

Sie haben alle Wartungsarbeiten im Gerät durchgeführt.

# Schritte

1. Halten Sie bei geöffneter Abdeckungsverriegelung die Abdeckung über dem Gehäuse und richten Sie die

Öffnung in der oberen Abdeckung an dem Stift im Gehäuse aus. Wenn die Abdeckung ausgerichtet ist, senken Sie sie auf das Gehäuse ab.

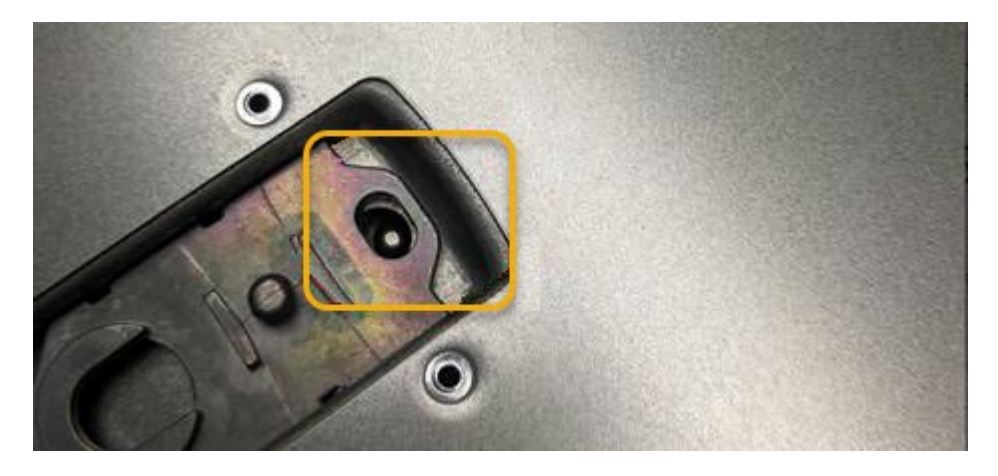

2. Drehen Sie die Verriegelung nach vorne und unten, bis sie anhält und die Abdeckung vollständig im Gehäuse sitzt. Stellen Sie sicher, dass an der Vorderkante der Abdeckung keine Lücken vorhanden sind.

Wenn die Abdeckung nicht vollständig eingesetzt ist, können Sie das Gerät möglicherweise nicht in das Rack schieben.

3. Optional: Drehen Sie die blaue Kunststoffverriegelung um eine Vierteldrehung in die Schlossrichtung, wie auf der Verriegelung gezeigt, um sie zu verriegeln.

#### Nachdem Sie fertig sind

"Setzen Sie das Gerät wieder in den Schrank oder das Rack ein".

#### SG110- oder SG110-Geräte austauschen

Möglicherweise müssen Sie das Gerät austauschen, wenn es nicht optimal funktioniert oder es ausgefallen ist.

#### **Bevor Sie beginnen**

- Sie haben ein Ersatzgerät mit der gleichen Teilenummer wie das Gerät, das Sie austauschen.
- Sie verfügen über Etiketten, um jedes Kabel zu identifizieren, das mit dem Gerät verbunden ist.
- Das ist schon "Das Gerät befindet sich physisch".

#### Über diese Aufgabe

Auf den StorageGRID-Node kann nicht zugegriffen werden, wenn Sie die Appliance ersetzen. Wenn das Gerät ausreichend funktioniert, können Sie zu Beginn dieses Verfahrens eine kontrollierte Abschaltung durchführen.

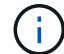

Wenn Sie die Appliance vor der Installation der StorageGRID-Software ersetzen, können Sie nach Abschluss dieses Verfahrens möglicherweise nicht sofort auf den StorageGRID Appliance Installer zugreifen. Sie können zwar von anderen Hosts im selben Subnetz wie die Appliance auf das Installationsprogramm der StorageGRID-Appliance zugreifen, können jedoch nicht von Hosts in anderen Subnetzen darauf zugreifen. Diese Bedingung sollte sich innerhalb von 15 Minuten lösen (wenn ein ARP-Cache-Eintrag für die ursprüngliche Appliance-Zeit vorliegt), oder Sie können den Zustand sofort löschen, indem Sie alle alten ARP-Cache-Einträge manuell vom lokalen Router oder Gateway löschen.

#### Schritte

- 1. Zeigt die aktuellen Konfigurationen des Geräts an und zeichnet sie auf.
  - a. Melden Sie sich bei der zu ersetzenden Appliance an:
    - i. Geben Sie den folgenden Befehl ein: ssh admin@grid\_node\_IP
    - ii. Geben Sie das im aufgeführte Passwort ein Passwords.txt Datei:
    - iii. Geben Sie den folgenden Befehl ein, um zum Root zu wechseln: su -
    - iv. Geben Sie das im aufgeführte Passwort ein Passwords.txt Datei:

Wenn Sie als root angemeldet sind, ändert sich die Eingabeaufforderung von \$ Bis #.

- b. Geben Sie Ein: **run-host-command ipmitool lan print** Zeigt die aktuellen BMC-Konfigurationen für die Appliance an.
- 2. "Schalten Sie das Gerät aus".
- Wenn eine der Netzwerkschnittstellen auf dieser StorageGRID-Appliance f
  ür DHCP konfiguriert ist, m
  üssen Sie die permanenten DHCP-Lease-Zuordnungen auf den DHCP-Servern aktualisieren, um auf die MAC-Adressen der Ersatz-Appliance zu verweisen. Dadurch wird sichergestellt, dass der Appliance die erwarteten IP-Adressen zugewiesen werden.

Wenden Sie sich an Ihren Netzwerk- oder DHCP-Server-Administrator, um die permanenten DHCP-Lease-Zuweisungen zu aktualisieren. Der Administrator kann die MAC-Adressen der Ersatz-Appliance anhand der DHCP-Serverprotokolle ermitteln oder die MAC-Adresstabellen in den Switches überprüfen, mit denen die Ethernet-Ports der Appliance verbunden sind.

- 4. Entfernen und ersetzen Sie das Gerät:
  - a. Beschriften Sie die Kabel und trennen Sie dann die Kabel und alle Netzwerk-Transceiver.

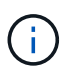

Um Leistungseinbußen zu vermeiden, sollten Sie die Kabel nicht verdrehen, falten, zusammendrücken oder treten.

- b. "Entfernen Sie das fehlerhafte Gerät aus dem Schrank oder Rack".
- c. Notieren Sie sich die Position der austauschbaren Komponenten (zwei Netzteile, acht Lüfter, drei NICs und zwei SSDs) im ausgefallenen Gerät.

Die beiden Laufwerke befinden sich in den folgenden Positionen im Gehäuse (Vorderseite des Gehäuses mit entfernter Blende):

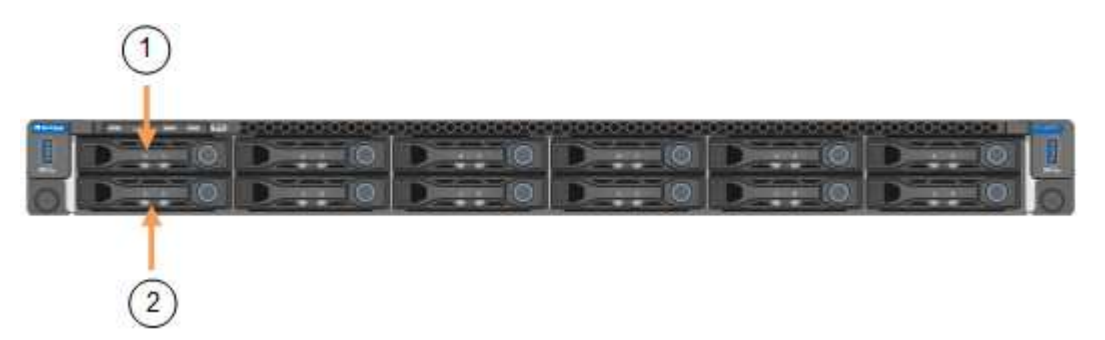

|   | Laufwerk |
|---|----------|
| 1 | HDD00    |

|   | Laufwerk |
|---|----------|
| 2 | HDD01    |

d. Übertragen Sie die austauschbaren Komponenten auf das Ersatzgerät.

Befolgen Sie die Wartungsanweisungen, um die austauschbaren Komponenten wieder einzusetzen.

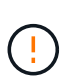

Wenn Sie die Daten auf den Laufwerken aufbewahren möchten, müssen Sie die SSD-Laufwerke in die gleichen Laufwerkschächte einsetzen, die sie in der ausgefallenen Appliance belegt haben. Andernfalls zeigt der Appliance Installer eine Warnmeldung an, und Sie müssen die Laufwerke in die richtigen Steckplätze stecken und die Appliance neu starten, bevor die Appliance wieder in das Raster eingesetzt werden kann.

- a. "Setzen Sie das Ersatzgerät in den Schrank oder das Rack ein".
- b. Ersetzen Sie die Kabel und optische Transceiver.
- 5. Schalten Sie das Gerät ein.
- 6. Wenn die Hardwareverschlüsselung für die SED-Laufwerke auf der Appliance, die Sie ausgetauscht haben, aktiviert war, müssen Sie dies tun "Geben Sie die Passphrase für die Laufwerkverschlüsselung ein" So greifen Sie auf die verschlüsselten Laufwerke zu, wenn die Ersatz-Appliance zum ersten Mal gestartet wird.
- 7. Warten Sie, bis die Appliance wieder mit dem Raster verbunden ist. Wenn die Appliance nicht erneut dem Raster angeschlossen wird, befolgen Sie die Anweisungen auf der Startseite des StorageGRID-Geräteinstallationsprogramms, um Probleme zu beheben.

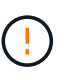

Um Datenverluste zu vermeiden, wenn das Appliance Installer anzeigt, dass physische Hardwareänderungen erforderlich sind, z. B. das Verschieben von Festplattenlaufwerken in verschiedene Steckplätze, schalten Sie die Appliance vor Hardwareänderungen aus.

- 8. Wenn die von Ihnen ersetzte Appliance einen Verschlüsselungsmanagement-Server (KMS) zum Management der Schlüssel für die Node-Verschlüsselung verwendet hat, ist möglicherweise eine zusätzliche Konfiguration erforderlich, bevor der Node dem Grid beitreten kann. Wenn der Node nicht automatisch in das Raster integriert wird, stellen Sie sicher, dass diese Konfigurationseinstellungen auf die neue Appliance übertragen wurden, und konfigurieren Sie manuell alle Einstellungen, die nicht über die erwartete Konfiguration verfügen:
  - "Konfigurieren Sie StorageGRID-Verbindungen"
  - "Konfigurieren Sie die Node-Verschlüsselung für die Appliance"
- 9. Melden Sie sich bei der ersetzten Appliance an:
  - a. Geben Sie den folgenden Befehl ein: ssh admin@grid\_node\_IP
  - b. Geben Sie das im aufgeführte Passwort ein Passwords.txt Datei:
  - c. Geben Sie den folgenden Befehl ein, um zum Root zu wechseln: su -
  - d. Geben Sie das im aufgeführte Passwort ein Passwords.txt Datei:
- 10. Stellen Sie die BMC-Netzwerkverbindung für die ersetzte Appliance wieder her. Es gibt zwei Möglichkeiten:
  - Verwenden Sie statische IP, Netzmaske und Gateway
  - Verwenden Sie DHCP, um eine IP, eine Netzmaske und ein Gateway zu erhalten

i. Geben Sie zum Wiederherstellen der BMC-Konfiguration für die Verwendung einer statischen IP, Netzmaske und eines Gateways die folgenden Befehle ein:

run-host-command ipmitool lan set 1 ipaddr Appliance\_IP

#### run-host-command ipmitool lan set 1 netmask Netmask\_IP

#### run-host-command ipmitool lan set 1 defgw ipaddr Default\_gateway

i. Geben Sie den folgenden Befehl ein, um die BMC-Konfiguration so wiederherzustellen, dass DHCP zum Abrufen einer IP, einer Netmask und eines Gateways verwendet wird:

#### run-host-command ipmitool lan set 1 ipsrc dhcp

- 11. Stellen Sie nach dem Wiederherstellen der BMC-Netzwerkverbindung eine Verbindung zur BMC-Schnittstelle her, um die zusätzlich angewendete benutzerdefinierte BMC-Konfiguration zu prüfen und wiederherzustellen. Sie sollten beispielsweise die Einstellungen für SNMP-Trap-Ziele und E-Mail-Benachrichtigungen bestätigen. Siehe "Konfigurieren Sie die BMC-Schnittstelle".
- 12. Vergewissern Sie sich, dass der Appliance-Node im Grid Manager angezeigt wird und keine Meldungen angezeigt werden.

#### Verwandte Informationen

"Statusanzeigen anzeigen anzeigen"

## "Anzeigen von Startcodes für die Appliance"

Nach dem Austausch des Teils senden Sie das fehlerhafte Teil an NetApp zurück, wie in den mit dem Kit gelieferten RMA-Anweisungen beschrieben. Siehe "Teilerückgabe Austausch" Seite für weitere Informationen.

# Verlegung von SG110 und SG1100 in Schrank oder Rack

Nehmen Sie das SG110 oder SG1100 aus einem Schrank oder Rack, um auf die obere Abdeckung zuzugreifen oder das Gerät an einen anderen Ort zu bringen. Setzen Sie das Gerät dann nach Abschluss der Hardwarewartung in einen Schrank oder ein Rack ein.

#### SG110 oder SG1100 aus Schrank oder Rack entfernen

#### Bevor Sie beginnen

- Jedes Kabel, das an den SG110 oder SG1100 angeschlossen ist, muss mit Etiketten gekennzeichnet werden.
- Das ist schon "Die SG110 oder SG1100 physisch befindet" Wo Sie Wartungsarbeiten im Rechenzentrum durchführen.
- Das ist schon "Fahren Sie die SG110 oder SG1100 herunter".

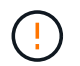

Schalten Sie das Gerät nicht über den Netzschalter aus.

#### Schritte

- 1. Beschriften Sie die Netzkabel des Geräts, und ziehen Sie sie ab.
- 2. Wickeln Sie das Gurt-Ende des ESD-Armbands um Ihr Handgelenk, und befestigen Sie das Clip-Ende auf einer Metallmasse, um eine statische Entladung zu verhindern.
Beschriften Sie die Gerätedatenkabel und alle SFP+- oder SFP28-Transceiver, und trennen Sie sie anschließend.

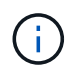

Um Leistungseinbußen zu vermeiden, sollten Sie die Kabel nicht verdrehen, falten, zusammendrücken oder treten.

4. Lösen Sie die beiden unverlierbaren Schrauben an der Gerätevorderseite.

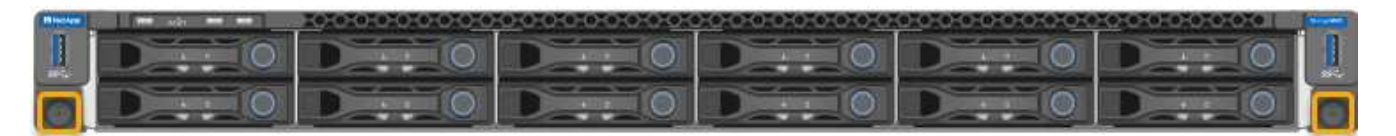

5. Schieben Sie das SG110 oder SG1100 aus dem Rack nach vorn, bis die Montageschienen vollständig ausgefahren sind und die Verriegelungen auf beiden Seiten hörbar einrasten.

Die obere Abdeckung des Geräts ist zugänglich.

6. Optional: Wenn Sie das Gerät vollständig aus dem Schrank oder Rack entfernen, befolgen Sie die Anweisungen für den Schienensatz, um das Gerät von den Schienen zu entfernen.

Nach dem Austausch des Teils senden Sie das fehlerhafte Teil an NetApp zurück, wie in den mit dem Kit gelieferten RMA-Anweisungen beschrieben. Siehe "Teilerückgabe Austausch" Seite für weitere Informationen.

### Setzen Sie SG110 oder SG1100 wieder in den Schrank oder das Rack ein

### Bevor Sie beginnen

Sie haben die Geräteabdeckung wieder angebracht.

### "Setzen Sie die SG110- oder SG1100-Abdeckung wieder ein"

#### Schritte

1. Drücken Sie auf die blaue Schiene, um beide Rackschienen gleichzeitig zu entbinden, und schieben Sie den SG110 oder SG1100 in das Rack, bis er vollständig eingesetzt ist.

Wenn Sie den Controller nicht weiter bewegen können, ziehen Sie die blauen Laschen auf beiden Seiten des Chassis, um den Controller vollständig einzuschieben.

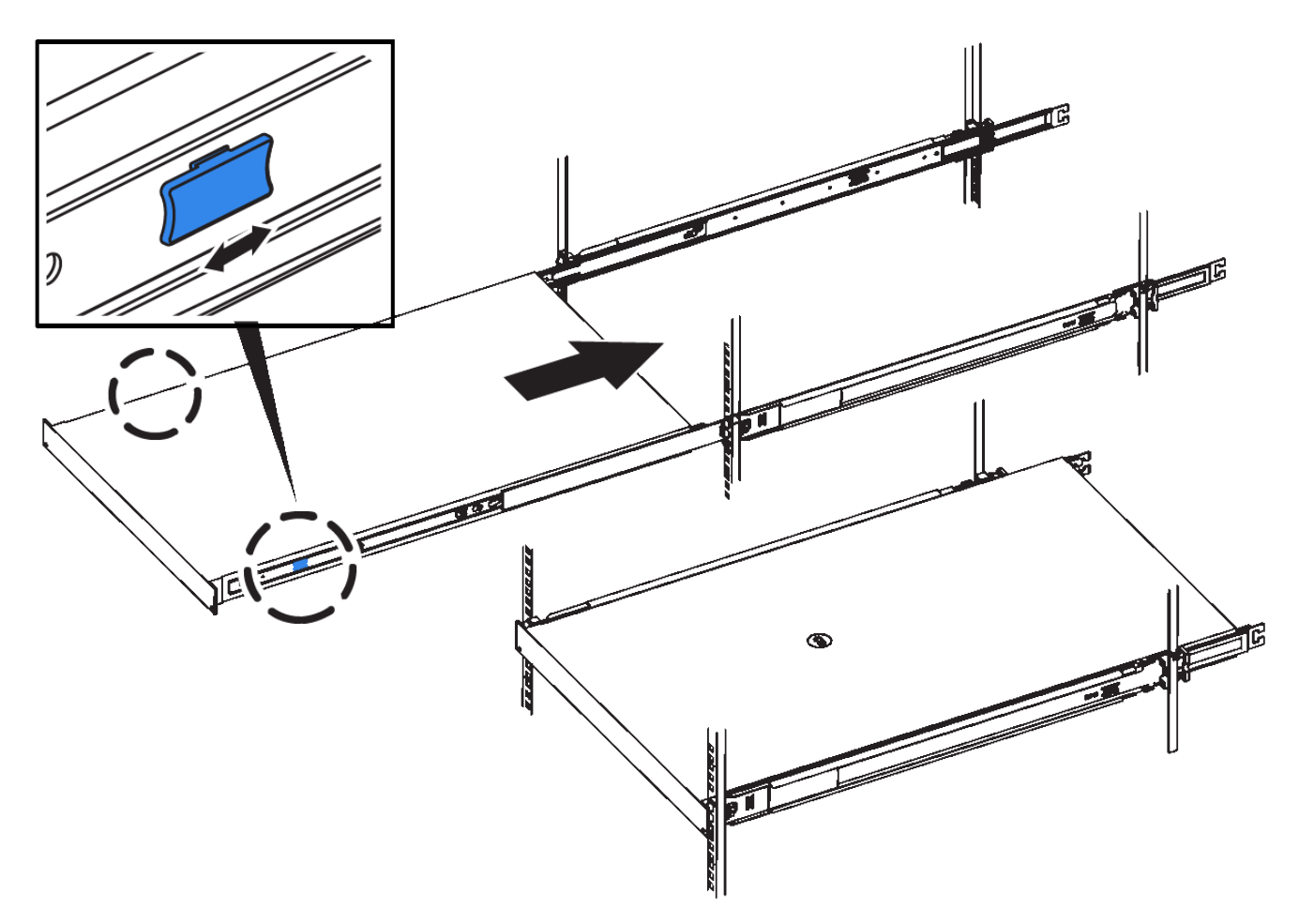

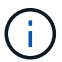

Bringen Sie die Frontverkleidung erst an, nachdem Sie den Controller eingeschaltet haben.

2. Ziehen Sie die unverlierbaren Schrauben an der Vorderseite des Controllers fest, um den Controller im Rack zu befestigen.

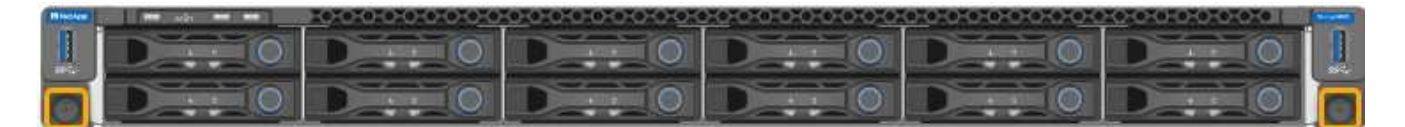

- 3. Wickeln Sie das Gurt-Ende des ESD-Armbands um Ihr Handgelenk, und befestigen Sie das Clip-Ende auf einer Metallmasse, um eine statische Entladung zu verhindern.
- 4. "Schließen Sie die Controller-Datenkabel und alle SFP+- oder SFP28-Transceiver erneut an".

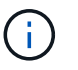

Um Leistungseinbußen zu vermeiden, sollten Sie die Kabel nicht verdrehen, falten, zusammendrücken oder treten.

5. "Schließen Sie die Controller-Stromkabel wieder an".

### Nachdem Sie fertig sind

"Starten Sie das Gerät neu".

# Wartung der SG5600 Hardware

## SG5600-Appliance warten

Die SG5600 Appliance hat das Ende des Supports erreicht. Weitere Informationen zu Hardware-Aktualisierungen erhalten Sie von Ihrem NetApp Vertriebsmitarbeiter.

Wenn Sie Wartungsverfahren für SG5600-Hardware durchführen müssen, verwenden Sie die "Anweisungen für StorageGRID 11.6".

## Hardware der SG5700 Storage Appliance warten

### SG5700 Appliance warten

Möglicherweise müssen Sie auf dem E2800 Controller die SANtricity OS Software aktualisieren, die Ethernet-Link-Konfiguration des E5700SG Controllers ändern, den E2800 Controller oder den E5700SG Controller austauschen oder bestimmte Komponenten ersetzen. Bei den in diesem Abschnitt beschriebenen Verfahren wird davon ausgegangen, dass die Appliance bereits als Storage-Node in einem StorageGRID-System bereitgestellt wurde.

In diesem Abschnitt werden spezifische Verfahren zur Wartung Ihrer SG5700 Appliance beschrieben.

Siehe "Allgemeine Verfahren" Für Wartungsverfahren, die von allen Geräten verwendet werden.

Siehe "Richten Sie die Hardware ein" Für Wartungsverfahren, die auch während der Erstinstallation und -Konfiguration der Appliance durchgeführt werden.

### Verfahren zur Wartungskonfiguration

### Upgrade des SANtricity Betriebssystems auf SG5700 Storage-Controller

Um die optimale Funktion des Storage Controllers sicherzustellen, müssen Sie auf die neueste Wartungsversion des SANtricity-Betriebssystems aktualisieren, das für Ihre StorageGRID Appliance geeignet ist.

Konsultieren Sie die "NetApp Interoperabilitäts-Matrix-Tool (IMT)" Um zu bestimmen, welche Version Sie verwenden sollen.

Laden Sie die neue Datei für die SANtricity OS Software von herunter "NetApp Downloads mit StorageGRID Appliance".

Verwenden Sie eines der folgenden Verfahren, das auf der derzeit installierten Version von SANtricity OS basiert:

• Wenn der Storage-Controller SANtricity OS 08.42.20.00 (11.42) oder eine neuere Version verwendet, führen Sie das Upgrade mit dem Grid Manager durch.

"Aktualisieren Sie SANtricity OS auf Storage-Controllern mit Grid Manager"

• Wenn der Storage-Controller eine SANtricity OS-Version verwendet, die älter als 08.42.20.00 ist (11.42), führen Sie das Upgrade im Wartungsmodus durch.

"Aktualisieren Sie SANtricity OS auf einem E2800 Controller mithilfe des Wartungsmodus"

### Aktualisieren Sie das SANtricity Betriebssystem auf SG5700 Storage Controllern mit Grid Manager

Bei Storage-Controllern, die derzeit SANtricity OS 08.42.20.00 (11.42) oder eine neuere Version verwenden, müssen Sie zum Anwenden eines Upgrades den Grid-Manager verwenden.

### Bevor Sie beginnen

- Sie haben den konsultiert "NetApp Interoperabilitäts-Matrix-Tool (IMT)" Um sicherzustellen, dass die für das Upgrade verwendete SANtricity OS-Version mit Ihrer Appliance kompatibel ist.
- · Sie haben die "Berechtigung für Wartung oder Root-Zugriff".
- Sie sind mit einem bei Grid Manager angemeldet "Unterstützter Webbrowser".
- Sie haben die Provisionierungs-Passphrase.
- Sie haben Zugriff auf "NetApp Downloads mit StorageGRID Appliance".

### Über diese Aufgabe

Andere Software-Updates (StorageGRID Software-Upgrade oder Hotfix) können erst nach Abschluss des SANtricity OS Upgrades durchgeführt werden. Wenn Sie versuchen, vor Abschluss des SANtricity OS-Upgrades einen Hotfix oder ein StorageGRID-Software-Upgrade zu starten, werden Sie zur Upgrade-Seite von SANtricity OS umgeleitet.

Das Verfahren ist erst abgeschlossen, wenn das SANtricity OS Upgrade erfolgreich auf alle zutreffenden Nodes angewendet wurde, die für das Upgrade ausgewählt wurden. Das SANtricity Betriebssystem kann länger als 30 Minuten dauern, bis das Betriebssystem auf jedem Node (sequenziell) und bis zu 90 Minuten zum Neustart jeder StorageGRID Storage Appliance benötigt wird. Alle Nodes in Ihrem Grid, die SANtricity OS nicht verwenden, sind von diesem Verfahren nicht betroffen.

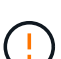

Die folgenden Schritte sind nur anwendbar, wenn Sie den Grid Manager zur Durchführung des Upgrades verwenden. Die Storage Controller in der Appliance können nicht mit dem Grid-Manager aktualisiert werden, wenn die Controller SANtricity OS verwenden, die älter als 08.42.20.00 (11.42) sind.

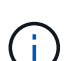

Mit diesem Verfahren wird der NVSRAM automatisch auf die neueste Version aktualisiert, die mit dem Upgrade des SANtricity-Betriebssystems verknüpft ist. Sie müssen keine separate NVSRAM-Aktualisierungsdatei anwenden.

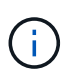

Stellen Sie sicher, dass Sie den aktuellen StorageGRID-Hotfix installieren, bevor Sie mit diesem Vorgang beginnen. Siehe "StorageGRID Hotfix Verfahren" Entsprechende Details.

### Schritte

1. Laden Sie die neue SANtricity OS Softwaredatei von herunter "NetApp Downloads mit StorageGRID Appliance".

Achten Sie darauf, die SANtricity Betriebssystemversion für Ihre Storage Controller auszuwählen.

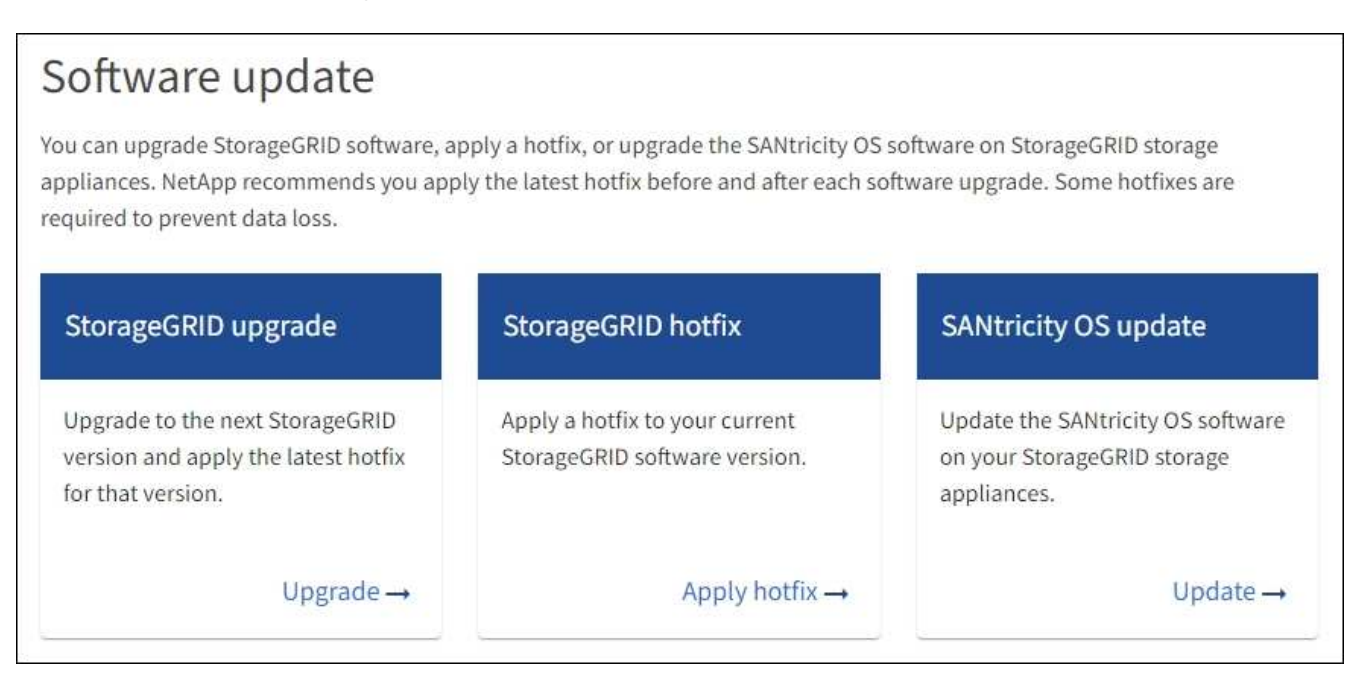

3. Wählen Sie im Abschnitt SANtricity OS Update die Option Update aus.

Die Seite SANtricity OS Upgrade wird angezeigt und enthält die Details zu den einzelnen Appliance-Nodes, einschließlich:

- Node-Name
- Standort
- · Appliance-Modell
- · Version des SANtricity Betriebssystems
- Status
- Status des letzten Upgrades
- 4. Lesen Sie die Informationen in der Tabelle f
  ür alle Upgrade-f
  ähigen Ger
  äte. Vergewissern Sie sich, dass alle Speicher-Controller den Status nominal haben. Wenn der Status eines Controllers Unbekannt lautet, gehen Sie zu Nodes > Appliance Node > Hardware, um das Problem zu untersuchen und zu beheben.
- 5. Wählen Sie die Upgrade-Datei für das SANtricity Betriebssystem aus, die Sie von der NetApp Support-Website heruntergeladen haben.
  - a. Wählen Sie Durchsuchen.
  - b. Suchen und wählen Sie die Datei aus.
  - c. Wählen Sie Offen.

Die Datei wird hochgeladen und validiert. Wenn der Validierungsprozess abgeschlossen ist, wird der Dateiname mit einem grünen Häkchen neben der Schaltfläche **Browse** angezeigt. Ändern Sie den Dateinamen nicht, da er Teil des Überprüfungsprozesses ist.

6. Geben Sie die Provisionierungs-Passphrase ein und wählen Sie Weiter.

Ein Warnfeld zeigt an, dass die Verbindung Ihres Browsers vorübergehend unterbrochen wird, da Dienste auf Knoten, die aktualisiert werden, neu gestartet werden.

7. Wählen Sie Ja, um die SANtricity OS-Upgrade-Datei auf den primären Admin-Knoten zu übertragen.

Wenn das SANtricity OS Upgrade startet:

a. Die Integritätsprüfung wird ausgeführt. Dieser Prozess überprüft, dass für keine Nodes der Status "Aufmerksamkeit erforderlich" angezeigt wird.

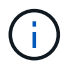

Wenn Fehler gemeldet werden, beheben Sie sie, und wählen Sie erneut Start.

b. Die Fortschrittstabelle für das SANtricity OS-Upgrade wird angezeigt. In dieser Tabelle werden alle Storage-Nodes in Ihrem Raster und die aktuelle Phase des Upgrades für jeden Node angezeigt.

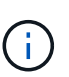

In der Tabelle sind alle Appliance Storage-Nodes aufgeführt. Softwarebasierte Storage-Nodes werden nicht angezeigt. Wählen Sie für alle Nodes, die das Upgrade erfordern \* genehmigen.

| ,                                                                     |                                                                           |                                                                |                                                   |                                                  |              |
|-----------------------------------------------------------------------|---------------------------------------------------------------------------|----------------------------------------------------------------|---------------------------------------------------|--------------------------------------------------|--------------|
| Upload files —                                                        | 2 Upgrade                                                                 |                                                                |                                                   |                                                  |              |
| Approved nodes are add<br>the upgrade is complete,                    | ed to a queue and upgraded sequer<br>the node is rebooted.                | ntially. Each node can take up                                 | p to 30 minutes, whi                              | ich includes updating N                          | /SRAM. When  |
| Select <b>Approve all</b> or ap<br>uploaded file doesn't ap           | prove nodes one at a time. To remo<br>pply to an approved node, the upgra | ove nodes from the queue, se<br>ade process skips that node a  | elect <b>Remove all</b> or<br>and moves to the ne | remove nodes one at a t<br>xt node in the queue. | time. If the |
| Optionally, select Skip r                                             | nodes and finish to end the upgrad                                        | e and skip any unapproved r                                    | nodes.                                            |                                                  |              |
| SANtricity OS upgrade fi<br>0 out of 3 completed<br>Approve all Remov | le: RCB_11.70.3_280x_6283a64d.dl                                          | p                                                              | ٩                                                 |                                                  |              |
| Node name 🗢                                                           | Current<br>version Progress                                               | Stage 🗢                                                        | Details                                           | Status 😢 💠                                       | Actions      |
| 10-224-2-24-S1 <b>2</b>                                               | 08.40.60.01                                                               | Waiting for you to approve                                     |                                                   | Nominal                                          | Approve      |
|                                                                       |                                                                           |                                                                |                                                   |                                                  |              |
| lab-37-sgws-<br>quanta-10 🔮                                           | 08.73.00.00                                                               | Waiting for you to approve                                     |                                                   | Nominal                                          | Approve      |
| lab-37-sgws-<br>quanta-10 🛛                                           | 98.72.09.00                                                               | Waiting for you to<br>approve<br>Waiting for you to<br>approve |                                                   | Nominal<br>Nominal                               | Approve      |

- 8. Sortieren Sie die Liste der Knoten wahlweise in aufsteigender oder absteigender Reihenfolge nach:
  - Node-Name
  - Aktuelle Version
  - Fortschritt
  - Stufe

• Status

Sie können auch einen Begriff in das Suchfeld eingeben, um nach bestimmten Knoten zu suchen.

9. Genehmigen Sie die Grid-Knoten, die Sie zur Upgrade-Warteschlange hinzufügen möchten. Genehmigte Nodes werden nacheinander aktualisiert.

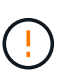

Genehmigen Sie das SANtricity OS Upgrade für einen Appliance-Speicher-Node nur, wenn Sie sicher sind, dass der Node bereit ist, angehalten und neu gestartet zu werden. Wenn das Upgrade von SANtricity OS auf einem Node genehmigt wird, werden die Services auf diesem Node angehalten und der Upgrade-Prozess beginnt. Wenn die Aktualisierung des Node abgeschlossen ist, wird der Appliance-Node später neu gebootet. Diese Vorgänge können zu Serviceunterbrechungen für Clients führen, die mit dem Node kommunizieren.

 Klicken Sie auf die Schaltfläche Alle genehmigen, um alle Speicher-Nodes der SANtricity OS Upgrade-Warteschlange hinzuzufügen.

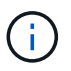

Wenn die Reihenfolge, in der die Knoten aktualisiert werden, wichtig ist, genehmigen Sie nacheinander Knoten oder Gruppen von Knoten, und warten Sie, bis das Upgrade für jeden Knoten abgeschlossen ist, bevor Sie den nächsten Knoten genehmigen.

 Wählen Sie eine oder mehrere Genehmigen-Schaltflächen, um einen oder mehrere Knoten zur SANtricity OS-Upgrade-Warteschlange hinzuzufügen. Die Schaltfläche approve ist deaktiviert, wenn der Status nicht nominal ist.

Nachdem Sie **Genehmigen** ausgewählt haben, bestimmt der Upgrade-Prozess, ob der Knoten aktualisiert werden kann. Wenn ein Knoten aktualisiert werden kann, wird er der Upgrade-Warteschlange hinzugefügt.

Bei einigen Nodes wird die ausgewählte Upgrade-Datei absichtlich nicht angewendet. Sie können das Upgrade abschließen, ohne dass Sie ein Upgrade dieser spezifischen Nodes durchführen müssen. Nodes, die absichtlich kein Upgrade durchgeführt wurden, zeigen eine Phase komplett (Upgrade versucht) und geben den Grund an, warum der Node nicht in der Spalte Details aktualisiert wurde.

10. Wenn Sie einen Knoten oder alle Knoten aus der SANtricity OS Upgrade-Warteschlange entfernen möchten, wählen Sie **Entfernen** oder **Alle entfernen**.

Wenn die Phase über Queued hinaus fortschreitet, wird die Schaltfläche **Entfernen** ausgeblendet und Sie können den Knoten nicht mehr aus dem SANtricity OS-Upgrade-Prozess entfernen.

- 11. Warten Sie, während das SANtricity OS Upgrade auf jeden genehmigten Grid-Node angewendet wird.
  - Wenn bei einem Node während der Anwendung des SANtricity OS Upgrades eine Fehlerstufe angezeigt wird, ist das Upgrade für den Node fehlgeschlagen. Mithilfe des technischen Supports müssen Sie das Gerät möglicherweise in den Wartungsmodus versetzen, um es wiederherzustellen.
  - Wenn die Firmware auf dem Node zu alt ist, um mit dem Grid-Manager aktualisiert zu werden, wird auf dem Node die Fehlerstufe angezeigt. Darin enthalten sind die Details, die Sie zum Upgrade von SANtricity OS auf dem Node mit dem Wartungsmodus verwenden müssen. Gehen Sie wie folgt vor, um den Fehler zu beheben:
    - i. Verwenden Sie den Wartungsmodus, um ein Upgrade von SANtricity OS auf dem Node durchzuführen, auf dem eine Fehlerstufe angezeigt wird.
    - ii. Verwenden Sie den Grid-Manager, um das SANtricity OS-Upgrade neu zu starten und abzuschließen.

Wenn das SANtricity OS Upgrade auf allen genehmigten Nodes abgeschlossen ist, wird die Fortschrittstabelle für SANtricity OS Upgrades geschlossen, und ein grünes Banner zeigt die Anzahl der aktualisierten Nodes sowie Datum und Uhrzeit des Upgrades an.

12. Wenn ein Knoten nicht aktualisiert werden kann, notieren Sie sich den Grund, der in der Spalte Details angezeigt wird, und führen Sie die entsprechende Aktion durch.

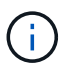

Das SANtricity OS-Upgrade ist erst abgeschlossen, wenn Sie das SANtricity OS-Upgrade auf allen aufgeführten Storage-Nodes genehmigen.

| Grund                                                             | Empfohlene Maßnahmen                                                                                                    |
|-------------------------------------------------------------------|----------------------------------------------------------------------------------------------------|
| Storage-Node wurde bereits aktualisiert.                          | Keine weiteren Maßnahmen erforderlich.                                                                                                    |
| Das SANtricity OS Upgrade ist für<br>diesen Node nicht verfügbar. | Der Node verfügt nicht über einen Storage Controller, der vom<br>StorageGRID System gemanagt werden kann. Schließen Sie das<br>Upgrade ab, ohne den Node mit dieser Meldung zu aktualisieren.                                        |
| Die SANtricity OS-Datei ist mit<br>diesem Node nicht kompatibel.  | Der Node erfordert eine andere SANtricity OS-Datei als die<br>ausgewählte.<br>Laden Sie nach Abschluss des aktuellen Upgrades die korrekte<br>SANtricity OS-Datei für den Node herunter, und wiederholen Sie den<br>Upgrade-Vorgang. |

- 13. Wenn Sie die Genehmigung von Nodes beenden und zur Seite SANtricity OS zurückkehren möchten, um einen Upload einer neuen SANtricity OS-Datei zu ermöglichen, gehen Sie wie folgt vor:
  - a. Wählen Sie Knoten überspringen und beenden.

Es wird eine Warnung angezeigt, in der Sie gefragt werden, ob Sie den Aktualisierungsvorgang wirklich beenden möchten, ohne alle zutreffenden Knoten zu aktualisieren.

- b. Wählen Sie \* OK\* aus, um zur Seite SANtricity OS zurückzukehren.
- c. Wenn Sie bereit sind, mit der Genehmigung von Knoten fortzufahren, Laden Sie das SANtricity OS herunter Um den Upgrade-Vorgang neu zu starten.

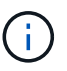

Nodes, die bereits genehmigt und ohne Fehler aktualisiert wurden, werden weiterhin aktualisiert.

14. Wiederholen Sie dieses Upgrade-Verfahren für alle Nodes in einer vollständigen Phase, für die eine andere SANtricity OS Upgrade-Datei erforderlich ist.

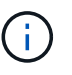

Verwenden Sie für alle Nodes, für die der Status als Warnung angezeigt wird, den Wartungsmodus, um das Upgrade durchzuführen.

### Verwandte Informationen

"NetApp Interoperabilitäts-Matrix-Tool"

"Aktualisieren Sie SANtricity OS auf einem E2800 Controller mithilfe des Wartungsmodus"

### Aktualisieren Sie SANtricity OS auf einem E2800 Controller mithilfe des Wartungsmodus

Für Storage-Controller, die derzeit SANtricity OS verwenden, die älter als 08.42.20.00 (11.42) sind, müssen Sie das Verfahren des Wartungsmodus verwenden, um ein Upgrade durchzuführen.

### Bevor Sie beginnen

- Sie haben den konsultiert "NetApp Interoperabilitäts-Matrix-Tool (IMT)" Um sicherzustellen, dass die für das Upgrade verwendete SANtricity OS-Version mit Ihrer Appliance kompatibel ist.
- Sie müssen den E5700SG Controller in platzieren "Wartungsmodus", Die die Verbindung zum E2800-Controller unterbricht.

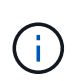

In seltenen Fällen kann es vorkommen, dass eine StorageGRID Appliance in den Wartungsmodus versetzt wird, damit die Appliance für den Remote-Zugriff nicht verfügbar ist.

### Über diese Aufgabe

Führen Sie keine Upgrades des SANtricity OS bzw. NVSRAM im E-Series Controller auf mehr als einer StorageGRID Appliance gleichzeitig durch.

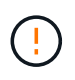

Wenn Sie mehrere StorageGRID Appliances gleichzeitig aktualisieren, kann dies in Abhängigkeit von Ihrem Implementierungsmodell und den ILM-Richtlinien zu Datenunverfügbarkeit führen.

### Schritte

- 1. Überprüfen Sie, ob das Gerät in ist "Wartungsmodus".
- 2. Greifen Sie über ein Service-Laptop auf den SANtricity System Manager zu und melden Sie sich an.
- 3. Laden Sie die neue SANtricity OS Software-Datei und die NVSRAM-Datei auf den Management-Client herunter.

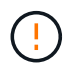

Das NVSRAM bezieht sich auf die StorageGRID Appliance. Verwenden Sie den Standard-NVSRAM-Download nicht.

 Folgen Sie den Anweisungen im Leitfaden zum Software- und Firmware-Upgrade E2800 und E5700 SANtricity oder der Online-Hilfe von SANtricity System Manager f
ür ein Upgrade der Firmware und des NVSRAM des E2800 Controllers.

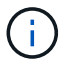

Aktivieren Sie die Upgrade-Dateien sofort. Die Aktivierung darf nicht verzögert werden.

- 5. Wenn diese Prozedur erfolgreich abgeschlossen ist und Sie weitere durchzuführenden Verfahren haben, während sich der Node im Wartungsmodus befindet, führen Sie sie jetzt aus. Wenn Sie fertig sind oder Fehler auftreten und von vorne beginnen möchten, wählen Sie Erweitert > Controller neu starten aus, und wählen Sie dann eine der folgenden Optionen aus:
  - Wählen Sie Neustart in StorageGRID aus
  - Wählen Sie Neustart im Wartungsmodus aus, um den Controller neu zu starten, wobei der Knoten noch im Wartungsmodus bleibt. Wählen Sie diese Option aus, wenn während des Verfahrens Fehler auftreten und neu starten möchten. Nachdem der Node das Neubooten in den Wartungsmodus abgeschlossen hat, starten Sie den entsprechenden Schritt während des ausgefallenen Verfahrens

| Home    | Configure Networking - | Configure Hardware 👻 | Monitor Installation | Advanced 🗸                   |
|---------|------------------------|----------------------|----------------------|------------------------------|
| Reboot  | Controller             |                      |                      | RAID Mode<br>Upgrade Firmwar |
| Request | a controller reboot.   |                      |                      | Reboot Controller            |

Die Appliance kann bis zu 20 Minuten dauern, bis sie neu gestartet und wieder in das Grid eingesetzt wird. Um zu überprüfen, ob das Neubooten abgeschlossen ist und dass der Node wieder dem Grid beigetreten ist, gehen Sie zurück zum Grid Manager. Auf der Seite Knoten sollte ein normaler Status

angezeigt werden (grünes Häkchen-Symbol 💙 Links neben dem Node-Namen) für den Appliance-Node. Dies bedeutet, dass keine Warnmeldungen aktiv sind und der Node mit dem Grid verbunden ist.

| DASHBOARD     | Nodoc                             |                    |                      |                          |                      |
|---------------|-----------------------------------|--------------------|----------------------|--------------------------|----------------------|
| ALERTS 🥝 🔨    | Noues                             |                    |                      |                          |                      |
| Current       | View the list and status of sites | and grid nodes.    |                      |                          |                      |
| Resolved      | Sector 1                          | 0                  |                      |                          |                      |
| Silences      | Search                            | ų                  |                      |                          | Total node count: 14 |
| Rules         | Name 😧 💠                          | Туре 💠             | Object data used 🧿 🍦 | Object metadata used 💡 💠 | CPU usage 🧿 💠 🗍      |
| Email setup   |                                   |                    |                      |                          |                      |
| NODES         | StorageGRID Deployment            | Grid               | 0%                   | 0%                       | -                    |
| TENANTS       | ∧ Data Center 1                   | Site               | 0%                   | 0%                       | -                    |
| ilm ~         | OC1-ADM1                          | Primary Admin Node | -                    | _                        | 21%                  |
| CONFIGURATION | DC1-ARC1                          | Archive Node       | _                    | -                        | 8%                   |
| MAINTENANCE   |                                   |                    |                      |                          |                      |
| SUPPORT       | OC1-G1                            | Gateway Node       |                      | -                        | 10%                  |
|               | 🔮 DC1-S1                          | Storage Node       | 0%                   | 0%                       | 29%                  |

#### Verwandte Informationen

"Aktualisieren Sie SANtricity OS auf Storage-Controllern mit Grid Manager"

### Aktualisieren Sie die Laufwerk-Firmware mit SANtricity System Manager

Aktualisieren Sie die Firmware des SG5700-Laufwerks mithilfe der Online-Methode von SANtricity System Manager

Aktualisieren Sie mit der Online-Methode des SANtricity System Managers die Firmware auf den Laufwerken in Ihrer Appliance, um sicherzustellen, dass Sie über die neuesten

### Funktionen und Fehlerbehebungen verfügen.

### Bevor Sie beginnen

- Die Storage Appliance hat einen optimalen Status.
- Alle Laufwerke haben einen optimalen Status.

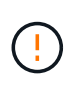

Aktualisieren Sie nicht gleichzeitig die Laufwerk-Firmware auf mehr als einer StorageGRID Appliance. Dies kann je nach Bereitstellungsmodell und ILM-Richtlinie zu einer Nichtverfügbarkeit von Daten führen.

### Über diese Aufgabe

Die Laufwerke werden nacheinander aktualisiert, während die Appliance I/O-Vorgänge durchführt Bei dieser Methode müssen Sie das Gerät nicht in den Wartungsmodus versetzen. Allerdings kann die System-Performance beeinträchtigt sein und das Upgrade kann mehrere Stunden länger dauern als die Offline-Methode.

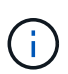

Laufwerke, die zu Volumes ohne Redundanz gehören, müssen mithilfe des aktualisiert werden "Offline-Methode". Die Offline-Methode sollte für alle Laufwerke verwendet werden, die mit dem Flash-Lese-Cache verbunden sind, oder für alle Pools oder Volume-Gruppen, die derzeit heruntergestuft sind.

Sie müssen den verwenden "Offline-Methode" Beim Upgrade von SSD-Laufwerken.

### Schritte

- 1. Greifen Sie mit einer der folgenden Methoden auf SANtricity System Manager zu:
  - Verwenden Sie das StorageGRID-Appliance-Installationsprogramm, und wählen Sie Erweitert > SANtricity-Systemmanager
  - Verwenden Sie den Grid-Manager, und wählen Sie NODES > Storage Node > SANtricity System Manager aus
  - Verwenden Sie SANtricity System Manager, indem Sie zur Storage Controller-IP navigieren:

### https://Storage\_Controller\_IP

- 2. Geben Sie bei Bedarf den Benutzernamen und das Kennwort des SANtricity System Manager-Administrators ein.
- 3. Überprüfen Sie die Version der Laufwerk-Firmware, die derzeit in der Speicher-Appliance installiert ist:
  - a. Wählen Sie im SANtricity System Manager SUPPORT > Upgrade-Center aus.
  - b. Wählen Sie unter Laufwerk-Firmware-Upgrade die Option Upgrade starten aus.

Auf der Seite Laufwerksfirmware aktualisieren werden die aktuell installierten Laufwerksfirmware-Dateien angezeigt.

c. Beachten Sie die aktuellen Versionen der Laufwerk-Firmware und die Laufwerkskennungen in der Spalte Aktueller Laufwerk-Firmware.

|                   | grade riles                                          |
|-------------------|------------------------------------------------------|
| Review your cu    | urrent drive firmware and select upgrade files below |
| What do I need to | know before upgrading drive firmware?                |
|                   | 43                                                   |
| Current Drive F   | Imware                                               |

In diesem Beispiel:

- Die Version der Laufwerk-Firmware lautet MS02.
- Die Laufwerk-ID lautet KPM51VUG800G.
- d. Wählen Sie in der Spalte "verbundene Laufwerke" die Option **Laufwerke anzeigen** aus, um anzuzeigen, wo diese Laufwerke in Ihrem Speichergerät installiert sind.
- e. Schließen Sie das Fenster Upgrade Drive Firmware.
- 4. Laden Sie das verfügbare Laufwerk-Firmware-Upgrade herunter, und bereiten Sie es vor:
  - a. Wählen Sie unter Laufwerk-Firmware-Upgrade NetApp Support aus.
  - b. Wählen Sie auf der NetApp Support-Website die Registerkarte **Downloads** aus und wählen Sie dann **E-Series Festplatten-Firmware** aus.

Die Seite E-Series Festplatten-Firmware wird angezeigt.

- c. Suchen Sie nach jedem in Ihrer Speicheranwendung installierten **Drive Identifier**, und stellen Sie sicher, dass jeder Laufwerkkennung die neueste Firmware-Version hat.
  - Wenn die Firmware-Version kein Link ist, hat diese Laufwerkkennung die neueste Firmware-Version.
  - Wenn eine oder mehrere Laufwerk-Teilenummern für eine Laufwerksidentifikation aufgeführt sind, ist für diese Laufwerke ein Firmware-Upgrade verfügbar. Sie können einen beliebigen Link auswählen, um die Firmware-Datei herunterzuladen.

| DOCS & KNOWLEDGEBASE V CO | OMMUNITY ~ DOWNLOADS ~                                                            | TOOLS ~ CASES ~ PARTS ~                                                                                            |                                                  |                |  |  |  |
|---------------------------|-----------------------------------------------------------------------------------|----------------------------------------------------------------------------------------------------|--------------------------------------------------|----------------|--|--|--|
| Disk Firmware             |                                                                                   |                                                                                                    |                                                  |                |  |  |  |
| E-Series Disk Firmware    |                                                                                   |                                                                                                    |                                                  |                |  |  |  |
|                           |                                                                                   |                                                                                                    |                                                  |                |  |  |  |
|                           | Download all current E-Serie                                                      | s Disk Firmware                                                                                                    |                                                  |                |  |  |  |
| Descriptions 🜲            | Drive Identifier 🖕                                                                | Firmware Rev. (Download)                                                                                           | Notes and Config Info                            | Release Date 🌲 |  |  |  |
| Descriptions              | KPM51VUG800G                                                                      | Firmware Rev. (Download)                                                                                           |                                                  |                |  |  |  |
| SSD, 800GB, SAS, PI       | KPM51VUG800G                                                                      | MS03                                                                                                    | MS02 Fixes Bug 1194908<br>MS03 Fixes Bug 1334862 | 04-Sep-2020    |  |  |  |
|                           | Disk Firmware<br>irmWare<br>Descriptions ©<br>Descriptions<br>SSD, 800GB, SAS, PI | Disk Firmware  IrmWare  Download all current E-Serie  Descriptions  KPM51VUG800G  SSD, 800GB, SAS, PI KPM51VUG800G | Disk Firmware                                    | Disk Firmware  |  |  |  |

- d. Wenn eine spätere Firmware-Version aufgeführt wird, wählen Sie den Link im Firmware-Rev. Aus (Download) Spalte zum Herunterladen einer .zip Archiv mit der Firmware-Datei.
- e. Extrahieren Sie die von der Support-Website heruntergeladenen Archivdateien der Laufwerk-Firmware (entpacken).
- 5. Installieren Sie das Laufwerk-Firmware-Upgrade:
  - a. Wählen Sie im SANtricity System Manager unter Upgrade der Laufwerk-Firmware die Option **Upgrade starten** aus.
  - b. Wählen Sie **Durchsuchen** aus, und wählen Sie die neuen Laufwerk-Firmware-Dateien aus, die Sie von der Support-Website heruntergeladen haben.

Die Firmware-Dateien des Laufwerks haben einen ähnlichen Dateinamen wie D\_HUC101212CSS600\_30602291\_MS01\_2800\_0002.dlp.

Sie können bis zu vier Laufwerk-Firmware-Dateien auswählen, jeweils eine. Wenn mehrere Firmware-Dateien eines Laufwerks mit demselben Laufwerk kompatibel sind, wird ein Dateikonflikt angezeigt. Legen Sie fest, welche Laufwerk-Firmware-Datei Sie für das Upgrade verwenden möchten, und entfernen Sie die andere.

c. Wählen Sie Weiter.

**Select Drives** listet die Laufwerke auf, die Sie mit den ausgewählten Firmware-Dateien aktualisieren können.

Es werden nur kompatible Laufwerke angezeigt.

Die ausgewählte Firmware für das Laufwerk wird in der Spalte **vorgeschlagene Firmware** angezeigt. Wenn Sie diese Firmware ändern müssen, wählen Sie **Zurück**.

d. Wählen Sie Alle Laufwerke online aktualisieren – Aktualisieren Sie die Laufwerke, die einen Firmware-Download unterstützen können, während das Speicherarray I/O-Vorgänge verarbeitet Sie müssen die I/O-Vorgänge für die zugehörigen Volumes, die diese Laufwerke verwenden, nicht stoppen, wenn Sie diese Aktualisierungsmethode auswählen.

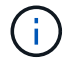

Ein Online-Upgrade kann mehrere Stunden länger dauern als ein Offline-Upgrade.

e. Wählen Sie in der ersten Spalte der Tabelle das Laufwerk oder die Laufwerke aus, die aktualisiert werden sollen.

Als Best Practice wird empfohlen, alle Laufwerke desselben Modells auf dieselbe Firmware-Version zu

aktualisieren.

f. Wählen Sie Start und bestätigen Sie, dass Sie das Upgrade durchführen möchten.

Wenn Sie das Upgrade beenden möchten, wählen Sie **Stopp**. Alle derzeit ausgeführten Firmware-Downloads abgeschlossen. Alle nicht gestarteten Firmware-Downloads werden abgebrochen.

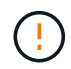

Das Anhalten der Laufwerk-Firmware-Aktualisierung kann zu Datenverlust oder nicht verfügbaren Laufwerken führen.

g. (Optional) um eine Liste der aktualisierten Versionen anzuzeigen, wählen Sie Protokoll speichern.

Die Protokolldatei wird im Download-Ordner für Ihren Browser mit dem Namen gespeichert latestupgrade-log-timestamp.txt.

"Beheben Sie bei Bedarf Fehler bei der Aktualisierung der Treiber-Firmware".

### Aktualisieren Sie die Firmware des SG5700 Laufwerks mithilfe von SANtricity System Manager im Offline-Modus

Aktualisieren Sie mit der Online-Methode des SANtricity System Managers die Firmware auf den Laufwerken in Ihrer Appliance, um sicherzustellen, dass Sie über die neuesten Funktionen und Fehlerbehebungen verfügen.

### Bevor Sie beginnen

- Die Storage Appliance hat einen optimalen Status.
- Alle Laufwerke haben einen optimalen Status.
- Das ist schon "Versetzen Sie die StorageGRID Appliance in den Wartungsmodus".

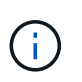

Während sich die Appliance im Wartungsmodus befindet, wird die I/O-Aktivität (Eingabe/Ausgabe) für den Storage Controller angehalten, um störende Storage-Vorgänge zu sichern.

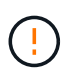

Aktualisieren Sie nicht gleichzeitig die Laufwerk-Firmware auf mehr als einer StorageGRID Appliance. Dies kann je nach Bereitstellungsmodell und ILM-Richtlinie zu einer Nichtverfügbarkeit von Daten führen.

### Über diese Aufgabe

Die Laufwerke werden parallel aktualisiert, während sich die Appliance im Wartungsmodus befindet. Wenn der Pool oder die Volume-Gruppe keine Redundanz unterstützt oder herabgesetzt ist, müssen Sie die Offline-Methode verwenden, um die Laufwerk-Firmware zu aktualisieren. Sie sollten auch die Offline-Methode für alle Laufwerke verwenden, die mit dem Flash-Lese-Cache oder einem Pool oder einer Volume-Gruppe verbunden sind, die derzeit heruntergestuft ist. Die Offline-Methode aktualisiert die Firmware nur, wenn alle I/O-Aktivitäten auf den zu aktualisierenden Laufwerken angehalten werden. Um die I/O-Aktivität zu beenden, versetzen Sie den Node in den Wartungsmodus.

Die Offline-Methode ist schneller als die Online-Methode und wird deutlich schneller sein, wenn viele Laufwerke in einer einzigen Appliance Upgrades erfordern. Allerdings müssen Nodes außer Betrieb genommen werden. Dies erfordert unter Umständen ein Wartungsfenster und ein Monitoring des Fortschritts. Wählen Sie die Methode aus, die am besten zu Ihren betrieblichen Verfahren passt und die Anzahl der Laufwerke, die aktualisiert werden müssen.

### Schritte

- 1. Vergewissern Sie sich, dass das Gerät in ist "Wartungsmodus".
- 2. Greifen Sie mit einer der folgenden Methoden auf SANtricity System Manager zu:
  - Verwenden Sie das StorageGRID-Appliance-Installationsprogramm, und wählen Sie Erweitert > SANtricity-Systemmanager
  - Verwenden Sie den Grid-Manager, und wählen Sie NODES > Storage Node > SANtricity System Manager aus
  - Verwenden Sie SANtricity System Manager, indem Sie zur Storage Controller-IP navigieren:

### https://Storage\_Controller\_IP

- 3. Geben Sie bei Bedarf den Benutzernamen und das Kennwort des SANtricity System Manager-Administrators ein.
- 4. Überprüfen Sie die Version der Laufwerk-Firmware, die derzeit in der Speicher-Appliance installiert ist:
  - a. Wählen Sie im SANtricity System Manager **SUPPORT > Upgrade-Center** aus.
  - b. Wählen Sie unter Laufwerk-Firmware-Upgrade die Option Upgrade starten aus.

Auf der Seite Laufwerksfirmware aktualisieren werden die aktuell installierten Laufwerksfirmware-Dateien angezeigt.

c. Beachten Sie die aktuellen Versionen der Laufwerk-Firmware und die Laufwerkskennungen in der Spalte Aktueller Laufwerk-Firmware.

| Jpgrade I                    | Drive Firmware                                                                                      |
|------------------------------|----------------------------------------------------------------------------------------------------|
| 1 Select                     | Jpgrade Files                                                                                       |
| Review your<br>Vhat do I nee | current drive firmware and select upgrade files below<br>d to know before upgrading drive firmware? |
| Current Driv                 | e Firmware                                                                                          |
| MS02, KPM5                   | 1VUG800G                                                                                            |
| otal rows: 1                 | 5                                                                                                   |

In diesem Beispiel:

- Die Version der Laufwerk-Firmware lautet **MS02**.
- Die Laufwerk-ID lautet KPM51VUG800G.
- d. Wählen Sie in der Spalte "verbundene Laufwerke" die Option **Laufwerke anzeigen** aus, um anzuzeigen, wo diese Laufwerke in Ihrem Speichergerät installiert sind.
- e. Schließen Sie das Fenster Upgrade Drive Firmware.

- 5. Laden Sie das verfügbare Laufwerk-Firmware-Upgrade herunter, und bereiten Sie es vor:
  - a. Wählen Sie unter Laufwerk-Firmware-Upgrade NetApp Support aus.
  - b. Wählen Sie auf der NetApp Support-Website die Registerkarte **Downloads** aus und wählen Sie dann **E-Series Festplatten-Firmware** aus.

Die Seite E-Series Festplatten-Firmware wird angezeigt.

- c. Suchen Sie nach jedem in Ihrer Speicheranwendung installierten **Drive Identifier**, und stellen Sie sicher, dass jeder Laufwerkkennung die neueste Firmware-Version hat.
  - Wenn die Firmware-Version kein Link ist, hat diese Laufwerkkennung die neueste Firmware-Version.
  - Wenn eine oder mehrere Laufwerk-Teilenummern für eine Laufwerksidentifikation aufgeführt sind, ist für diese Laufwerke ein Firmware-Upgrade verfügbar. Sie können einen beliebigen Link auswählen, um die Firmware-Datei herunterzuladen.

| PRODUCTS ~                                    | SYSTEMS ∽ | DOCS & KNOWLEDGEBASE ~ | COMMUNITY ~ | DOWNLOADS ~        | TOOLS ~      | CASES ~         | PARTS ~ |                        |                |
|-----------------------------------------------|-----------|------------------------|-------------|--------------------|--------------|-----------------|---------|------------------------|----------------|
| Downloads > Firmware > E-Series Disk Firmware |           |                        |             |                    |              |                 |         |                        |                |
| E-Series Disk Firmware                        |           |                        |             |                    |              |                 |         |                        |                |
|                                               |           |                        |             |                    |              |                 |         |                        |                |
|                                               |           |                        | Download    | all current E-Seri | os Disk Firm | ware            |         |                        |                |
|                                               |           | <b>•</b>               | Download    | ran carrent E-Serr |              |                 | - 0     | N. J                   | Poloso Polos   |
| Drive Part Numbe                              | r ≑       | Descriptions 🗢         | Drive Ident | ifier 🌩            | Firmwa       | re Rev. (Downlo | bad)    | Notes and Config Info  | Release Date 🤤 |
| Drive Part Nun                                | nber      | Descriptions           | KPM51V      | UG800G             | Firmy        | ware Rev. (Dov  | vnload) |                        |                |
|                                               |           |                        |             |                    |              |                 |         |                        |                |
| EXIMIC                                        |           |                        | KDMENULG    | 2000               |              |                 |         | MS02 Fixes Bug 1194908 | 04.0 2020      |

- d. Wenn eine spätere Firmware-Version aufgeführt wird, wählen Sie den Link im Firmware-Rev. Aus (Download) Spalte zum Herunterladen einer .zip Archiv mit der Firmware-Datei.
- e. Extrahieren Sie die von der Support-Website heruntergeladenen Archivdateien der Laufwerk-Firmware (entpacken).
- 6. Installieren Sie das Laufwerk-Firmware-Upgrade:
  - a. Wählen Sie im SANtricity System Manager unter Upgrade der Laufwerk-Firmware die Option **Upgrade starten** aus.
  - b. Wählen Sie **Durchsuchen** aus, und wählen Sie die neuen Laufwerk-Firmware-Dateien aus, die Sie von der Support-Website heruntergeladen haben.

Die Firmware-Dateien des Laufwerks haben einen ähnlichen Dateinamen wie D HUC101212CSS600 30602291 MS01 2800 0002.dlp.

Sie können bis zu vier Laufwerk-Firmware-Dateien auswählen, jeweils eine. Wenn mehrere Firmware-Dateien eines Laufwerks mit demselben Laufwerk kompatibel sind, wird ein Dateikonflikt angezeigt. Legen Sie fest, welche Laufwerk-Firmware-Datei Sie für das Upgrade verwenden möchten, und entfernen Sie die andere.

c. Wählen Sie Weiter.

**Select Drives** listet die Laufwerke auf, die Sie mit den ausgewählten Firmware-Dateien aktualisieren können.

Es werden nur kompatible Laufwerke angezeigt.

Die ausgewählte Firmware für das Laufwerk wird in der Spalte **vorgeschlagene Firmware** angezeigt. Wenn Sie diese Firmware ändern müssen, wählen Sie **Zurück**.

d. Wählen Sie Alle Laufwerke offline aktualisieren (parallel) – aktualisiert die Laufwerke, die einen Firmware-Download unterstützen können, nur während alle I/O-Aktivitäten auf allen Volumes angehalten werden, die die Laufwerke verwenden.

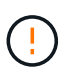

Sie müssen das Gerät in den Wartungsmodus versetzen, bevor Sie diese Methode verwenden. Sie sollten die Methode **Offline** verwenden, um die Laufwerksfirmware zu aktualisieren.

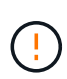

Wenn Sie die Offline-Aktualisierung (parallel) verwenden möchten, fahren Sie nur dann fort, wenn Sie sicher sind, dass sich das Gerät im Wartungsmodus befindet. Wenn die Appliance nicht in den Wartungsmodus versetzt wird, bevor ein Offline-Update der Laufwerk-Firmware initiiert wird, kann dies zu einem Datenverlust führen.

e. Wählen Sie in der ersten Spalte der Tabelle das Laufwerk oder die Laufwerke aus, die aktualisiert werden sollen.

Als Best Practice wird empfohlen, alle Laufwerke desselben Modells auf dieselbe Firmware-Version zu aktualisieren.

f. Wählen Sie Start und bestätigen Sie, dass Sie das Upgrade durchführen möchten.

Wenn Sie das Upgrade beenden möchten, wählen Sie **Stopp**. Alle derzeit ausgeführten Firmware-Downloads abgeschlossen. Alle nicht gestarteten Firmware-Downloads werden abgebrochen.

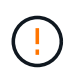

Das Anhalten der Laufwerk-Firmware-Aktualisierung kann zu Datenverlust oder nicht verfügbaren Laufwerken führen.

g. (Optional) um eine Liste der aktualisierten Versionen anzuzeigen, wählen Sie Protokoll speichern.

Die Protokolldatei wird im Download-Ordner für Ihren Browser mit dem Namen gespeichert latestupgrade-log-timestamp.txt.

"Beheben Sie bei Bedarf Fehler bei der Aktualisierung der Treiber-Firmware".

- 7. Führen Sie nach erfolgreichem Abschluss des Verfahrens alle weiteren Wartungsmaßnahmen durch, während sich der Node im Wartungsmodus befindet. Wenn Sie fertig sind oder Fehler aufgetreten sind und neu gestartet werden möchten, gehen Sie zum StorageGRID-Installationsprogramm und wählen Sie Erweitert > Neustart-Controller aus. Wählen Sie dann eine der folgenden Optionen aus:
  - Neustart in StorageGRID.
  - Neustart im Wartungsmodus. Booten Sie den Controller neu, und belassen Sie den Node im Wartungsmodus. Wählen Sie diese Option aus, wenn während des Verfahrens Fehler auftreten und Sie von vorne beginnen möchten. Nachdem der Node das Neubooten in den Wartungsmodus abgeschlossen hat, starten Sie den entsprechenden Schritt während des ausgefallenen Verfahrens neu.

Die Appliance kann bis zu 20 Minuten dauern, bis sie neu gestartet und wieder in das Grid eingesetzt wird. Um zu überprüfen, ob das Neubooten abgeschlossen ist und dass der Node wieder dem Grid

beigetreten ist, gehen Sie zurück zum Grid Manager. Auf der Seite Knoten sollte ein normaler Status

angezeigt werden (grünes Häkchen-Symbol <equation-block> Links neben dem Node-Namen) für den Appliance-Node. Dies bedeutet, dass keine Warnmeldungen aktiv sind und der Node mit dem Grid verbunden ist.

| DASHBOARD     | Nodes                             | 10 MJ              |                      |                          |                      |
|---------------|-----------------------------------|--------------------|----------------------|--------------------------|----------------------|
| Resolved      | View the list and status of sites | and grid nodes.    |                      |                          | Total node count: 14 |
| Rules         | Name 😧 💠                          | Туре ≑             | Object data used 💡 ≑ | Object metadata used 👂 💠 | CPU usage 😧 💠        |
| NODES         | StorageGRID Deployment            | Grid               | 0%                   | 0%                       | -                    |
| TENANTS       | ↑ Data Center 1                   | Site               | 0%                   | 0%                       | -                    |
| CONFIGURATION | OC1-ADM1                          | Primary Admin Node | -                    | -                        | 21%                  |
| MAINTENANCE   | Ø DC1-ARC1                        | Archive Node       |                      | -                        | 8%                   |
| SUPPORT       | OC1-G1                            | Gateway Node       |                      |                          | 10%                  |
|               | Ø DC1-S1                          | Storage Node       | 0%                   | 0%                       | 29%                  |

Fehler beim Upgrade der Laufwerk-Firmware beheben

Beheben Sie Fehler, die auftreten können, wenn Sie SANtricity System Manager zum Aktualisieren der Firmware auf den Laufwerken in Ihrer Appliance verwenden.

### Fehlgeschlagene zugewiesene Laufwerke

- Ein Grund f
  ür den Fehler k
  önnte sein, dass das Laufwerk nicht 
  über die entsprechende Signatur verf
  ügt. Stellen Sie sicher, dass es sich bei dem betroffenen Laufwerk um ein autorisiertes Laufwerk handelt. Weitere Informationen erhalten Sie vom technischen Support.
- Stellen Sie beim Austausch eines Laufwerks sicher, dass das Ersatzlaufwerk eine Kapazität hat, die der des ausgefallenen Laufwerks entspricht oder größer ist als das ausgefallene Laufwerk, das Sie ersetzen.
- Sie können das ausgefallene Laufwerk ersetzen, während das Speicher-Array I/O-Vorgänge erhält

### Speicher-Array prüfen

- Stellen Sie sicher, dass jedem Controller eine IP-Adresse zugewiesen wurde.
- Stellen Sie sicher, dass alle Kabel, die an den Controller angeschlossen sind, nicht beschädigt sind.
- $\circ\,$  Stellen Sie sicher, dass alle Kabel fest angeschlossen sind.
- \* Integrierte Hot-Spare-Laufwerke\*

Diese Fehlerbedingung muss korrigiert werden, bevor Sie die Firmware aktualisieren können.

### Unvollständige Volume-Gruppen

Wenn eine oder mehrere Volume-Gruppen oder Disk Pools unvollständig sind, müssen Sie diese Fehlerbedingung korrigieren, bevor Sie die Firmware aktualisieren können.

# • Exklusive Operationen (außer Hintergrund-Medien/Paritäts-Scan), die derzeit auf beliebigen Volume-Gruppen ausgeführt werden

Wenn ein oder mehrere exklusive Vorgänge ausgeführt werden, müssen die Vorgänge abgeschlossen sein, bevor die Firmware aktualisiert werden kann. Überwachen Sie den Fortschritt des Betriebs mit System Manager.

### Fehlende Volumen

Sie müssen den fehlenden Datenträgerzustand korrigieren, bevor die Firmware aktualisiert werden kann.

### Entweder Controller in einem anderen Zustand als optimal

Einer der Controller des Storage Arrays muss Aufmerksamkeit schenken. Diese Bedingung muss korrigiert werden, bevor die Firmware aktualisiert werden kann.

### Unpassende Speicherpartitionsdaten zwischen Controller-Objektgrafiken

Beim Validieren der Daten auf den Controllern ist ein Fehler aufgetreten. Wenden Sie sich an den technischen Support, um dieses Problem zu lösen.

### SPM Überprüfung des Datenbankcontrollers schlägt fehl

Auf einem Controller ist ein Fehler bei der Zuordnung von Speicherpartitionen zur Datenbank aufgetreten. Wenden Sie sich an den technischen Support, um dieses Problem zu lösen.

# Überprüfung der Konfigurationsdatenbank (sofern von der Controller-Version des Speicherarrays unterstützt)

Auf einem Controller ist ein Fehler in der Konfigurationsdatenbank aufgetreten. Wenden Sie sich an den technischen Support, um dieses Problem zu lösen.

### MEL-bezogene Prüfungen

Wenden Sie sich an den technischen Support, um dieses Problem zu lösen.

# In den letzten 7 Tagen wurden mehr als 10 DDE Informations- oder kritische MEL-Ereignisse gemeldet

Wenden Sie sich an den technischen Support, um dieses Problem zu lösen.

### • Mehr als 2 Seiten 2C kritische MEL-Ereignisse wurden in den letzten 7 Tagen gemeldet

Wenden Sie sich an den technischen Support, um dieses Problem zu lösen.

### • In den letzten 7 Tagen wurden mehr als 2 heruntergestuften Drive Channel-kritische MEL-Ereignisse gemeldet

Wenden Sie sich an den technischen Support, um dieses Problem zu lösen.

### Mehr als 4 kritische MEL-Einträge in den letzten 7 Tagen

Wenden Sie sich an den technischen Support, um dieses Problem zu lösen.

### Ändern Sie die Link-Konfiguration des E5700SG Controllers

Sie können die Ethernet-Link-Konfiguration des E5700SG-Controllers ändern. Sie können den Port Bond-Modus, den Netzwerk-Bond-Modus und die Verbindungsgeschwindigkeit ändern.

### Bevor Sie beginnen

"Platzieren Sie den E5700SG Controller in den Wartungsmodus".

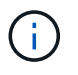

In seltenen Fällen kann es vorkommen, dass eine StorageGRID Appliance in den Wartungsmodus versetzt wird, damit die Appliance für den Remote-Zugriff nicht verfügbar ist.

### Über diese Aufgabe

Die Ethernet-Link-Konfiguration des E5700SG-Controllers kann wie folgt geändert werden:

- Ändern des Port Bond Modus von Fixed zu Aggregate oder von Aggregat zu Fixed
- Ändern des Netzwerk-Bond-Modus von Active-Backup zu LACP oder von LACP zu Active-Backup
- Aktivieren oder Deaktivieren von VLAN-Tagging oder Ändern des Werts einer VLAN-Tag-Nummer
- Ändern der Verbindungsgeschwindigkeit von 10-GbE auf 25-GbE oder von 25-GbE auf 10-GbE

### Schritte

1. Wählen Sie im Menü die Option **Netzwerke konfigurieren > Link-Konfiguration** aus.

| NetApp <sup>®</sup> StorageGRID <sup>®</sup> Appliance Installer |       |                                                       |                            |                             |            |  |  |
|------------------------------------------------------------------|-------|-------------------------------------------------------|----------------------------|-----------------------------|------------|--|--|
|                                                                  | Home  | Configure Networking -                                | Configure Hardware -       | Monitor Installation        | Advanced - |  |  |
|                                                                  | Home  | Link Configuration<br>IP Configuration<br>Remap Ports |                            |                             |            |  |  |
|                                                                  | 🚯 The | Ping Test<br>Port Connectivity Test (nmap)            | Review the settings below, | and then click Start Instal | ation.     |  |  |

2. Ändern Sie die gewünschten Änderungen an der Link-Konfiguration.

Weitere Informationen zu den Optionen finden Sie unter "Netzwerkverbindungen konfigurieren".

3. Wenn Sie mit Ihrer Auswahl zufrieden sind, klicken Sie auf **Speichern**.

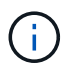

Wenn Sie Änderungen am Netzwerk oder an der Verbindung vorgenommen haben, über die Sie verbunden sind, können Sie die Verbindung verlieren. Wenn die Verbindung nicht innerhalb von 1 Minute wiederhergestellt wird, geben Sie die URL für den StorageGRID-Appliance-Installer erneut ein. Verwenden Sie dazu eine der anderen IP-Adressen, die der Appliance zugewiesen sind:

https://E5700SG\_Controller\_IP:8443

Wenn Sie Änderungen an den VLAN-Einstellungen vorgenommen haben, hat sich das Subnetz für die Appliance möglicherweise geändert. Wenn Sie die IP-Adressen für die Appliance ändern müssen, befolgen

Sie die "Konfigurieren Sie die StorageGRID-IP-Adressen" Anweisungen.

- Wählen Sie im Installationsprogramm der StorageGRID-Appliance die Option Netzwerke konfigurieren > Ping-Test aus.
- 5. Verwenden Sie das Ping-Test-Tool, um die Verbindung zu IP-Adressen in allen Netzwerken zu überprüfen, die möglicherweise von den in vorgenommenen Änderungen der Verbindungskonfiguration betroffen sind Verbindungskonfiguration ändern Schritt:

Zusätzlich zu allen anderen Tests, die Sie durchführen möchten, bestätigen Sie, dass Sie die Grid-IP-Adresse des primären Admin-Knotens und die Grid-IP-Adresse von mindestens einem anderen Speicherknoten pingen können. Korrigieren Sie ggf. alle Probleme mit der Verbindungskonfiguration.

- 6. Sobald Sie zufrieden sind, dass die Änderungen an der Link-Konfiguration funktionieren, booten Sie den Node neu. Wählen Sie im Installationsprogramm der StorageGRID-Appliance die Option Erweitert > Controller neu starten aus, und wählen Sie dann eine der folgenden Optionen aus:
  - Wählen Sie Neustart in StorageGRID aus, um den Controller neu zu starten, wobei der Knoten wieder in das Raster integriert wird. Wählen Sie diese Option, wenn Sie im Wartungsmodus ausgeführt werden und den Node in den normalen Betrieb zurückkehren möchten.
  - Wählen Sie Neustart im Wartungsmodus aus, um den Controller neu zu starten, wobei der Knoten noch im Wartungsmodus bleibt. (Diese Option ist nur verfügbar, wenn sich der Controller im Wartungsmodus befindet.) Wählen Sie diese Option aus, wenn weitere Wartungsmaßnahmen erforderlich sind, die Sie auf dem Node durchführen müssen, bevor Sie das Raster neu beitreten.

| lome    | Configure Networking - | Configure Hardware - | Monitor Installation | Advanced -                    |
|---------|------------------------|----------------------|----------------------|-------------------------------|
| Reboot  | t Controller           |                      |                      | RAID Mode<br>Upgrade Firmware |
| Request | t a controller reboot. |                      |                      | Reboot Controller             |

Die Appliance kann bis zu 20 Minuten dauern, bis sie neu gestartet und wieder in das Grid eingesetzt wird. Um zu überprüfen, ob das Neubooten abgeschlossen ist und dass der Node wieder dem Grid beigetreten ist, gehen Sie zurück zum Grid Manager. Auf der Seite **NODES** sollte ein normaler Status

(grünes Häkchen-Symbol) angezeigt werden 🤡 Links neben dem Node-Namen) für den Appliance-Node. Dies bedeutet, dass keine Warnmeldungen aktiv sind und der Node mit dem Grid verbunden ist.

| DASHBOARD     | Nicolaa                           |                    |                      |                          |                      |
|---------------|-----------------------------------|--------------------|----------------------|--------------------------|----------------------|
| ALERTS 🥝 🔨 🧥  | Nodes                             |                    |                      |                          |                      |
| Current       | View the list and status of sites | and grid nodes.    |                      |                          |                      |
| Resolved      | Search                            | 0                  |                      |                          |                      |
| Silences      | - Section 4                       | ~                  |                      |                          | Total node count: 14 |
| Rules         | Name 😧 💠                          | Туре 💠             | Object data used 🥝 💠 | Object metadata used 😢 💠 | CPU usage 😮 💠 🗍      |
| Email setup   |                                   |                    |                      |                          |                      |
| NODES         | StorageGRID Deployment            | Grid               | 0%                   | 0%                       | -                    |
| TENANTS       | ↑ Data Center 1                   | Site               | 0%                   | 0%                       | -                    |
| ILM ~         | DC1-ADM1                          | Primary Admin Node |                      | -                        | 21%                  |
| CONFIGURATION |                                   |                    |                      |                          |                      |
| MAINTENANCE   | OC1-ARC1                          | Archive Node       | -                    | —                        | 8%                   |
| SUPPORT       | Ø DC1-G1                          | Gateway Node       |                      | -                        | 10%                  |
|               | Ø DC1-S1                          | Storage Node       | 0%                   | 0%                       | 29%                  |

### Hardware-Verfahren

### E2800 Series Storage-Controller in der SG5700 austauschen

Möglicherweise müssen Sie den E2800 Serie-Controller ersetzen, wenn er nicht optimal funktioniert oder ausgefallen ist.

### Bevor Sie beginnen

• Sie verfügen über einen Ersatzcontroller mit derselben Teilenummer wie der zu ersetzenden Controller.

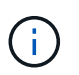

Verlassen Sie sich beim Austausch eines Controllers in der StorageGRID Appliance nicht auf die Anweisungen zur E-Series, da die Vorgehensweisen nicht identisch sind.

- Sie verfügen über Etiketten, um jedes Kabel, das mit dem Controller verbunden ist, zu identifizieren.
- Wenn alle Laufwerke gesichert sind, haben Sie die Schritte im überprüft "Controller-Austauschverfahren bei der simplex E2800 Serie", Die das Herunterladen und Installieren der E-Serie SANtricity System Manager von der NetApp Support-Website und dann mit dem Enterprise Management Fenster (EMW), um die gesicherten Laufwerke nach dem Austausch des Controllers entsperren.

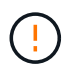

Sie können das Gerät erst dann verwenden, wenn Sie die Laufwerke mit dem gespeicherten Schlüssel entsperren.

- Sie müssen über spezifische Zugriffsberechtigungen verfügen.
- Sie müssen mit einem beim Grid Manager angemeldet sein "Unterstützter Webbrowser".

### Über diese Aufgabe

Sie können auf zwei Arten feststellen, ob ein ausgefallener Controller-Behälter besteht:

- Der Recovery Guru im SANtricity System Manager führt Sie dazu, den Controller zu ersetzen.
- Die gelbe Warn-LED am Controller leuchtet und gibt an, dass der Controller einen Fehler aufweist.

Auf den Appliance-Speicherknoten kann nicht zugegriffen werden, wenn Sie den Controller austauschen. Wenn der Controller der E2800 Serie ausreichend funktioniert, können Sie dies gerne tun "Platzieren Sie den E5700SG Controller in den Wartungsmodus".

Wenn Sie einen Controller austauschen, müssen Sie den Akku aus dem ursprünglichen Controller entfernen und in den Ersatzcontroller einsetzen. In einigen Fällen müssen Sie möglicherweise auch die Host-Schnittstellenkarte vom ursprünglichen Controller entfernen und im Ersatzcontroller installieren.

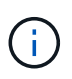

Die Storage Controller in den meisten Appliance-Modellen umfassen keine Host Interface Cards (HIC).

### Schritt 1: Bereiten Sie vor, den Controller zu entfernen

Diese Abbildungen zeigen den E2800A-Controller und den E2800B-Controller. Das Verfahren zum Austausch der E2800 Controller der Serie und des EF570 Controllers ist identisch.

E2800A Storage-Controller:

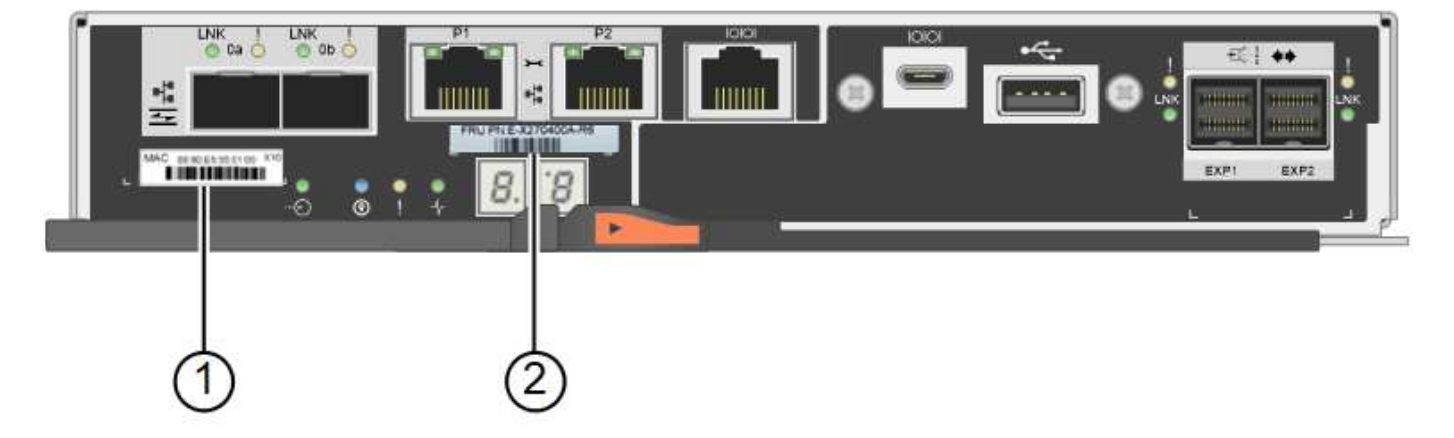

E2800B Storage-Controller:

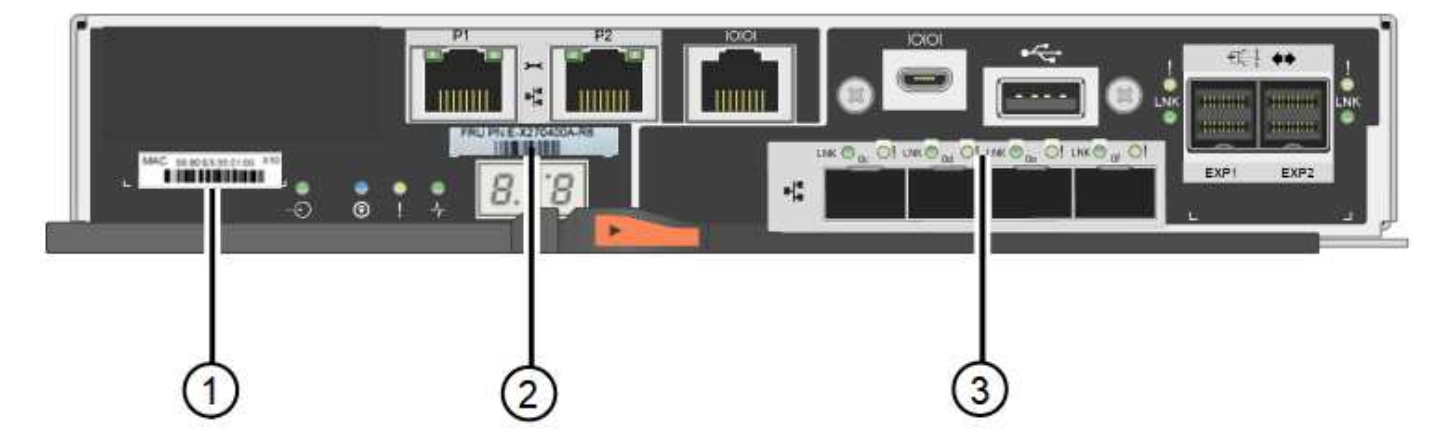

| Etikett | Komponente  | Beschreibung                                                                                                    |  |  |  |
|---------|-------------|----------------------------------------------------------------------------------------------------|--|--|--|
| 1       | MAC-Adresse | Die MAC-Adresse für Management-Port 1 ("`P1 auf E2800A<br>und 0a auf E2800B`"). Wenn Sie die IP-Adresse des Original-<br>Controllers über DHCP erhalten haben, benötigen Sie diese<br>Adresse, um eine Verbindung zum neuen Controller<br>herzustellen. |  |  |  |

| Etikett | Komponente      | Beschreibung                                                                                                    |
|---------|-----------------|----------------------------------------------------------------------------------------------------|
| 2       | FRU-Teilenummer | Die FRU-Teilenummer. Diese Nummer muss der Teilenummer des derzeit installierten Controllers entsprechen.                                                                                                    |
| 3       | 4-Port-HIC      | Die Host Interface Card (HIC) mit 4 Ports. Diese Karte muss<br>auf den neuen Controller verschoben werden, wenn Sie den<br>Austausch durchführen.<br><b>Hinweis</b> : Der E2800A Controller besitzt keine HIC. |

Befolgen Sie die Anweisungen beim Austausch des E2800 Controllers, um das Entfernen des Controllers vorzubereiten.

Sie verwenden SANtricity System Manager, um die folgenden Schritte auszuführen.

### Schritte

- 1. Notieren Sie sich, welche Version der SANtricity OS Software derzeit auf dem Controller installiert ist.
- 2. Notieren Sie sich, welche NVSRAM-Version derzeit installiert ist.
- 3. Wenn die Laufwerksicherheit aktiviert ist, stellen Sie sicher, dass ein gespeicherter Schlüssel existiert und dass Sie den Passphrase kennen, der für die Installation erforderlich ist.

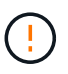

**Möglicher Verlust des Datenzugriffs** — Wenn alle Laufwerke in der Appliance sicherheitsaktiviert sind, kann der neue Controller erst dann auf die Appliance zugreifen, wenn Sie die gesicherten Laufwerke über das Enterprise Management Fenster in SANtricity System Manager entsperren.

4. Sichern Sie die Konfigurationsdatenbank.

Wenn beim Entfernen eines Controllers ein Problem auftritt, können Sie die gespeicherte Datei verwenden, um Ihre Konfiguration wiederherzustellen.

5. Sammeln von Support-Daten für die Appliance

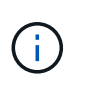

Durch das Erfassen von Support-Daten vor und nach dem Ersetzen einer Komponente wird sichergestellt, dass Sie einen vollständigen Satz von Protokollen an den technischen Support senden können, wenn der Austausch das Problem nicht behebt.

### Schritt 2: Den Controller offline schalten

Versetzen Sie den Controller in den Offline-Modus und vergewissern Sie sich, dass alle Vorgänge abgeschlossen sind.

### Schritte

- 1. Wenn die StorageGRID Appliance in einem StorageGRID System ausgeführt wird, "Platzieren Sie den E5700SG Controller in den Wartungsmodus".
- 2. Wenn der E2800 Controller ausreichend funktioniert, um ein kontrolliertes Herunterfahren zu ermöglichen, bestätigen Sie, dass alle Operationen abgeschlossen wurden.
  - a. Wählen Sie auf der Startseite des SANtricity System Managers die Option **Vorgänge in Bearbeitung anzeigen**.

- b. Vergewissern Sie sich, dass alle Vorgänge abgeschlossen sind.
- 3. Schaltet das Controller-Shelf aus.

### Schritt 3: Entfernen Sie die Steuerung

Entfernen Sie den fehlerhaften Controller aus dem Gerät.

### Schritte

- 1. Setzen Sie ein ESD-Armband an oder ergreifen Sie andere antistatische Vorsichtsmaßnahmen.
- 2. Beschriften Sie die Kabel, und trennen Sie dann die Kabel und SFPs.

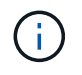

Um Leistungseinbußen zu vermeiden, sollten Sie die Kabel nicht verdrehen, falten, zusammendrücken oder treten.

- 3. Lösen Sie die Steuerung vom Gerät, indem Sie die Verriegelung am Nockengriff so lange drücken, bis sie sich löst, und öffnen Sie dann den Nockengriff nach rechts.
- 4. Schieben Sie den Regler mit zwei Händen und dem Nockengriff aus dem Gerät.

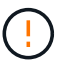

Verwenden Sie immer zwei Hände, um das Gewicht der Steuerung zu unterstützen.

- 5. Stellen Sie den Controller auf eine flache, statische Oberfläche, wobei die abnehmbare Abdeckung nach oben zeigt.
- 6. Entfernen Sie die Abdeckung, indem Sie die Taste nach unten drücken und die Abdeckung abnehmen.

### Schritt 4: Batterie auf den neuen Controller bringen

Entfernen Sie den Akku aus dem fehlerhaften Controller, und setzen Sie ihn in den Ersatz-Controller ein.

### Schritte

1. Vergewissern Sie sich, dass die grüne LED im Controller (zwischen Akku und DIMMs) aus ist.

Wenn diese grüne LED leuchtet, wird der Controller weiterhin mit Strom versorgt. Sie müssen warten, bis diese LED erlischt, bevor Sie Komponenten entfernen.

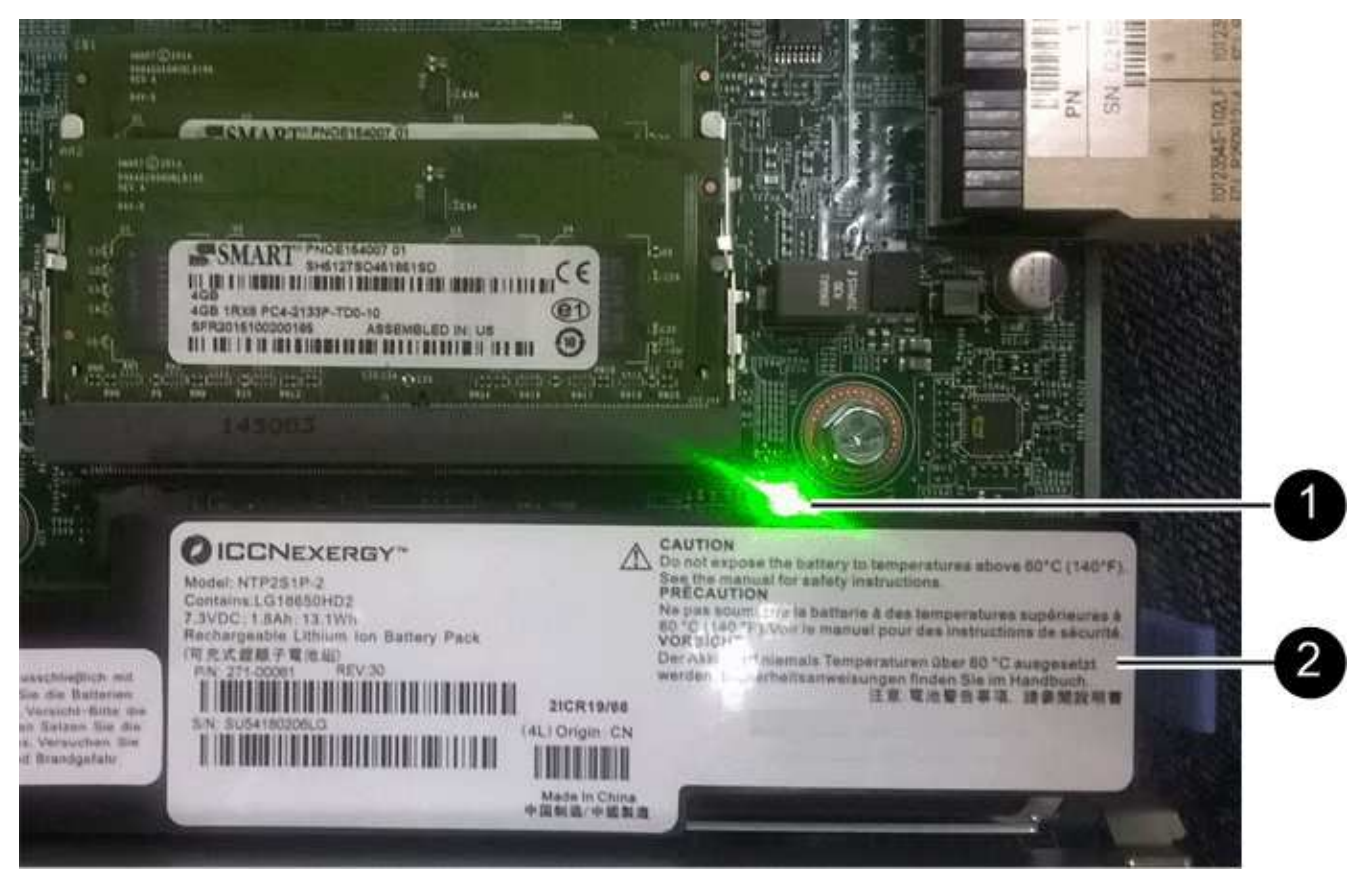

| Element | Beschreibung                  |
|---------|-------------------------------|
| 1       | Interne LED für aktiven Cache |
| 2       | Batterie                      |

- 2. Suchen Sie den blauen Freigabehebel für die Batterie.
- 3. Entriegeln Sie den Akku, indem Sie den Entriegelungshebel nach unten und aus dem Controller entfernen.

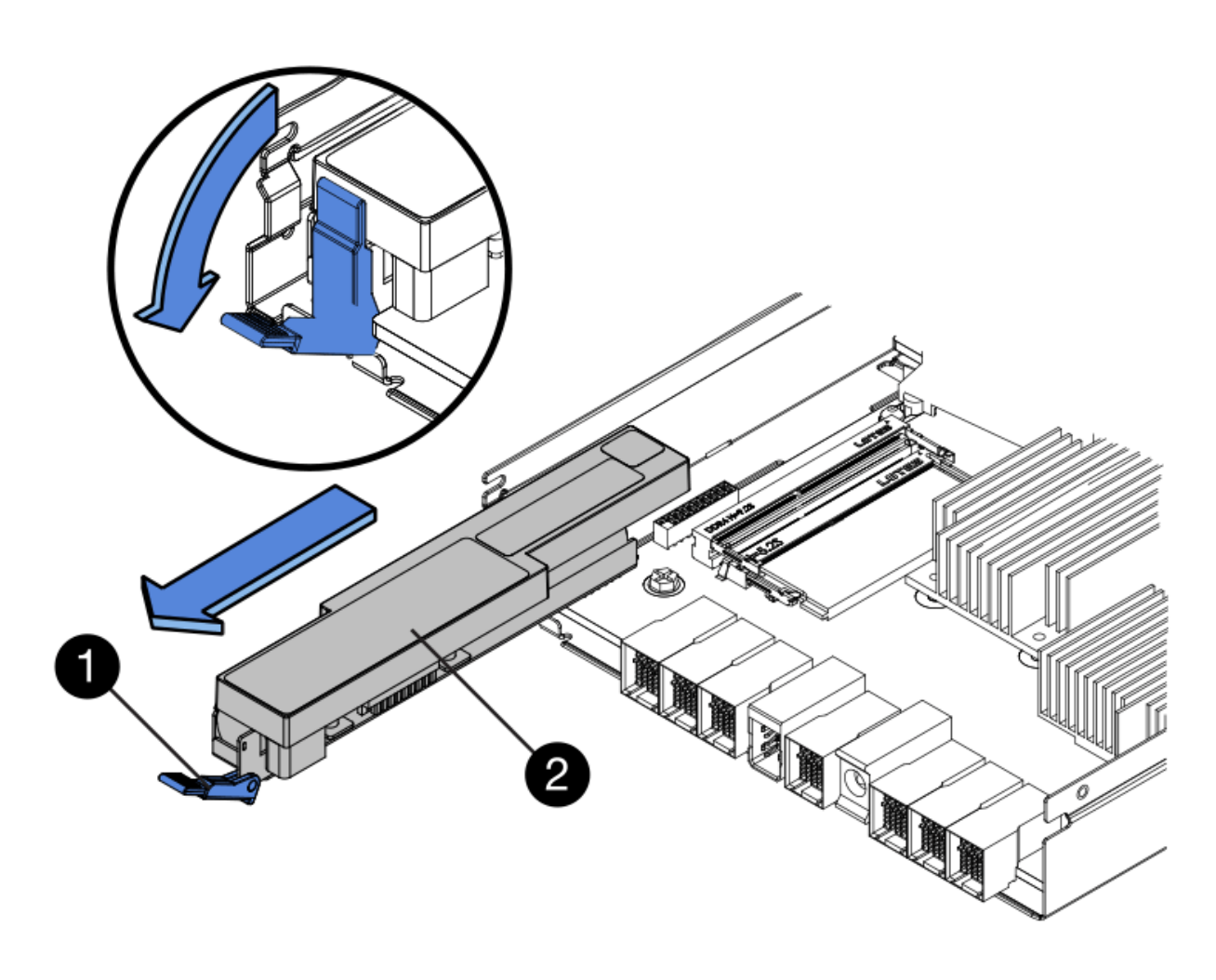

| Element | Beschreibung       |
|---------|--------------------|
| 1       | Akkufreigaberiegel |
| 2       | Batterie           |

- 4. Heben Sie den Akku an, und schieben Sie ihn aus dem Controller.
- 5. Entfernen Sie die Abdeckung vom Ersatzcontroller.
- 6. Richten Sie den Ersatz-Controller so aus, dass der Steckplatz für die Batterie zu Ihnen zeigt.
- 7. Setzen Sie den Akku in einem leichten Abwärtswinkel in den Controller ein.

Sie müssen den Metallflansch an der Vorderseite der Batterie in den Schlitz an der Unterseite des Controllers einsetzen und die Oberseite der Batterie unter den kleinen Ausrichtstift auf der linken Seite des Controllers schieben.

8. Schieben Sie die Akkuverriegelung nach oben, um die Batterie zu sichern.

Wenn die Verriegelung einrastet, Haken unten an der Verriegelung in einen Metallschlitz am Gehäuse.

9. Drehen Sie den Controller um, um zu bestätigen, dass der Akku korrekt installiert ist.

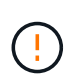

**Mögliche Hardware-Schäden** — der Metallflansch an der Vorderseite der Batterie muss vollständig in den Schlitz am Controller eingesetzt werden (wie in der ersten Abbildung dargestellt). Wenn die Batterie nicht richtig eingesetzt ist (wie in der zweiten Abbildung dargestellt), kann der Metallflansch die Controllerplatine kontaktieren, was zu Schäden führt.

• Korrekt – der Metallflansch der Batterie ist vollständig in den Schlitz am Controller eingesetzt:

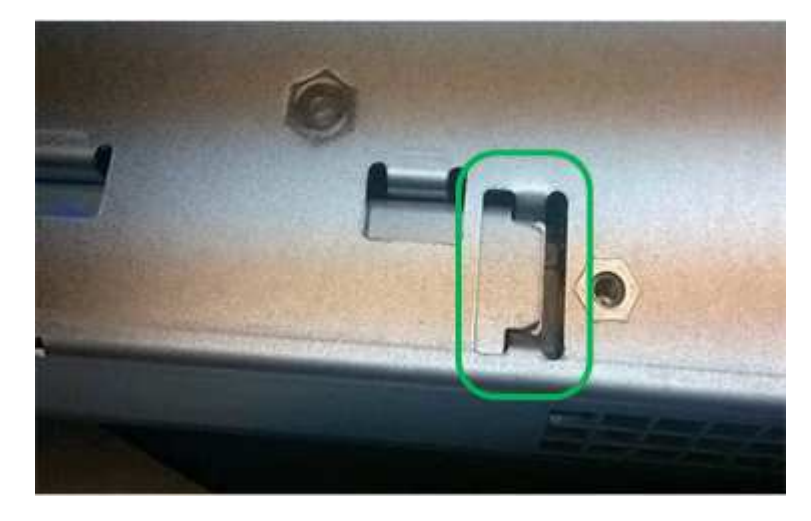

• Falsch — der Metallflansch der Batterie ist nicht in den Steckplatz an der Steuerung eingefügt:

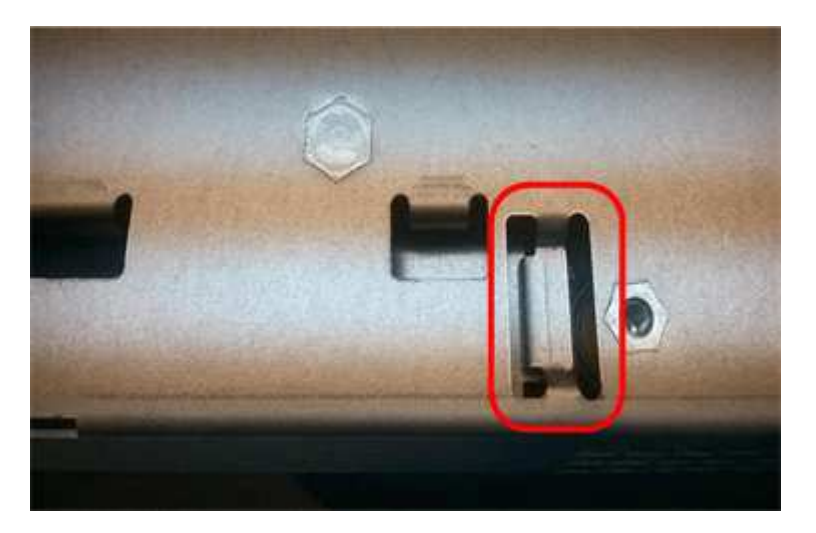

10. Bringen Sie die Controllerabdeckung wieder an.

### Schritt 5: Verschieben Sie HIC auf neuen Controller, falls erforderlich

Wenn der ausgefallene Controller eine Host Interface Card (HIC) enthält, verschieben Sie die HIC vom ausgefallenen Controller auf den Ersatz-Controller.

Eine separate HIC wird nur für den E2800B-Controller verwendet. Die HIC wird auf der Haupt-Controller-Platine montiert und enthält zwei SPF-Anschlüsse.

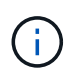

Die Abbildungen in diesem Verfahren zeigen eine HIC mit 2 Ports. Die HIC in Ihrem Controller hat möglicherweise eine andere Anzahl von Ports.

### E2800A

Ein E2800A-Controller verfügt nicht über eine HIC.

Die Abdeckung des E2800A-Controllers wieder anbringen und mit fortfahren Schritt 6: Controller austauschen

### E2800B

Setzen Sie die HIC vom ausgefallenen E2800B-Controller auf den Ersatz-Controller.

### Schritte

- 1. Entfernen Sie alle SFPs von der HIC.
- 2. Entfernen Sie mit einem #1 Kreuzschlitzschraubendreher die Schrauben, mit denen die HIC-Frontplatte am Controller befestigt ist.

Es gibt vier Schrauben: Eine auf der Oberseite, eine auf der Seite und zwei auf der Vorderseite.

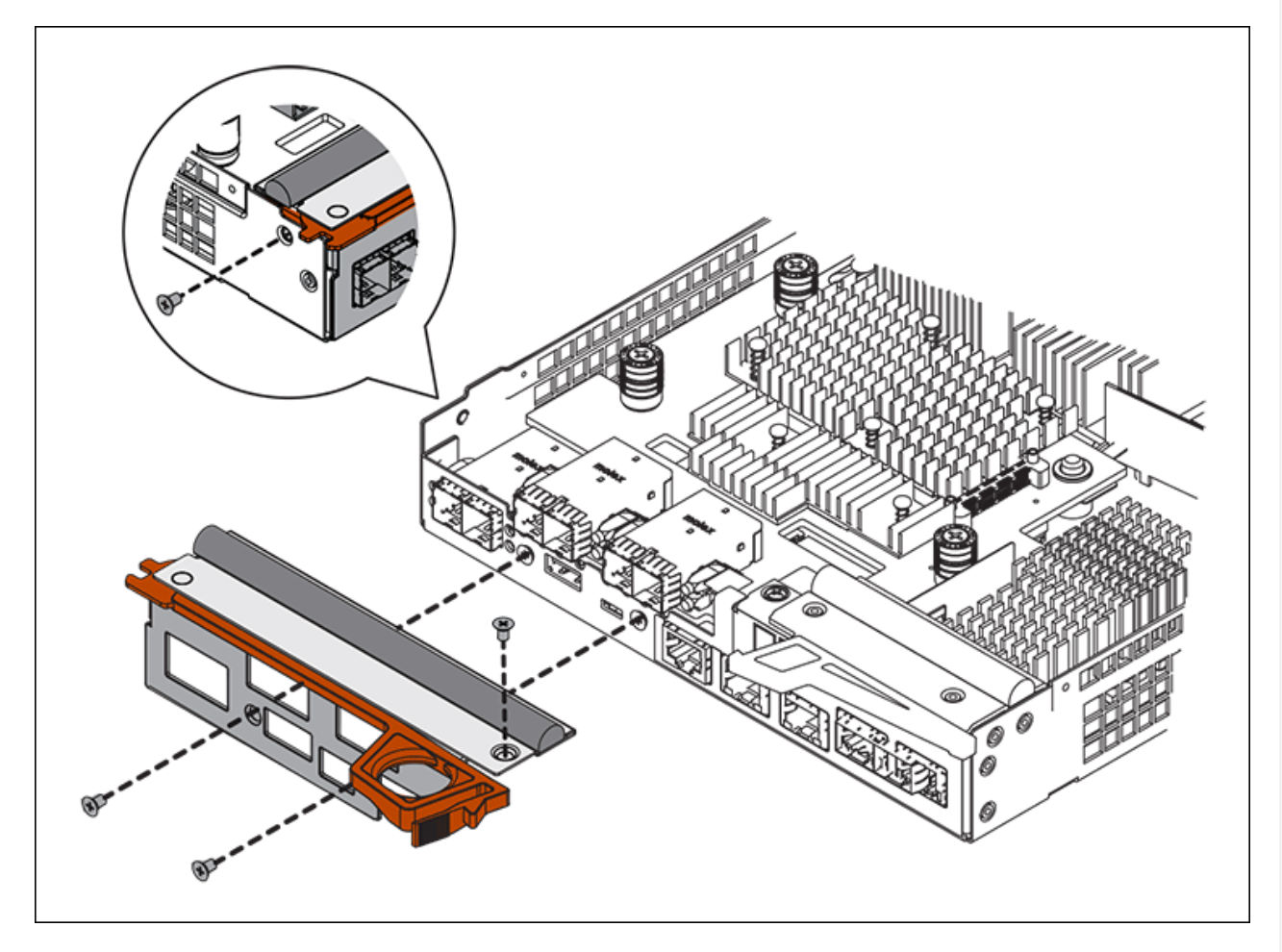

- 3. Entfernen Sie die HIC-Frontplatte.
- 4. Lösen Sie mit den Fingern oder einem Kreuzschlitzschraubendreher die drei Rändelschrauben, mit denen die HIC an der Controllerkarte befestigt ist.
- 5. Lösen Sie die HIC vorsichtig von der Controllerkarte, indem Sie die Karte nach oben heben und wieder zurückschieben.

# ()

Achten Sie darauf, dass die Komponenten auf der Unterseite der HIC oder auf der Oberseite der Controller-Karte nicht verkratzen oder stoßen.

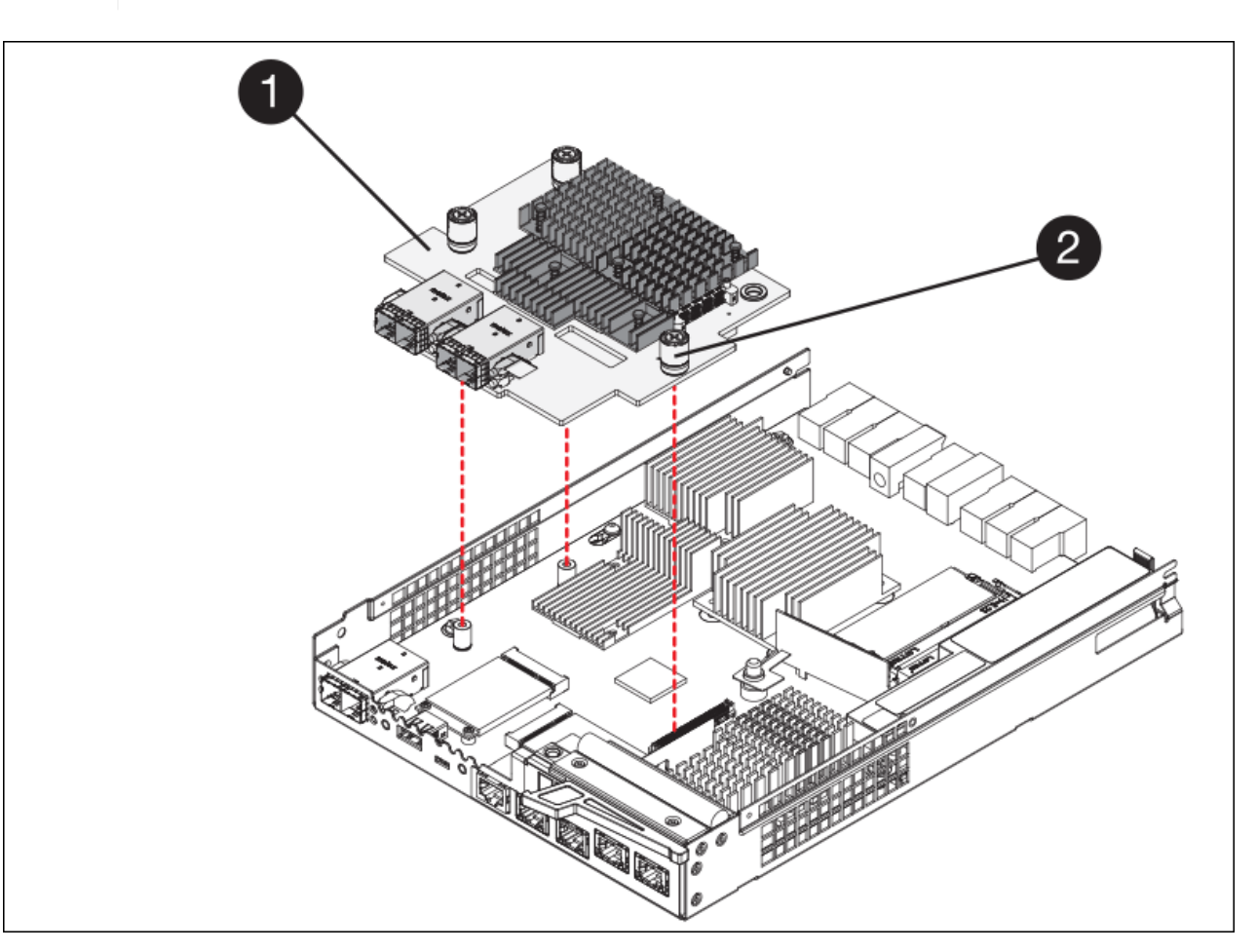

| Etikett | Beschreibung             |  |
|---------|--------------------------|--|
| 1       | Host-Schnittstellenkarte |  |
| 2       | Rändelschrauben          |  |

- 6. Platzieren Sie die HIC auf einer statischen Oberfläche.
- 7. Entfernen Sie mit einem #1 Kreuzschlitzschraubendreher die vier Schrauben, mit denen die leere Frontplatte an der Ersatzsteuerung befestigt ist, und entfernen Sie die Frontplatte.
- 8. Richten Sie die drei Rändelschrauben der HIC an den entsprechenden Löchern am Ersatz-Controller aus, und richten Sie den Anschluss an der Unterseite der HIC an dem HIC-Schnittstellenanschluss auf der Controllerkarte aus.

Achten Sie darauf, dass die Komponenten auf der Unterseite der HIC oder auf der Oberseite der Controller-Karte nicht verkratzen oder stoßen.

9. Senken Sie die HIC vorsichtig ab, und setzen Sie den HIC-Anschluss ein, indem Sie vorsichtig auf die HIC drücken.

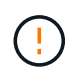

**Mögliche Geräteschäden** — Vorsicht, den goldenen Bandanschluss für die Controller-LEDs nicht zwischen der HIC und den Rändelschrauben zu quetschen.

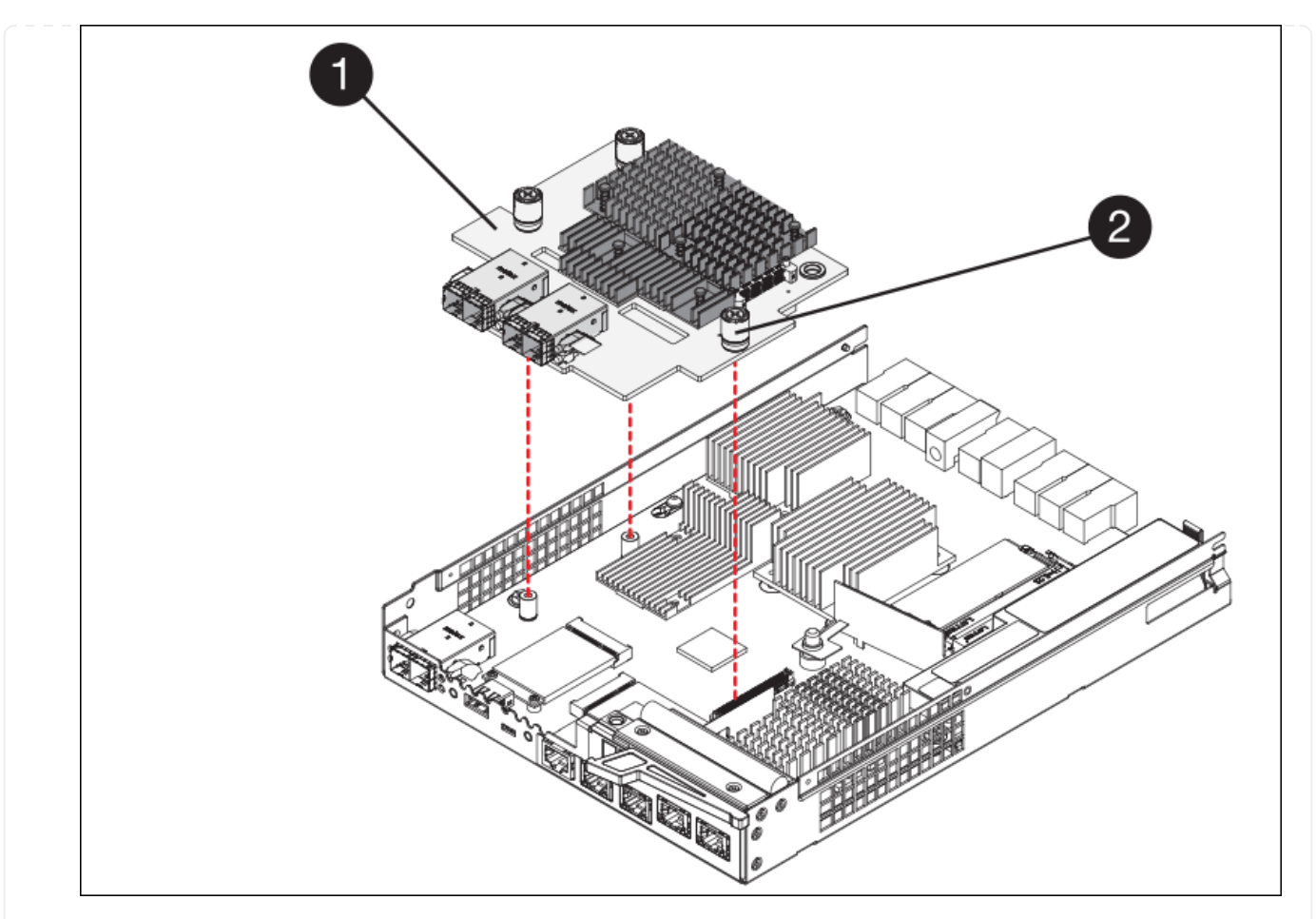

| Etikett | Beschreibung             |  |
|---------|--------------------------|--|
| 1       | Host-Schnittstellenkarte |  |
| 2       | Rändelschrauben          |  |

10. Ziehen Sie die HIC-Rändelschrauben manuell fest.

Verwenden Sie keinen Schraubendreher, da Sie die Schrauben sonst möglicherweise zu fest anziehen.

11. Befestigen Sie mit einem #1 Kreuzschlitzschraubendreher die HIC-Frontplatte, die Sie vom ursprünglichen Controller entfernt haben, mit vier Schrauben an der neuen Steuerung.

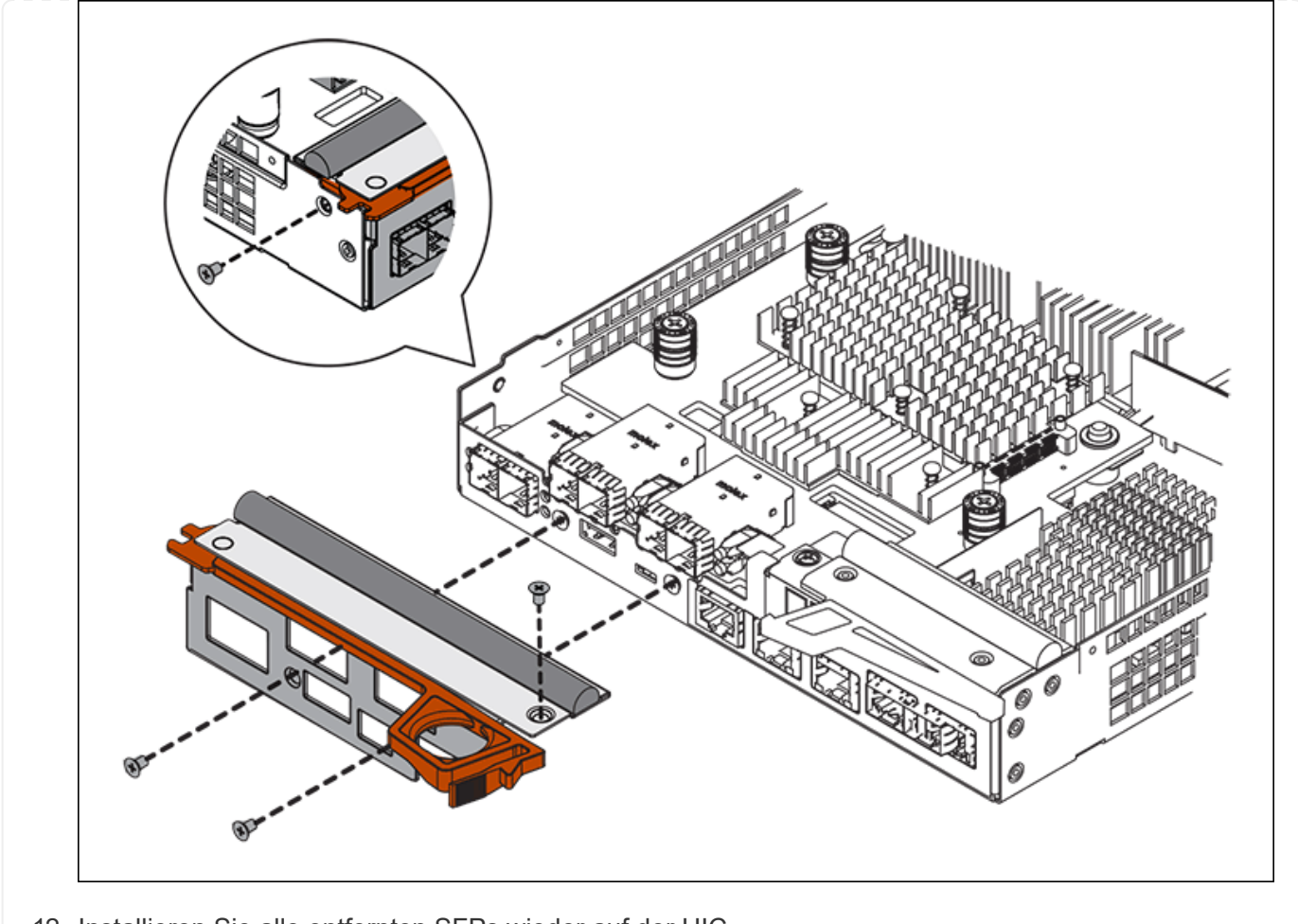

12. Installieren Sie alle entfernten SFPs wieder auf der HIC.

#### Schritt 6: Controller austauschen

Installieren Sie den Ersatz-Controller und überprüfen Sie, ob er wieder an das Raster angeschlossen ist.

#### Schritte

- 1. Setzen Sie den Ersatzcontroller in das Gerät ein.
  - a. Drehen Sie den Controller um, so dass die abnehmbare Abdeckung nach unten zeigt.
  - b. Schieben Sie den Steuerknebel in die geöffnete Stellung, und schieben Sie ihn bis zum Gerät.
  - c. Bewegen Sie den Nockengriff nach links, um die Steuerung zu verriegeln.
  - d. Ersetzen Sie die Kabel und SFPs.
  - e. Schalten Sie das Controller-Shelf ein.
  - f. Warten Sie, bis der E2800 Controller neu gestartet wurde. Vergewissern Sie sich, dass auf der 7-Segment-Anzeige ein Status von angezeigt wird 99.
  - g. Legen Sie fest, wie Sie dem Ersatz-Controller eine IP-Adresse zuweisen.

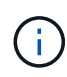

Die Schritte zum Zuweisen einer IP-Adresse zum Ersatz-Controller hängen davon ab, ob Sie Management-Port 1 mit einem Netzwerk mit einem DHCP-Server verbunden haben und ob alle Laufwerke gesichert sind. Wenn Management-Port 1 mit einem Netzwerk über einen DHCP-Server verbunden ist, erhält der neue Controller seine IP-Adresse vom DHCP-Server. Dieser Wert kann sich von der IP-Adresse des ursprünglichen Controllers unterscheiden.

- 2. Wenn die Appliance gesicherte Laufwerke verwendet, befolgen Sie die Anweisungen beim Austausch des E2800 Controllers, um den Sicherheitsschlüssel des Laufwerks zu importieren.
- Stellen Sie den normalen Betriebsmodus des Geräts wieder ein. Wählen Sie im Installationsprogramm der StorageGRID-Appliance die Option Erweitert > Controller neu starten aus, und wählen Sie dann Neustart in StorageGRID aus.

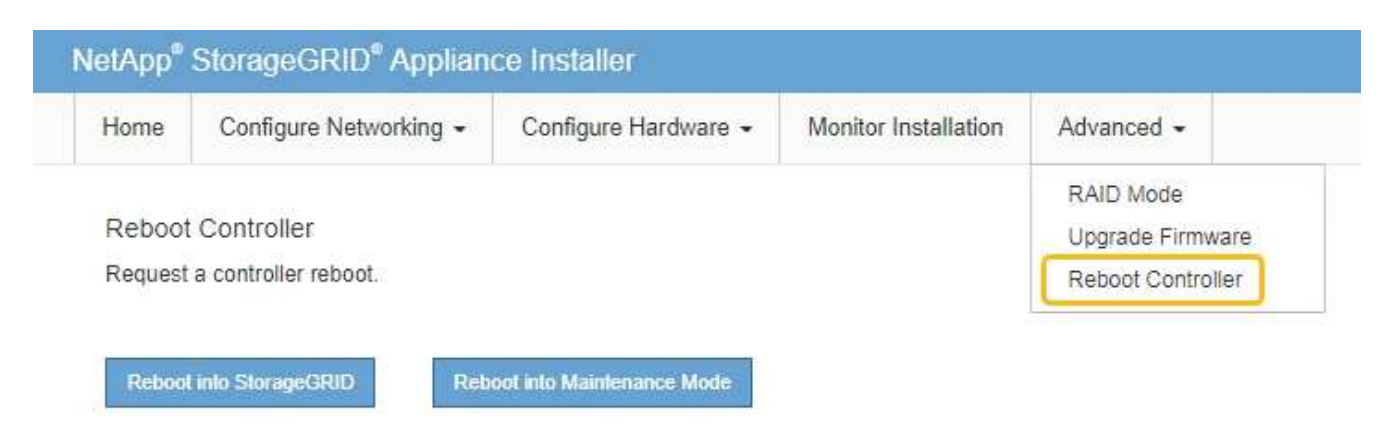

4. Überwachen Sie während des Neubootens den Status des Node, um zu bestimmen, wann er sich wieder im Raster angeschlossen hat.

Das Gerät wird neu gestartet und wieder in das Raster integriert. Dieser Vorgang kann bis zu 20 Minuten dauern.

5. Vergewissern Sie sich, dass das Neubooten abgeschlossen ist und dass der Node wieder dem Raster beigetreten ist. Überprüfen Sie im Grid Manager, ob auf der Seite Knoten ein normaler Status angezeigt

wird (grünes Häkchen-Symbol V Links neben dem Node-Namen) für den Appliance-Node. Dies bedeutet, dass keine Warnmeldungen aktiv sind und der Node mit dem Grid verbunden ist.

| DASHBOARD     | Nedee                             |                    |                      |                          |                      |
|---------------|-----------------------------------|--------------------|----------------------|--------------------------|----------------------|
| ALERTS 🥝 🧄 🔨  | Nodes                             |                    |                      |                          |                      |
| Current       | View the list and status of sites | and grid nodes.    |                      |                          |                      |
| Resolved      | Conch                             | 0                  |                      |                          |                      |
| Silences      | Search                            | ~                  |                      |                          | Total node count: 14 |
| Rules         | Name 😧 💠                          | Туре ≑             | Object data used 🥝 💠 | Object metadata used 😮 💠 | CPU usage 😮 💠 🗍      |
| Email setup   | 1                                 |                    |                      |                          |                      |
| NODES         | StorageGRID Deployment            | Grid               | 0%                   | 0%                       | -                    |
| TENANTS       | ↑ Data Center 1                   | Site               | 0%                   | 0%                       | -                    |
| ILM ~         | Ø DC1-ADM1                        | Primary Admin Node | -                    | -                        | 21%                  |
| CONFIGURATION |                                   |                    |                      |                          |                      |
| MAINTENANCE   | Ø DC1-ARC1                        | Archive Node       | -                    |                          | 8%                   |
| SUPPORT       | 🕑 DC1-G1                          | Gateway Node       |                      | -                        | 10%                  |
|               | Ø DC1-S1                          | Storage Node       | 0%                   | 0%                       | 29%                  |

6. Vom SANtricity System Manager sollte sichergestellt werden, dass der neue Controller optimal ist, und er sammelt Support-Daten.

Nach dem Austausch des Teils senden Sie das fehlerhafte Teil an NetApp zurück, wie in den mit dem Kit gelieferten RMA-Anweisungen beschrieben. Siehe "Teilerückgabe Austausch" Seite für weitere Informationen.

### E5700SG Compute-Controller austauschen

Möglicherweise müssen Sie den E5700SG-Controller austauschen, wenn er nicht optimal funktioniert oder ausgefallen ist.

### Bevor Sie beginnen

- Sie verfügen über einen Ersatzcontroller mit derselben Teilenummer wie der zu ersetzenden Controller.
- Sie haben die Anweisungen zur E-Series zum Austausch eines ausgefallenen E5700 Controllers heruntergeladen.

 $(\mathbf{i})$ 

Wenn Sie weitere Details für einen bestimmten Schritt benötigen, sollten Sie die E-Series Anweisungen als Referenz verwenden. Verlassen Sie sich beim Austausch eines Controllers in der StorageGRID Appliance nicht auf die Anweisungen zur E-Series, da die Vorgehensweisen nicht identisch sind. In der Anleitung zur E-Series für den E5700 Controller wird beispielsweise beschrieben, wie Sie den Akku und die Host-Schnittstellenkarte (HIC) von einem ausgefallenen Controller entfernen und in einem Ersatz-Controller installieren. Diese Schritte gelten nicht für den E5700SG Controller.

• Sie verfügen über Etiketten, um jedes Kabel, das mit dem Controller verbunden ist, zu identifizieren.

### Über diese Aufgabe

Auf den Appliance-Speicherknoten kann nicht zugegriffen werden, wenn Sie den Controller austauschen. Wenn der E5700SG-Controller ausreichend funktioniert, können Sie zu Beginn dieses Verfahrens ein kontrolliertes Herunterfahren durchführen. Wenn Sie den Controller vor dem Installieren der StorageGRID-Software ersetzen, können Sie nach Abschluss dieses Verfahrens möglicherweise nicht sofort auf den StorageGRID Appliance Installer zugreifen. Sie können zwar von anderen Hosts im selben Subnetz wie die Appliance auf das Installationsprogramm der StorageGRID-Appliance zugreifen, können jedoch nicht von Hosts in anderen Subnetzen darauf zugreifen. Diese Bedingung sollte sich innerhalb von 15 Minuten lösen (wenn Einträge im ARP-Cache für die ursprüngliche Controller-Zeit erforderlich sind), oder Sie können den Zustand sofort löschen, indem Sie alle alten ARP-Cacheeinträge manuell vom lokalen Router oder Gateway löschen.

### Schritte

**i**)

- 1. Fahren Sie den E5700SG Controller herunter.
  - a. Melden Sie sich beim Grid-Node an:
    - i. Geben Sie den folgenden Befehl ein: ssh admin@grid node IP
    - ii. Geben Sie das im aufgeführte Passwort ein Passwords.txt Datei:
    - iii. Geben Sie den folgenden Befehl ein, um zum Root zu wechseln: su -
    - iv. Geben Sie das im aufgeführte Passwort ein Passwords.txt Datei:

Wenn Sie als root angemeldet sind, ändert sich die Eingabeaufforderung von \$ Bis #.

- b. Schalten Sie den E5700SG-Controller: + aus shutdown -h now
- c. Warten Sie, bis alle Daten im Cache-Speicher auf die Laufwerke geschrieben werden.

Die grüne LED "Cache aktiv" auf der Rückseite des E2800 Controllers leuchtet, wenn Daten im Cache auf die Laufwerke geschrieben werden müssen. Sie müssen warten, bis diese LED ausgeschaltet ist.

- 2. Schalten Sie den Strom aus.
  - a. Wählen Sie auf der Startseite des SANtricity System Managers die Option **Vorgänge in Bearbeitung anzeigen**.
  - b. Vergewissern Sie sich, dass alle Vorgänge abgeschlossen sind.
  - c. Schalten Sie beide Netzschalter am Gerät aus.
  - d. Warten Sie, bis alle LEDs ausgeschaltet sind.
- 3. Wenn die mit dem Controller verbundenen StorageGRID-Netzwerke DHCP-Server verwenden:
  - a. Beachten Sie die MAC-Adressen für die Ports am Ersatz-Controller (auf Etiketten am Controller).
  - b. Bitten Sie den Netzwerkadministrator, die IP-Adresseinstellungen für den ursprünglichen Controller zu aktualisieren, um die MAC-Adressen für den Ersatz-Controller zu reflektieren.

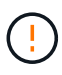

Sie müssen sicherstellen, dass die IP-Adressen für den ursprünglichen Controller aktualisiert wurden, bevor Sie den Ersatz-Controller mit Strom versorgen. Andernfalls erhält der Controller neue DHCP-IP-Adressen, wenn er gebootet wird und kann möglicherweise nicht die Verbindung mit StorageGRID wiederherstellen. Dieser Schritt gilt für alle StorageGRID-Netzwerke, die mit dem Controller verbunden sind.

- 4. Entfernen Sie den Controller aus dem Gerät:
  - a. Setzen Sie ein ESD-Armband an oder ergreifen Sie andere antistatische Vorsichtsmaßnahmen.

b. Beschriften Sie die Kabel, und trennen Sie dann die Kabel und SFPs.

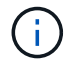

Um Leistungseinbußen zu vermeiden, sollten Sie die Kabel nicht verdrehen, falten, zusammendrücken oder treten.

- c. Lösen Sie die Steuerung vom Gerät, indem Sie die Verriegelung am Nockengriff so lange drücken, bis sie sich löst, und öffnen Sie dann den Nockengriff nach rechts.
- d. Schieben Sie den Regler mit zwei Händen und dem Nockengriff aus dem Gerät.

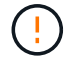

Verwenden Sie immer zwei Hände, um das Gewicht der Steuerung zu unterstützen.

- 5. Setzen Sie den Ersatzcontroller in das Gerät ein.
  - a. Drehen Sie den Controller um, so dass die abnehmbare Abdeckung nach unten zeigt.
  - b. Schieben Sie den Steuerknebel in die geöffnete Stellung, und schieben Sie ihn bis zum Gerät.
  - c. Bewegen Sie den Nockengriff nach links, um die Steuerung zu verriegeln.
  - d. Ersetzen Sie die Kabel und SFPs.
- 6. Schalten Sie das Gerät ein, und überwachen Sie die Controller-LEDs und die Sieben-Segment-Anzeigen.

Nachdem die Controller erfolgreich gestartet wurden, sollten in den sieben Segment-Displays folgende Werte angezeigt werden:

Controller der E2800 Serie:

Der endgültige Zustand ist 99.

• E5700SG Controller:

Der endgültige Zustand ist HA.

7. Vergewissern Sie sich, dass der Appliance Storage Node im Grid Manager angezeigt wird und keine Alarme angezeigt werden.

Nach dem Austausch des Teils senden Sie das fehlerhafte Teil an NetApp zurück, wie in den mit dem Kit gelieferten RMA-Anweisungen beschrieben. Siehe "Teilerückgabe Austausch" Seite für weitere Informationen.

### Verwandte Informationen

"NetApp E-Series Systems Documentation Site"

### Tauschen Sie andere Hardwarekomponenten des SG5700 aus

Möglicherweise müssen Sie einen Controller-Akku, ein Laufwerk, einen Lüfter oder ein Netzteil in dem StorageGRID-Gerät austauschen.

### Bevor Sie beginnen

- Sie haben das Verfahren zum Austausch der E-Series Hardware.
- Das Gerät war "Wird in den Wartungsmodus versetzt" Wenn das Verfahren zum Austausch von Komponenten erfordert, schalten Sie das Gerät aus.

### Über diese Aufgabe
Informationen zum Austauschen der Batterie im E2800-Controller finden Sie in den Anweisungen in dieser Anleitung für "Austausch des E2800-Controllers". Diese Anweisungen beschreiben, wie Sie den Controller aus dem Gerät entfernen, den Akku aus dem Controller entfernen, den Akku einbauen und den Controller austauschen.

Wenn Sie ein Laufwerk, einen Netzlüfterbehälter, einen Lüfterbehälter, einen Aktivkohlebehälter oder eine Laufwerksschublade im Gerät austauschen möchten, greifen Sie auf den zu "E-Series Verfahren zur Wartung von E2800 Hardware".

#### Anweisungen zum Austausch der SG5712-Komponente

| FRU             | Weitere Informationen finden Sie in den Anweisungen zur E-Series                           |
|-----------------|--------------------------------------------------------------------------------------------|
| Laufwerk        | Austausch eines Laufwerks bei Shelfs der E2800 mit 12 Laufwerken oder mit 24<br>Laufwerken |
| Lüfter-Behälter | Austausch eines Power-Fan-Behälters in E2800 Shelfs                                        |

#### Anweisungen zum Austausch der SG5760 Komponenten

| FRU                | Weitere Informationen finden Sie in den Anweisungen zur E-Series |
|--------------------|------------------------------------------------------------------|
| Laufwerk           | Ersetzen eines Laufwerks in E2860 Shelfs                         |
| Leistungsbehälter  | Austausch eines Netzkanisters in E2860 Shelfs                    |
| Gebläsebehälter    | Austausch eines Lüftergehäuses in E2860 Shelfs                   |
| Laufwerksschublade | Austauschen eines Laufwerksschubs in E2860 Shelfs                |

## Wartung der SG6000 Storage Appliance Hardware

## Warten Sie die SG6000-Appliance

Möglicherweise müssen Sie auf der SG6000-Appliance Wartungsarbeiten durchführen.

In diesem Abschnitt wird davon ausgegangen, dass die Appliance bereits als Speicher-Node in einem StorageGRID-System bereitgestellt wurde.

Siehe "Allgemeine Verfahren" Für Wartungsverfahren, die von allen Geräten verwendet werden.

Siehe "Richten Sie die Hardware ein" Für Wartungsverfahren, die auch während der Erstinstallation und -Konfiguration der Appliance durchgeführt werden.

Um Serviceunterbrechungen zu vermeiden, vergewissern Sie sich, dass alle anderen Speicherknoten mit dem Raster verbunden sind, bevor Sie das Gerät herunterfahren oder das Gerät während eines geplanten Wartungsfensters herunterfahren, wenn die Serviceunterbrechungen akzeptabel sind. Weitere Informationen finden Sie unter "Monitoring der Verbindungsstatus der Nodes".

()

Wenn Sie jemals eine ILM-Regel verwendet haben, die nur eine Kopie eines Objekts erstellt, müssen Sie die Appliance während eines geplanten Wartungsfensters herunterfahren. Andernfalls verlieren Sie während des Wartungsvorgangs, die einen Storage-Node außer Betrieb nimmt, möglicherweise vorübergehend den Zugriff auf diese Objekte. Weitere Informationen finden Sie unter "Verwalten von Objekten mit Information Lifecycle Management".

## Verfahren zur Wartungskonfiguration

## Upgrade des SANtricity Betriebssystems auf SG6000 Storage-Controllern

Um die optimale Funktion des Storage Controllers sicherzustellen, müssen Sie auf die neueste Wartungsversion des SANtricity-Betriebssystems aktualisieren, das für Ihre StorageGRID Appliance geeignet ist.

Konsultieren Sie die "NetApp Interoperabilitäts-Matrix-Tool (IMT)" Um zu bestimmen, welche Version Sie verwenden sollen.

Laden Sie die neue Datei für die SANtricity OS Software von herunter "NetApp Downloads mit StorageGRID Appliance".

Verwenden Sie eines der folgenden Verfahren, das auf der derzeit installierten Version von SANtricity OS basiert:

• Wenn der Storage-Controller SANtricity OS 08.42.20.00 (11.42) oder eine neuere Version verwendet, führen Sie das Upgrade mit dem Grid Manager durch.

"Aktualisieren Sie SANtricity OS auf Storage-Controllern mit Grid Manager"

• Wenn der Storage-Controller eine SANtricity OS-Version verwendet, die älter als 08.42.20.00 ist (11.42), führen Sie das Upgrade im Wartungsmodus durch.

"Aktualisieren Sie das SANtricity OS auf Storage Controllern mit dem Wartungsmodus"

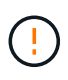

Wenn Sie ein Upgrade des SANtricity-Betriebssystems für Ihre Storage Appliance durchführen, müssen Sie die Anweisungen in der StorageGRID-Dokumentation befolgen. Wenn Sie andere Anweisungen verwenden, kann das Gerät nicht mehr funktionieren.

#### Aktualisieren Sie das SANtricity OS auf SG6000 Storage-Controllern über den Grid Manager

Bei Storage-Controllern, die derzeit SANtricity OS 08.42.20.00 (11.42) oder eine neuere Version verwenden, müssen Sie zum Anwenden eines Upgrades den Grid-Manager verwenden.

#### Bevor Sie beginnen

- Sie haben den konsultiert "NetApp Interoperabilitäts-Matrix-Tool (IMT)" Um sicherzustellen, dass die für das Upgrade verwendete SANtricity OS-Version mit Ihrer Appliance kompatibel ist.
- Sie haben die "Berechtigung für Wartung oder Root-Zugriff".
- Sie sind mit einem bei Grid Manager angemeldet "Unterstützter Webbrowser".
- Sie haben die Provisionierungs-Passphrase.

• Sie haben Zugriff auf "NetApp Downloads mit StorageGRID Appliance".

#### Über diese Aufgabe

Andere Software-Updates (StorageGRID Software-Upgrade oder Hotfix) können erst nach Abschluss des SANtricity OS Upgrades durchgeführt werden. Wenn Sie versuchen, vor Abschluss des SANtricity OS-Upgrades einen Hotfix oder ein StorageGRID-Software-Upgrade zu starten, werden Sie zur Upgrade-Seite von SANtricity OS umgeleitet.

Das Verfahren ist erst abgeschlossen, wenn das SANtricity OS Upgrade erfolgreich auf alle zutreffenden Nodes angewendet wurde, die für das Upgrade ausgewählt wurden. Das SANtricity Betriebssystem kann länger als 30 Minuten dauern, bis das Betriebssystem auf jedem Node (sequenziell) und bis zu 90 Minuten zum Neustart jeder StorageGRID Storage Appliance benötigt wird. Alle Nodes in Ihrem Grid, die SANtricity OS nicht verwenden, sind von diesem Verfahren nicht betroffen.

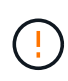

Die folgenden Schritte sind nur anwendbar, wenn Sie den Grid Manager zur Durchführung des Upgrades verwenden. Die Storage Controller in der Appliance können nicht mit dem Grid-Manager aktualisiert werden, wenn die Controller SANtricity OS verwenden, die älter als 08.42.20.00 (11.42) sind.

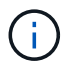

Mit diesem Verfahren wird der NVSRAM automatisch auf die neueste Version aktualisiert, die mit dem Upgrade des SANtricity-Betriebssystems verknüpft ist. Sie müssen keine separate NVSRAM-Aktualisierungsdatei anwenden.

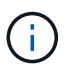

Stellen Sie sicher, dass Sie den aktuellen StorageGRID-Hotfix installieren, bevor Sie mit diesem Vorgang beginnen. Siehe "StorageGRID Hotfix Verfahren" Entsprechende Details.

#### Schritte

1. Laden Sie die neue SANtricity OS Softwaredatei von herunter "NetApp Downloads mit StorageGRID Appliance".

Achten Sie darauf, die SANtricity Betriebssystemversion für Ihre Storage Controller auszuwählen.

2. Wählen Sie WARTUNG > System > Software-Update.

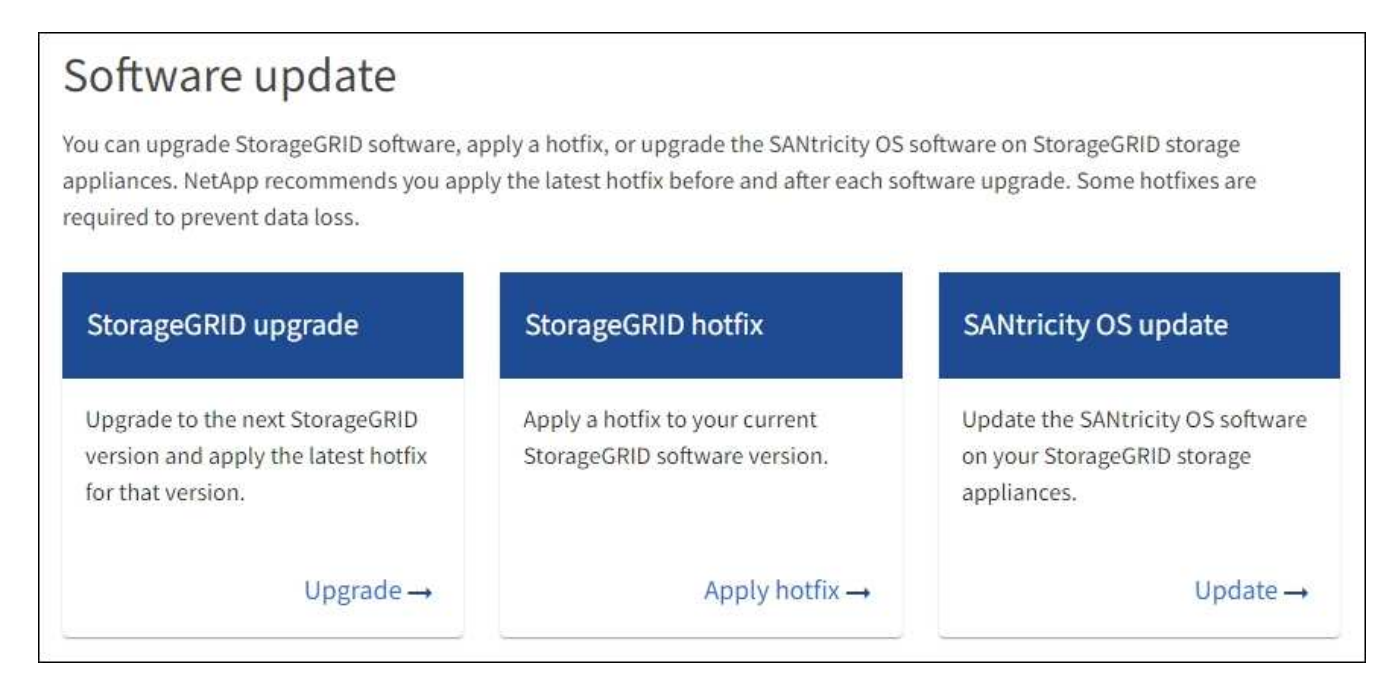

3. Wählen Sie im Abschnitt SANtricity OS Update die Option Update aus.

Die Seite SANtricity OS Upgrade wird angezeigt und enthält die Details zu den einzelnen Appliance-Nodes, einschließlich:

- Node-Name
- Standort
- · Appliance-Modell
- · Version des SANtricity Betriebssystems
- Status
- Status des letzten Upgrades
- 4. Lesen Sie die Informationen in der Tabelle f
  ür alle Upgrade-f
  ähigen Ger
  äte. Vergewissern Sie sich, dass alle Speicher-Controller den Status nominal haben. Wenn der Status eines Controllers Unbekannt lautet, gehen Sie zu Nodes > Appliance Node > Hardware, um das Problem zu untersuchen und zu beheben.
- 5. Wählen Sie die Upgrade-Datei für das SANtricity Betriebssystem aus, die Sie von der NetApp Support-Website heruntergeladen haben.
  - a. Wählen Sie **Durchsuchen**.
  - b. Suchen und wählen Sie die Datei aus.
  - c. Wählen Sie Offen.

Die Datei wird hochgeladen und validiert. Wenn der Validierungsprozess abgeschlossen ist, wird der Dateiname mit einem grünen Häkchen neben der Schaltfläche **Browse** angezeigt. Ändern Sie den Dateinamen nicht, da er Teil des Überprüfungsprozesses ist.

6. Geben Sie die Provisionierungs-Passphrase ein und wählen Sie Weiter.

Ein Warnfeld zeigt an, dass die Verbindung Ihres Browsers vorübergehend unterbrochen wird, da Dienste auf Knoten, die aktualisiert werden, neu gestartet werden.

7. Wählen Sie Ja, um die SANtricity OS-Upgrade-Datei auf den primären Admin-Knoten zu übertragen.

Wenn das SANtricity OS Upgrade startet:

a. Die Integritätsprüfung wird ausgeführt. Dieser Prozess überprüft, dass für keine Nodes der Status "Aufmerksamkeit erforderlich" angezeigt wird.

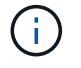

Wenn Fehler gemeldet werden, beheben Sie sie, und wählen Sie erneut Start.

b. Die Fortschrittstabelle für das SANtricity OS-Upgrade wird angezeigt. In dieser Tabelle werden alle Storage-Nodes in Ihrem Raster und die aktuelle Phase des Upgrades für jeden Node angezeigt.

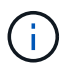

In der Tabelle sind alle Appliance Storage-Nodes aufgeführt. Softwarebasierte Storage-Nodes werden nicht angezeigt. Wählen Sie für alle Nodes, die das Upgrade erfordern \* genehmigen.

| SANtricity O                                                | S                                                                        |                                                               |                                                   |                                                   |              |
|-------------------------------------------------------------|--------------------------------------------------------------------------|---------------------------------------------------------------|---------------------------------------------------|---------------------------------------------------|--------------|
| Upload files —                                              | 2 Upgrade                                                                |                                                               |                                                   |                                                   |              |
| Approved nodes are add<br>the upgrade is complete           | ed to a queue and upgraded seque<br>the node is rebooted.                | entially. Ea <mark>ch</mark> node can take u                  | p to 30 minutes, wh                               | ich includes updating N                           | /SRAM. When  |
| Select <b>Approve all</b> or ap<br>uploaded file doesn't ap | pprove nodes one at a time. To rem<br>oply to an approved node, the upgr | ove nodes from the queue, so<br>ade process skips that node a | elect <b>Remove all</b> or<br>and moves to the ne | remove nodes one at a t<br>ext node in the queue. | time. If the |
| Optionally, select Skip i                                   | nodes and finish to end the upgrad                                       | de and skip any unapproved i                                  | nodes.                                            |                                                   |              |
| SANtricity OS upgrade f                                     | ile: RCB_11.70.3_280x_6283a64d.d                                         | lp                                                            |                                                   |                                                   |              |
| 0 out of 3 completed                                        |                                                                          |                                                               |                                                   |                                                   |              |
| Approve all Remov                                           | e all Search                                                             |                                                               | Q                                                 |                                                   |              |
| Node name 🗢                                                 | Current<br>version Progress<br>¢                                         | Stage 🗢                                                       | Details                                           | Status 🕑 ≑                                        | Actions      |
| 10-224-2-24-S1 💡                                            | 08.40.60.01                                                              | Waiting for you to approve                                    |                                                   | Nominal                                           | Approve      |
| lab-37-sgws-<br>quanta-10 🥝                                 | 08.73.00.00                                                              | Waiting for you to approve                                    |                                                   | Nominal                                           | Approve      |
| storage-7 💡                                                 | 98.72.09.00                                                              | Waiting for you to approve                                    |                                                   | Nominal                                           | Approve      |
| Skip nodes and fin                                          | ish                                                                      |                                                               |                                                   |                                                   |              |

- 8. Sortieren Sie die Liste der Knoten wahlweise in aufsteigender oder absteigender Reihenfolge nach:
  - Node-Name
  - Aktuelle Version
  - Fortschritt
  - Stufe
  - Status

Sie können auch einen Begriff in das Suchfeld eingeben, um nach bestimmten Knoten zu suchen.

9. Genehmigen Sie die Grid-Knoten, die Sie zur Upgrade-Warteschlange hinzufügen möchten. Genehmigte Nodes werden nacheinander aktualisiert.

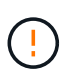

Genehmigen Sie das SANtricity OS Upgrade für einen Appliance-Speicher-Node nur, wenn Sie sicher sind, dass der Node bereit ist, angehalten und neu gestartet zu werden. Wenn das Upgrade von SANtricity OS auf einem Node genehmigt wird, werden die Services auf diesem Node angehalten und der Upgrade-Prozess beginnt. Wenn die Aktualisierung des Node abgeschlossen ist, wird der Appliance-Node später neu gebootet. Diese Vorgänge können zu Serviceunterbrechungen für Clients führen, die mit dem Node kommunizieren.

 Klicken Sie auf die Schaltfläche Alle genehmigen, um alle Speicher-Nodes der SANtricity OS Upgrade-Warteschlange hinzuzufügen.

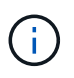

Wenn die Reihenfolge, in der die Knoten aktualisiert werden, wichtig ist, genehmigen Sie nacheinander Knoten oder Gruppen von Knoten, und warten Sie, bis das Upgrade für jeden Knoten abgeschlossen ist, bevor Sie den nächsten Knoten genehmigen.

 Wählen Sie eine oder mehrere Genehmigen-Schaltflächen, um einen oder mehrere Knoten zur SANtricity OS-Upgrade-Warteschlange hinzuzufügen. Die Schaltfläche approve ist deaktiviert, wenn der Status nicht nominal ist.

Nachdem Sie **Genehmigen** ausgewählt haben, bestimmt der Upgrade-Prozess, ob der Knoten aktualisiert werden kann. Wenn ein Knoten aktualisiert werden kann, wird er der Upgrade-Warteschlange hinzugefügt.

Bei einigen Nodes wird die ausgewählte Upgrade-Datei absichtlich nicht angewendet. Sie können das Upgrade abschließen, ohne dass Sie ein Upgrade dieser spezifischen Nodes durchführen müssen. Nodes, die absichtlich kein Upgrade durchgeführt wurden, zeigen eine Phase komplett (Upgrade versucht) und geben den Grund an, warum der Node nicht in der Spalte Details aktualisiert wurde.

10. Wenn Sie einen Knoten oder alle Knoten aus der SANtricity OS Upgrade-Warteschlange entfernen möchten, wählen Sie **Entfernen** oder **Alle entfernen**.

Wenn die Phase über Queued hinaus fortschreitet, wird die Schaltfläche **Entfernen** ausgeblendet und Sie können den Knoten nicht mehr aus dem SANtricity OS-Upgrade-Prozess entfernen.

- 11. Warten Sie, während das SANtricity OS Upgrade auf jeden genehmigten Grid-Node angewendet wird.
  - Wenn bei einem Node während der Anwendung des SANtricity OS Upgrades eine Fehlerstufe angezeigt wird, ist das Upgrade für den Node fehlgeschlagen. Mithilfe des technischen Supports müssen Sie das Gerät möglicherweise in den Wartungsmodus versetzen, um es wiederherzustellen.
  - Wenn die Firmware auf dem Node zu alt ist, um mit dem Grid-Manager aktualisiert zu werden, wird auf dem Node die Fehlerstufe angezeigt. Darin enthalten sind die Details, die Sie zum Upgrade von SANtricity OS auf dem Node mit dem Wartungsmodus verwenden müssen. Gehen Sie wie folgt vor, um den Fehler zu beheben:
    - i. Verwenden Sie den Wartungsmodus, um ein Upgrade von SANtricity OS auf dem Node durchzuführen, auf dem eine Fehlerstufe angezeigt wird.
    - ii. Verwenden Sie den Grid-Manager, um das SANtricity OS-Upgrade neu zu starten und abzuschließen.

Wenn das SANtricity OS Upgrade auf allen genehmigten Nodes abgeschlossen ist, wird die Fortschrittstabelle für SANtricity OS Upgrades geschlossen, und ein grünes Banner zeigt die Anzahl der aktualisierten Nodes sowie Datum und Uhrzeit des Upgrades an.

12. Wenn ein Knoten nicht aktualisiert werden kann, notieren Sie sich den Grund, der in der Spalte Details angezeigt wird, und führen Sie die entsprechende Aktion durch.

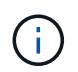

Das SANtricity OS-Upgrade ist erst abgeschlossen, wenn Sie das SANtricity OS-Upgrade auf allen aufgeführten Storage-Nodes genehmigen.

| Grund                                    | Empfohlene Maßnahmen                   |
|------------------------------------------|----------------------------------------|
| Storage-Node wurde bereits aktualisiert. | Keine weiteren Maßnahmen erforderlich. |

| Grund                                                             | Empfohlene Maßnahmen                                                                                                    |
|-------------------------------------------------------------------|----------------------------------------------------------------------------------------------------|
| Das SANtricity OS Upgrade ist für<br>diesen Node nicht verfügbar. | Der Node verfügt nicht über einen Storage Controller, der vom<br>StorageGRID System gemanagt werden kann. Schließen Sie das<br>Upgrade ab, ohne den Node mit dieser Meldung zu aktualisieren.                                        |
| Die SANtricity OS-Datei ist mit<br>diesem Node nicht kompatibel.  | Der Node erfordert eine andere SANtricity OS-Datei als die<br>ausgewählte.<br>Laden Sie nach Abschluss des aktuellen Upgrades die korrekte<br>SANtricity OS-Datei für den Node herunter, und wiederholen Sie den<br>Upgrade-Vorgang. |

- 13. Wenn Sie die Genehmigung von Nodes beenden und zur Seite SANtricity OS zurückkehren möchten, um einen Upload einer neuen SANtricity OS-Datei zu ermöglichen, gehen Sie wie folgt vor:
  - a. Wählen Sie Knoten überspringen und beenden.

Es wird eine Warnung angezeigt, in der Sie gefragt werden, ob Sie den Aktualisierungsvorgang wirklich beenden möchten, ohne alle zutreffenden Knoten zu aktualisieren.

- b. Wählen Sie \* OK\* aus, um zur Seite SANtricity OS zurückzukehren.
- c. Wenn Sie bereit sind, mit der Genehmigung von Knoten fortzufahren, Laden Sie das SANtricity OS herunter Um den Upgrade-Vorgang neu zu starten.

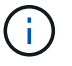

Nodes, die bereits genehmigt und ohne Fehler aktualisiert wurden, werden weiterhin aktualisiert.

14. Wiederholen Sie dieses Upgrade-Verfahren für alle Nodes in einer vollständigen Phase, für die eine andere SANtricity OS Upgrade-Datei erforderlich ist.

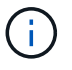

Verwenden Sie für alle Nodes, für die der Status als Warnung angezeigt wird, den Wartungsmodus, um das Upgrade durchzuführen.

#### Verwandte Informationen

"NetApp Interoperabilitäts-Matrix-Tool"

"Aktualisieren Sie das SANtricity OS auf Storage Controllern mit dem Wartungsmodus"

#### Führen Sie ein Upgrade des SANtricity OS auf SG6000 Storage-Controllern mithilfe des Wartungsmodus durch

Für Storage-Controller, die derzeit SANtricity OS verwenden, die älter als 08.42.20.00 (11.42) sind, müssen Sie das Verfahren des Wartungsmodus verwenden, um ein Upgrade durchzuführen.

#### Bevor Sie beginnen

- Sie haben den konsultiert "NetApp Interoperabilitäts-Matrix-Tool (IMT)" Um sicherzustellen, dass die für das Upgrade verwendete SANtricity OS-Version mit Ihrer Appliance kompatibel ist.
- Wenn die StorageGRID-Appliance in einem StorageGRID-System ausgeführt wird, haben Sie den SG6000-CN-Controller in eingesetzt "Wartungsmodus".

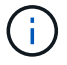

Im Wartungsmodus wird die Verbindung zum Storage Controller unterbrochen.

#### Über diese Aufgabe

Führen Sie keine Upgrades des SANtricity OS bzw. NVSRAM im E-Series Controller auf mehr als einer StorageGRID Appliance gleichzeitig durch.

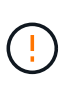

Wenn Sie mehrere StorageGRID Appliances gleichzeitig aktualisieren, kann dies in Abhängigkeit von Ihrem Implementierungsmodell und den ILM-Richtlinien zu Datenunverfügbarkeit führen.

#### Schritte

- 1. Vergewissern Sie sich, dass das Gerät in ist "Wartungsmodus".
- 2. Greifen Sie über ein Service-Laptop auf den SANtricity System Manager zu und melden Sie sich an.
- 3. Laden Sie die neue SANtricity OS Software-Datei und die NVSRAM-Datei auf den Management-Client herunter.

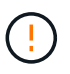

Das NVSRAM bezieht sich auf die StorageGRID Appliance. Verwenden Sie den Standard-NVSRAM-Download nicht.

4. Folgen Sie den Anweisungen im Handbuch " *Upgrade SANtricity OS*" oder der Online-Hilfe von SANtricity System Manager, um die Firmware und NVSRAM zu aktualisieren.

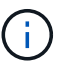

Aktivieren Sie die Upgrade-Dateien sofort. Die Aktivierung darf nicht verzögert werden.

- 5. Wenn diese Prozedur erfolgreich abgeschlossen ist und Sie weitere durchzuführenden Verfahren haben, während sich der Node im Wartungsmodus befindet, führen Sie sie jetzt aus. Wenn Sie fertig sind oder Fehler auftreten und von vorne beginnen möchten, wählen Sie Erweitert > Controller neu starten aus, und wählen Sie dann eine der folgenden Optionen aus:
  - · Wählen Sie Neustart in StorageGRID aus
  - Wählen Sie Neustart im Wartungsmodus aus, um den Controller neu zu starten, wobei der Knoten noch im Wartungsmodus bleibt. Wählen Sie diese Option aus, wenn während des Verfahrens Fehler auftreten und neu starten möchten. Nachdem der Node das Neubooten in den Wartungsmodus abgeschlossen hat, starten Sie den entsprechenden Schritt während des ausgefallenen Verfahrens neu.

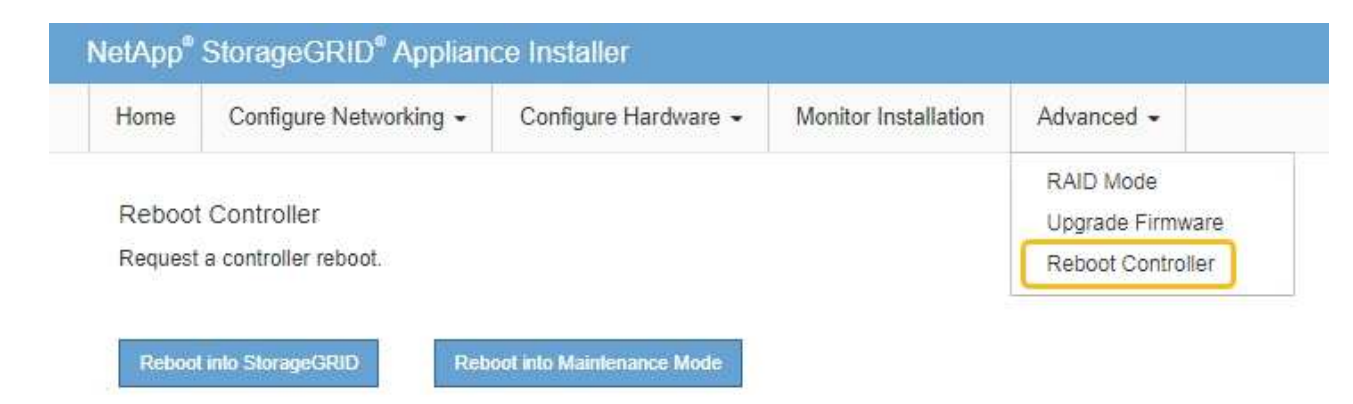

Die Appliance kann bis zu 20 Minuten dauern, bis sie neu gestartet und wieder in das Grid eingesetzt wird. Um zu überprüfen, ob das Neubooten abgeschlossen ist und dass der Node wieder dem Grid beigetreten ist, gehen Sie zurück zum Grid Manager. Auf der Seite Knoten sollte ein normaler Status

angezeigt werden (grünes Häkchen-Symbol 🥙 Links neben dem Node-Namen) für den Appliance-Node. Dies bedeutet, dass keine Warnmeldungen aktiv sind und der Node mit dem Grid verbunden ist.

| DASHBOARD<br>ALERTS 🔗 🔨<br>Current<br>Resolved | Nodes<br>View the list and status of sites | and grid nodes.    |                      |                          |                      |
|------------------------------------------------|--------------------------------------------|--------------------|----------------------|--------------------------|----------------------|
| Silences                                       | Sediciti                                   | ~                  |                      |                          | Total node count: 14 |
| Rules                                          | Name 😧 💠                                   | Туре 💠             | Object data used 💡 💠 | Object metadata used 👔 💠 | CPU usage 😮 💠 🗍      |
| Email setup                                    |                                            |                    |                      |                          |                      |
| NODES                                          | StorageGRID Deployment                     | Grid               | 0%                   | 0%                       | -                    |
| TENANTS                                        | ∧ Data Center 1                            | Site               | 0%                   | 0%                       | -                    |
| ILM 🗸                                          |                                            | Primany Admin Node |                      |                          | 2106                 |
| CONFIGURATION                                  | UCI-ADMI                                   | Primary Admin Node |                      |                          | 2170                 |
| MAINTENANCE                                    | Ø DC1-ARC1                                 | Archive Node       | -                    |                          | 8%                   |
| SUPPORT                                        | 🕑 DC1-G1                                   | Gateway Node       |                      | —                        | 10%                  |
|                                                | Ø DC1-S1                                   | Storage Node       | 0%                   | 0%                       | 29%                  |

#### Verwandte Informationen

"NetApp Interoperabilitäts-Matrix-Tool"

#### "Aktualisieren Sie SANtricity OS auf Storage-Controllern mit Grid Manager"

#### Aktualisieren Sie die Laufwerk-Firmware mit SANtricity System Manager

Aktualisieren Sie die Firmware des SG6000 Laufwerks mithilfe von SANtricity System Manager über die Online-Methode

Aktualisieren Sie mit der Online-Methode des SANtricity System Managers die Firmware auf den Laufwerken in Ihrer Appliance, um sicherzustellen, dass Sie über die neuesten Funktionen und Fehlerbehebungen verfügen.

#### Bevor Sie beginnen

- Die Storage Appliance hat einen optimalen Status.
- Alle Laufwerke haben einen optimalen Status.

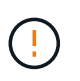

Aktualisieren Sie nicht gleichzeitig die Laufwerk-Firmware auf mehr als einer StorageGRID Appliance. Dies kann je nach Bereitstellungsmodell und ILM-Richtlinie zu einer Nichtverfügbarkeit von Daten führen.

#### Über diese Aufgabe

Die Laufwerke werden nacheinander aktualisiert, während die Appliance I/O-Vorgänge durchführt Bei dieser Methode müssen Sie das Gerät nicht in den Wartungsmodus versetzen. Allerdings kann die System-Performance beeinträchtigt sein und das Upgrade kann mehrere Stunden länger dauern als die Offline-

#### Methode.

Laufwerke, die zu Volumes ohne Redundanz gehören, müssen mithilfe des aktualisiert werden "Offline-Methode". Die Offline-Methode sollte für alle Laufwerke verwendet werden, die mit dem Flash Read-Cache verbunden sind (z. B. SSD-Laufwerke im SG6060), sowie für alle Pools oder Volume-Gruppen, deren Betrieb derzeit beeinträchtigt ist.

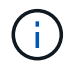

Es gibt zwei Laufwerkstypen: SSD und HDD. Sie müssen den verwenden "Offline-Methode" Um die Firmware auf den SSDs zu aktualisieren (z. B. SSD-Laufwerke im SG6060). Sie können entweder die Online- oder die Offline-Methode verwenden, um die Firmware auf HDDs zu aktualisieren.

#### Schritte

- 1. Greifen Sie mit einer der folgenden Methoden auf SANtricity System Manager zu:
  - Verwenden Sie das StorageGRID-Appliance-Installationsprogramm, und wählen Sie Erweitert > SANtricity-Systemmanager
  - Verwenden Sie den Grid-Manager, und wählen Sie NODES > Storage Node > SANtricity System Manager aus
  - Verwenden Sie SANtricity System Manager, indem Sie zur Storage Controller-IP navigieren:

#### https://Storage\_Controller\_IP

- 2. Geben Sie bei Bedarf den Benutzernamen und das Kennwort des SANtricity System Manager-Administrators ein.
- 3. Überprüfen Sie die Version der Laufwerk-Firmware, die derzeit in der Speicher-Appliance installiert ist:
  - a. Wählen Sie im SANtricity System Manager **SUPPORT > Upgrade-Center** aus.
  - b. Wählen Sie unter Laufwerk-Firmware-Upgrade die Option Upgrade starten aus.

Auf der Seite Laufwerksfirmware aktualisieren werden die aktuell installierten Laufwerksfirmware-Dateien angezeigt.

c. Beachten Sie die aktuellen Versionen der Laufwerk-Firmware und die Laufwerkskennungen in der Spalte Aktueller Laufwerk-Firmware.

|                   | ave rues                                           |
|-------------------|----------------------------------------------------|
| Review your cur   | rent drive firmware and select upgrade files below |
| Vhat do I need to | know before upgrading drive firmware?              |
| Current Drive Fir | mware                                              |
| Current Drive Fil |                                                    |

In diesem Beispiel:

- Die Version der Laufwerk-Firmware lautet MS02.
- Die Laufwerk-ID lautet KPM51VUG800G.
- d. Wählen Sie in der Spalte "verbundene Laufwerke" die Option **Laufwerke anzeigen** aus, um anzuzeigen, wo diese Laufwerke in Ihrem Speichergerät installiert sind.
- e. Schließen Sie das Fenster Upgrade Drive Firmware.
- 4. Laden Sie das verfügbare Laufwerk-Firmware-Upgrade herunter, und bereiten Sie es vor:
  - a. Wählen Sie unter Laufwerk-Firmware-Upgrade NetApp Support aus.
  - b. Wählen Sie auf der NetApp Support-Website die Registerkarte **Downloads** aus und wählen Sie dann **E-Series Festplatten-Firmware** aus.

Die Seite E-Series Festplatten-Firmware wird angezeigt.

- c. Suchen Sie nach jedem in Ihrer Speicheranwendung installierten **Drive Identifier**, und stellen Sie sicher, dass jeder Laufwerkkennung die neueste Firmware-Version hat.
  - Wenn die Firmware-Version kein Link ist, hat diese Laufwerkkennung die neueste Firmware-Version.
  - Wenn eine oder mehrere Laufwerk-Teilenummern für eine Laufwerksidentifikation aufgeführt sind, ist für diese Laufwerke ein Firmware-Upgrade verfügbar. Sie können einen beliebigen Link auswählen, um die Firmware-Datei herunterzuladen.

| PRODUCTS ~ SYSTEMS        | ✓ DOCS & KNOWLEDGEBASE ✓ | COMMUNITY ~ DOWNLOADS                                     | TOOLS ~ CASES ~ PARTS ~                                                |                                              |                |
|---------------------------|--------------------------|-----------------------------------------------------------|------------------------------------------------------------------------|----------------------------------------------|----------------|
| Downloads > Firmware > E- | Series Disk Firmware     |                                                           |                                                                        |                                              |                |
| E-Series Dis              | k Firmware               |                                                           |                                                                        |                                              |                |
|                           |                          |                                                           |                                                                        |                                              |                |
|                           |                          |                                                           |                                                                        |                                              |                |
|                           |                          | Download all current E-S                                  | Series Disk Firmware                                                   |                                              |                |
| Drive Part Number 🔶       | Descriptions 🖕           | Download all current E-S                                  | Series Disk Firmware<br>Firmware Rev. (Download)                       | Notes and Config Info                        | Release Date 🌲 |
| Drive Part Number 💠       | Descriptions \$          | Download all current E-S                                  | Series Disk Firmware Firmware Rev. (Download) Firmware Rev. (Download) | Notes and Config Info                        | Release Date 🌲 |
| Drive Part Number 🗢       | Descriptions ©           | Download all current E-S Drive Identifier \$ KPM51VUG800G | Series Disk Firmware Firmware Rev. (Download) Firmware Rev. (Download) | Notes and Config Info MS02 Fixes Bug 1194908 | Release Date 🔶 |

- d. Wenn eine spätere Firmware-Version aufgeführt wird, wählen Sie den Link im Firmware-Rev. Aus (Download) Spalte zum Herunterladen einer .zip Archiv mit der Firmware-Datei.
- e. Extrahieren Sie die von der Support-Website heruntergeladenen Archivdateien der Laufwerk-Firmware (entpacken).
- 5. Installieren Sie das Laufwerk-Firmware-Upgrade:
  - a. Wählen Sie im SANtricity System Manager unter Upgrade der Laufwerk-Firmware die Option **Upgrade starten** aus.
  - b. Wählen Sie **Durchsuchen** aus, und wählen Sie die neuen Laufwerk-Firmware-Dateien aus, die Sie von der Support-Website heruntergeladen haben.

Die Firmware-Dateien des Laufwerks haben einen ähnlichen Dateinamen wie D HUC101212CSS600 30602291 MS01 2800 0002.dlp.

Sie können bis zu vier Laufwerk-Firmware-Dateien auswählen, jeweils eine. Wenn mehrere Firmware-Dateien eines Laufwerks mit demselben Laufwerk kompatibel sind, wird ein Dateikonflikt angezeigt. Legen Sie fest, welche Laufwerk-Firmware-Datei Sie für das Upgrade verwenden möchten, und entfernen Sie die andere.

c. Wählen Sie Weiter.

**Select Drives** listet die Laufwerke auf, die Sie mit den ausgewählten Firmware-Dateien aktualisieren können.

Es werden nur kompatible Laufwerke angezeigt.

Die ausgewählte Firmware für das Laufwerk wird in der Spalte **vorgeschlagene Firmware** angezeigt. Wenn Sie diese Firmware ändern müssen, wählen Sie **Zurück**.

d. Wählen Sie Alle Laufwerke online aktualisieren – Aktualisieren Sie die Laufwerke, die einen Firmware-Download unterstützen können, während das Speicherarray I/O-Vorgänge verarbeitet Sie müssen die I/O-Vorgänge für die zugehörigen Volumes, die diese Laufwerke verwenden, nicht stoppen, wenn Sie diese Aktualisierungsmethode auswählen.

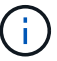

Ein Online-Upgrade kann mehrere Stunden länger dauern als ein Offline-Upgrade.

Sie müssen den verwenden "Offline-Methode" Um die Firmware auf SSDs zu aktualisieren.

e. Wählen Sie in der ersten Spalte der Tabelle das Laufwerk oder die Laufwerke aus, die aktualisiert

werden sollen.

Als Best Practice wird empfohlen, alle Laufwerke desselben Modells auf dieselbe Firmware-Version zu aktualisieren.

f. Wählen Sie Start und bestätigen Sie, dass Sie das Upgrade durchführen möchten.

Wenn Sie das Upgrade beenden möchten, wählen Sie **Stopp**. Alle derzeit ausgeführten Firmware-Downloads abgeschlossen. Alle nicht gestarteten Firmware-Downloads werden abgebrochen.

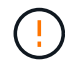

Das Anhalten der Laufwerk-Firmware-Aktualisierung kann zu Datenverlust oder nicht verfügbaren Laufwerken führen.

g. (Optional) um eine Liste der aktualisierten Versionen anzuzeigen, wählen Sie Protokoll speichern.

Die Protokolldatei wird im Download-Ordner für Ihren Browser mit dem Namen gespeichert latestupgrade-log-timestamp.txt.

"Beheben Sie bei Bedarf Fehler bei der Aktualisierung der Treiber-Firmware".

#### Aktualisieren Sie die Firmware des SG6000-Laufwerks mithilfe von SANtricity System Manager über die Offline-Methode

Verwenden Sie die Offline-Methode von SANtricity System Manager, um die Firmware auf den Laufwerken in Ihrer Appliance zu aktualisieren, um sicherzustellen, dass Sie über die neuesten Funktionen und Fehlerbehebungen verfügen.

#### Bevor Sie beginnen

- Die Storage Appliance hat einen optimalen Status.
- Alle Laufwerke haben einen optimalen Status.
- Das ist schon "Versetzen Sie die StorageGRID Appliance in den Wartungsmodus".

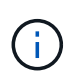

Während sich die Appliance im Wartungsmodus befindet, wird die I/O-Aktivität (Eingabe/Ausgabe) für den Storage Controller angehalten, um störende Storage-Vorgänge zu sichern.

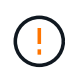

Aktualisieren Sie nicht gleichzeitig die Laufwerk-Firmware auf mehr als einer StorageGRID Appliance. Dies kann je nach Bereitstellungsmodell und ILM-Richtlinie zu einer Nichtverfügbarkeit von Daten führen.

#### Über diese Aufgabe

Die Laufwerke werden parallel aktualisiert, während sich die Appliance im Wartungsmodus befindet. Wenn der Pool oder die Volume-Gruppe keine Redundanz unterstützt oder herabgesetzt ist, müssen Sie die Offline-Methode verwenden, um die Laufwerk-Firmware zu aktualisieren. Sie sollten auch die Offline-Methode für alle Laufwerke verwenden, die mit dem Flash-Lese-Cache oder einem Pool oder einer Volume-Gruppe verbunden sind, die derzeit heruntergestuft ist. Die Offline-Methode aktualisiert die Firmware nur, wenn alle I/O-Aktivitäten auf den zu aktualisierenden Laufwerken angehalten werden. Um die I/O-Aktivität zu beenden, versetzen Sie den Node in den Wartungsmodus.

Die Offline-Methode ist schneller als die Online-Methode und wird deutlich schneller sein, wenn viele Laufwerke in einer einzigen Appliance Upgrades erfordern. Allerdings müssen Nodes außer Betrieb

genommen werden. Dies erfordert unter Umständen ein Wartungsfenster und ein Monitoring des Fortschritts. Wählen Sie die Methode aus, die am besten zu Ihren betrieblichen Verfahren passt und die Anzahl der Laufwerke, die aktualisiert werden müssen.

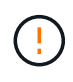

Es gibt zwei Laufwerkstypen: SSD und HDD. Sie müssen die Offline-Methode verwenden, um die Firmware auf den SSDs zu aktualisieren (z. B. SSD-Laufwerke im SG6060). Sie können entweder die Online- oder die Offline-Methode verwenden, um die Firmware auf HDDs zu aktualisieren.

#### Schritte

1. Vergewissern Sie sich, dass das Gerät in ist "Wartungsmodus".

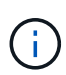

Wenn Sie die Firmware in SSD-Laufwerken aktualisieren, die Teil einer Cache-Gruppe sind, müssen Sie sicherstellen, dass keine I/O-Vorgänge an zwischengespeicherte Volumes gesendet werden, während das Upgrade ausgeführt wird. Wenn sich die Appliance im Wartungsmodus befindet, werden keine I/O-Vorgänge an Volumes gesendet, während das Upgrade durchgeführt wird.

- 2. Greifen Sie mit einer der folgenden Methoden auf SANtricity System Manager zu:
  - Verwenden Sie das StorageGRID-Appliance-Installationsprogramm, und wählen Sie Erweitert > SANtricity-Systemmanager
  - Verwenden Sie den Grid-Manager, und wählen Sie NODES > Storage Node > SANtricity System Manager aus
  - Verwenden Sie SANtricity System Manager, indem Sie zur Storage Controller-IP navigieren:

#### https://Storage\_Controller\_IP

- 3. Geben Sie bei Bedarf den Benutzernamen und das Kennwort des SANtricity System Manager-Administrators ein.
- 4. Überprüfen Sie die Version der Laufwerk-Firmware, die derzeit in der Speicher-Appliance installiert ist:
  - a. Wählen Sie im SANtricity System Manager **SUPPORT > Upgrade-Center** aus.
  - b. Wählen Sie unter Laufwerk-Firmware-Upgrade die Option Upgrade starten aus.

Auf der Seite Laufwerksfirmware aktualisieren werden die aktuell installierten Laufwerksfirmware-Dateien angezeigt.

c. Beachten Sie die aktuellen Versionen der Laufwerk-Firmware und die Laufwerkskennungen in der Spalte Aktueller Laufwerk-Firmware.

|                   | ave rues                                           |
|-------------------|----------------------------------------------------|
| Review your cur   | rent drive firmware and select upgrade files below |
| Vhat do I need to | know before upgrading drive firmware?              |
| Current Drive Fir | mware                                              |
| Current Drive Fil |                                                    |

In diesem Beispiel:

- Die Version der Laufwerk-Firmware lautet MS02.
- Die Laufwerk-ID lautet KPM51VUG800G.
- d. Wählen Sie in der Spalte "verbundene Laufwerke" die Option **Laufwerke anzeigen** aus, um anzuzeigen, wo diese Laufwerke in Ihrem Speichergerät installiert sind.
- e. Schließen Sie das Fenster Upgrade Drive Firmware.
- 5. Laden Sie das verfügbare Laufwerk-Firmware-Upgrade herunter, und bereiten Sie es vor:
  - a. Wählen Sie unter Laufwerk-Firmware-Upgrade NetApp Support aus.
  - b. Wählen Sie auf der NetApp Support-Website die Registerkarte **Downloads** aus und wählen Sie dann **E-Series Festplatten-Firmware** aus.

Die Seite E-Series Festplatten-Firmware wird angezeigt.

- c. Suchen Sie nach jedem in Ihrer Speicheranwendung installierten **Drive Identifier**, und stellen Sie sicher, dass jeder Laufwerkkennung die neueste Firmware-Version hat.
  - Wenn die Firmware-Version kein Link ist, hat diese Laufwerkkennung die neueste Firmware-Version.
  - Wenn eine oder mehrere Laufwerk-Teilenummern für eine Laufwerksidentifikation aufgeführt sind, ist für diese Laufwerke ein Firmware-Upgrade verfügbar. Sie können einen beliebigen Link auswählen, um die Firmware-Datei herunterzuladen.

| PRODUCTS ~ SYSTEMS                       | ✓ DOCS & KNOWLEDGEBASE ✓       | COMMUNITY ~ DOWNLOADS                                          | ✓ TOOLS ✓ CASES ✓ PARTS ✓                       | ,                                               |                |
|------------------------------------------|--------------------------------|----------------------------------------------------------------|-------------------------------------------------|-------------------------------------------------|----------------|
| Downloads > Firmware > E-S               | ieries Disk Firmware           |                                                                |                                                 |                                                 |                |
| E-Series Dis                             | k Firmware                     |                                                                |                                                 |                                                 |                |
|                                          |                                |                                                                |                                                 |                                                 |                |
|                                          |                                |                                                                |                                                 |                                                 |                |
|                                          |                                |                                                                |                                                 |                                                 |                |
|                                          |                                | Download all current E-S                                       | eries Disk Firmware                             |                                                 |                |
| Drive Part Number 🌲                      | Descriptions $\Leftrightarrow$ | Download all current E-S                                       | eries Disk Firmware<br>Firmware Rev. (Download) | Notes and Config Info                           | Release Date 🌲 |
| Drive Part Number 🗢<br>Drive Part Number | Descriptions<br>Descriptions   | Download all current E-S<br>Drive Identifier &<br>KPM51VUG800G | Firmware Rev. (Download)                        | Notes and Config Info                           | Release Date 🔶 |
| Drive Part Number 🜩<br>Drive Part Number | Descriptions<br>Descriptions   | Download all current E-S Drive Identifier \$ KPM51VUG800G      | Firmware Rev. (Download)                        | Notes and Config Info<br>MS02 Fixes Bug 1194908 | Release Date 🔶 |

- d. Wenn eine spätere Firmware-Version aufgeführt wird, wählen Sie den Link im Firmware-Rev. Aus (Download) Spalte zum Herunterladen einer .zip Archiv mit der Firmware-Datei.
- e. Extrahieren Sie die von der Support-Website heruntergeladenen Archivdateien der Laufwerk-Firmware (entpacken).
- 6. Installieren Sie das Laufwerk-Firmware-Upgrade:
  - a. Wählen Sie im SANtricity System Manager unter Upgrade der Laufwerk-Firmware die Option **Upgrade starten** aus.
  - b. Wählen Sie **Durchsuchen** aus, und wählen Sie die neuen Laufwerk-Firmware-Dateien aus, die Sie von der Support-Website heruntergeladen haben.

Die Firmware-Dateien des Laufwerks haben einen ähnlichen Dateinamen wie D HUC101212CSS600 30602291 MS01 2800 0002.dlp.

Sie können bis zu vier Laufwerk-Firmware-Dateien auswählen, jeweils eine. Wenn mehrere Firmware-Dateien eines Laufwerks mit demselben Laufwerk kompatibel sind, wird ein Dateikonflikt angezeigt. Legen Sie fest, welche Laufwerk-Firmware-Datei Sie für das Upgrade verwenden möchten, und entfernen Sie die andere.

c. Wählen Sie Weiter.

**Select Drives** listet die Laufwerke auf, die Sie mit den ausgewählten Firmware-Dateien aktualisieren können.

Es werden nur kompatible Laufwerke angezeigt.

Die ausgewählte Firmware für das Laufwerk wird in der Spalte **vorgeschlagene Firmware** angezeigt. Wenn Sie diese Firmware ändern müssen, wählen Sie **Zurück**.

d. Wählen Sie Alle Laufwerke offline aktualisieren (parallel) – aktualisiert die Laufwerke, die einen Firmware-Download unterstützen können, nur während alle I/O-Aktivitäten auf allen Volumes angehalten werden, die die Laufwerke verwenden.

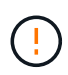

Sie müssen das Gerät in den Wartungsmodus versetzen, bevor Sie diese Methode verwenden. Sie sollten die Methode **Offline** verwenden, um die Laufwerksfirmware zu aktualisieren.

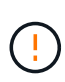

Wenn Sie die Offline-Aktualisierung (parallel) verwenden möchten, fahren Sie nur dann fort, wenn Sie sicher sind, dass sich das Gerät im Wartungsmodus befindet. Wenn die Appliance nicht in den Wartungsmodus versetzt wird, bevor ein Offline-Update der Laufwerk-Firmware initiiert wird, kann dies zu einem Datenverlust führen.

e. Wählen Sie in der ersten Spalte der Tabelle das Laufwerk oder die Laufwerke aus, die aktualisiert werden sollen.

Als Best Practice wird empfohlen, alle Laufwerke desselben Modells auf dieselbe Firmware-Version zu aktualisieren.

f. Wählen Sie Start und bestätigen Sie, dass Sie das Upgrade durchführen möchten.

Wenn Sie das Upgrade beenden möchten, wählen Sie **Stopp**. Alle derzeit ausgeführten Firmware-Downloads abgeschlossen. Alle nicht gestarteten Firmware-Downloads werden abgebrochen.

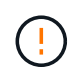

Das Anhalten der Laufwerk-Firmware-Aktualisierung kann zu Datenverlust oder nicht verfügbaren Laufwerken führen.

g. (Optional) um eine Liste der aktualisierten Versionen anzuzeigen, wählen Sie Protokoll speichern.

Die Protokolldatei wird im Download-Ordner für Ihren Browser mit dem Namen gespeichert latestupgrade-log-timestamp.txt.

"Beheben Sie bei Bedarf Fehler bei der Aktualisierung der Treiber-Firmware".

- 7. Führen Sie nach erfolgreichem Abschluss des Verfahrens alle weiteren Wartungsmaßnahmen durch, während sich der Node im Wartungsmodus befindet. Wenn Sie fertig sind oder Fehler aufgetreten sind und neu gestartet werden möchten, gehen Sie zum StorageGRID-Installationsprogramm und wählen Sie Erweitert > Neustart-Controller aus. Wählen Sie dann eine der folgenden Optionen aus:
  - Neustart in StorageGRID.
  - Neustart im Wartungsmodus. Booten Sie den Controller neu, und belassen Sie den Node im Wartungsmodus. Wählen Sie diese Option aus, wenn während des Verfahrens Fehler auftreten und Sie von vorne beginnen möchten. Nachdem der Node das Neubooten in den Wartungsmodus abgeschlossen hat, starten Sie den entsprechenden Schritt während des ausgefallenen Verfahrens neu.

Die Appliance kann bis zu 20 Minuten dauern, bis sie neu gestartet und wieder in das Grid eingesetzt wird. Um zu überprüfen, ob das Neubooten abgeschlossen ist und dass der Node wieder dem Grid beigetreten ist, gehen Sie zurück zum Grid Manager. Auf der Seite Knoten sollte ein normaler Status

angezeigt werden (grünes Häkchen-Symbol 🥙 Links neben dem Node-Namen) für den Appliance-Node. Dies bedeutet, dass keine Warnmeldungen aktiv sind und der Node mit dem Grid verbunden ist.

| Nedee                             |                                                                                                    |                                                                                                    |                                                                                                    |                                                                                                    |
|-----------------------------------|----------------------------------------------------------------------------------------------------|----------------------------------------------------------------------------------------------------|----------------------------------------------------------------------------------------------------|----------------------------------------------------------------------------------------------------|
| Nodes                             |                                                                                                    |                                                                                                    |                                                                                                    |                                                                                                    |
| View the list and status of sites | and grid nodes.                                                                                                    |                                                                                                    |                                                                                                    |                                                                                                    |
| Caneda                            | 0                                                                                                    |                                                                                                    |                                                                                                    |                                                                                                    |
| Search                            | ч                                                                                                    |                                                                                                    |                                                                                                    | Total node count: 14                                                                                                    |
| Name 😮 💠                          | Туре 💠                                                                                                    | Object data used 🥝 💠                                                                                                    | Object metadata used 🔞 💠                                                                                                    | CPU usage 😮 💠 🛑                                                                                                    |
|                                   |                                                                                                    |                                                                                                    |                                                                                                    |                                                                                                    |
| StorageGRID Deployment            | Grid                                                                                                    | 0%                                                                                                    | 0%                                                                                                    |                                                                                                    |
| <ul> <li>Data Center 1</li> </ul> | Site                                                                                                    | 0%                                                                                                    | 0%                                                                                                    | -                                                                                                    |
| DC1-ADM1                          | Primary Admin Node                                                                                                    |                                                                                                    | _                                                                                                    | 21%                                                                                                    |
| UCI-DUMI                          | r finary Admin Node                                                                                                    |                                                                                                    |                                                                                                    | 2170                                                                                                    |
| Ø DC1-ARC1                        | Archive Node                                                                                                    | -                                                                                                    |                                                                                                    | 8%                                                                                                    |
| Ø DC1-G1                          | Gateway Node                                                                                                    | , and .                                                                                                    | ·                                                                                                    | 10%                                                                                                    |
| 🕑 DC1-S1                          | Storage Node                                                                                                    | 0%                                                                                                    | 0%                                                                                                    | 29%                                                                                                    |
|                                   | Nodes<br>View the list and status of sites<br>Search<br>Name ?<br>StorageGRID Deployment<br>> Data Center 1<br>? Data Center 1<br>? Dc1-ADM1<br>? Dc1-ARC1<br>? Dc1-G1<br>? Dc1-S1 | Nodes         View the list and status of sites and grid nodes.         Search       Q         Name @ + Type +         StorageGRID Deployment       Grid         ^ Data Center 1       Site.         @ DC1-ADM1       Primary Admin Node         @ DC1-ARC1       Archive Node         @ DC1-G1       Gateway Node         @ DC1-S1       Storage Node | Name  Type    Name  Type    StorageGRID Deployment Grid   Object data used     StorageGRID Deployment Grid   Object data used     C DC1-ADM1   Primary Admin Node   OC1-ARC1 Archive Node   OC1-G1 Gateway Node   OC1-S1 Storage Node | Nondess         Search         Name @ ‡       Type ‡       Object data used @ ‡       Object metadata used @ ‡         StorageGRID Deployment       Grid       0%       0%         > DC1-ADM1       Primary Admin Node       -         Q       DC1-ARC1       Archive Node       -         Q       DC1-ARC1       Archive Node       -         Q       DC1-G1       Gateway Node       -         Q       DC1-G1       Gateway Node       -       -       -       -       -       -       -       -       -       -       -       -       -       -       -       -       -       -       -       -       -       -       -       -       -       -       -       -       -       -       -       -       -       -       -       -       -       -       -       -       -       -       -       -       -       -       -       -       -       -       -       -       - <t< th=""></t<> |

#### Fehler beim Upgrade der Laufwerk-Firmware beheben

Beheben Sie Fehler, die auftreten können, wenn Sie SANtricity System Manager zum Aktualisieren der Firmware auf den Laufwerken in Ihrer Appliance verwenden.

#### Fehlgeschlagene zugewiesene Laufwerke

- Ein Grund f
  ür den Fehler k
  önnte sein, dass das Laufwerk nicht 
  über die entsprechende Signatur verf
  ügt. Stellen Sie sicher, dass es sich bei dem betroffenen Laufwerk um ein autorisiertes Laufwerk handelt. Weitere Informationen erhalten Sie vom technischen Support.
- Stellen Sie beim Austausch eines Laufwerks sicher, dass das Ersatzlaufwerk eine Kapazität hat, die der des ausgefallenen Laufwerks entspricht oder größer ist als das ausgefallene Laufwerk, das Sie ersetzen.
- Sie können das ausgefallene Laufwerk ersetzen, während das Speicher-Array I/O-Vorgänge erhält

#### Speicher-Array prüfen

- Stellen Sie sicher, dass jedem Controller eine IP-Adresse zugewiesen wurde.
- Stellen Sie sicher, dass alle Kabel, die an den Controller angeschlossen sind, nicht beschädigt sind.
- Stellen Sie sicher, dass alle Kabel fest angeschlossen sind.
- \* Integrierte Hot-Spare-Laufwerke\*

Diese Fehlerbedingung muss korrigiert werden, bevor Sie die Firmware aktualisieren können.

#### Unvollständige Volume-Gruppen

Wenn eine oder mehrere Volume-Gruppen oder Disk Pools unvollständig sind, müssen Sie diese Fehlerbedingung korrigieren, bevor Sie die Firmware aktualisieren können.

• Exklusive Operationen (außer Hintergrund-Medien/Paritäts-Scan), die derzeit auf beliebigen Volume-Gruppen ausgeführt werden

Wenn ein oder mehrere exklusive Vorgänge ausgeführt werden, müssen die Vorgänge abgeschlossen

sein, bevor die Firmware aktualisiert werden kann. Überwachen Sie den Fortschritt des Betriebs mit System Manager.

## Fehlende Volumen

Sie müssen den fehlenden Datenträgerzustand korrigieren, bevor die Firmware aktualisiert werden kann.

## Entweder Controller in einem anderen Zustand als optimal

Einer der Controller des Storage Arrays muss Aufmerksamkeit schenken. Diese Bedingung muss korrigiert werden, bevor die Firmware aktualisiert werden kann.

#### Unpassende Speicherpartitionsdaten zwischen Controller-Objektgrafiken

Beim Validieren der Daten auf den Controllern ist ein Fehler aufgetreten. Wenden Sie sich an den technischen Support, um dieses Problem zu lösen.

#### SPM Überprüfung des Datenbankcontrollers schlägt fehl

Auf einem Controller ist ein Fehler bei der Zuordnung von Speicherpartitionen zur Datenbank aufgetreten. Wenden Sie sich an den technischen Support, um dieses Problem zu lösen.

# Überprüfung der Konfigurationsdatenbank (sofern von der Controller-Version des Speicherarrays unterstützt)

Auf einem Controller ist ein Fehler in der Konfigurationsdatenbank aufgetreten. Wenden Sie sich an den technischen Support, um dieses Problem zu lösen.

## MEL-bezogene Prüfungen

Wenden Sie sich an den technischen Support, um dieses Problem zu lösen.

# In den letzten 7 Tagen wurden mehr als 10 DDE Informations- oder kritische MEL-Ereignisse gemeldet

Wenden Sie sich an den technischen Support, um dieses Problem zu lösen.

#### • Mehr als 2 Seiten 2C kritische MEL-Ereignisse wurden in den letzten 7 Tagen gemeldet

Wenden Sie sich an den technischen Support, um dieses Problem zu lösen.

#### In den letzten 7 Tagen wurden mehr als 2 heruntergestuften Drive Channel-kritische MEL-Ereignisse gemeldet

Wenden Sie sich an den technischen Support, um dieses Problem zu lösen.

#### Mehr als 4 kritische MEL-Einträge in den letzten 7 Tagen

Wenden Sie sich an den technischen Support, um dieses Problem zu lösen.

#### Aktivieren und deaktivieren Sie die LED für die Identifizierung des SG6000-CN-Controllers

Die blaue Identify-LED auf der Vorder- und Rückseite des Controllers kann eingeschaltet werden, um das Gerät in einem Datacenter zu lokalisieren.

#### Bevor Sie beginnen

Sie haben die BMC-IP-Adresse des Controllers, den Sie identifizieren möchten.

#### Schritte

- 1. Greifen Sie auf die BMC-Schnittstelle des Controllers zu.
- 2. Wählen Sie Server Identify Aus.

Der aktuelle Status der Identifizieren-LED ist ausgewählt.

3. Wählen Sie EIN oder AUS, und wählen Sie dann Aktion ausführen.

Wenn Sie **EIN** auswählen, leuchten die blauen Identifizieren-LEDs auf der Vorderseite (abgebildet) und der Rückseite des Geräts.

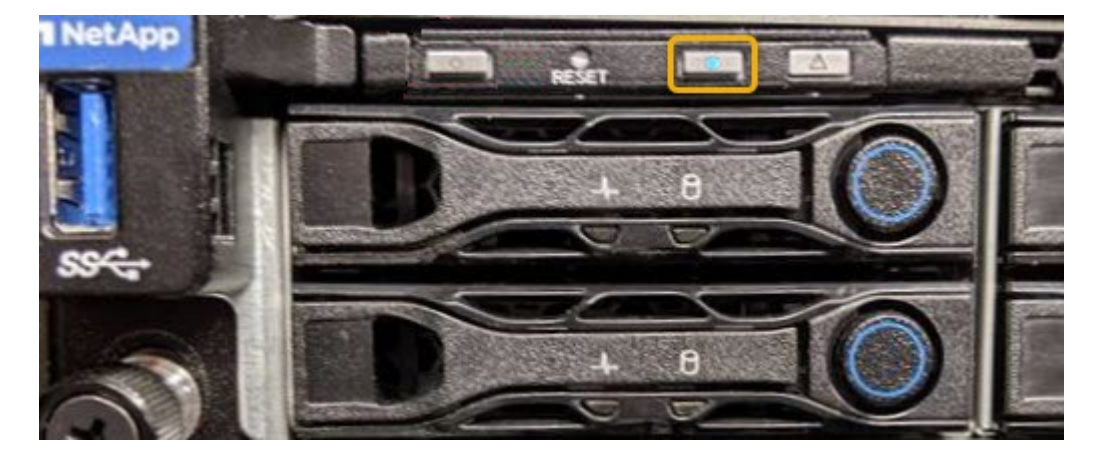

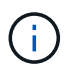

Wenn eine Blende auf dem Controller installiert ist, kann es schwierig sein, die vordere Identify-LED zu erkennen.

4. Schalten Sie die LED nach Bedarf ein und aus.

#### Verwandte Informationen

"Überprüfen Sie, ob der Fibre-Channel-HBA ersetzt werden soll"

"Controller im Datacenter finden"

"Greifen Sie auf die BMC-Schnittstelle zu"

#### Suchen Sie den SG6000-CN-Controller im Rechenzentrum

Suchen Sie den Controller, um Hardware-Wartungsarbeiten oder Upgrades durchzuführen.

#### **Bevor Sie beginnen**

• Sie haben festgestellt, welcher Controller gewartet werden muss.

(Optional) um den Controller in Ihrem Datacenter zu finden, "Schalten Sie die blaue Identify-LED ein".

## Schritte

1. Ermitteln Sie den für die Wartung im Datacenter erforderlichen Controller.

• Suchen Sie nach einer blau leuchtenden LED an der Vorder- oder Rückseite des Controllers.

Die vordere Identify-LED befindet sich hinter der Frontblende des Controllers und kann schwierig feststellen, ob die Blende montiert ist.

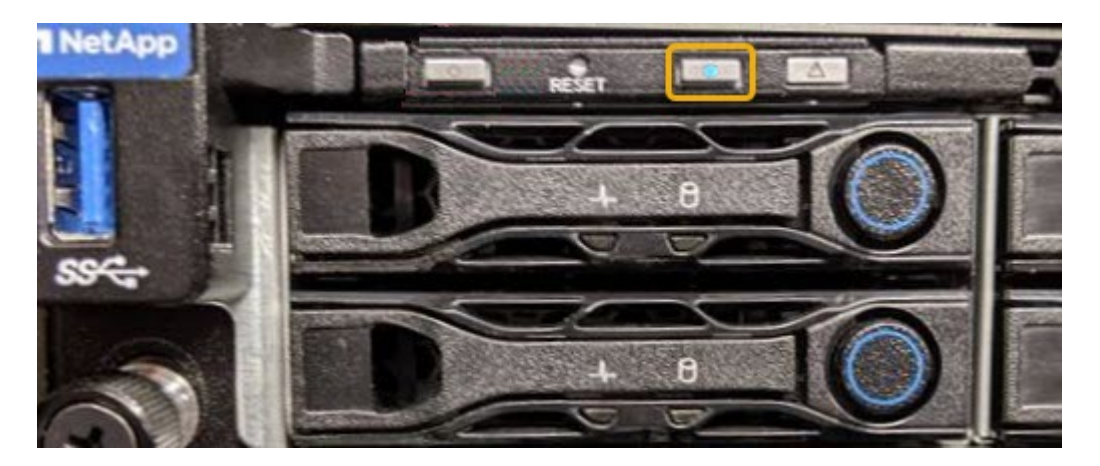

- Überprüfen Sie, ob die an der Vorderseite des jeden Controllers angebrachten Tags eine übereinstimmende Teilenummer erhalten.
- 2. Entfernen Sie die Frontverkleidung des Controllers, wenn eine installiert ist, um auf die Bedienelemente und Anzeigen auf der Vorderseite zuzugreifen.
- 3. Optional: "Schalten Sie die blaue Identifizieren-LED aus" Wenn Sie den Controller gefunden haben.
  - Drücken Sie den Schalter Identifikation LED an der Vorderseite des Controllers.
  - Verwenden Sie die BMC-Schnittstelle des Controllers.

#### Verwandte Informationen

"Entfernen Sie den Fibre Channel HBA"

"Entfernen Sie den SG6000-CN Controller aus dem Schrank oder Rack"

"Fahren Sie den SG6000-CN-Controller herunter"

#### Schalten Sie den SG6000-CN-Controller aus und ein

Sie können den SG6000-CN-Controller herunterfahren und wieder einschalten, um Wartungsarbeiten durchzuführen.

#### Fahren Sie den SG6000-CN-Controller herunter

Fahren Sie den SG6000-CN-Controller herunter, um die Hardware zu warten.

#### **Bevor Sie beginnen**

• Der SG6000-CN Controller ist physisch zu finden, der im Datacenter gewartet werden muss. Siehe "Controller im Datacenter finden".

#### Über diese Aufgabe

Um Serviceunterbrechungen zu vermeiden, vergewissern Sie sich, dass alle anderen Storage-Nodes mit dem Grid verbunden sind, bevor Sie den Controller herunterfahren oder den Controller während eines geplanten Wartungsfensters herunterfahren, wenn die Serviceunterbrechungen akzeptabel sind. Weitere Informationen finden Sie unter "Monitoring der Verbindungsstatus der Nodes".

Wenn Sie jemals eine ILM-Regel verwendet haben, die nur eine Kopie eines Objekts erstellt, müssen Sie den Controller während eines geplanten Wartungsfensters herunterfahren.

Andernfalls verlieren Sie während dieses Verfahrens vorübergehend den Zugriff auf diese Objekte.

Weitere Informationen zum Verwalten von Objekten mit Information Lifecycle Management finden Sie unter.

#### Schritte

1. Fahren Sie den SG6000-CN-Controller herunter.

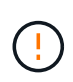

Sie müssen ein kontrolliertes Herunterfahren des Geräts durchführen, indem Sie die unten angegebenen Befehle eingeben. Es ist eine Best Practice, nach Möglichkeit eine kontrollierte Abschaltung durchzuführen, um unnötige Warnmeldungen zu vermeiden, sicherzustellen, dass vollständige Protokolle verfügbar sind und Serviceunterbrechungen zu vermeiden.

- a. Wenn Sie sich noch nicht beim Grid-Knoten angemeldet haben, melden Sie sich mit PuTTY oder einem anderen ssh-Client an:
  - i. Geben Sie den folgenden Befehl ein: ssh admin@grid node IP
  - ii. Geben Sie das im aufgeführte Passwort ein Passwords.txt Datei:
  - iii. Geben Sie den folgenden Befehl ein, um zum Root zu wechseln: su -
  - iv. Geben Sie das im aufgeführte Passwort ein Passwords.txt Datei:

Wenn Sie als root angemeldet sind, ändert sich die Eingabeaufforderung von \$ Bis #.

 b. Fahren Sie den SG6000-CN-Controller herunter: shutdown -h now

Dieser Befehl kann bis zu 10 Minuten in Anspruch nehmen.

- 2. Überprüfen Sie anhand einer der folgenden Methoden, ob der SG6000-CN-Controller ausgeschaltet ist:
  - Schauen Sie sich die blaue ein/aus-LED an der Vorderseite des Controllers an und bestätigen Sie, dass sie ausgeschaltet ist.

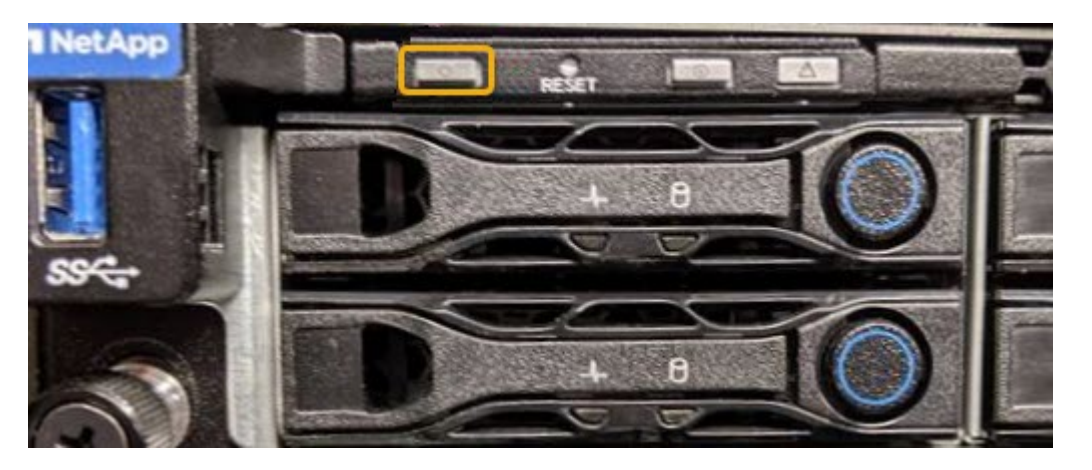

• Schauen Sie sich die grünen LEDs an den beiden Netzteilen auf der Rückseite des Controllers an und bestätigen Sie, dass sie mit einer normalen Geschwindigkeit (etwa ein Blinken pro Sekunde) blinken.

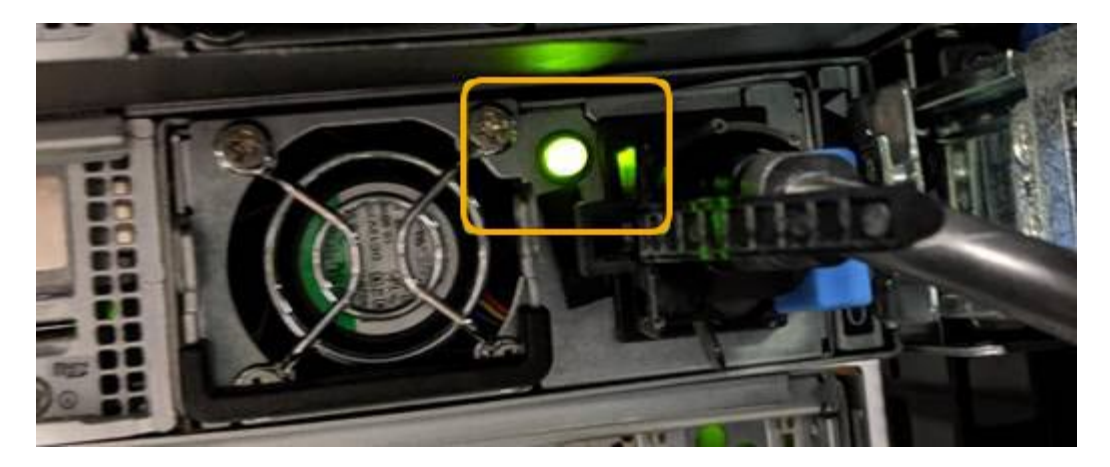

- Verwenden Sie die BMC-Schnittstelle des Controllers:
  - i. Greifen Sie auf die BMC-Schnittstelle des Controllers zu.

"Greifen Sie auf die BMC-Schnittstelle zu"

- ii. Wählen Sie Power Control.
- iii. Stellen Sie sicher, dass die Strommaßnahmen darauf hindeuten, dass der Host derzeit ausgeschaltet ist.

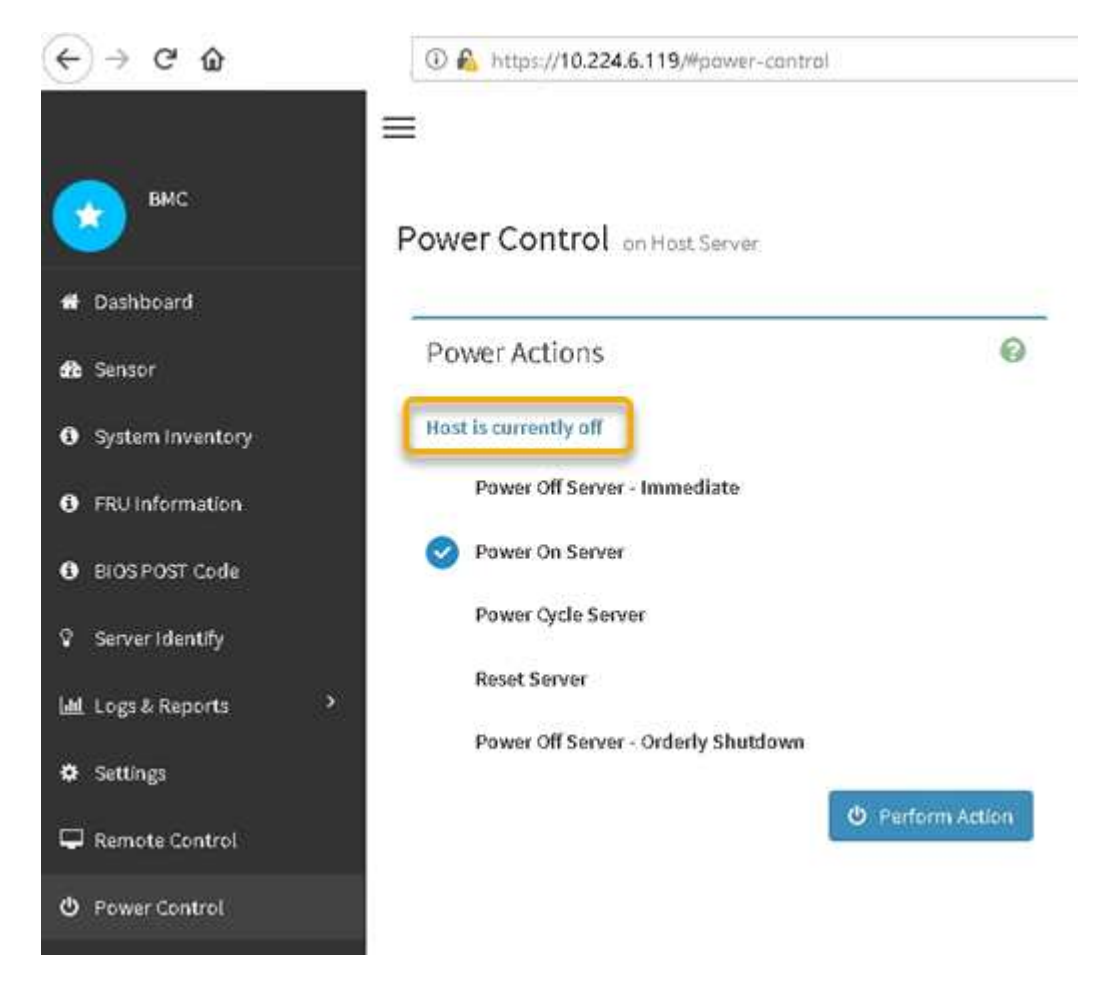

Schalten Sie den SG6000-CN Controller ein, und überprüfen Sie den Betrieb

Schalten Sie den Controller nach dem Abschluss der Wartung ein.

#### Bevor Sie beginnen

• Der Controller wurde in einem Rack oder Rack installiert und die Daten- und Stromkabel angeschlossen.

"Installieren Sie den SG6000-CN Controller wieder in den Schrank oder Rack"

• Der Controller befindet sich physisch im Datacenter.

"Controller im Datacenter finden"

#### Schritte

- 1. Schalten Sie den SG6000-CN-Controller ein, und überwachen Sie die Controller-LEDs und den Startcode mithilfe einer der folgenden Methoden:
  - Drücken Sie den Netzschalter an der Vorderseite des Controllers.

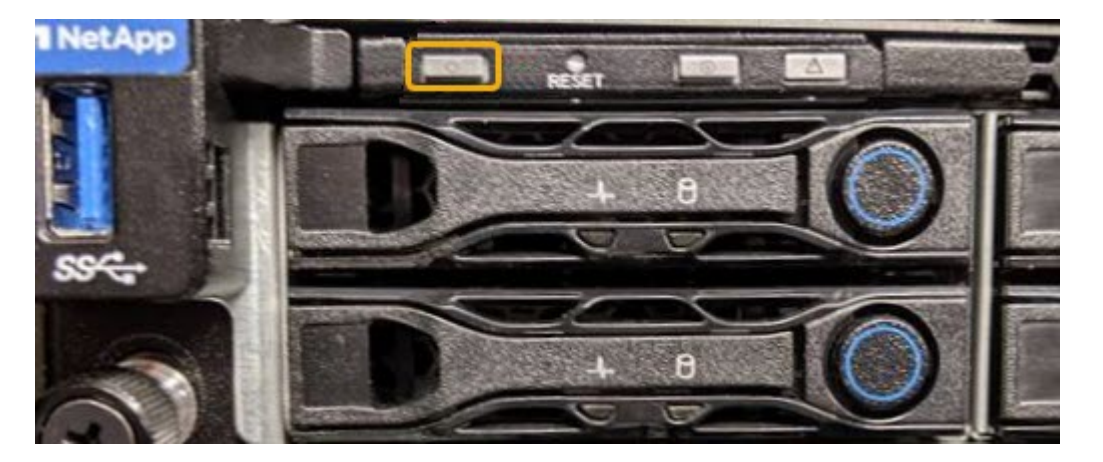

- Verwenden Sie die BMC-Schnittstelle des Controllers:
  - i. Greifen Sie auf die BMC-Schnittstelle des Controllers zu.

"Greifen Sie auf die BMC-Schnittstelle zu"

- ii. Wählen Sie **Power Control**.
- iii. Wählen Sie Power on Server und dann Perform Action.

| (←) → ୯ û                            | https://10.224.6.119/#power-cantrol                 |
|--------------------------------------|-----------------------------------------------------|
| вмс                                  | Power Control on Host Server                        |
| # Dashboard                          |                                                     |
| dt Sensor                            | Power Actions I I I I I I I I I I I I I I I I I I I |
| <ol> <li>System Inventory</li> </ol> | Host is currently off                               |
| FRU Information                      | Power Off Server - Immediate                        |
| BIOS POST Code                       | Power on Server                                     |
| 😨 Server Identify                    | Power Cycle Server                                  |
| 네 Logs & Reports                     | Reset Server                                        |
| Settings                             | Power on server condeny situation                   |
| 🖵 Remote Control                     | (2) O Perform Action                                |
| 😃 Power Control                      |                                                     |

Verwenden Sie die BMC-Schnittstelle, um den Startstatus zu überwachen.

 Vergewissern Sie sich, dass der Appliance-Controller im Grid Manager und ohne Warnungen angezeigt wird.

Es kann bis zu 20 Minuten dauern, bis der Controller im Grid Manager angezeigt wird.

- 3. Vergewissern Sie sich, dass der neue SG6000-CN-Controller voll funktionsfähig ist:
  - a. Melden Sie sich mit PuTTY oder einem anderen SSH-Client am Grid-Knoten an:
    - i. Geben Sie den folgenden Befehl ein: ssh admin@grid\_node\_IP
    - ii. Geben Sie das im aufgeführte Passwort ein Passwords.txt Datei:
    - iii. Geben Sie den folgenden Befehl ein, um zum Root zu wechseln: su -
    - iv. Geben Sie das im aufgeführte Passwort ein Passwords.txt Datei:

Wenn Sie als root angemeldet sind, ändert sich die Eingabeaufforderung von \$ Bis #.

b. Geben Sie den folgenden Befehl ein, und überprüfen Sie, ob die erwartete Ausgabe zurückgegeben wird:

```
cat /sys/class/fc_host/*/port_state
```

Erwartete Ausgabe:

```
Online
Online
Online
Online
```

Wenn die erwartete Ausgabe nicht zurückgegeben wird, wenden Sie sich an den technischen Support.

c. Geben Sie den folgenden Befehl ein, und überprüfen Sie, ob die erwartete Ausgabe zurückgegeben wird:

cat /sys/class/fc\_host/\*/speed

Erwartete Ausgabe:

Gbit
 Gbit
 Gbit
 Gbit

+

Wenn die erwartete Ausgabe nicht zurückgegeben wird, wenden Sie sich an den technischen Support.

a. Stellen Sie auf der Seite Knoten im Grid Manager sicher, dass der Appliance-Node mit dem Raster verbunden ist und keine Warnmeldungen enthält.

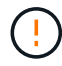

Nehmen Sie einen anderen Appliance-Node nur offline, wenn diese Appliance über ein grünes Symbol verfügt.

4. Optional: Befestigen Sie die Frontverkleidung, falls eine entfernt wurde.

#### Verwandte Informationen

- "Entfernen Sie den SG6000-CN Controller aus dem Schrank oder Rack"
- "Statusanzeigen anzeigen anzeigen"

#### Ändern der Link-Konfiguration des SG6000-CN Controllers

Sie können die Ethernet-Link-Konfiguration des SG6000-CN Controllers ändern. Sie können den Port Bond-Modus, den Netzwerk-Bond-Modus und die Verbindungsgeschwindigkeit ändern.

#### Bevor Sie beginnen

Das Gerät war "In den Wartungsmodus versetzt".

#### Über diese Aufgabe

Zum Ändern der Ethernet-Link-Konfiguration des SG6000-CN Controllers gehören folgende Optionen:

- · Ändern des Port Bond Modus von Fixed zu Aggregate oder von Aggregat zu Fixed
- Ändern des Netzwerk-Bond-Modus von Active-Backup zu LACP oder von LACP zu Active-Backup

- Aktivieren oder Deaktivieren von VLAN-Tagging oder Ändern des Werts einer VLAN-Tag-Nummer
- Ändern der Verbindungsgeschwindigkeit.

## Schritte

1. Wählen Sie im Installationsprogramm der StorageGRID-Appliance die Option **Netzwerke konfigurieren** > Link-Konfiguration aus.

| NetApp® | StorageGRID <sup>®</sup> Applian                      | ce Installer               |                              |            |
|---------|-------------------------------------------------------|----------------------------|------------------------------|------------|
| Home    | Configure Networking -                                | Configure Hardware -       | Monitor Installation         | Advanced - |
| Home    | Link Configuration<br>IP Configuration<br>Remap Ports |                            |                              |            |
| 1 Th    | Ping Test<br>F<br>Port Connectivity Test (nmap)       | Review the settings below, | and then click Start Install | lation.    |

2. Geben Sie die gewünschten Änderungen an der Linkkonfiguration an.

Weitere Informationen zu den Optionen finden Sie unter "Netzwerkverbindungen konfigurieren".

3. Wenn Sie mit Ihrer Auswahl zufrieden sind, klicken Sie auf Speichern.

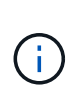

Wenn Sie Änderungen am Netzwerk oder an der Verbindung vorgenommen haben, über die Sie verbunden sind, können Sie die Verbindung verlieren. Wenn die Verbindung nicht innerhalb von 1 Minute wiederhergestellt wird, geben Sie die URL für den StorageGRID-Appliance-Installer erneut ein. Verwenden Sie dazu eine der anderen IP-Adressen, die der Appliance zugewiesen sind:

https://Appliance\_Controller\_IP:8443

Wenn Sie Änderungen an den VLAN-Einstellungen vorgenommen haben, hat sich das Subnetz für die Appliance möglicherweise geändert. Wenn Sie die IP-Adressen für die Appliance ändern müssen, befolgen Sie die "Konfigurieren Sie IP-Adressen" Anweisungen.

"Konfigurieren Sie StorageGRID-IP-Adressen"

- 4. Wählen Sie im Menü die Option **Netzwerk konfigurieren > Ping-Test** aus.
- 5. Verwenden Sie das Ping-Test-Tool, um die Verbindung zu IP-Adressen in allen Netzwerken zu überprüfen, die möglicherweise von den in vorgenommenen Änderungen der Verbindungskonfiguration betroffen sind Änderungen der Linkkonfiguration Schritt:

Zusätzlich zu allen anderen Tests, die Sie durchführen möchten, bestätigen Sie, dass Sie die Grid-Netzwerk-IP-Adresse des primären Admin-Knotens und die Grid-Netzwerk-IP-Adresse von mindestens einem anderen Speicherknoten pingen können. Falls erforderlich, kehren Sie zum zurück Änderungen der Linkkonfiguration Führen Sie Schritte aus, und beheben Sie alle Probleme mit der Link-Konfiguration.

6. Wenn Sie zufrieden sind, dass die Änderungen an der Link-Konfiguration funktionieren und zusätzliche Verfahren erforderlich sind, während der Node sich im Wartungsmodus befindet, führen Sie diese jetzt aus. Wenn Sie fertig sind oder Fehler auftreten und von vorne beginnen möchten, wählen Sie Erweitert > Controller neu starten aus, und wählen Sie dann eine der folgenden Optionen aus:

- · Wählen Sie Neustart in StorageGRID aus
- Wählen Sie Neustart im Wartungsmodus aus, um den Controller neu zu starten, wobei der Knoten noch im Wartungsmodus bleibt. Wählen Sie diese Option aus, wenn während des Verfahrens Fehler auftreten und neu starten möchten. Nachdem der Node das Neubooten in den Wartungsmodus abgeschlossen hat, starten Sie den entsprechenden Schritt während des ausgefallenen Verfahrens neu.

| lome    | Configure Networking - | Configure Hardware 👻 | Monitor Installation | Advanced -                    |
|---------|------------------------|----------------------|----------------------|-------------------------------|
| Reboo   | t Controller           |                      |                      | RAID Mode<br>Upgrade Firmware |
| Request | a controller reboot.   |                      |                      | Reboot Controller             |

Die Appliance kann bis zu 20 Minuten dauern, bis sie neu gestartet und wieder in das Grid eingesetzt wird. Um zu überprüfen, ob das Neubooten abgeschlossen ist und dass der Node wieder dem Grid beigetreten ist, gehen Sie zurück zum Grid Manager. Auf der Seite **NODES** sollte ein normaler Status

(grünes Häkchen-Symbol) angezeigt werden Such Links neben dem Node-Namen) für den Appliance-Node. Dies bedeutet, dass keine Warnmeldungen aktiv sind und der Node mit dem Grid verbunden ist.

| DASHBOARD<br>ALERTS 🤗 🔷 | Nodes                               |                    |                      |                          |                      |
|-------------------------|-------------------------------------|--------------------|----------------------|--------------------------|----------------------|
| Current                 | View the list and status of sites a | and grid nodes.    |                      |                          |                      |
| Resolved                | Sector 1                            | 0                  |                      |                          |                      |
| Silences                | Search                              | ч                  |                      |                          | Total node count: 14 |
| Rules                   | Name 🕢 💠                            | Туре 💠             | Object data used 🧿 💠 | Object metadata used 🗿 💠 | CPU usage 💡 💠        |
| Email setup             |                                     |                    |                      |                          |                      |
| NODES                   | StorageGRID Deployment              | Grid               | 0%                   | 0%                       | -                    |
| TENANTS                 | ▲ Data Center 1                     | Site               | 0%                   | 0%                       | -                    |
|                         | OC1-ADM1                            | Primary Admin Node | -                    | -                        | 21%                  |
| MAINTENANCE             | Ø DC1-ARC1                          | Archive Node       | -                    | -                        | 8%                   |
| SUPPORT                 | 🕑 DC1-G1                            | Gateway Node       | -                    | —                        | 10%                  |
|                         | 🕑 DC1-S1                            | Storage Node       | 0%                   | 0%                       | 29%                  |

## Hardware-Verfahren

## Erweiterungs-Shelf für das implementierte SG6060 hinzufügen

Zur Erhöhung der Storage-Kapazität können Sie ein oder zwei Erweiterungs-Shelfs zu einem SG6060 hinzufügen, das bereits in einem StorageGRID System implementiert ist.

## Bevor Sie beginnen

- Sie müssen über eine Passphrase für die Bereitstellung verfügen.
- Sie müssen StorageGRID 11.4 oder höher ausführen.
- Sie haben das Erweiterungs-Shelf und zwei SAS-Kabel für jedes Erweiterungs-Shelf.
- Dort befinden sich die Storage Appliance physisch, wo das Erweiterungs-Shelf im Datacenter hinzugefügt wird.

#### "Controller im Datacenter finden"

#### Über diese Aufgabe

Um ein Erweiterungs-Shelf hinzuzufügen, führen Sie die folgenden grundlegenden Schritte aus:

- Installieren Sie die Hardware in den Schrank oder Rack.
- Platzieren Sie das SG6060 in den Wartungsmodus.
- Verbinden Sie das Erweiterungs-Shelf mit dem E2860 Controller-Shelf oder mit einem anderen Erweiterungs-Shelf.
- Starten Sie die Erweiterung mithilfe des StorageGRID-Appliance-Installationsprogramms
- Warten Sie, bis die neuen Volumes konfiguriert sind.

Das Abschließen des Vorgangs für ein oder zwei Erweiterungs-Shelfs sollte eine Stunde oder weniger pro Appliance-Node dauern. Zur Minimierung von Ausfallzeiten werden Sie in den folgenden Schritten aufgefordert, die neuen Erweiterungs-Shelfs und Laufwerke zu installieren, bevor Sie das SG6060 in den Wartungsmodus versetzen. Die verbleibenden Schritte sollten etwa 20 bis 30 Minuten pro Appliance-Node in Anspruch nehmen.

#### Schritte

- 1. Befolgen Sie die Anweisungen für "Installieren von Shelfs mit 60 Laufwerken in einem Schrank oder Rack".
- 2. Befolgen Sie die Anweisungen für "Installieren der Laufwerke".
- 3. Vom Grid Manager "Versetzen Sie den SG6000-CN Controller in den Wartungsmodus".
- 4. Verbinden Sie jedes Erweiterungs-Shelf mit dem E2860 Controller-Shelf, wie in der Abbildung dargestellt.

Diese Zeichnung zeigt zwei Erweiterungs-Shelfs. Wenn nur einer vorhanden ist, verbinden Sie IOM A mit Controller A und verbinden Sie IOM B mit Controller B

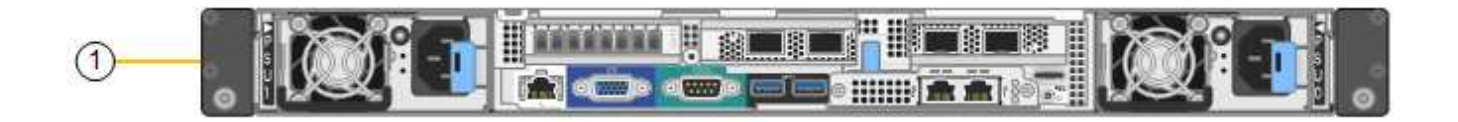

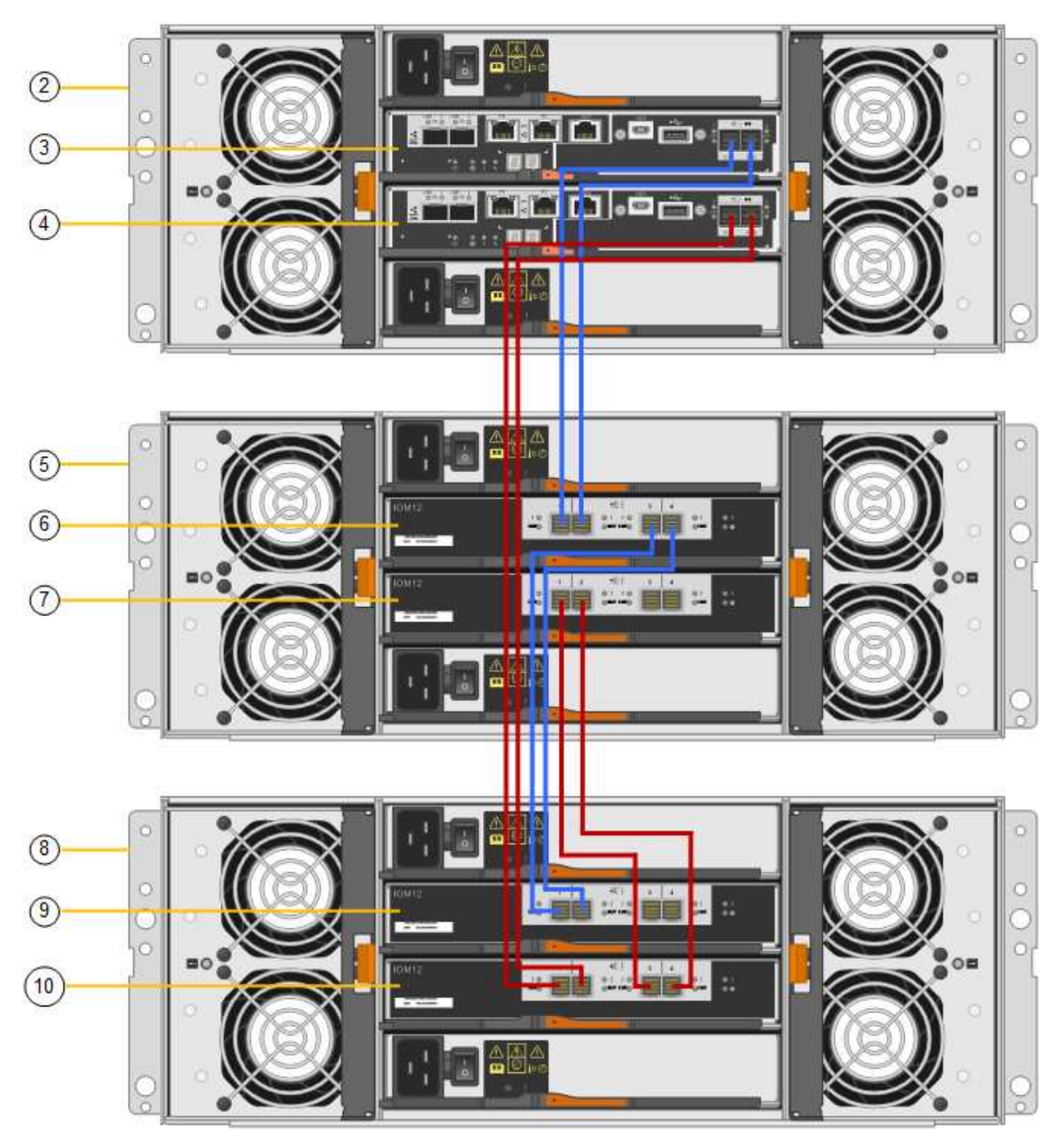

| Legende | Beschreibung |
|---------|--------------|
| 1       | SG6000-CN    |

| Legende | Beschreibung                   |
|---------|--------------------------------|
| 2       | E2860 Controller-Shelf         |
| 3       | Controller A                   |
| 4       | Controller B                   |
| 5       | Erweiterungs-Shelf 1           |
| 6       | IOM A für Erweiterungs-Shelf 1 |
| 7       | IOM B für Erweiterungs-Shelf 1 |
| 8       | Erweiterungs-Shelf 2           |
| 9       | IOM A für Erweiterungs-Shelf 2 |
| 10      | IOM B für Erweiterungs-Shelf 2 |

- 5. Schließen Sie die Stromkabel an, und setzen Sie Strom auf die Erweiterungs-Shelves.
  - a. Schließen Sie ein Netzkabel an jede der beiden Netzteile in jedem Erweiterungs-Shelf an.
  - b. Verbinden Sie die beiden Netzkabel jedes Erweiterungs-Shelf mit zwei verschiedenen PDUs im Schrank oder Rack.
  - c. Schalten Sie die beiden Netzschalter für jedes Erweiterungs-Shelf ein.
    - Schalten Sie die Netzschalter während des Einschalters nicht aus.
    - Die Lüfter in den Erweiterungsregalen sind beim ersten Start möglicherweise sehr laut. Das laute Geräusch beim Anfahren ist normal.
- 6. Überwachen Sie die Startseite des Installationsprogramms für StorageGRID-Geräte.

Die Erweiterungs-Shelfs wurden in etwa fünf Minuten eingeschaltet und vom System erkannt. Auf der Startseite wird die Anzahl der neu erkannten Erweiterungs-Shelves angezeigt, und die Schaltfläche Expansion starten ist aktiviert.

Der Screenshot zeigt Beispiele für Meldungen, die auf der Startseite angezeigt werden können, je nach Anzahl der vorhandenen oder neuen Erweiterungs-Shelfs, wie folgt:

- Das oben auf der Seite eingekreiste Banner zeigt die Gesamtzahl der erkannten Erweiterungs-Shelfs an.
  - Das Banner zeigt die Gesamtzahl der Erweiterungs-Shelfs an, unabhängig davon, ob die Shelfs konfiguriert und implementiert oder neu und nicht konfiguriert sind.
  - Wenn keine Erweiterungs-Shelfs erkannt werden, wird das Banner nicht angezeigt.
- Die Nachricht, die unten auf der Seite eingekreist wurde, zeigt an, dass eine Erweiterung bereit ist, gestartet zu werden.
  - Die Meldung gibt die Anzahl der neu erkannten Erweiterungs-Shelfs StorageGRID an. "Attached" gibt an, dass das Shelf erkannt wird. "Unconfigured" gibt an, dass das Shelf neu und noch nicht

mit dem Installationsprogramm für StorageGRID Appliance konfiguriert ist.

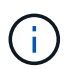

Bereits bereitgestellte Erweiterungs-Shelfs sind in dieser Meldung nicht enthalten. Sie werden in die Zählung in das Banner oben auf der Seite aufgenommen.

Die Meldung wird nicht angezeigt, wenn keine neuen Erweiterungseinschübe erkannt werden.

| The storage system contains 2 exp | nsion shelves.                  |  |
|-----------------------------------|---------------------------------|--|
| is Node                           |                                 |  |
| Node type                         | Storage v                       |  |
| Node name                         | NetApp-SGA                      |  |
|                                   | Cancel Sale                     |  |
| imary Admin Node connection       |                                 |  |
| Enable Admin Node discovery       |                                 |  |
| Primary Admin Node IP             | 172.16.4.71                     |  |
| Connection state                  | Connection to 172.16.4.71 ready |  |
|                                   | Cancel Saw                      |  |
| tallation                         |                                 |  |

7. Lösen Sie bei Bedarf alle in den Meldungen auf der Startseite beschriebenen Probleme.

Verwenden Sie beispielsweise den SANtricity System Manager, um alle Probleme mit der Storage-Hardware zu beheben.

8. Überprüfen Sie, ob die Anzahl der auf der Startseite angezeigten Erweiterungs-Shelfs mit der Anzahl der hinzuzufügenden Erweiterungs-Shelfs übereinstimmt.

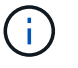

Wenn die neuen Erweiterungs-Shelfs nicht erkannt wurden, überprüfen Sie, ob sie ordnungsgemäß verkabelt und eingeschaltet sind.

- 9. Klicken Sie auf **Erweiterung starten**, um die Erweiterungs-Shelfs zu konfigurieren und für den Objekt-Storage verfügbar zu machen.
- 10. Überwachen Sie den Fortschritt der Erweiterungs-Shelf-Konfiguration.

Fortschrittsbalken werden auf der Webseite angezeigt, genau wie bei der Erstinstallation.

#### Monitor Expansion

1

| Step                          | Progress | Status                             |  |
|-------------------------------|----------|------------------------------------|--|
| Connect to storage controller |          | Complete                           |  |
| Clear existing configuration  |          | Skipped                            |  |
| Configure volumes             |          | Creating volume StorageGRID-obj-22 |  |
| Configure caching             |          | Pending                            |  |
| Configure host settings       |          | Pending                            |  |

Nach Abschluss der Konfiguration wird das Gerät automatisch neu gestartet, um den Wartungsmodus zu beenden und wieder in das Raster einzusteigen. Dieser Vorgang kann bis zu 20 Minuten dauern.

Um die Konfiguration des Erweiterungs-Shelfs erneut zu versuchen, falls dies fehlschlägt, wechseln Sie zum Installationsprogramm der StorageGRID-Appliance, wählen Sie **Erweitert** > **Controller neu starten** und wählen Sie dann **Neustart im Wartungsmodus** aus. Nachdem der Node neu gebootet wurde, versuchen Sie den erneut Konfiguration des Erweiterungs-Shelfs.

Wenn der Neustart abgeschlossen ist, sieht die Registerkarte Tasks wie der folgende Screenshot aus:

| Overview               | Hardware                          | Network       | Storage | Objects   | ILM      | Events | Tasks |
|------------------------|-----------------------------------|---------------|---------|-----------|----------|--------|-------|
| Reboot                 |                                   |               |         |           |          |        |       |
| Shuts do               | Shuts down and restarts the node. |               |         | Reb       | oot      | l,     |       |
| Maintena               | ince Mode                         |               |         |           |          |        |       |
| Places th<br>into main | e appliance's co<br>tenance mode. | mpute control | ler     | Maintenan | nce Mode |        |       |

- 11. Überprüfen Sie den Status des Appliance Storage Node und der neuen Erweiterungs-Shelfs.
  - a. Wählen Sie im Grid Manager **NODES** aus, und überprüfen Sie, ob der Storage Node der Appliance über ein grünes Häkchen verfügt.

Das grüne Häkchen bedeutet, dass keine Meldungen aktiv sind und der Node mit dem Raster verbunden ist. Eine Beschreibung der Knotensymbole finden Sie unter "Überwachen Sie die Status der Node-Verbindung".

- b. Wählen Sie die Registerkarte **Storage** aus, und bestätigen Sie, dass in der Objektspeichertabelle für jedes hinzugefügte Erweiterungs-Shelf 16 neue Objektspeichern angezeigt werden.
- c. Vergewissern Sie sich, dass jedes neue Erweiterungs-Shelf den Shelf-Status "Nominal" sowie den Konfigurationsstatus von "konfiguriert" aufweist.

## Tauschen Sie den Speicher-Controller in der SG6000 aus

Möglicherweise müssen Sie einen E2800 Series Controller oder einen EF570 Controller austauschen, wenn er nicht optimal funktioniert oder wenn er ausgefallen ist.

## Bevor Sie beginnen

- Sie verfügen über einen Ersatzcontroller mit derselben Teilenummer wie der zu ersetzenden Controller.
- Sie verfügen über Etiketten, um jedes Kabel, das mit dem Controller verbunden ist, zu identifizieren.
- Sie haben ein ESD-Armband oder andere antistatische Vorsichtsmaßnahmen getroffen.
- Sie haben einen #1 Kreuzschlitzschraubendreher.
- Sie haben die Storage Appliance physisch gefunden, an der der Controller im Datacenter ausgetauscht wird.

## "Controller im Datacenter finden"

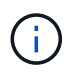

Verlassen Sie sich beim Austausch eines Controllers in der StorageGRID Appliance nicht auf die Anweisungen zur E-Series, da die Vorgehensweisen nicht identisch sind.

#### Über diese Aufgabe

Sie haben zwei Möglichkeiten zur Feststellung, ob ein ausgefallener Controller aufgetreten ist:

- Der Recovery Guru im SANtricity System Manager führt Sie dazu, den Controller zu ersetzen.
- Die gelbe Warn-LED am Controller leuchtet und gibt an, dass der Controller einen Fehler aufweist.

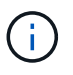

Wenn die Warn-LEDs für beide Controller im Shelf leuchten, wenden Sie sich an den technischen Support, um Hilfe zu erhalten.

Wenn Ihre Appliance zwei Storage-Controller enthält, können Sie einen der Controller austauschen, während das Gerät eingeschaltet ist und Lese-/Schreibvorgänge ausführt, sofern die folgenden Bedingungen erfüllt sind:

- Der zweite Controller im Shelf hat optimalen Status.
- Im Feld **OK to remove** im Bereich Details des Recovery Guru im SANtricity System Manager wird **Ja** angezeigt, was darauf hinweist, dass es sicher ist, diese Komponente zu entfernen.

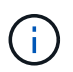

Wenn möglich, schalten Sie das Gerät für dieses Ersatzverfahren in den Wartungsmodus, um die potenziellen Auswirkungen unvorhergesehener Fehler oder Ausfälle zu minimieren.

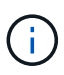

Wenn der zweite Controller im Shelf nicht über den optimalen Status verfügt oder wenn der Recovery Guru angibt, dass er nicht in Ordnung ist, den Controller zu entfernen, wenden Sie sich an den technischen Support.

Wenn Sie einen Controller austauschen, müssen Sie den Akku aus dem ursprünglichen Controller entfernen und in den Ersatzcontroller einsetzen. In einigen Fällen müssen Sie möglicherweise auch die Host-Schnittstellenkarte vom ursprünglichen Controller entfernen und im Ersatzcontroller installieren.

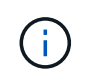

Die Storage Controller in den meisten Appliance-Modellen umfassen keine Host Interface Cards (HIC).

#### Schritt 1: Bereiten Sie die Ersatzsteuerung vor

Bereiten Sie den neuen E2800A- oder E2800B-Controller vor.

#### Schritte

1. Packen Sie die neue Steuerung aus und stellen Sie sie auf eine flache, statische Oberfläche.

Bewahren Sie das Verpackungsmaterial auf, das beim Versand der fehlerhaften Steuerung verwendet werden soll.

2. Suchen Sie die Etiketten für MAC-Adresse und FRU-Teilenummer auf der Rückseite des Ersatzcontrollers.

Diese Abbildungen zeigen den E2800A-Controller und den E2800B-Controller. Das Verfahren zum Austausch der E2800 Controller der Serie und des EF570 Controllers ist identisch.

E2800A Storage-Controller:

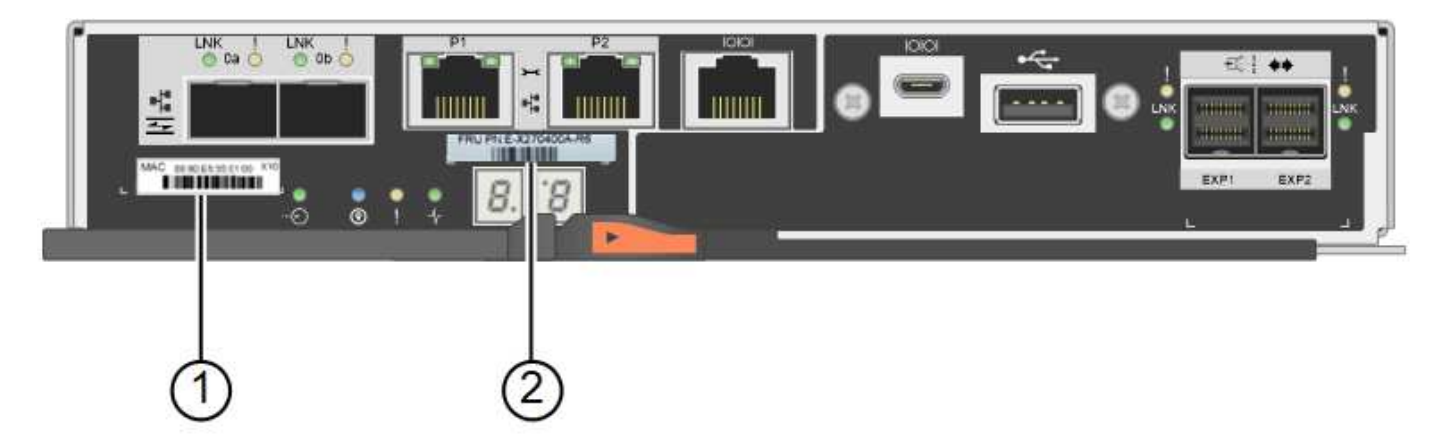

#### E2800B Storage-Controller:

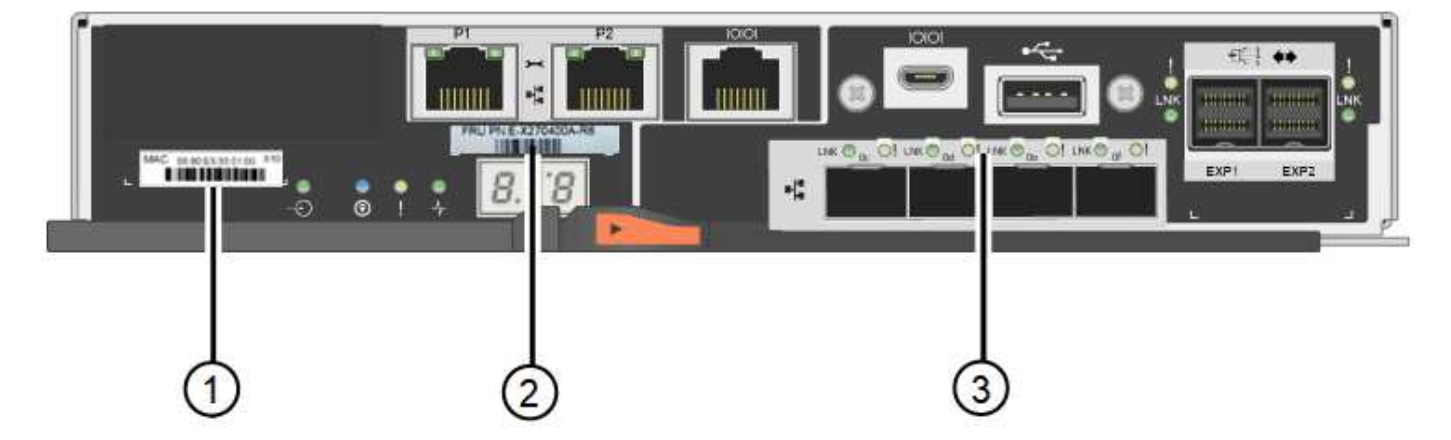

| Etikett | Komponente  | Beschreibung                                                                                                    |
|---------|-------------|----------------------------------------------------------------------------------------------------|
| 1       | MAC-Adresse | Die MAC-Adresse für Management-Port 1 ("`P1 auf E2800A<br>und 0a auf E2800B`"). Wenn Sie die IP-Adresse des Original-<br>Controllers über DHCP erhalten haben, benötigen Sie diese<br>Adresse, um eine Verbindung zum neuen Controller<br>herzustellen. |

| Etikett | Komponente      | Beschreibung                                                                                                    |
|---------|-----------------|----------------------------------------------------------------------------------------------------|
| 2       | FRU-Teilenummer | Die FRU-Teilenummer. Diese Nummer muss der Teilenummer des derzeit installierten Controllers entsprechen.                                                                                                    |
| 3       | 4-Port-HIC      | Die Host Interface Card (HIC) mit 4 Ports. Diese Karte muss<br>auf den neuen Controller verschoben werden, wenn Sie den<br>Austausch durchführen.<br><b>Hinweis</b> : Der E2800A Controller besitzt keine HIC. |

#### Schritt 2: Den Controller offline schalten

Bereiten Sie vor, den ausgefallenen Controller zu entfernen und in den Offline-Modus zu versetzen.

#### Schritte

- 1. Bereiten Sie das Entfernen des Controllers vor. Sie führen die folgenden Schritte mit SANtricity System Manager aus.
  - a. Vergewissern Sie sich, dass die Ersatzteilnummer des ausgefallenen Controllers mit der FRU-Teilenummer für den Ersatz-Controller identisch ist.

Wenn ein Controller einen Fehler aufweist und ausgetauscht werden muss, wird im Bereich Details des Recovery Guru die Ersatzteilnummer angezeigt. Wenn Sie diese Nummer manuell finden müssen, können Sie auf der Registerkarte **Base** des Controllers nachsehen.

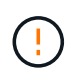

**Möglicher Verlust des Datenzugriffs** — Wenn die beiden Teilenummern nicht identisch sind, versuchen Sie nicht, dieses Verfahren durchzuführen.

a. Sichern Sie die Konfigurationsdatenbank.

Wenn beim Entfernen eines Controllers ein Problem auftritt, können Sie die gespeicherte Datei verwenden, um Ihre Konfiguration wiederherzustellen.

b. Sammeln von Support-Daten für die Appliance

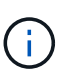

Durch das Erfassen von Support-Daten vor und nach dem Ersetzen einer Komponente wird sichergestellt, dass Sie einen vollständigen Satz von Protokollen an den technischen Support senden können, wenn der Austausch das Problem nicht behebt.

- c. Nehmen Sie den Controller, den Sie ersetzen möchten, in den Offline-Modus.
- 2. Schaltet das Controller-Shelf aus.

#### Schritt 3: Entfernen Sie die Steuerung

Entfernen Sie den fehlerhaften Controller aus dem Gerät.

#### Schritte

- 1. Setzen Sie ein ESD-Armband an oder ergreifen Sie andere antistatische Vorsichtsmaßnahmen.
- 2. Beschriften Sie die Kabel, und trennen Sie dann die Kabel und SFPs.
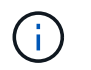

Um Leistungseinbußen zu vermeiden, sollten Sie die Kabel nicht verdrehen, falten, zusammendrücken oder treten.

- 3. Lösen Sie die Steuerung vom Gerät, indem Sie die Verriegelung am Nockengriff so lange drücken, bis sie sich löst, und öffnen Sie dann den Nockengriff nach rechts.
- 4. Schieben Sie den Regler mit zwei Händen und dem Nockengriff aus dem Gerät.

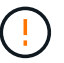

Verwenden Sie immer zwei Hände, um das Gewicht der Steuerung zu unterstützen.

- 5. Stellen Sie den Controller auf eine flache, statische Oberfläche, wobei die abnehmbare Abdeckung nach oben zeigt.
- 6. Entfernen Sie die Abdeckung, indem Sie die Taste nach unten drücken und die Abdeckung abnehmen.

#### Schritt 4: Batterie auf den neuen Controller bringen

Entfernen Sie den Akku aus dem fehlerhaften Controller, und setzen Sie ihn in den Ersatz-Controller ein.

#### Schritte

1. Vergewissern Sie sich, dass die grüne LED im Controller (zwischen Akku und DIMMs) aus ist.

Wenn diese grüne LED leuchtet, wird der Controller weiterhin mit Strom versorgt. Sie müssen warten, bis diese LED erlischt, bevor Sie Komponenten entfernen.

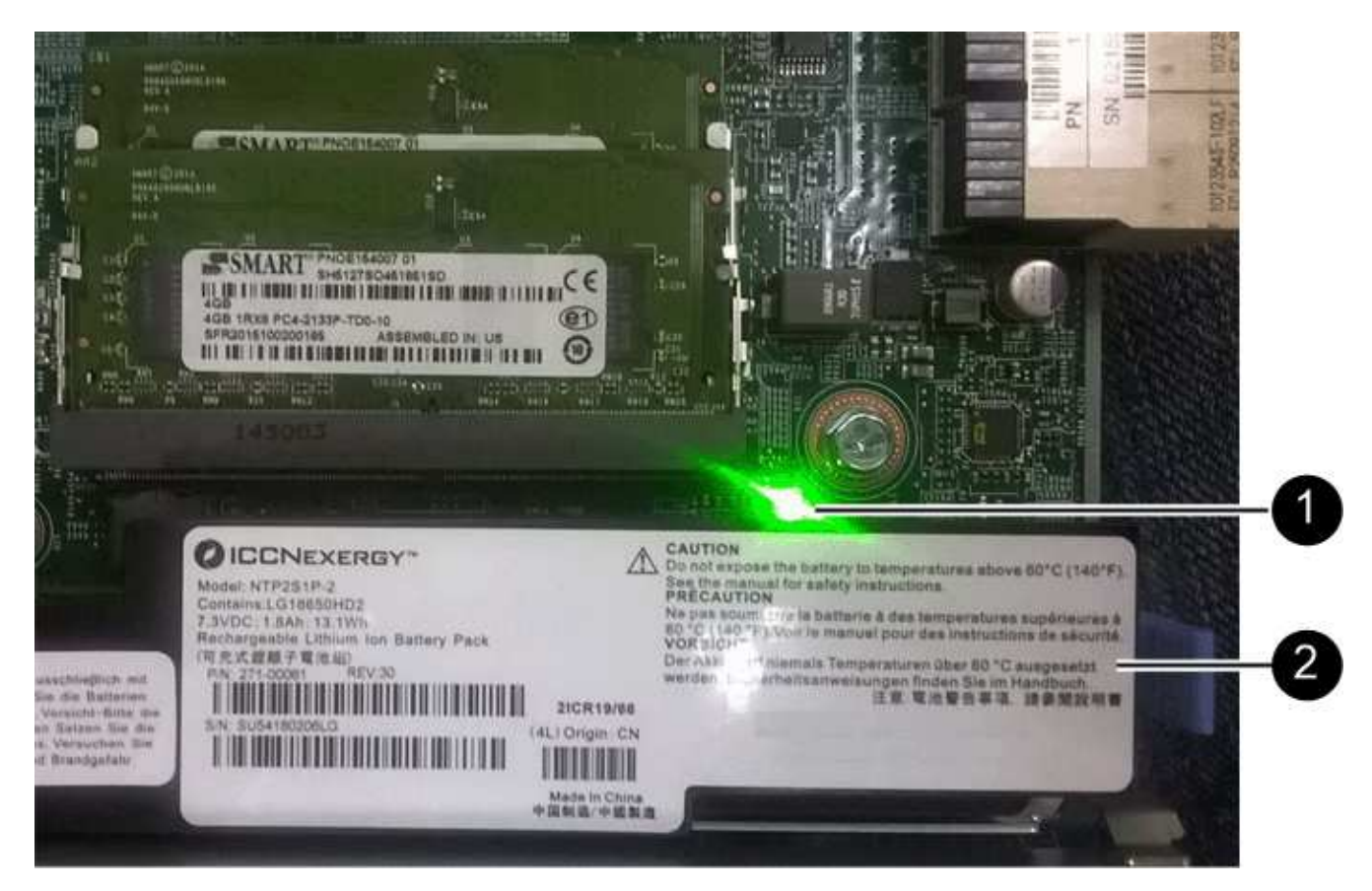

| Element | Beschreibung                  |
|---------|-------------------------------|
| 1       | Interne LED für aktiven Cache |

| Element | Beschreibung |
|---------|--------------|
| 2       | Batterie     |

- 2. Suchen Sie den blauen Freigabehebel für die Batterie.
- 3. Entriegeln Sie den Akku, indem Sie den Entriegelungshebel nach unten und aus dem Controller entfernen.

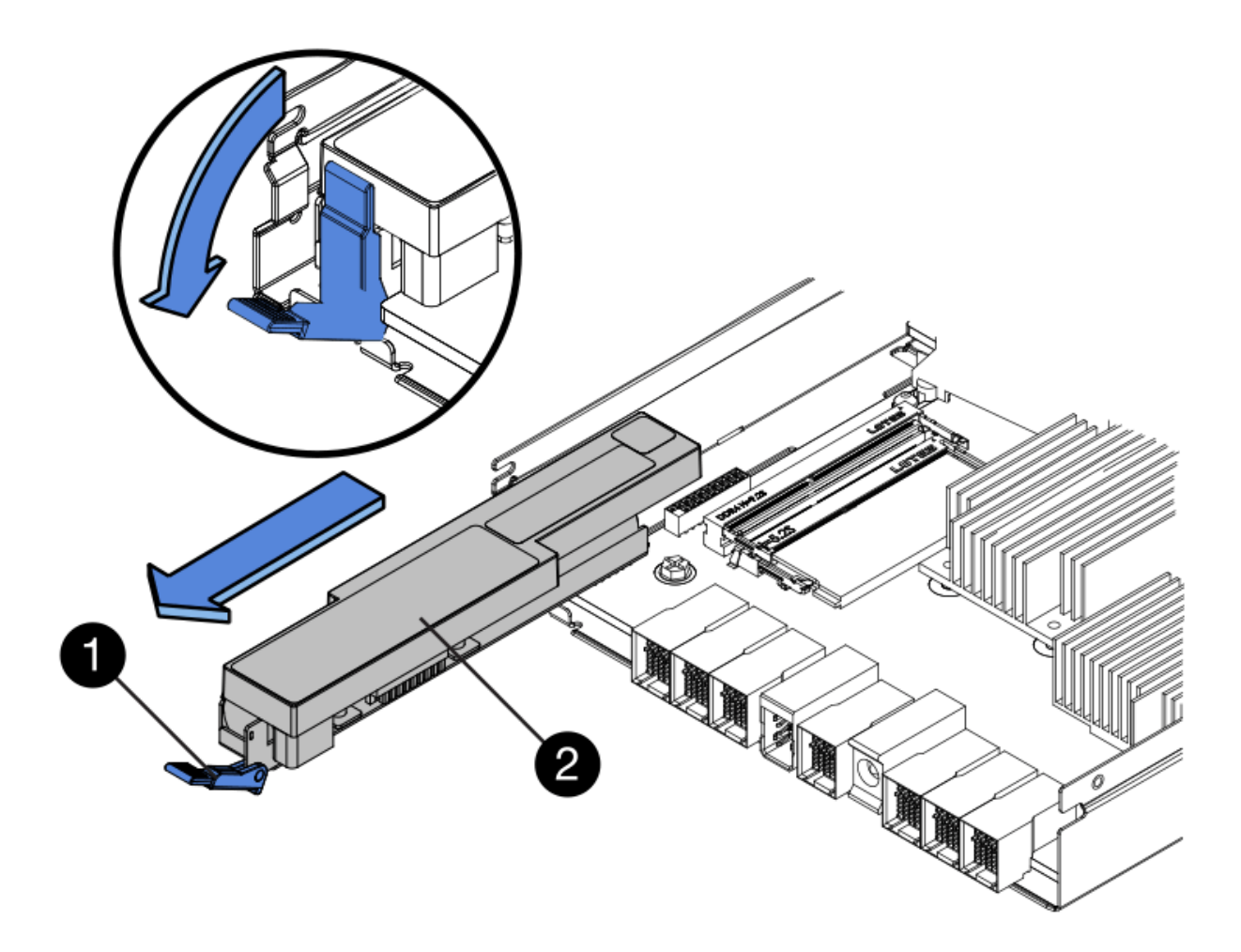

| Element | Beschreibung       |
|---------|--------------------|
| 1       | Akkufreigaberiegel |
| 2       | Batterie           |

- 4. Heben Sie den Akku an, und schieben Sie ihn aus dem Controller.
- 5. Entfernen Sie die Abdeckung vom Ersatzcontroller.
- 6. Richten Sie den Ersatz-Controller so aus, dass der Steckplatz für die Batterie zu Ihnen zeigt.
- 7. Setzen Sie den Akku in einem leichten Abwärtswinkel in den Controller ein.

Sie müssen den Metallflansch an der Vorderseite der Batterie in den Schlitz an der Unterseite des Controllers einsetzen und die Oberseite der Batterie unter den kleinen Ausrichtstift auf der linken Seite des Controllers schieben.

8. Schieben Sie die Akkuverriegelung nach oben, um die Batterie zu sichern.

Wenn die Verriegelung einrastet, Haken unten an der Verriegelung in einen Metallschlitz am Gehäuse.

9. Drehen Sie den Controller um, um zu bestätigen, dass der Akku korrekt installiert ist.

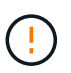

**Mögliche Hardware-Schäden** — der Metallflansch an der Vorderseite der Batterie muss vollständig in den Schlitz am Controller eingesetzt werden (wie in der ersten Abbildung dargestellt). Wenn die Batterie nicht richtig eingesetzt ist (wie in der zweiten Abbildung dargestellt), kann der Metallflansch die Controllerplatine kontaktieren, was zu Schäden führt.

• Korrekt – der Metallflansch der Batterie ist vollständig in den Schlitz am Controller eingesetzt:

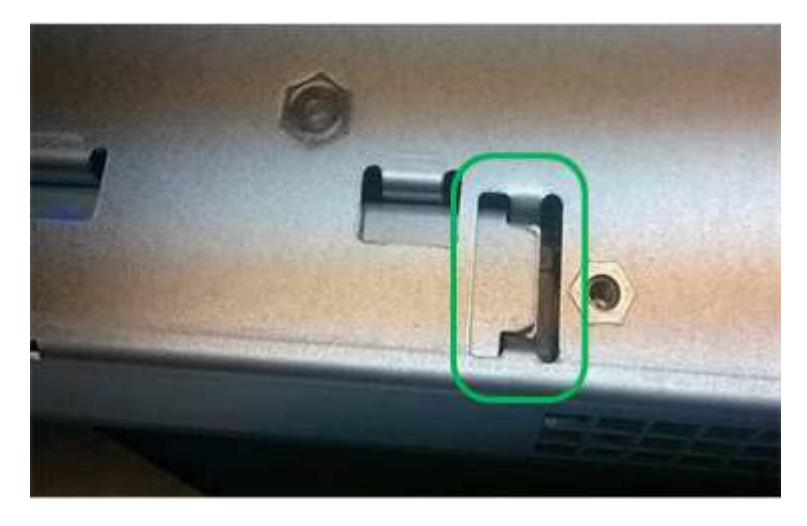

• Falsch — der Metallflansch der Batterie ist nicht in den Steckplatz an der Steuerung eingefügt:

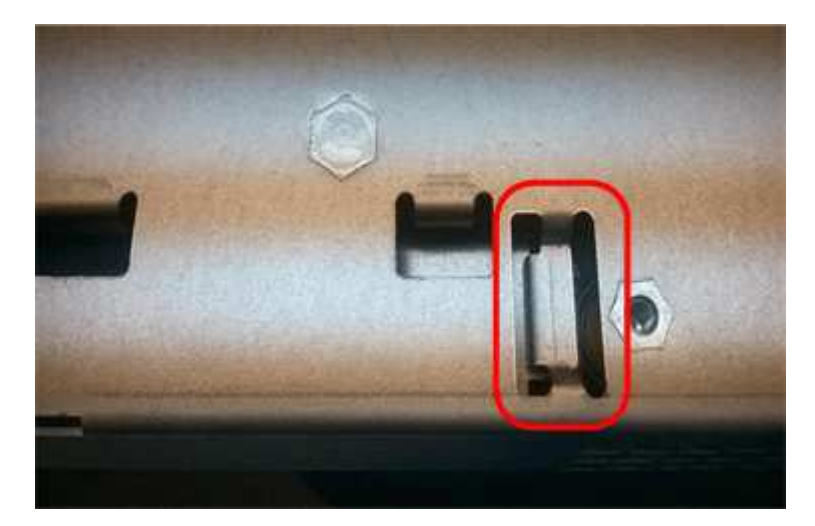

10. Bringen Sie die Controllerabdeckung wieder an.

#### Schritt 5: Verschieben Sie HIC auf neuen Controller, falls erforderlich

Wenn der ausgefallene Controller eine Host Interface Card (HIC) enthält, verschieben Sie die HIC vom ausgefallenen Controller auf den Ersatz-Controller.

Eine separate HIC wird nur für den E2800B-Controller verwendet. Die HIC wird auf der Haupt-Controller-

Platine montiert und enthält zwei SPF-Anschlüsse.

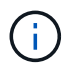

Die Abbildungen in diesem Verfahren zeigen eine HIC mit 2 Ports. Die HIC in Ihrem Controller hat möglicherweise eine andere Anzahl von Ports.

## E2800A

Ein E2800A-Controller verfügt nicht über eine HIC.

Die Abdeckung des E2800A-Controllers wieder anbringen und mit fortfahren Schritt 6: Controller austauschen

## E2800B

Setzen Sie die HIC vom ausgefallenen E2800B-Controller auf den Ersatz-Controller.

## Schritte

- 1. Entfernen Sie alle SFPs von der HIC.
- 2. Entfernen Sie mit einem #1 Kreuzschlitzschraubendreher die Schrauben, mit denen die HIC-Frontplatte am Controller befestigt ist.

Es gibt vier Schrauben: Eine auf der Oberseite, eine auf der Seite und zwei auf der Vorderseite.

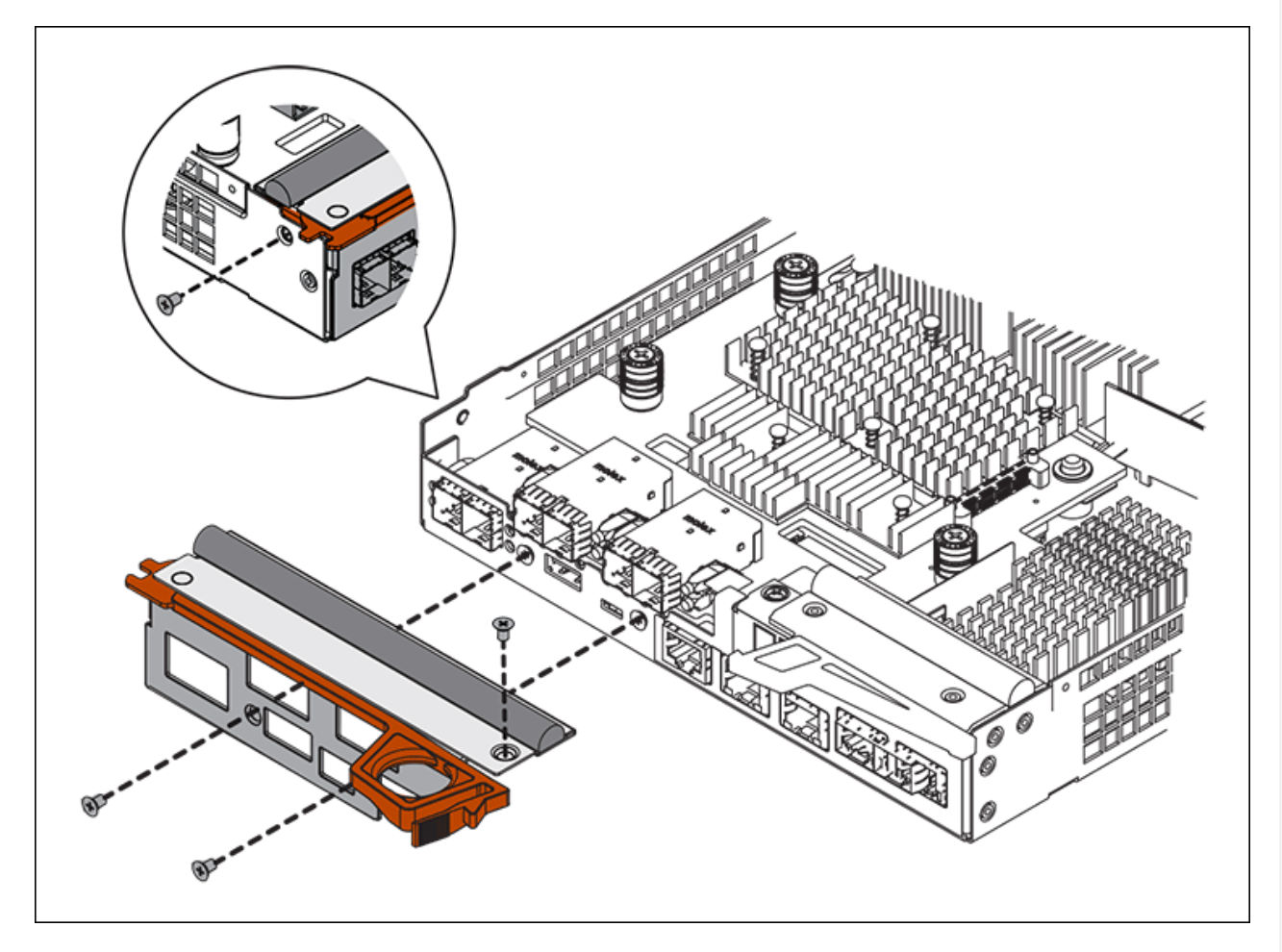

- 3. Entfernen Sie die HIC-Frontplatte.
- 4. Lösen Sie mit den Fingern oder einem Kreuzschlitzschraubendreher die drei Rändelschrauben, mit denen die HIC an der Controllerkarte befestigt ist.
- 5. Lösen Sie die HIC vorsichtig von der Controllerkarte, indem Sie die Karte nach oben heben und wieder zurückschieben.

# ()

Achten Sie darauf, dass die Komponenten auf der Unterseite der HIC oder auf der Oberseite der Controller-Karte nicht verkratzen oder stoßen.

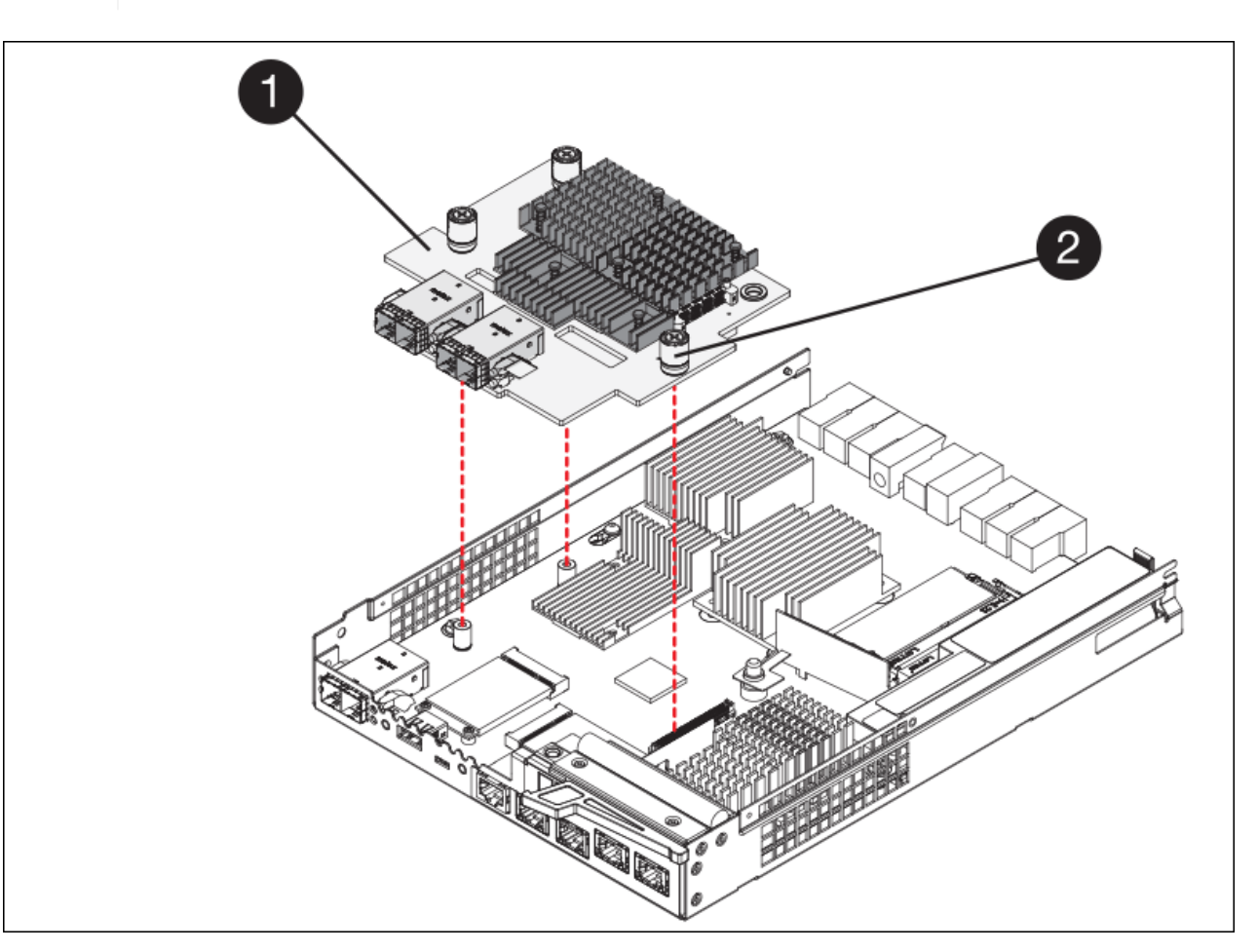

| Etikett | Beschreibung             |
|---------|--------------------------|
| 1       | Host-Schnittstellenkarte |
| 2       | Rändelschrauben          |

- 6. Platzieren Sie die HIC auf einer statischen Oberfläche.
- 7. Entfernen Sie mit einem #1 Kreuzschlitzschraubendreher die vier Schrauben, mit denen die leere Frontplatte an der Ersatzsteuerung befestigt ist, und entfernen Sie die Frontplatte.
- 8. Richten Sie die drei Rändelschrauben der HIC an den entsprechenden Löchern am Ersatz-Controller aus, und richten Sie den Anschluss an der Unterseite der HIC an dem HIC-Schnittstellenanschluss auf der Controllerkarte aus.

Achten Sie darauf, dass die Komponenten auf der Unterseite der HIC oder auf der Oberseite der Controller-Karte nicht verkratzen oder stoßen.

9. Senken Sie die HIC vorsichtig ab, und setzen Sie den HIC-Anschluss ein, indem Sie vorsichtig auf die HIC drücken.

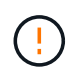

**Mögliche Geräteschäden** — Vorsicht, den goldenen Bandanschluss für die Controller-LEDs nicht zwischen der HIC und den Rändelschrauben zu quetschen.

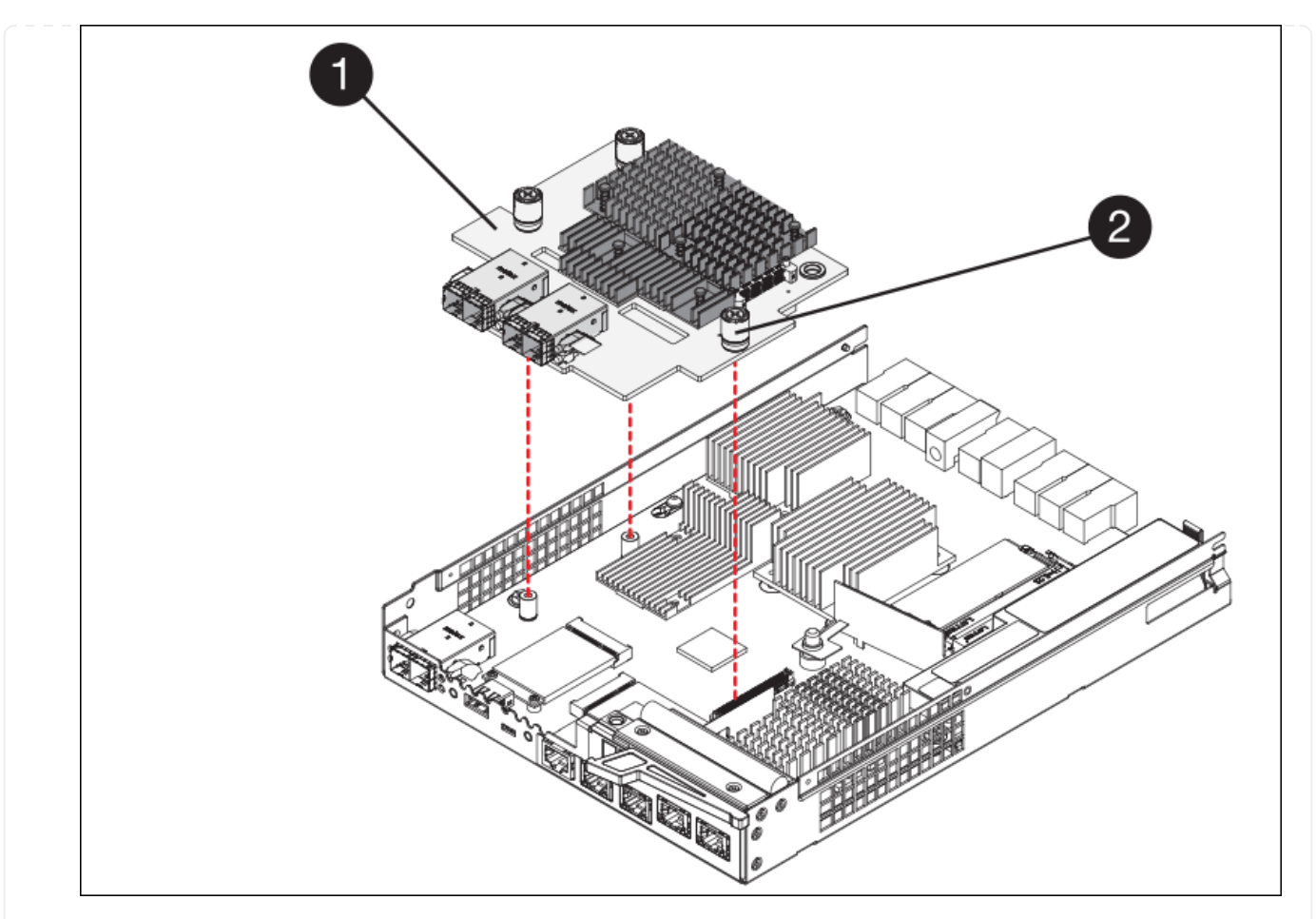

| Etikett | Beschreibung             |
|---------|--------------------------|
| 1       | Host-Schnittstellenkarte |
| 2       | Rändelschrauben          |

10. Ziehen Sie die HIC-Rändelschrauben manuell fest.

Verwenden Sie keinen Schraubendreher, da Sie die Schrauben sonst möglicherweise zu fest anziehen.

11. Befestigen Sie mit einem #1 Kreuzschlitzschraubendreher die HIC-Frontplatte, die Sie vom ursprünglichen Controller entfernt haben, mit vier Schrauben an der neuen Steuerung.

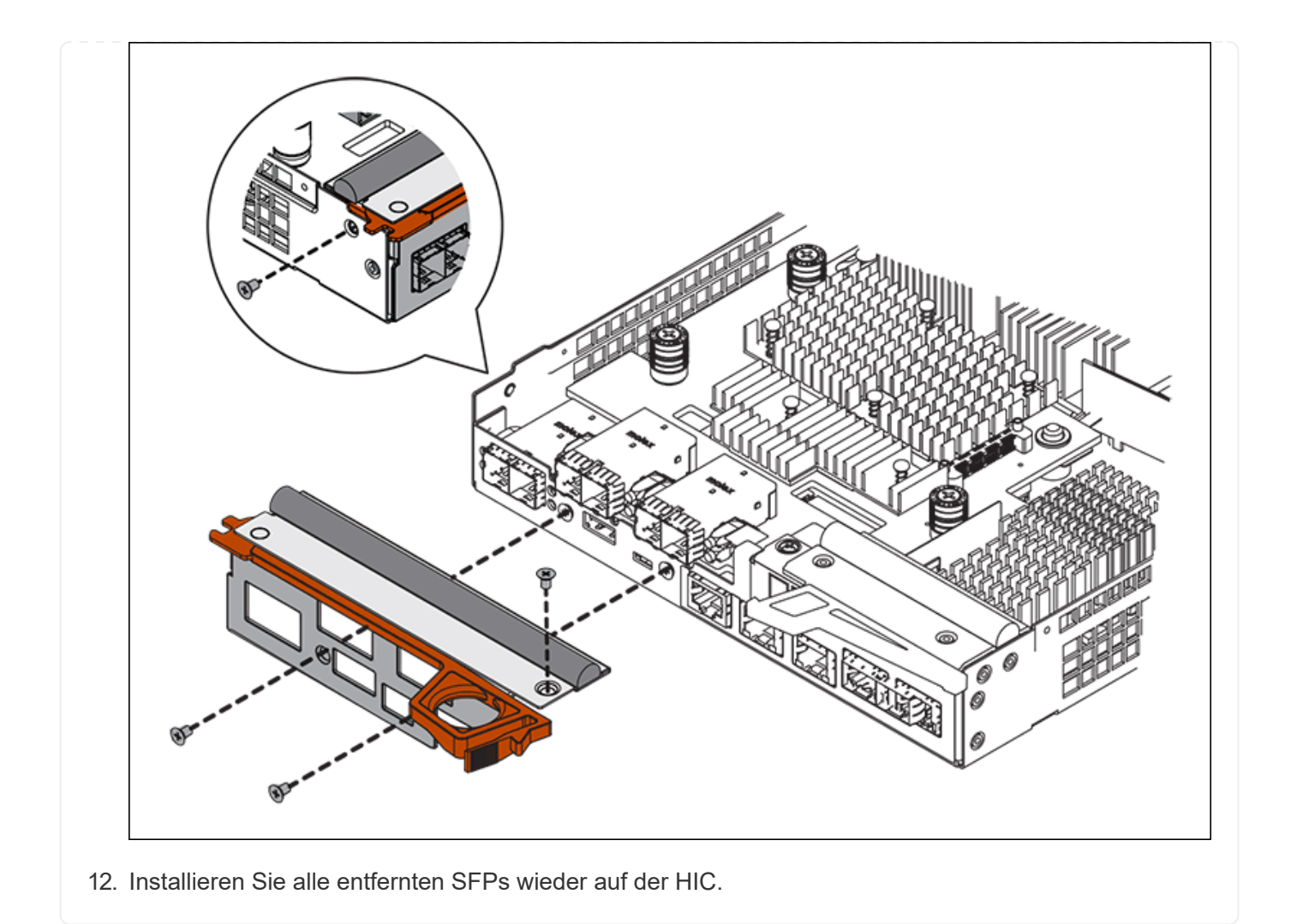

## Schritt 6: Controller austauschen

Installieren Sie den Ersatz-Controller und überprüfen Sie, ob er wieder an das Raster angeschlossen ist.

#### Schritte

- 1. Setzen Sie den Ersatzcontroller in das Gerät ein.
  - a. Drehen Sie den Controller um, so dass die abnehmbare Abdeckung nach unten zeigt.
  - b. Schieben Sie den Steuerknebel in die geöffnete Stellung, und schieben Sie ihn bis zum Gerät.
  - c. Bewegen Sie den Nockengriff nach links, um die Steuerung zu verriegeln.
  - d. Ersetzen Sie die Kabel und SFPs.
  - e. Schalten Sie das Controller-Shelf ein.
  - f. Wenn der ursprüngliche Controller DHCP für die IP-Adresse verwendet hat, suchen Sie die MAC-Adresse auf dem Etikett auf der Rückseite des Ersatzcontrollers. Bitten Sie den Netzwerkadministrator, die DNS/Netzwerk- und IP-Adresse des entfernten Controllers mit der MAC-Adresse des Ersatzcontrollers zu verknüpfen.

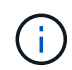

Wenn der ursprüngliche Controller DHCP für die IP-Adresse nicht verwendet hat, übernimmt der neue Controller die IP-Adresse des entfernten Controllers.

2. Stellen Sie den Controller mit SANtricity System Manager online:

- a. Wählen Sie Hardware.
- b. Wenn die Grafik die Laufwerke anzeigt, wählen Sie Zurück von Regal anzeigen.
- c. Wählen Sie den Controller aus, den Sie online platzieren möchten.
- d. Wählen Sie im Kontextmenü \* Online platzieren\* aus, und bestätigen Sie, dass Sie den Vorgang ausführen möchten.
- e. Vergewissern Sie sich, dass auf der 7-Segment-Anzeige ein Status von angezeigt wird 99.
- 3. Vergewissern Sie sich, dass der neue Controller optimal ist, und sammeln Sie Support-Daten.

Nach dem Austausch des Teils senden Sie das fehlerhafte Teil an NetApp zurück, wie in den mit dem Kit gelieferten RMA-Anweisungen beschrieben. Siehe "Teilerückgabe Austausch" Seite für weitere Informationen.

## Ersetzen Sie Hardwarekomponenten im SG6000 Storage-Controller-Shelf

Wenn ein Hardwareproblem auftritt, müssen Sie möglicherweise eine Komponente im Storage-Controller-Shelf ersetzen.

## Bevor Sie beginnen

- Sie haben das Verfahren zum Austausch der E-Series Hardware.
- Sie haben die Storage Appliance physisch gefunden, bei der die Storage Shelf-Hardwarekomponenten im Datacenter ausgetauscht werden.

"Controller im Datacenter finden"

## Über diese Aufgabe

Informationen zum Austauschen der Batterie im Speicher-Controller finden Sie in den Schritten in der Anleitung für "Austauschen eines Speicher-Controllers". Diese Anweisungen beschreiben, wie Sie einen Controller aus dem Gerät entfernen, den Akku aus dem Controller entfernen, den Akku einbauen und den Controller austauschen.

Anweisungen zu den anderen Field Replaceable Units (FRUs) in den Controller-Shelfs finden Sie im "E-Series Verfahren für die Systemwartung".

| FRU               | Siehe Anweisungen                                                                                                    |
|-------------------|----------------------------------------------------------------------------------------------------|
| Batterie          | StorageGRID (diese Anleitung): Ersetzen eines Storage-Controllers                                                                          |
| Laufwerk          | <ul><li>E-Series:</li><li>Laufwerk austauschen (60 Laufwerke)</li><li>Auswechseln des Laufwerks (12 Laufwerke oder 24 Laufwerke)</li></ul> |
| Leistungsbehälter | <ul><li>E-Series</li><li>Ersetzen Sie den Netzbehälter (60 Laufwerke).</li><li>Ersetzen Sie das Netzteil (12 oder 24 Laufwerke).</li></ul> |

| FRU                                                 | Siehe Anweisungen                                          |
|-----------------------------------------------------|------------------------------------------------------------|
| Lüfterbehälter (nur Shelfs<br>mit 60 Laufwerken)    | E-Series: Lüfterbehälter ersetzen (60 Laufwerke)           |
| Laufwerkseinschub (nur<br>Shelfs mit 60 Laufwerken) | E-Series: Auswechseln der Laufwerkschublade (60 Laufwerke) |

Nach dem Austausch des Teils senden Sie das fehlerhafte Teil an NetApp zurück, wie in den mit dem Kit gelieferten RMA-Anweisungen beschrieben. Siehe "Teilerückgabe Austausch" Seite für weitere Informationen.

## Ersetzen Sie Hardwarekomponenten im optionalen SG6000 Erweiterungs-Shelf für 60 Laufwerke

Möglicherweise müssen Sie ein ein ein-/Ausgabemodul, ein Netzteil oder einen Lüfter im Erweiterungs-Shelf ersetzen.

## Bevor Sie beginnen

- Sie haben das Verfahren zum Austausch der E-Series Hardware.
- Sie haben die Storage Appliance physisch gefunden, wo Sie im Datacenter Erweiterungs-Shelf-Hardware-Komponenten ersetzen.

## "Controller im Datacenter finden"

## Über diese Aufgabe

Informationen zum Austauschen eines E/A-Moduls (IOM) in einem Erweiterungs-Shelf für 60 Laufwerke finden Sie in den Schritten in der Anleitung für "Austauschen eines Speicher-Controllers".

Um ein Netzteil oder einen Lüfter in einem Erweiterungs-Shelf mit 60 Laufwerken zu ersetzen, rufen Sie die E-Series Verfahren zur Wartung von Hardware mit 60 Laufwerken auf.

| FRU                           | Weitere Informationen finden Sie in den<br>Anweisungen zur E-Series |
|-------------------------------|---------------------------------------------------------------------|
| Eingangs-/Ausgangsmodul (IOM) | Ersetzen eines EAM                                                  |
| Leistungsbehälter             | Ersetzen Sie den Netzbehälter (60 Laufwerke).                       |
| Gebläsebehälter               | Lüfterbehälter austauschen (60 Laufwerke)                           |

## Tauschen Sie den SG6000-CN Controller aus

Möglicherweise müssen Sie den SG6000-CN-Controller austauschen, wenn er nicht optimal funktioniert oder ausgefallen ist.

## Bevor Sie beginnen

- Sie verfügen über einen Ersatzcontroller mit derselben Teilenummer wie der zu ersetzenden Controller.
- Sie verfügen über Etiketten, um jedes Kabel, das mit dem Controller verbunden ist, zu identifizieren.
- Der Controller ist physisch zu finden, der im Datacenter ersetzt werden soll.

## Über diese Aufgabe

Der Gerätespeicherknoten kann nicht aufgerufen werden, wenn Sie den SG6000-CN-Controller austauschen. Wenn der SG6000-CN-Controller ausreichend funktioniert, können Sie zu Beginn dieses Verfahrens ein kontrolliertes Herunterfahren durchführen.

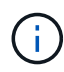

Wenn Sie den Controller vor dem Installieren der StorageGRID-Software ersetzen, können Sie nach Abschluss dieses Verfahrens möglicherweise nicht sofort auf den StorageGRID Appliance Installer zugreifen. Sie können zwar von anderen Hosts im selben Subnetz wie die Appliance auf das Installationsprogramm der StorageGRID-Appliance zugreifen, können jedoch nicht von Hosts in anderen Subnetzen darauf zugreifen. Diese Bedingung sollte sich innerhalb von 15 Minuten lösen (wenn Einträge im ARP-Cache für die ursprüngliche Controller-Zeit erforderlich sind), oder Sie können den Zustand sofort löschen, indem Sie alle alten ARP-Cacheeinträge manuell vom lokalen Router oder Gateway löschen.

## Schritte

- 1. Zeigt die aktuellen Konfigurationen des Geräts an und zeichnet sie auf.
  - a. Melden Sie sich bei der zu ersetzenden Appliance an:
    - i. Geben Sie den folgenden Befehl ein: ssh admin@grid node IP
    - ii. Geben Sie das im aufgeführte Passwort ein Passwords.txt Datei:
    - iii. Geben Sie den folgenden Befehl ein, um zum Root zu wechseln: su -
    - iv. Geben Sie das im aufgeführte Passwort ein Passwords.txt Datei:

Wenn Sie als root angemeldet sind, ändert sich die Eingabeaufforderung von \$ Bis #.

- b. Geben Sie Ein: **run-host-command ipmitool lan print** Zeigt die aktuellen BMC-Konfigurationen für die Appliance an.
- 2. Wenn der SG6000-CN-Controller ausreichend funktioniert, um ein kontrolliertes Herunterfahren zu ermöglichen, "Fahren Sie den SG6000-CN-Controller herunter".
- Wenn eine der Netzwerkschnittstellen auf dieser StorageGRID-Appliance f
  ür DHCP konfiguriert ist, m
  üssen Sie m
  öglicherweise die permanenten DHCP-Lease-Zuordnungen auf den DHCP-Servern aktualisieren, um auf die MAC-Adressen der Ersatz-Appliance zu verweisen. Das Update stellt sicher, dass der Appliance die erwarteten IP-Adressen zugewiesen werden. Siehe "Aktualisieren Sie die MAC-Adressenverweise".
- 4. Entfernen und ersetzen Sie den SG6000-CN-Controller:
  - a. Beschriften Sie die Kabel und trennen Sie dann die Kabel und alle SFP+ oder SFP28 Transceiver.

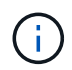

Um Leistungseinbußen zu vermeiden, sollten Sie die Kabel nicht verdrehen, falten, zusammendrücken oder treten.

- b. Entfernen Sie den fehlerhaften Controller aus dem Schrank oder Rack.
- c. Setzen Sie den Ersatzcontroller in den Schrank oder Rack ein.
- d. Ersetzen Sie die Kabel und alle SFP+ oder SFP28 Transceiver.
- e. Schalten Sie den Controller und ein "Überwachen Sie die Controller-LEDs" Und "Startcodes".

Wenn der Controller startet, installiert er automatisch ausstehende Updates für die Controller- und Appliance-Komponenten. Die Installation dieser Updates kann eine Stunde oder länger dauern, und der Controller wird möglicherweise mehrmals neu gestartet.

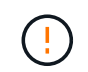

Starten Sie das Gerät nur dann manuell neu, wenn Sie sicher sind, dass es sich während einer Firmware-Aktualisierung um *Not* handelt.

Sie können einen anschließen "Überwachen" Oder "Service-Laptop" An den SG6000-CN-Controller, um den Installationsfortschritt der Aktualisierung zu überwachen.

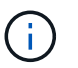

In einigen Phasen des Installationsprozesses ist möglicherweise keine Verbindung zum Service-Laptop verfügbar.

- 5. Wenn die Appliance, bei der Sie den Controller ausgetauscht haben, zur Verschlüsselung von Daten einen Schlüsselverwaltungsserver (KMS) verwendet hat, ist möglicherweise eine zusätzliche Konfiguration erforderlich, bevor der Node dem Grid beitreten kann. Wenn der Node nicht automatisch dem Grid hinzugefügt wird, stellen Sie sicher, dass die folgenden Konfigurationseinstellungen auf den neuen Controller übertragen wurden, und konfigurieren Sie manuell alle Einstellungen, für die nicht die erwartete Konfiguration vorhanden ist:
  - "Netzwerkverbindungen konfigurieren"
  - "Konfigurieren Sie StorageGRID-IP-Adressen"
  - "Konfigurieren Sie die Node-Verschlüsselung für die Appliance"
- 6. Melden Sie sich bei der Appliance mit dem ausgetauschten Controller an:
  - a. Geben Sie den folgenden Befehl ein: ssh admin@grid\_node\_IP
  - b. Geben Sie das im aufgeführte Passwort ein Passwords.txt Datei:
  - c. Geben Sie den folgenden Befehl ein, um zum Root zu wechseln: su -
  - d. Geben Sie das im aufgeführte Passwort ein Passwords.txt Datei:
- 7. Stellen Sie die BMC-Netzwerkverbindung für die Appliance wieder her. Es gibt zwei Möglichkeiten:
  - Verwenden Sie statische IP, Netzmaske und Gateway
  - · Verwenden Sie DHCP, um eine IP, eine Netzmaske und ein Gateway zu erhalten
    - i. Geben Sie zum Wiederherstellen der BMC-Konfiguration für die Verwendung einer statischen IP, Netzmaske und eines Gateways die folgenden Befehle ein:

run-host-command ipmitool lan set 1 ipsrc static

run-host-command ipmitool lan set 1 ipaddr Appliance\_IP

run-host-command ipmitool lan set 1 netmask Netmask\_IP

#### run-host-command ipmitool lan set 1 defgw ipaddr Default\_gateway

i. Geben Sie den folgenden Befehl ein, um die BMC-Konfiguration so wiederherzustellen, dass DHCP zum Abrufen einer IP, einer Netmask und eines Gateways verwendet wird:

run-host-command ipmitool lan set 1 ipsrc dhcp

- 9. Vergewissern Sie sich, dass der Appliance-Node im Grid Manager angezeigt wird und keine Meldungen angezeigt werden.

Nach dem Austausch des Teils senden Sie das fehlerhafte Teil an NetApp zurück, wie in den mit dem Kit gelieferten RMA-Anweisungen beschrieben. Siehe "Teilerückgabe Austausch" Seite für weitere Informationen.

## Verwandte Informationen

"Installieren Sie SG6000-CN im Schrank oder Rack"

"Statusanzeigen anzeigen anzeigen"

"Anzeigen von Boot-Codes für SG6000-CN-Controller"

## Tauschen Sie ein oder beide Netzteile im SG6000-CN Controller aus

Der SG6000-CN Controller verfügt über zwei Netzteile für Redundanz. Wenn eines der Netzteile ausfällt, müssen Sie es so schnell wie möglich ersetzen, um sicherzustellen, dass der Compute-Controller über redundante Stromversorgung verfügt. Beide im Controller ausgeführten Netzteile müssen das gleiche Modell und die gleiche Stromleistung aufweisen.

## Bevor Sie beginnen

• Sie haben den physischen Standort im Datacenter des Controllers ermittelt und das zu ersetzende Netzteil verwendet.

## "Lokalisierung des Controllers in einem Rechenzentrum"

- Wenn Sie nur ein Netzteil ersetzen:
  - Sie haben das Ersatznetzteil entpackt und sichergestellt, dass es das gleiche Modell und die gleiche Stromleistung wie das Netzteil ist, das Sie ersetzen.
  - Sie haben bestätigt, dass das andere Netzteil installiert ist und in Betrieb ist.
- Wenn Sie beide Netzteile gleichzeitig ersetzen:
  - Sie haben die Ersatz-Netzteile entpackt und sichergestellt, dass sie das gleiche Modell und die gleiche Wattzahl haben.

## Über diese Aufgabe

Die Abbildung zeigt die beiden Netzteile des SG6000-CN Controllers, auf die über die Rückseite des Controllers zugegriffen werden kann. Gehen Sie folgendermaßen vor, um ein oder beide Netzteile zu ersetzen. Wenn Sie beide Netzteile austauschen, müssen Sie zunächst ein kontrolliertes Herunterfahren des Geräts durchführen.

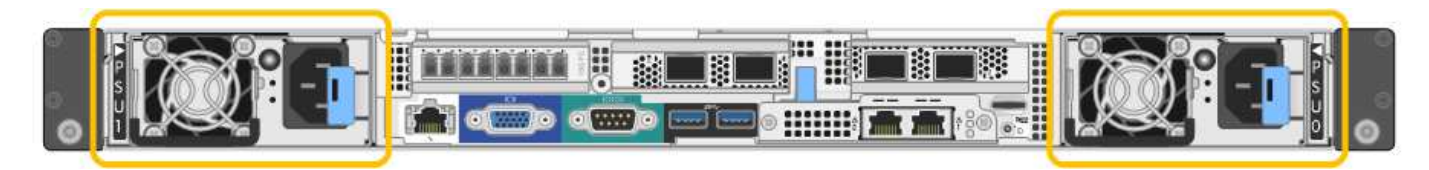

## Schritte

1. Wenn Sie nur ein Netzteil ersetzen, müssen Sie das Gerät nicht herunterfahren. Wechseln Sie zum Ziehen Sie das Netzkabel ab Schritt: Wenn Sie beide Netzteile gleichzeitig ersetzen, gehen Sie folgendermaßen vor, bevor Sie die Netzkabel abziehen:

a. "Schalten Sie das Gerät aus".

- 2. [[Trenne den Netzstecker\_Power\_cordel, Start=2]]] Trennen Sie das Netzkabel von jedem zu ersetzenden Netzteil.
- 3. Den Nockengriff an der ersten zu ersetzenden Versorgung anheben.
- 4. Drücken Sie auf den blauen Riegel, und ziehen Sie das Netzteil heraus.

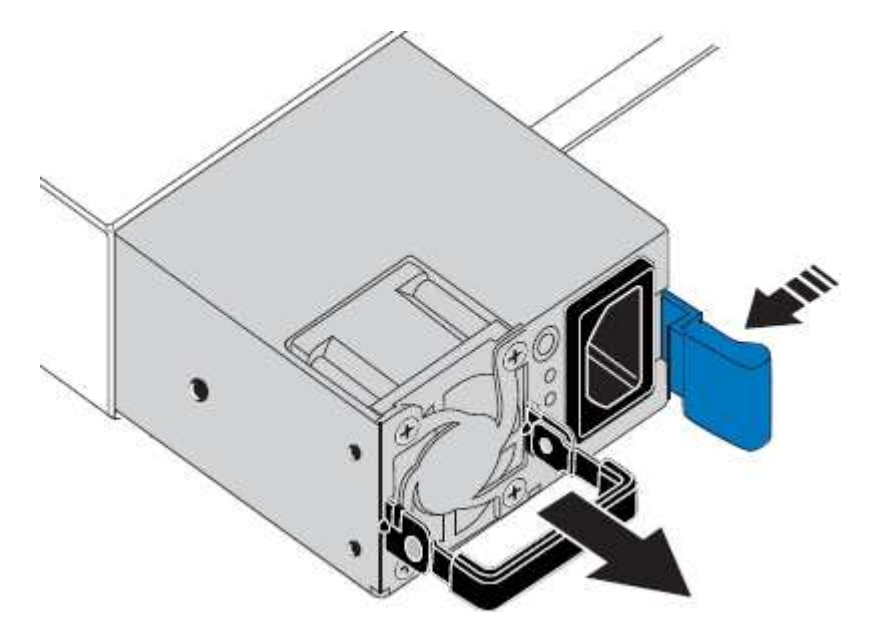

5. Schieben Sie das Ersatznetzteil mit der blauen Verriegelung nach rechts in das Gehäuse.

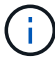

Beide Netzteile müssen das gleiche Modell und die gleiche Wattzahl haben.

Stellen Sie sicher, dass sich die blaue Verriegelung auf der rechten Seite befindet, wenn Sie die Ersatzeinheit einschieben.

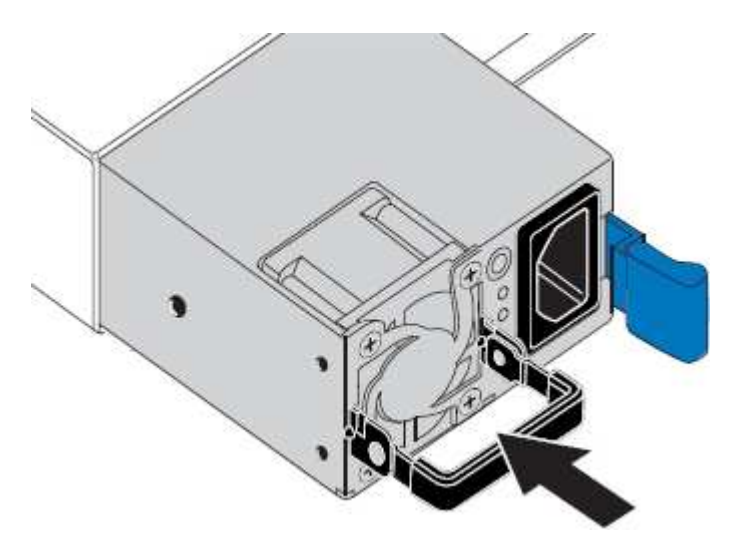

- 6. Drücken Sie den Nockengriff nach unten, um die Ersatzstromversorgung zu sichern.
- 7. Wenn Sie beide Netzteile austauschen, wiederholen Sie die Schritte 2 bis 6, um das zweite Netzteil auszutauschen.
- 8. "Schließen Sie die Stromkabel an die ersetzten Geräte an, und wenden Sie Strom an".

Nach dem Austausch des Teils senden Sie das fehlerhafte Teil an NetApp zurück, wie in den mit dem Kit gelieferten RMA-Anweisungen beschrieben. Siehe "Teilerückgabe Austausch" Seite für weitere Informationen.

## Verlegung des SG6000-CN Controllers in Schrank oder Rack

Entfernen Sie den SG6000-CN-Controller aus einem Schrank oder Rack, um auf die obere Abdeckung zuzugreifen oder das Gerät an einen anderen Ort zu bringen. Setzen Sie dann den Controller nach Abschluss der Hardwarewartung in einen Schrank oder ein Rack ein.

#### Entfernen Sie den SG6000-CN Controller aus dem Schrank oder Rack

Entfernen Sie den SG6000-CN-Controller aus einem Schrank oder Rack, um auf die obere Abdeckung zuzugreifen oder um den Controller an einen anderen Ort zu bewegen.

## **Bevor Sie beginnen**

- Sie verfügen über Etiketten, um jedes Kabel zu identifizieren, das mit dem SG6000-CN-Controller verbunden ist.
- Der SG6000-CN-Controller ist in einem physischen Standort untergebracht, an dem Wartungsarbeiten im Datacenter durchgeführt werden.

## "Controller im Datacenter finden"

• Das ist schon "Fahren Sie den SG6000-CN-Controller herunter".

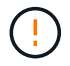

Fahren Sie den Controller nicht mit dem Netzschalter herunter.

#### Schritte

- 1. Kennzeichnen und trennen Sie die Controller-Stromkabel.
- 2. Wickeln Sie das Gurt-Ende des ESD-Armbands um Ihr Handgelenk, und befestigen Sie das Clip-Ende auf einer Metallmasse, um eine statische Entladung zu verhindern.
- 3. Beschriften und trennen Sie dann die Controller-Datenkabel und alle SFP+ oder SFP28-Transceiver.

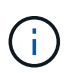

Um Leistungseinbußen zu vermeiden, sollten Sie die Kabel nicht verdrehen, falten, zusammendrücken oder treten.

4. Lösen Sie die beiden unverlierbaren Schrauben an der Vorderseite des Controllers.

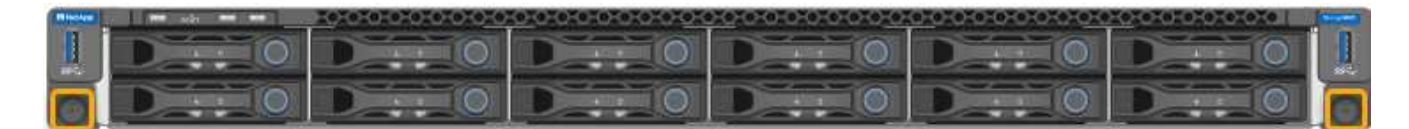

5. Schieben Sie den SG6000-CN-Controller nach vorn aus dem Rack, bis die Befestigungsschienen vollständig ausgefahren sind, und hören Sie, dass die Verriegelungen auf beiden Seiten einrasten.

Die obere Abdeckung des Controllers ist zugänglich.

6. Optional: Wenn Sie den Controller vollständig aus dem Schrank oder Rack entfernen, befolgen Sie die Anweisungen für den Schienensatz, um den Controller aus den Schienen zu entfernen.

Nach dem Austausch des Teils senden Sie das fehlerhafte Teil an NetApp zurück, wie in den mit dem Kit gelieferten RMA-Anweisungen beschrieben. Siehe "Teilerückgabe Austausch" Seite für weitere Informationen.

#### Installieren Sie den SG6000-CN Controller wieder in den Schrank oder Rack

Setzen Sie den Controller nach Abschluss der Hardwarewartung in ein Rack oder Rack ein.

## **Bevor Sie beginnen**

Sie haben die Controller-Abdeckung wieder installiert.

## "Bringen Sie die SG6000-CN Controller-Abdeckung wieder an"

#### Schritte

1. Durch Drücken der blauen Schiene werden beide Rack-Schienen gleichzeitig freigegeben, und der SG6000-CN Controller in das Rack schieben, bis er vollständig eingesetzt ist.

Wenn Sie den Controller nicht weiter bewegen können, ziehen Sie die blauen Laschen auf beiden Seiten des Chassis, um den Controller vollständig einzuschieben.

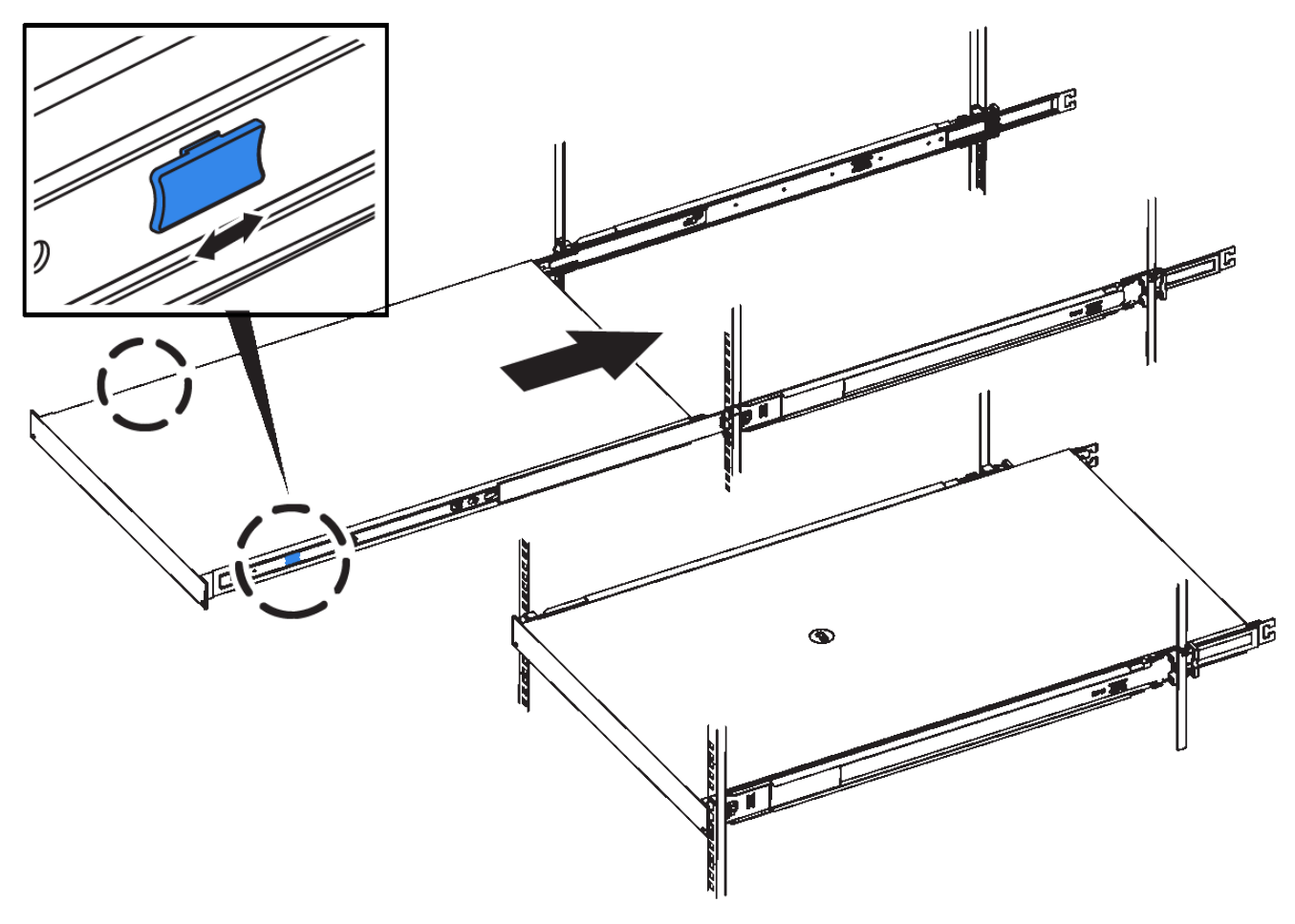

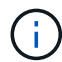

Bringen Sie die Frontverkleidung erst an, nachdem Sie den Controller eingeschaltet haben.

2. Ziehen Sie die unverlierbaren Schrauben an der Vorderseite des Controllers fest, um den Controller im Rack zu befestigen.

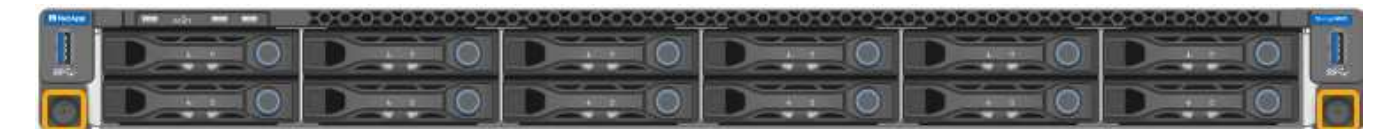

- 3. Wickeln Sie das Gurt-Ende des ESD-Armbands um Ihr Handgelenk, und befestigen Sie das Clip-Ende auf einer Metallmasse, um eine statische Entladung zu verhindern.
- 4. Schließen Sie die Controller-Datenkabel und alle SFP+- oder SFP28-Transceiver wieder an.

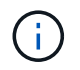

Um Leistungseinbußen zu vermeiden, sollten Sie die Kabel nicht verdrehen, falten, zusammendrücken oder treten.

## "Kabelgerät"

5. Schließen Sie die Controller-Stromkabel wieder an.

"Anschließen des Netzes und Anwenden der Stromversorgung (SG6000)"

## Nachdem Sie fertig sind

Der Controller kann neu gestartet werden "Neu gestartet".

#### Bringen Sie die SG6000-Controllerabdeckung wieder an

Entfernen Sie die Geräteabdeckung, um zu Wartungszwecken Zugang zu den internen Komponenten zu erhalten, und bringen Sie die Abdeckung wieder an, wenn Sie fertig sind.

#### Entfernen Sie die SG6000-CN Controller-Abdeckung

Entfernen Sie die Controllerabdeckung, um zu Wartungszwecken auf interne Komponenten zuzugreifen.

#### **Bevor Sie beginnen**

Entfernen Sie den Controller aus dem Schrank oder Rack, um auf die obere Abdeckung zuzugreifen.

#### "Entfernen Sie den SG6000-CN Controller aus dem Schrank oder Rack"

#### Schritte

- 1. Stellen Sie sicher, dass die Verriegelung der SG6000-CN-Controllerabdeckung nicht verriegelt ist. Falls erforderlich, drehen Sie die blaue Kunststoffverriegelung um eine Vierteldrehung in die Entsperrungsrichtung, wie auf der Verriegelung gezeigt.
- 2. Drehen Sie den Riegel nach oben und zurück zur Rückseite des SG6000-CN Controller-Chassis, bis er anhält. Heben Sie dann die Abdeckung vorsichtig vom Chassis an, und legen Sie sie beiseite.

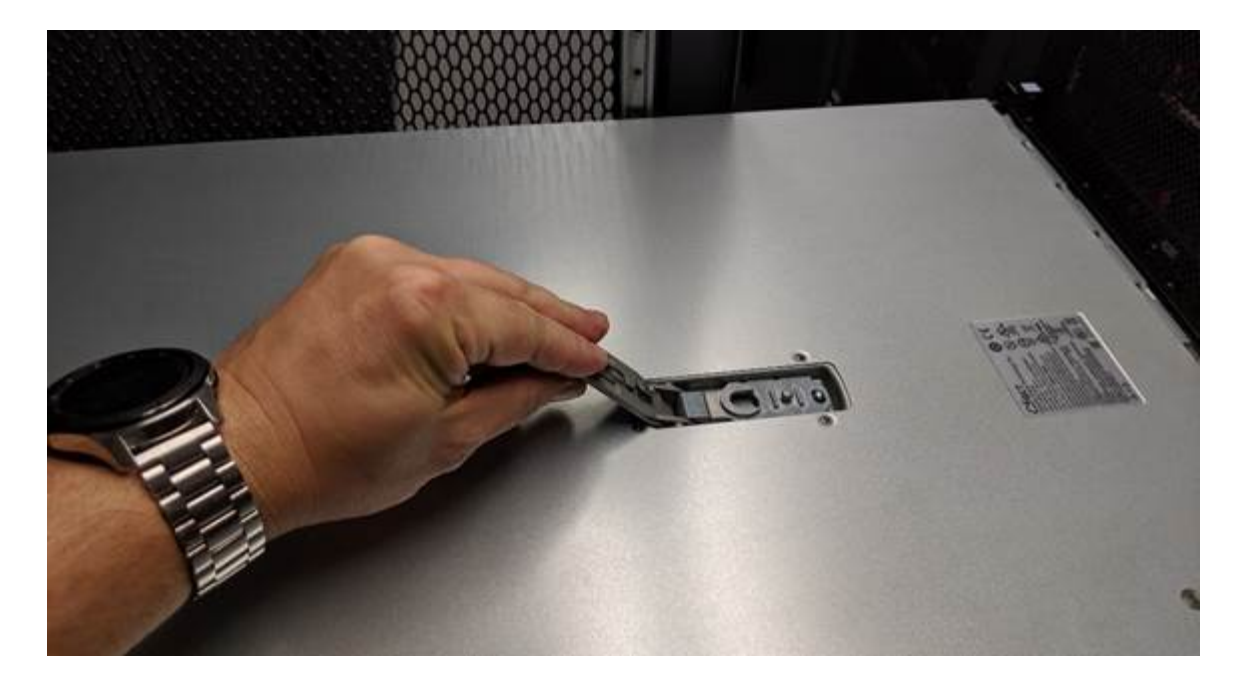

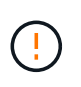

Wickeln Sie das Riemen eines ESD-Armbands um Ihr Handgelenk, und befestigen Sie das Clip-Ende auf einer Metallmasse, um eine statische Entladung zu verhindern, wenn Sie im SG6000-CN-Controller arbeiten.

Nach dem Austausch des Teils senden Sie das fehlerhafte Teil an NetApp zurück, wie in den mit dem Kit gelieferten RMA-Anweisungen beschrieben. Siehe "Teilerückgabe Austausch" Seite für weitere Informationen.

#### Bringen Sie die SG6000-CN Controller-Abdeckung wieder an

Setzen Sie die Controllerabdeckung wieder ein, wenn die interne Hardwarewartung abgeschlossen ist.

#### Bevor Sie beginnen

Sie haben alle Wartungsarbeiten im Controller abgeschlossen.

#### Schritte

1. Halten Sie bei geöffneter Abdeckungsverriegelung die Abdeckung über dem Gehäuse und richten Sie die Öffnung in der oberen Abdeckung an dem Stift im Gehäuse aus. Wenn die Abdeckung ausgerichtet ist, senken Sie sie auf das Gehäuse ab.

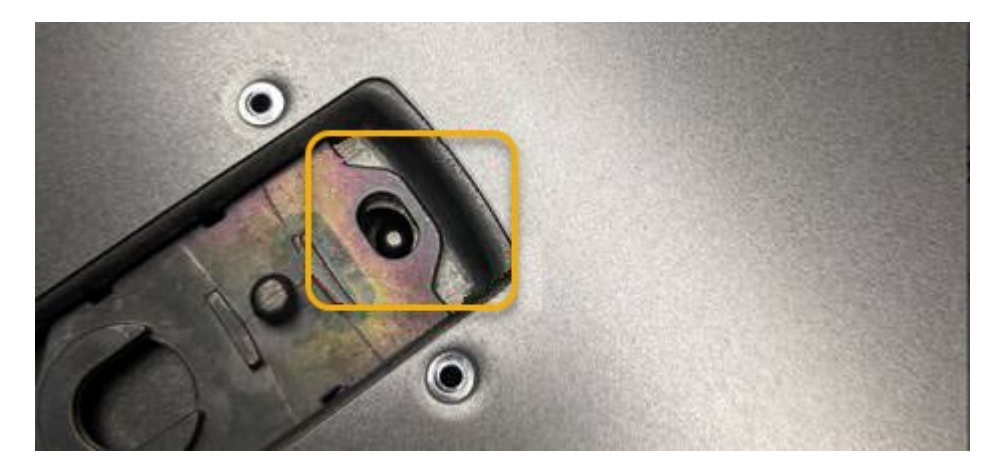

2. Drehen Sie die Verriegelung nach vorne und unten, bis sie anhält und die Abdeckung vollständig im Gehäuse sitzt. Stellen Sie sicher, dass an der Vorderkante der Abdeckung keine Lücken vorhanden sind.

Wenn die Abdeckung nicht vollständig eingesetzt ist, können Sie den SG6000-CN-Controller möglicherweise nicht in das Rack schieben.

3. Optional: Drehen Sie die blaue Kunststoffverriegelung um eine Vierteldrehung in die Schlossrichtung, wie auf der Verriegelung gezeigt, um sie zu verriegeln.

## Nachdem Sie fertig sind

"Setzen Sie den Controller wieder in den Schrank oder Rack ein."

## Ersetzen Sie den Fibre-Channel-HBA in SG6000

Sie müssen möglicherweise einen Fibre-Channel-HBA austauschen, wenn er nicht optimal funktioniert oder ausgefallen ist.

#### Überprüfen Sie, ob der Fibre-Channel-HBA ersetzt werden soll

Wenn Sie sich nicht sicher sind, welcher Fibre Channel-Host Bus Adapter (HBA) ersetzt werden soll, führen Sie dieses Verfahren aus, um ihn zu identifizieren.

#### Bevor Sie beginnen

• Sie haben die Seriennummer der Speicher-Appliance oder SG6000-CN-Controller, wo der Fibre Channel HBA ersetzt werden muss.

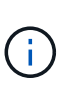

Wenn die Seriennummer der Speicheranwendung, die den Fibre-Channel-HBA enthält, den Sie ersetzen, mit dem Buchstaben Q beginnt, wird sie nicht im Grid Manager aufgeführt. Sie müssen die an der Vorderseite der einzelnen SG6000-CN-Controller im Rechenzentrum angebrachten Tags überprüfen, bis Sie eine Übereinstimmung finden.

• Sie sind mit einem bei Grid Manager angemeldet "Unterstützter Webbrowser".

#### Schritte

- 1. Wählen Sie im Grid Manager die Option NODES aus.
- 2. Wählen Sie in der Tabelle auf der Seite Knoten einen Appliance Storage Node aus.
- 3. Wählen Sie die Registerkarte Hardware aus.

Überprüfen Sie im Abschnitt StorageGRID-Gerät die Seriennummer \* des Chassis für die Speichergeräte\* und die Seriennummer für den Rechencontroller\*. Finden Sie heraus, ob eine dieser Seriennummern der Storage Appliance entspricht, an der Sie den Fibre Channel HBA ersetzen. Wenn eine der Seriennummern übereinstimmt, haben Sie die richtige Appliance gefunden.

| StorageGRID Appliance                      |                |                      |                |
|--------------------------------------------|----------------|----------------------|----------------|
| Appliance model: 👩                         | SG5660         |                      |                |
| Storage controller name: 👔                 | StorageGRID-Se | GA-Lab11             |                |
| Storage controller A management IP: 🚱      | 10.224.2.192   |                      |                |
| Storage controller WWID: 🤢                 | 600a098000a4a  | a707000000005e8ed5fd |                |
| Storage appliance chassis serial number: 🥑 | 1142FG000135   |                      |                |
| Storage controller firmware version: 🥑     | 08.40.60.01    |                      |                |
| Storage hardware: 🤨                        | Nominal        | ih.                  |                |
| Storage controller failed drive count: 🧿   | 0              | ih.                  |                |
| Storage controller A: 👩                    | Nominal        | the                  |                |
| Storage controller power supply A: 🥑       | Nominal        | the                  |                |
| Storage controller power supply B: 🍘       | Nominal        | the                  |                |
| Storage data drive type: 👔                 | NL-SAS HDD     |                      |                |
| Storage data drive size: 😮                 | 2.00 TB        |                      |                |
| Storage RAID mode: 🥑                       | RAID6          |                      |                |
| Storage connectivity: 🥹                    | Nominal        |                      |                |
| Overall power supply: 🥝                    | Nominal        | the                  |                |
| Compute controller serial number: 🥑        | SV54365519     |                      |                |
| Compute controller CPU temperature: 🍘      | Nominal        | th                   |                |
| Compute controller chassis temperature: 🍘  | Nominal        | th                   |                |
| Storage shelves                            |                |                      |                |
| Shelf chassis serial 🗢 Shelf ID 💡          | ¢              | Shelf status  🗘      | IOM status 🙎 ≑ |
| And Have the transmission process          |                | Manipal              | N1/A           |

- Wenn der Abschnitt StorageGRID-Appliance nicht angezeigt wird, ist der ausgewählte Node keine StorageGRID-Appliance. Wählen Sie einen anderen Knoten in der Strukturansicht aus.
- Wenn das Appliance-Modell nicht SG6060 oder SG6060X ist, wählen Sie einen anderen Node aus der Baumstruktur aus.
- Wenn die Seriennummern nicht übereinstimmen, wählen Sie einen anderen Knoten aus der Strukturansicht aus.
- 4. Nachdem Sie den Node gefunden haben, an dem der Fibre Channel HBA ausgetauscht werden muss, notieren Sie die BMC IP-Adresse des Computing-Controllers im Abschnitt "StorageGRID Appliance".

Sie können diese IP-Adresse für verwenden "Schalten Sie die LED für die Identifizierung des Compute-

Controllers ein", Um Ihnen zu helfen, das Gerät im Rechenzentrum zu finden.

#### Entfernen Sie den Fibre Channel HBA

Möglicherweise müssen Sie den Fibre-Channel-Hostbus-Adapter (HBA) im SG6000-CN-Controller ersetzen, wenn dieser nicht optimal funktioniert oder wenn er ausgefallen ist.

## Bevor Sie beginnen

- Sie haben den richtigen Fibre Channel HBA für den Austausch.
- Das ist schon "Festgestellt, welcher SG6000-CN-Controller den zu ersetzenden Fibre-Channel-HBA enthält".
- Das ist schon "Physikalischer Standort des SG6000-CN-Controllers" Im Datacenter zu ermöglichen.
- Das ist schon "Fahren Sie den SG6000-CN-Controller herunter".

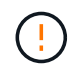

Vor dem Entfernen des Controllers aus dem Rack ist ein kontrolliertes Herunterfahren erforderlich.

- Das ist schon "Controller aus Schrank oder Rack entfernt".
- Das ist schon "Die Controllerabdeckung entfernt".

## Über diese Aufgabe

Um Serviceunterbrechungen zu vermeiden, vergewissern Sie sich, dass alle anderen Speicher-Nodes mit dem Grid verbunden sind, bevor Sie den Austausch des Fibre-Channel-HBA starten, oder tauschen Sie den Adapter während eines geplanten Wartungsfensters aus, wenn Serviceunterbrechungen akzeptabel sind. Weitere Informationen finden Sie unter "Monitoring der Verbindungsstatus der Nodes".

Wenn Sie jemals eine ILM-Regel verwendet haben, die nur eine Kopie eines Objekts erstellt, müssen Sie den Fibre Channel HBA während eines geplanten Wartungsfensters ersetzen. Andernfalls verlieren Sie während dieses Verfahrens vorübergehend den Zugriff auf diese Objekte.

Siehe Informationen zu "Warum sollten Sie die Single-Copy-Replizierung nicht verwenden".

## Schritte

- 1. Wickeln Sie das Gurt-Ende des ESD-Armbands um Ihr Handgelenk, und befestigen Sie das Clip-Ende auf einer Metallmasse, um eine statische Entladung zu verhindern.
- 2. Suchen Sie die Riserbaugruppe auf der Rückseite des Controllers, der den Fibre Channel HBA enthält.

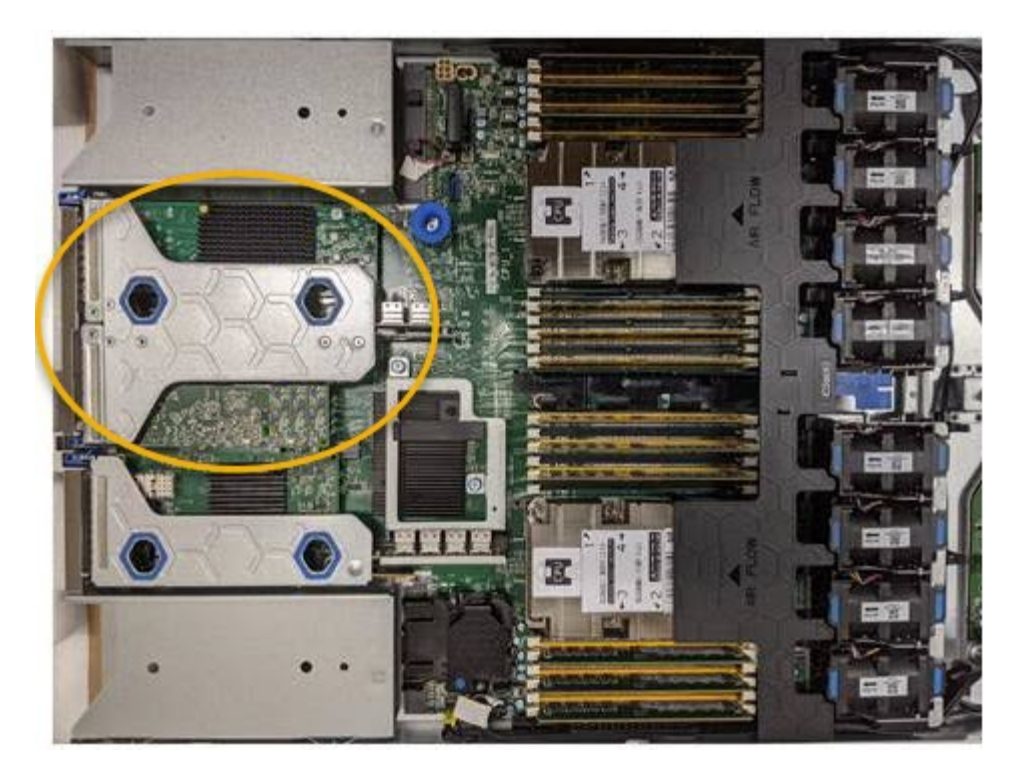

- 3. Fassen Sie die Riserbaugruppe durch die blau markierten Löcher und heben Sie sie vorsichtig nach oben. Bewegen Sie die Riser-Baugruppe zur Vorderseite des Gehäuses, während Sie sie anheben, damit die externen Anschlüsse der installierten Adapter das Gehäuse löschen können.
- 4. Legen Sie die Riser-Karte auf eine flache antistatische Oberfläche, wobei der Metallrahmen nach unten zeigt, um auf die Adapter zuzugreifen.

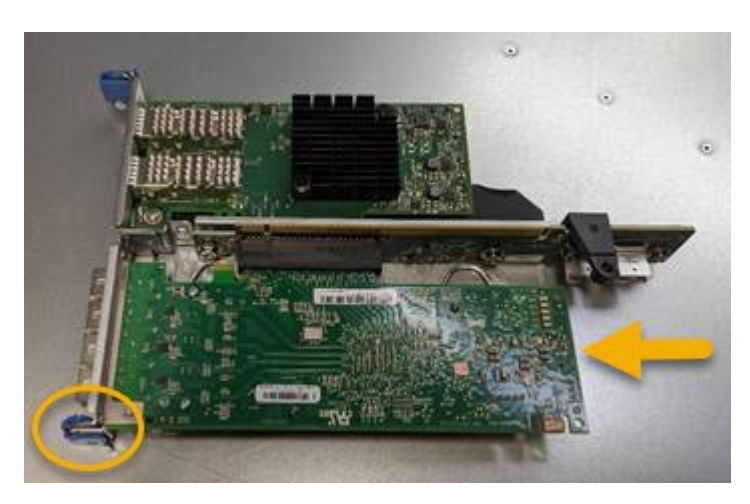

In der Riserbaugruppe befinden sich zwei Adapter: Ein Fibre-Channel-HBA und ein Ethernet-Netzwerkadapter. Der Fibre Channel HBA wird in der Abbildung angezeigt.

- 5. Öffnen Sie die blaue Adapterverriegelung (eingekreist), und entfernen Sie den Fibre Channel HBA vorsichtig aus der Riserbaugruppe. Den Adapter leicht einrocken, um ihn aus dem Anschluss zu entfernen. Verwenden Sie keine übermäßige Kraft.
- 6. Setzen Sie den Adapter auf eine flache antistatische Oberfläche.

#### Nachdem Sie fertig sind

"Installieren Sie den Ersatz-Fibre-Channel-HBA".

Nach dem Austausch des Teils senden Sie das fehlerhafte Teil an NetApp zurück, wie in den mit dem Kit

gelieferten RMA-Anweisungen beschrieben. Siehe "Teilerückgabe Austausch" Seite für weitere Informationen.

#### Installieren Sie den Fibre Channel HBA neu

Der Ersatz-Fibre Channel HBA wird an demselben Standort installiert wie der zuvor entfernte.

#### **Bevor Sie beginnen**

- Sie haben den richtigen Fibre Channel HBA für den Austausch.
- Sie haben den vorhandenen Fibre Channel HBA entfernt.

"Entfernen Sie den Fibre Channel HBA"

## Schritte

- 1. Wickeln Sie das Gurt-Ende des ESD-Armbands um Ihr Handgelenk, und befestigen Sie das Clip-Ende auf einer Metallmasse, um eine statische Entladung zu verhindern.
- 2. Entfernen Sie den Ersatz-Fibre-Channel-HBA aus der Verpackung.
- 3. Richten Sie den Fibre Channel-HBA mit seinem Anschluss an der Riserbaugruppe aus, und drücken Sie dann vorsichtig den Adapter in den Anschluss, bis er vollständig sitzt.

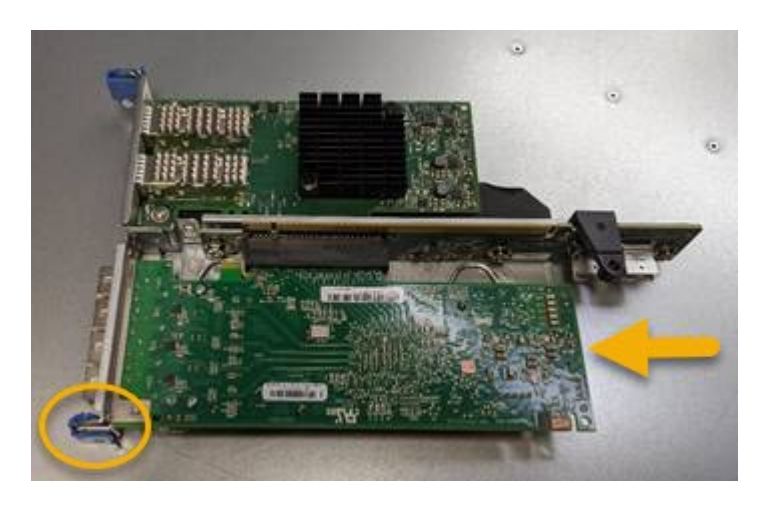

In der Riserbaugruppe befinden sich zwei Adapter: Ein Fibre-Channel-HBA und ein Ethernet-Netzwerkadapter. Der Fibre Channel HBA wird in der Abbildung angezeigt.

4. Suchen Sie die Ausrichtbohrung an der Riserbaugruppe (eingekreist), die mit einem Führungsstift auf der Systemplatine ausgerichtet ist, um die korrekte Positionierung der Riserbaugruppe zu gewährleisten.

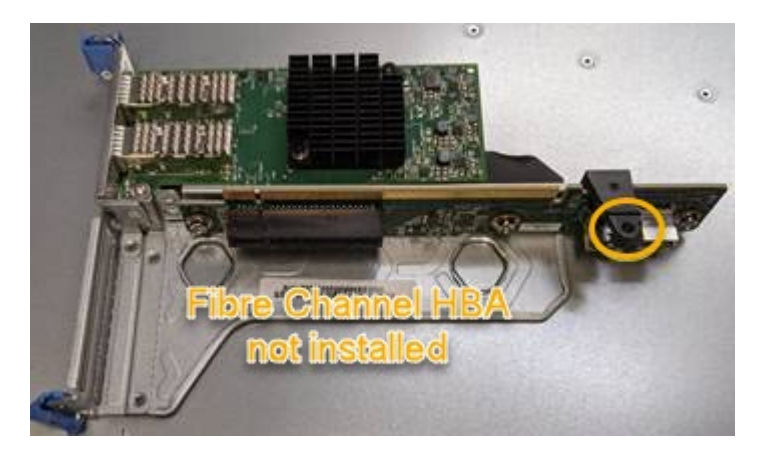

5. Positionieren Sie die Riserbaugruppe im Gehäuse, und stellen Sie sicher, dass sie am Anschluss und

Führungsstift auf der Systemplatine ausgerichtet ist. Setzen Sie dann die Riserbaugruppe ein.

- 6. Drücken Sie die Riserbaugruppe vorsichtig entlang der Mittellinie neben den blau markierten Löchern, bis sie vollständig sitzt.
- 7. Entfernen Sie die Schutzkappen von den Fibre Channel HBA-Ports, an denen Sie die Kabel neu installieren.

## Nachdem Sie fertig sind

Wenn Sie keine weiteren Wartungsmaßnahmen im Controller durchführen müssen, "Bringen Sie die Controllerabdeckung wieder an".

## Hardware der SG6100 Storage Appliance warten

## SG6100 Appliance warten

Möglicherweise müssen Sie Wartungsmaßnahmen an Ihrem Gerät durchführen. In diesem Abschnitt finden Sie spezifische Verfahren zur Wartung Ihrer SG6100 Appliance.

Bei den in diesem Abschnitt beschriebenen Verfahren wird davon ausgegangen, dass die Appliance bereits als Storage-Node in einem StorageGRID-System bereitgestellt wurde.

**Wartungskonfigurationsverfahren** werden über den Appliance Installer, Grid Manager oder die BMC-Schnittstelle durchgeführt. Hierzu gehören folgende Verfahren:

- "Schalten Sie die Appliance Identify-LED ein und aus"
- "Suchen Sie die Appliance im Datacenter"
- "Schalten Sie das Gerät aus"
- "Ändern Sie die Link-Konfiguration der Appliance"

Hardware-Wartungsverfahren erfordern die physische Manipulation bestimmter SGF6112-Komponenten.

## Upgrade der Laufwerk-Firmware

Die Firmware auf den Laufwerken im SGF6112 wird bei jedem Neustart des Geräts automatisch überprüft. Bei Bedarf wird die Firmware automatisch auf die Version aktualisiert, die von der aktuellen StorageGRID-Version erwartet wird. Firmware-Upgrades erfolgen in der Regel während Upgrades der StorageGRID Software. Alle notwendigen Upgrades der Laufwerk-Firmware für bestehende StorageGRID-Versionen werden in Hotfixes integriert. Befolgen Sie die Anweisungen, die jedem Hotfix beiliegen, um sicherzustellen, dass das Upgrade auf alle Laufwerke angewendet wird, die davon profitieren könnten.

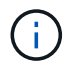

SANtricity System Manager ist nicht für die Wartung der SGF6112 Appliance erforderlich.

## Allgemeine Wartungsverfahren

Siehe "Allgemeine Wartungsverfahren" Für Verfahren, die für alle Appliances gleich sind, wie z. B. das Anwenden eines Hotfix, das Wiederherstellen eines Knotens oder Standorts und das Durchführen von Netzwerkwartungen.

Siehe "Appliance-Hardware einrichten" Für Gerätewartungsverfahren, die auch während der Erstinstallation und -Konfiguration der Appliance durchgeführt werden.

## Verfahren zur Wartungskonfiguration

## Verwenden Sie die Registerkarte Laufwerke verwalten

Über die Registerkarte Laufwerke managen im Grid Manager können Sie Fehlerbehebungs- und Wartungsaufgaben für die Laufwerke in der SGF6112-Appliance durchführen.

## Bevor Sie beginnen

• Sie sind mit einem bei Grid Manager angemeldet "Unterstützter Webbrowser".

## Über diese Aufgabe

Wenn Sie über eine SGF6112-Appliance und entweder den verfügen "Zugriffsberechtigung für den Administrator der Storage-Appliance oder den Root-Zugriff", Auf der Seite mit den Gerätedetails wird die Registerkarte Laufwerke verwalten angezeigt.

Die Registerkarte Laufwerke managen enthält die folgenden Ansichten:

## Layout

Layout der Datenspeicherungslaufwerke in der Appliance. Wählen Sie ein Laufwerk aus, um die Laufwerkdetails anzuzeigen.

| 1 554 95   | (Storage Node) 🗹 |         |         |         |           |               |    |
|------------|------------------|---------|---------|---------|-----------|---------------|----|
| Overview   | Hardware         | Network | Storage | Objects | ILM Tasks | Manage drives |    |
| Lavout     | Table            |         |         |         |           |               |    |
|            | Tuble            |         |         |         |           |               |    |
| 0 <b>Q</b> | 2 Q              |         | 4       | 6       |           | 8             | 10 |

## Tabelle

Listet Informationen für jedes Laufwerk auf. Wählen Sie ein Laufwerk aus, um die Laufwerkdetails anzuzeigen.

| Layout Table     |          |            |            |                  |   |
|------------------|----------|------------|------------|------------------|---|
| Search           |          | Q          |            |                  |   |
| Drive location 🔶 | Туре 🥝 🗢 | Status 🤪 🗢 | Firmware 🜲 | Serial number  🗢 | ^ |
| HDD00            | SSD      | Nominal    | NQ00       | S6L8NE0T100116   |   |
| HDD01            | SSD      | Nominal    | NQ00       | S6L8NE0T100176   |   |
| HDD02 Q          | SSD      | Nominal    | NQ00       | S6L8NE0T100175   |   |
| HDD03            | SSD      | Nominal    | NQ00       | S6L8NE0T100114   |   |
| HDD04            | SSD      | Nominal    | NQ00       | S6L8NE0T100100   |   |

#### Laufwerksinformationen

Zusammenfassung für jedes Laufwerk. Wählen Sie die entsprechende Task-Schaltfläche, wie in den Schritten unten beschrieben.

| S-00A07 |
|---------|
|         |
|         |
|         |
|         |

#### Die Positionsanzeige ein- oder ausschalten

So finden Sie ein Laufwerk in der Appliance physisch:

- 1. Wählen Sie im Grid Manager **NODES** > *Data Center* aus.
- 2. Wählen Sie *Appliance Storage Node* > Manage Drives > Layout > Drive.

Das Fenster mit den Laufwerkdetails wird angezeigt.

## 3. Wählen Sie **Positionsanzeige ein**.

- Ein Glühbirnensymbol **Q** Wird für das Laufwerk angezeigt.
- Eine gelbe LED blinkt auf dem physischen Laufwerk.
- 4. Wenn Sie die Positionsanzeige ausschalten möchten, wählen Sie **Positionsanzeige ausschalten**.

#### Laufwerk logisch ersetzen

Wenn ein Laufwerk in der Speicher-Appliance neu erstellt oder neu initialisiert werden muss:

- 1. Wählen Sie im Grid Manager NODES > Data Center aus.
- 2. Wählen Sie Appliance Storage Node > Manage Drives > Layout > Drive.

Das Fenster mit den Laufwerkdetails wird angezeigt.

3. Wählen Sie logisch ersetzen.

Im Detailbereich des Laufwerks zeigt der Status des Laufwerks *Rebuilding* an. Der Neuaufbau eines Laufwerks kann bis zu 5 Minuten dauern.

#### Laufwerk ausfällt

Für die Fehlerbehebung können Sie ein Laufwerk, das vermutlich fehlerhaft ist, manuell "ausfallen". Das System läuft dann ohne dieses Laufwerk.

- 1. Wählen Sie im Grid Manager NODES > Data Center aus.
- 2. Wählen Sie Appliance Storage Node > Manage Drives > Layout > Drive.

Das Fenster mit den Laufwerkdetails wird angezeigt.

3. Wählen Sie FAIL drive.

Nach dem Ausfall eines Laufwerks müssen Sie entweder das Laufwerk oder physisch austauschen Ersetzen Sie das Laufwerk logisch.

## Schalten Sie die SGF6112-Appliance Identify-LED ein und aus

Die blaue Identifizieren-LED auf der Vorder- und Rückseite des Geräts kann eingeschaltet werden, um das Gerät in einem Rechenzentrum zu lokalisieren.

## Bevor Sie beginnen

Sie haben die BMC-IP-Adresse der Appliance, die Sie identifizieren möchten.

## Schritte

- 1. "Rufen Sie die BMC-Schnittstelle des Geräts auf".
- 2. Wählen Sie Server Identify Aus.

Der aktuelle Status der Identifizieren-LED ist ausgewählt.

3. Wählen Sie EIN oder AUS, und wählen Sie dann Aktion ausführen.

Wenn Sie **EIN** auswählen, leuchten die blauen Identifizieren-LEDs auf der Vorderseite (typisch abgebildet) und der Rückseite des Geräts.

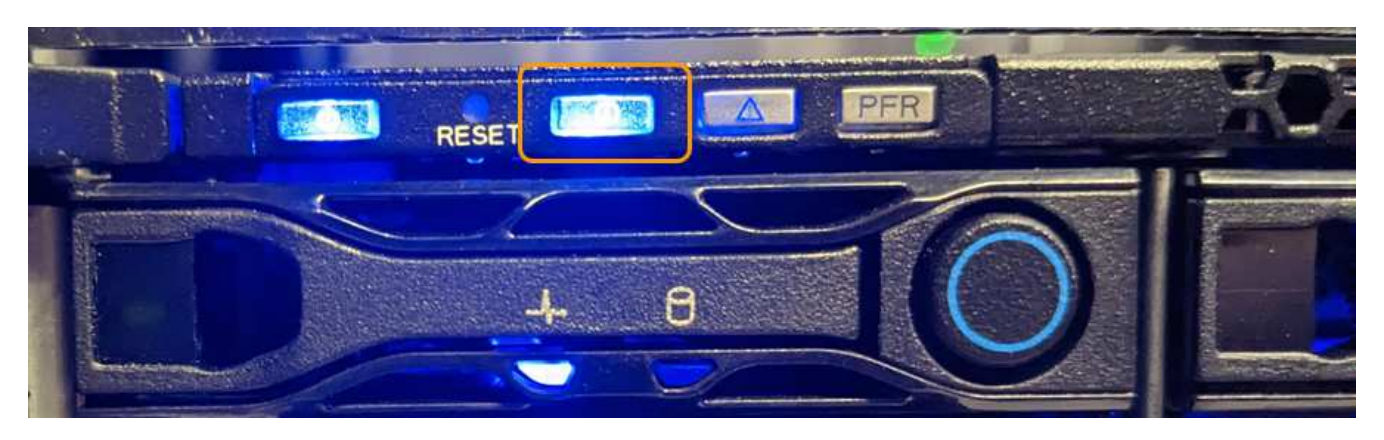

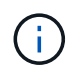

Wenn eine Blende auf dem Controller installiert ist, kann es schwierig sein, die vordere Identify-LED zu erkennen.

Die hintere Identifizieren-LED befindet sich in der Mitte des Geräts unter dem Micro-SD-Steckplatz.

4. Schalten Sie die Identifizieren-LEDs nach Bedarf ein und aus.

## Verwandte Informationen

"Suchen Sie die Appliance im Datacenter"

## SGF6112 Appliance im Datacenter lokalisieren

Suchen Sie die Appliance, sodass Sie Hardware-Wartungsarbeiten oder -Upgrades durchführen können.

## **Bevor Sie beginnen**

- Sie haben festgelegt, welches Gerät gewartet werden muss.
- Um die Appliance in Ihrem Rechenzentrum zu finden, "Schalten Sie die blaue Identify-LED ein".

## Schritte

- 1. Finden Sie die Appliance im Rechenzentrum.
  - Achten Sie darauf, dass die blaue Identifizieren-LED auf der Vorderseite oder Rückseite des Geräts leuchtet.

Die ID-LED auf der Vorderseite befindet sich hinter der Frontblende und ist möglicherweise schwer zu erkennen, ob die Blende installiert ist.

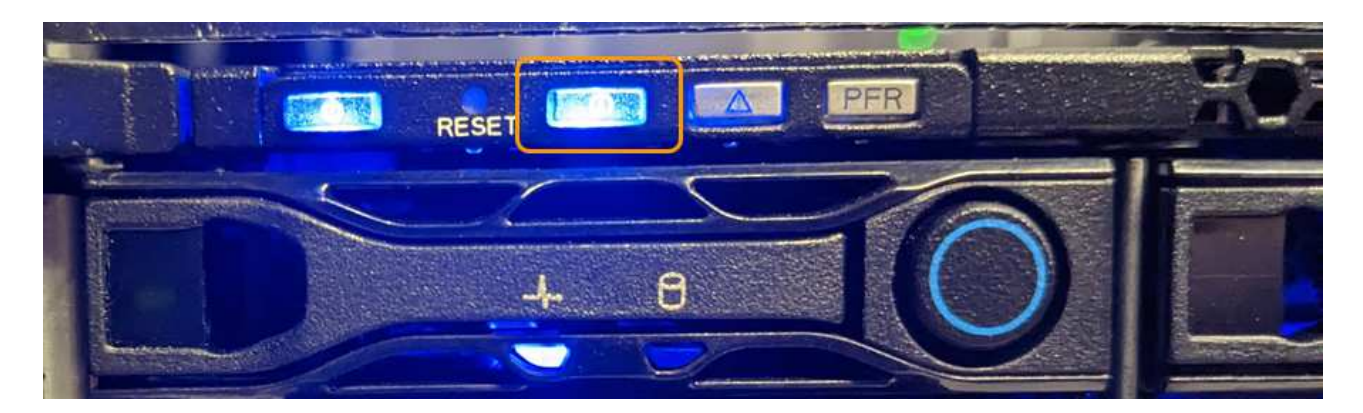

Die hintere Identifizieren-LED befindet sich in der Mitte des Geräts unter dem Micro-SD-Steckplatz.

- Überprüfen Sie anhand der an der Vorderseite des Geräts angebrachten Etiketten, ob Sie das richtige Gerät gefunden haben.
- 2. Entfernen Sie gegebenenfalls die Frontverkleidung, um Zugang zu den Bedienelementen und Anzeigen auf der Vorderseite zu erhalten.

## Nachdem Sie fertig sind

"Schalten Sie die blaue Identifizieren-LED aus" Wenn Sie es verwendet haben, um das Gerät zu finden. Drücken Sie den Identifizieren-LED-Schalter auf der Vorderseite des Geräts. Verwenden Sie die BMC-Schnittstelle des Geräts.

## Schalten Sie das SGF6112-Gerät aus und wieder ein

Sie können das SGF6112-Gerät herunterfahren und wieder einschalten, um Wartungsarbeiten durchzuführen.

#### Fahren Sie die SGF6112-Appliance herunter

Fahren Sie die Appliance herunter, um eine Hardwarewartung durchzuführen.

## Bevor Sie beginnen

• Das ist schon "Das Gerät befindet sich physisch".

## Über diese Aufgabe

Um Serviceunterbrechungen zu vermeiden, fahren Sie die Appliance während eines geplanten Wartungsfensters herunter, wenn Serviceunterbrechungen akzeptabel sind.

#### Schritte

1. Fahren Sie das Gerät herunter:

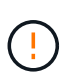

Sie müssen ein kontrolliertes Herunterfahren des Geräts durchführen, indem Sie die unten angegebenen Befehle eingeben. Es ist eine Best Practice, nach Möglichkeit eine kontrollierte Abschaltung durchzuführen, um unnötige Warnmeldungen zu vermeiden, sicherzustellen, dass vollständige Protokolle verfügbar sind und Serviceunterbrechungen zu vermeiden.

- a. Wenn Sie sich noch nicht beim Grid-Knoten angemeldet haben, melden Sie sich mit PuTTY oder einem anderen ssh-Client an:
  - i. Geben Sie den folgenden Befehl ein: ssh admin@grid\_node\_IP

- ii. Geben Sie das im aufgeführte Passwort ein Passwords.txt Datei:
- iii. Geben Sie den folgenden Befehl ein, um zum Root zu wechseln: su -
- iv. Geben Sie das im aufgeführte Passwort ein Passwords.txt Datei:

Wenn Sie als root angemeldet sind, ändert sich die Eingabeaufforderung von \$ Bis #.

b. Schalten Sie das Gerät aus: shutdown -h now

Dieser Befehl kann bis zu 10 Minuten in Anspruch nehmen.

- 2. Überprüfen Sie anhand einer der folgenden Methoden, ob das Gerät ausgeschaltet ist:
  - Sehen Sie sich die LED-Betriebsanzeige an der Vorderseite des Geräts an, und vergewissern Sie sich, dass sie ausgeschaltet ist.
  - · Überprüfen Sie auf der Seite Power Control der BMC-Schnittstelle, ob das Gerät ausgeschaltet ist.

#### Schalten Sie SGF6112 ein, und überprüfen Sie den Betrieb

Schalten Sie den Controller nach dem Abschluss der Wartung ein.

#### **Bevor Sie beginnen**

- Das ist schon "Controller in einem Schrank oder Rack installiert" Und die Daten- und Stromkabel angeschlossen.
- Das ist schon "Standort des Controllers im Datacenter".

#### Schritte

1. Schalten Sie das Gerät ein.

Möglicherweise müssen Sie die Blende entfernen, um auf den Netzschalter zugreifen zu können. Wenn dies der Fall ist, müssen Sie sie anschließend wieder einbauen.

- 2. Überwachen Sie die Controller-LEDs und die Startcodes mit einer der folgenden Methoden:
  - Drücken Sie den Netzschalter an der Vorderseite des Controllers.
  - Verwenden Sie die BMC-Schnittstelle des Controllers:
    - i. "Rufen Sie die BMC-Schnittstelle des Controllers auf".
    - ii. Wählen Sie Power Control.
    - iii. Wählen Sie Einschalten und dann Aktion ausführen.

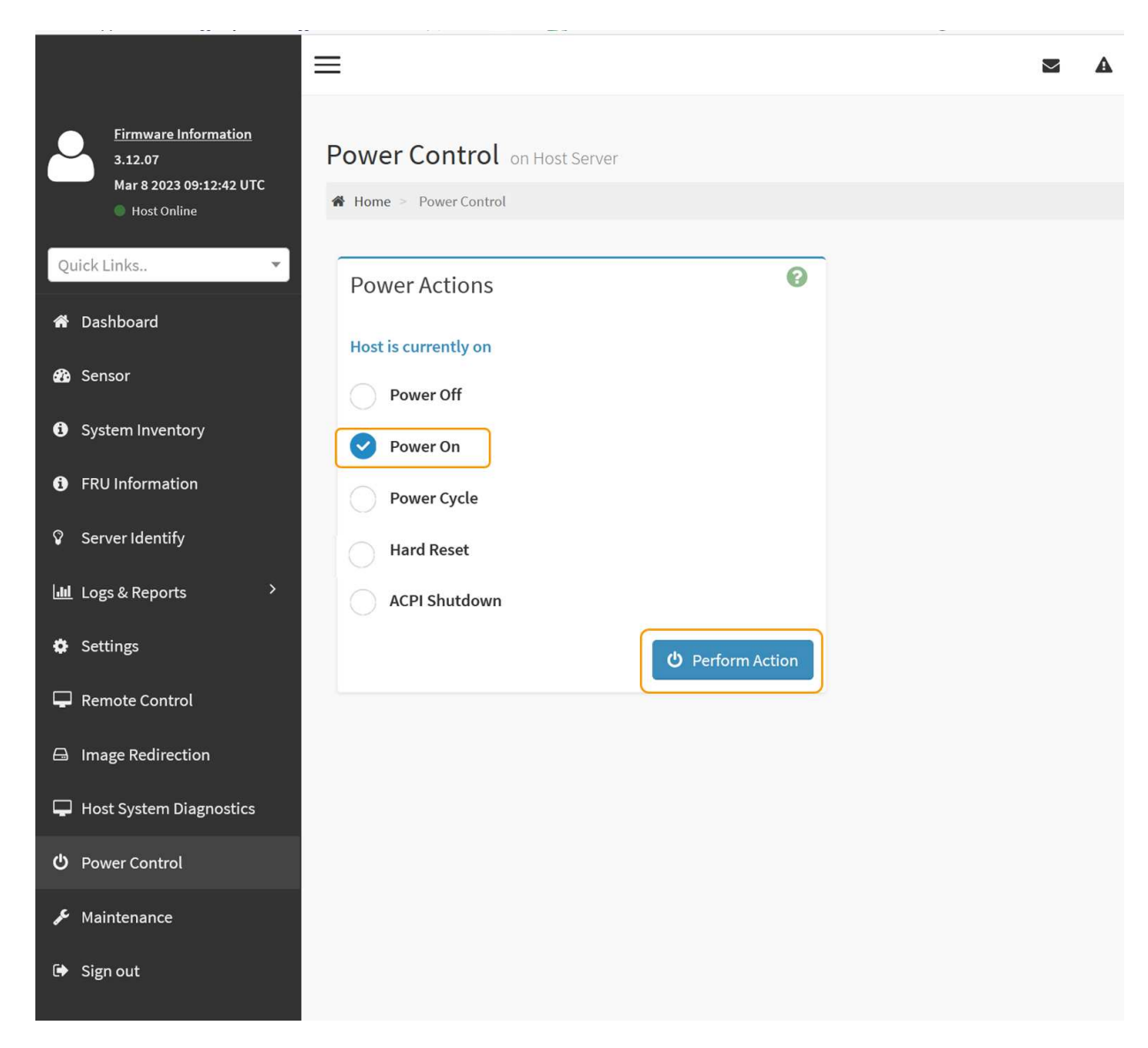

Verwenden Sie die BMC-Schnittstelle, um den Startstatus zu überwachen.

3. Vergewissern Sie sich, dass der Appliance-Controller im Grid Manager und ohne Warnungen angezeigt wird.

Es kann bis zu 20 Minuten dauern, bis der Controller im Grid Manager angezeigt wird.

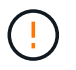

Nehmen Sie einen anderen Appliance-Node nur offline, wenn diese Appliance über ein grünes Symbol verfügt.

- 4. Vergewissern Sie sich, dass die neue Appliance vollständig betriebsbereit ist, indem Sie sich beim Grid-Node über PuTTY oder einen anderen ssh-Client anmelden:
  - a. Geben Sie den folgenden Befehl ein: ssh Appliance\_IP
  - b. Geben Sie das im aufgeführte Passwort ein Passwords.txt Datei:
  - c. Geben Sie den folgenden Befehl ein, um zum Root zu wechseln: su -
  - d. Geben Sie das im aufgeführte Passwort ein Passwords.txt Datei:

Wenn Sie als root angemeldet sind, ändert sich die Eingabeaufforderung von \$ Bis #.

## Verwandte Informationen

"Statusanzeigen anzeigen anzeigen"

## Ändern der Link-Konfiguration der SGF6112-Appliance

Sie können die Ethernet-Link-Konfiguration der Appliance ändern, einschließlich des Port Bond-Modus, des Netzwerk-Bond-Modus und der Verbindungsgeschwindigkeit.

## Bevor Sie beginnen

• Das ist schon "Das Gerät in den Wartungsmodus versetzt".

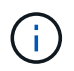

In seltenen Fällen kann es vorkommen, dass eine StorageGRID Appliance in den Wartungsmodus versetzt wird, damit die Appliance für den Remote-Zugriff nicht verfügbar ist.

#### Schritte

- 1. Wählen Sie im Installationsprogramm der StorageGRID-Appliance die Option **Netzwerke konfigurieren** > **Link-Konfiguration** aus.
- 2. Nehmen Sie die gewünschten Änderungen an der Verbindungskonfiguration vor.

Weitere Informationen zu den Optionen finden Sie unter "Netzwerkverbindungen konfigurieren".

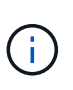

IP-Konfigurationsänderungen, die vorgenommen werden, während sich die Appliance im Wartungsmodus befindet, werden nicht auf die installierte StorageGRID-Umgebung angewendet. Führen Sie die aus [change-ip Befehl] nach dem Neustart der Appliance in StorageGRID.

3. Wenn Sie mit Ihrer Auswahl zufrieden sind, klicken Sie auf Speichern.

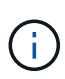

Wenn Sie Änderungen am Netzwerk oder an der Verbindung vorgenommen haben, über die Sie verbunden sind, können Sie die Verbindung verlieren. Wenn die Verbindung nicht innerhalb von 1 Minute wiederhergestellt wird, geben Sie die URL für den StorageGRID-Appliance-Installer erneut ein. Verwenden Sie dazu eine der anderen IP-Adressen, die der Appliance zugewiesen sind: https://appliance\_IP:8443

4. Nehmen Sie alle erforderlichen Änderungen an den IP-Adressen der Appliance vor.

Wenn Sie Änderungen an den VLAN-Einstellungen vorgenommen haben, hat sich das Subnetz für die Appliance möglicherweise geändert. Informationen zum Ändern der IP-Adressen für die Appliance finden Sie unter "Konfigurieren Sie StorageGRID-IP-Adressen".

- 5. Wählen Sie im Menü die Option Netzwerk konfigurieren > Ping-Test aus.
- 6. Verwenden Sie das Ping-Test-Tool, um die Verbindung zu IP-Adressen in Netzwerken zu prüfen, die möglicherweise von den Änderungen der Verbindungskonfiguration betroffen sind, die Sie bei der Konfiguration der Appliance vorgenommen haben.

Zusätzlich zu allen anderen Tests, die Sie durchführen möchten, bestätigen Sie, dass Sie die Grid Network IP-Adresse des primären Admin-Knotens und die Grid-Netzwerk-IP-Adresse von mindestens einem anderen Knoten pingen können. Falls erforderlich, kehren Sie zu den Anweisungen zur Konfiguration von Netzwerkverbindungen zurück, und beheben Sie etwaige Probleme.

7. Wenn Sie damit einverstanden sind, dass die Änderungen der Verbindungskonfiguration ausgeführt

werden, booten Sie den Node neu. Wählen Sie im Installationsprogramm der StorageGRID-Appliance die Option **Erweitert > Controller neu starten** aus, und wählen Sie dann eine der folgenden Optionen aus:

- Wählen Sie Neustart in StorageGRID aus, um den Compute-Controller neu zu starten, wenn der Knoten wieder dem Grid hinzugefügt wird. Wählen Sie diese Option, wenn Sie im Wartungsmodus ausgeführt werden und den Node in den normalen Betrieb zurückkehren möchten.
- Wählen Sie Neustart im Wartungsmodus, um den Compute-Controller neu zu starten, wobei der Knoten im Wartungsmodus verbleibt. (Diese Option ist nur verfügbar, wenn sich der Controller im Wartungsmodus befindet.) Wählen Sie diese Option aus, wenn zusätzliche Wartungsmaßnahmen auf dem Node ausgeführt werden müssen, bevor er dem Grid erneut beitreten kann.

| ł | Home    | Configure Networking - | Configure Hardware 🗸 | Monitor Installation                               | Advanced - |
|---|---------|------------------------|----------------------|----------------------------------------------------|------------|
| F | Reboot  | Controller             |                      | RAID Mode<br>Upgrade Firmware<br>Reboot Controller |            |
|   | Request | a controller reboot.   |                      |                                                    |            |

Die Appliance kann bis zu 20 Minuten dauern, bis sie neu gestartet und wieder in das Grid eingesetzt wird. Um zu überprüfen, ob das Neubooten abgeschlossen ist und dass der Node wieder dem Grid beigetreten ist, gehen Sie zurück zum Grid Manager. Auf der Seite Knoten sollte ein normaler Status

angezeigt werden (grünes Häkchen-Symbol 🥙 Links neben dem Node-Namen) für den Appliance-Node. Dies bedeutet, dass keine Warnmeldungen aktiv sind und der Node mit dem Grid verbunden ist.

| DASHBOARD<br>ALERTS 🔗 🔨<br>Current<br>Resolved<br>Silences | Nodes<br>View the list and status of sites<br>Search | and grid nodes.    |                      |                          | Total node count: 14 |
|------------------------------------------------------------|------------------------------------------------------|--------------------|----------------------|--------------------------|----------------------|
| Rules<br>Email setun                                       | Name 😢 ≑                                             | Туре ≑             | Object data used 💡 💠 | Object metadata used 💡 💠 | CPU usage 😢 💠        |
| NODES                                                      | StorageGRID Deployment                               | Grid               | 0%                   | 0%                       | -                    |
| TENANTS                                                    | ↑ Data Center 1                                      | Site               | 0%                   | 0%                       | -                    |
|                                                            | OC1-ADM1                                             | Primary Admin Node |                      | -                        | 21%                  |
| MAINTENANCE                                                | OC1-ARC1                                             | Archive Node       | -                    | -                        | 8%                   |
| SUPPORT                                                    | 🕑 DC1-G1                                             | Gateway Node       | -                    | -                        | 10%                  |
|                                                            | 🔗 DC1-S1                                             | Storage Node       | 0%                   | 0%                       | 29%                  |

## Hardware-Wartungsverfahren

## Prüfen Sie, ob die Komponente im SGF6112 ausgetauscht werden soll

Wenn Sie sich nicht sicher sind, welche Hardwarekomponente in Ihrem Gerät ausgetauscht werden soll, gehen Sie wie folgt vor, um die Komponente und den Standort des Geräts im Rechenzentrum zu identifizieren.

## **Bevor Sie beginnen**

- Sie haben die Seriennummer der Speicher-Appliance, bei der die Komponente ausgetauscht werden muss.
- · Sie sind mit einem bei Grid Manager angemeldet "Unterstützter Webbrowser".

## Über diese Aufgabe

Gehen Sie wie folgt vor, um das Gerät mit fehlerhafter Hardware zu identifizieren und zu ermitteln, welche der austauschbaren Hardwarekomponenten nicht ordnungsgemäß funktionieren. Folgende Komponenten können ersetzt werden:

- Netzteile
- Lüfter
- Solid State-Laufwerke (SSDs)
- Netzwerkschnittstellenkarten (NICs)
- CMOS-Batterie

## Schritte

- 1. Identifizieren Sie die fehlerhafte Komponente und den Namen der Appliance, in der sie installiert ist.
  - a. Wählen Sie im Grid-Manager **ALERTS > Current** aus.

Die Seite "Meldungen" wird angezeigt.

b. Wählen Sie die Warnmeldung aus, um die Warnungsdetails anzuzeigen.

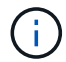

Wählen Sie die Meldung und nicht die Überschrift einer Gruppe von Warnungen aus.

c. Notieren Sie den Node-Namen und die eindeutige Identifizierungsbezeichnung der ausgefallenen Komponente.

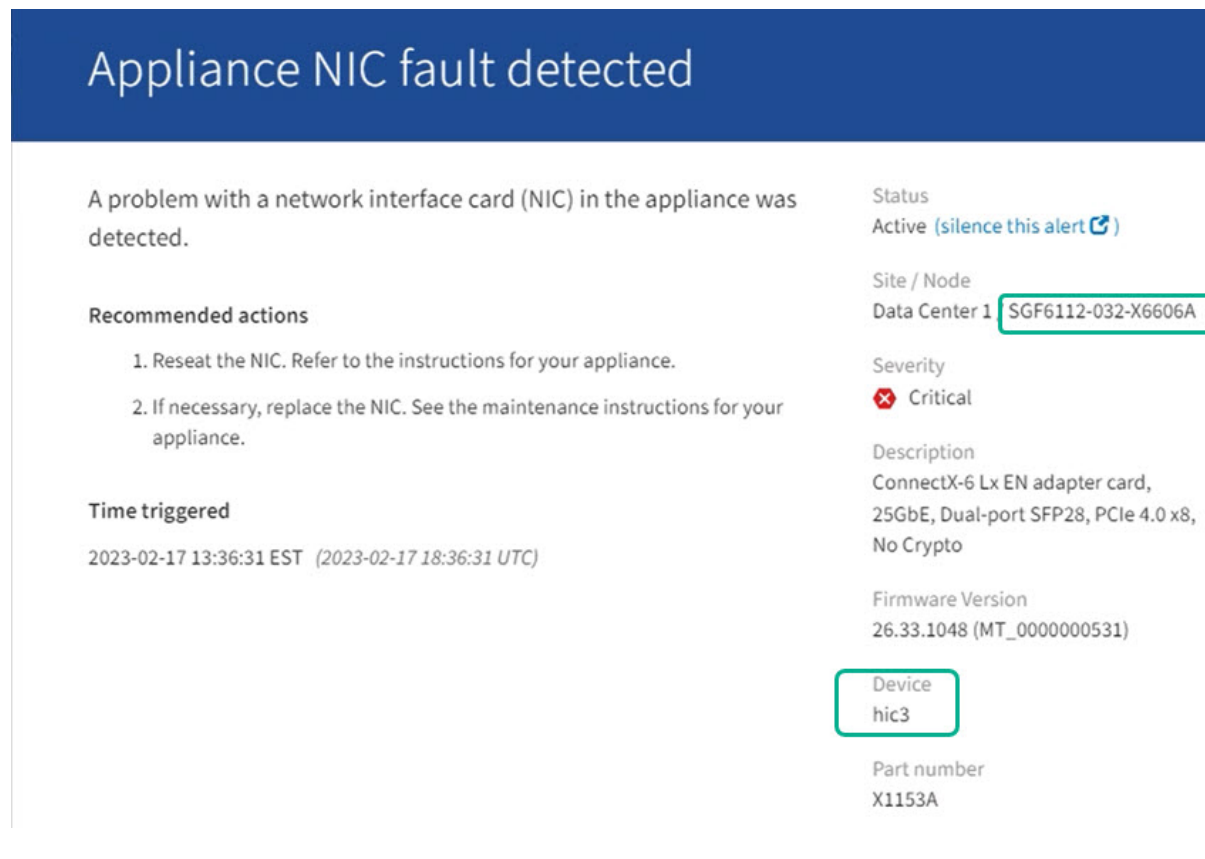

- 2. Identifizieren Sie das Gehäuse mit der zu ersetzenden Komponente.
  - a. Wählen Sie im Grid Manager die Option NODES aus.
  - b. Wählen Sie in der Tabelle auf der Seite Nodes den Namen des Appliance-Storage-Node mit der fehlerhaften Komponente aus.
  - c. Wählen Sie die Registerkarte Hardware aus.

Überprüfen Sie die Seriennummer \* des Compute-Controllers im Abschnitt StorageGRID-Gerät. Überprüfen Sie, ob die Seriennummer mit der Seriennummer des Speichergeräts übereinstimmt, in dem Sie die Komponente austauschen. Wenn die Seriennummer übereinstimmt, haben Sie das richtige Gerät gefunden.

- Wenn der Abschnitt StorageGRID-Appliance in Grid-Manager nicht angezeigt wird, ist der ausgewählte Knoten keine StorageGRID-Appliance. Wählen Sie einen anderen Knoten in der Strukturansicht aus.
- Wenn die Seriennummern nicht übereinstimmen, wählen Sie einen anderen Knoten aus der Strukturansicht aus.
- 3. Nachdem Sie den Knoten gefunden haben, an dem die Komponente ersetzt werden muss, notieren Sie sich die BMC-IP-Adresse der Appliance, die im Abschnitt StorageGRID-Appliance aufgeführt ist.

Um die Appliance im Rechenzentrum zu lokalisieren, können Sie die BMC-IP-Adresse verwenden, um die LED für die Geräteidentifierung einzuschalten.

#### Verwandte Informationen

"Schalten Sie die Appliance Identify-LED ein"

## Ersetzen Sie ein oder beide Netzteile im SGF6112

Die SGF6112 Appliance verfügt über zwei Netzteile für Redundanz. Wenn eines der Netzteile ausfällt, müssen Sie es so schnell wie möglich austauschen, um sicherzustellen, dass das Gerät über eine redundante Stromversorgung verfügt. Beide Netzteile, die im Gerät betrieben werden, müssen das gleiche Modell und die gleiche Nennleistung aufweisen.

## Bevor Sie beginnen

- Das ist schon "Das Gerät befindet sich physisch" Bei zu ersetzenden Netzteilen.
- Das ist schon "Standort des zu ersetzenden Netzteils ermittelt".
- Wenn Sie nur ein Netzteil ersetzen:
  - Sie haben das Ersatznetzteil entpackt und sichergestellt, dass es das gleiche Modell und die gleiche Stromleistung wie das Netzteil ist, das Sie ersetzen.
  - Sie haben bestätigt, dass das andere Netzteil installiert ist und in Betrieb ist.
- Wenn Sie beide Netzteile gleichzeitig ersetzen:
  - Sie haben die Ersatz-Netzteile entpackt und sichergestellt, dass sie das gleiche Modell und die gleiche Wattzahl haben.

## Über diese Aufgabe

Die Abbildung zeigt die beiden Netzteile für den SGF6112. Die Netzteile sind von der Rückseite des Geräts zugänglich.

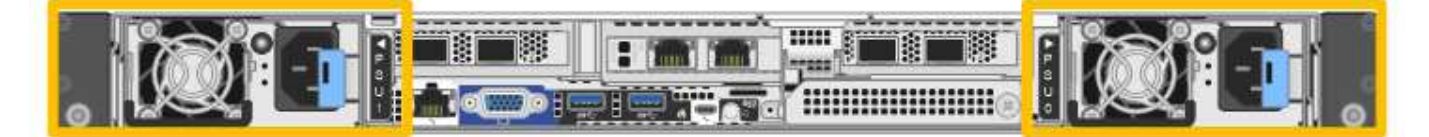

#### Schritte

- 1. Wenn Sie nur ein Netzteil ersetzen, müssen Sie das Gerät nicht herunterfahren. Wechseln Sie zum Ziehen Sie das Netzkabel ab Schritt: Wenn Sie beide Netzteile gleichzeitig ersetzen, gehen Sie folgendermaßen vor, bevor Sie die Netzkabel abziehen:
  - a. "Schalten Sie das Gerät aus".

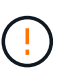

Wenn Sie jemals eine ILM-Regel verwendet haben, die nur eine Kopie eines Objekts erstellt und beide Netzteile gleichzeitig austauschen, müssen Sie die Netzteile während eines geplanten Wartungsfensters austauschen. Andernfalls verlieren Sie während dieses Verfahrens vorübergehend den Zugriff auf diese Objekte. Siehe Informationen zu "Warum sollten Sie die Single-Copy-Replizierung nicht verwenden".

2. [[Trenne den Netzstecker\_Power\_cordel, Start=2]]] Trennen Sie das Netzkabel von jedem zu ersetzenden Netzteil.

Von der Rückseite des Geräts aus gesehen befindet sich das Netzteil A (PSU0) auf der rechten Seite und das Netzteil B (PSU1) auf der linken Seite.

3. Heben Sie den Griff am ersten zu ersetzenden Netzteil an.
4. Drücken Sie auf den blauen Riegel, und ziehen Sie das Netzteil heraus.

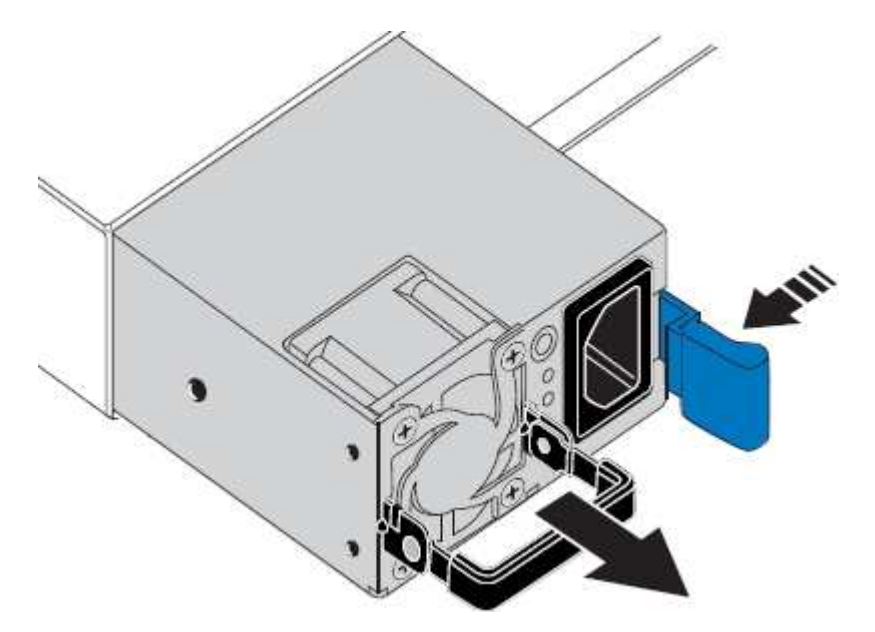

5. Schieben Sie das Ersatznetzteil mit der blauen Verriegelung nach rechts in das Gehäuse.

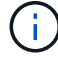

Beide Netzteile müssen das gleiche Modell und die gleiche Wattzahl haben.

Stellen Sie sicher, dass sich die blaue Verriegelung auf der rechten Seite befindet, wenn Sie die Ersatzeinheit einschieben.

Sie werden ein Klicken spüren, wenn das Netzteil einrastet.

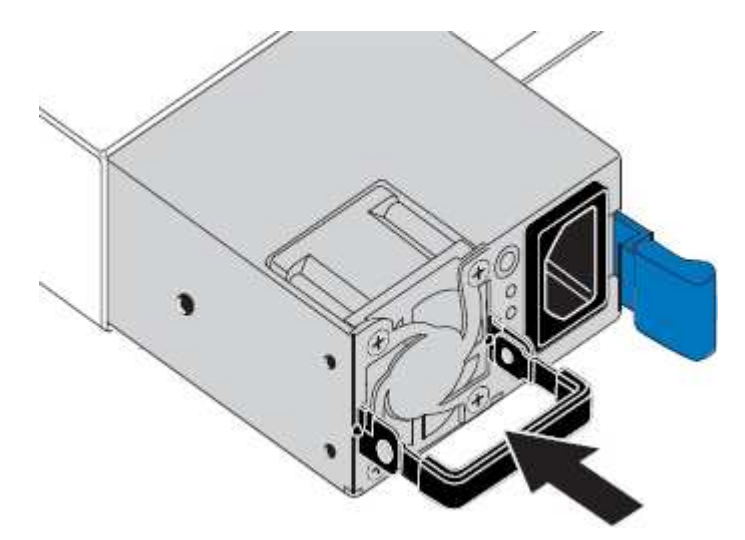

- 6. Drücken Sie den Griff wieder gegen das Gehäuse des Netzteils.
- 7. Wenn Sie beide Netzteile austauschen, wiederholen Sie die Schritte 2 bis 6, um das zweite Netzteil auszutauschen.
- 8. "Schließen Sie die Stromkabel an die ersetzten Geräte an, und wenden Sie Strom an".

Nach dem Austausch des Teils senden Sie das fehlerhafte Teil an NetApp zurück, wie in den mit dem Kit gelieferten RMA-Anweisungen beschrieben. Siehe "Teilerückgabe Austausch" Seite für weitere Informationen.

# Ersetzen Sie den Lüfter in einem SGF6112

Das SGF6112-Gerät verfügt über acht Lüfter. Wenn einer der Lüfter ausfällt, müssen Sie ihn so schnell wie möglich austauschen, um sicherzustellen, dass das Gerät ordnungsgemäß gekühlt wird.

## Bevor Sie beginnen

- Sie haben den richtigen Ersatzlüfter.
- Das ist schon "Die Position des auszutauenden Lüfters ermittelt".
- Das ist schon "Befindet sich das SGF6112-Gerät physisch" Wo Sie den Lüfter im Rechenzentrum austauschen.

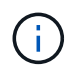

A "Kontrolliertes Herunterfahren des Geräts" Ist erforderlich, bevor Sie das Gerät aus dem Rack entfernen.

- Sie haben alle Kabel und getrennt "Die Geräteabdeckung entfernt".
- Sie haben bestätigt, dass die anderen Lüfter installiert sind und ausgeführt werden.

## Über diese Aufgabe

Um Serviceunterbrechungen zu vermeiden, vergewissern Sie sich, dass alle anderen Storage-Nodes mit dem Grid verbunden sind, bevor Sie den Lüfteraustausch starten oder den Lüfter während eines geplanten Wartungsfensters austauschen, wenn Serviceunterbrechungen akzeptabel sind. Weitere Informationen finden Sie unter "Monitoring der Verbindungsstatus der Nodes".

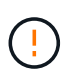

Wenn Sie jemals eine ILM-Regel verwendet haben, die nur eine Kopie eines Objekts erstellt, müssen Sie den Lüfter während eines geplanten Wartungsfensters ersetzen. Andernfalls verlieren Sie während dieses Verfahrens vorübergehend den Zugriff auf diese Objekte. Siehe Informationen zu "Warum sollten Sie die Single-Copy-Replizierung nicht verwenden".

Auf den Geräteknoten kann nicht zugegriffen werden, wenn Sie den Lüfter austauschen.

Das Foto zeigt einen Ventilator für das Gerät. Der elektrische Anschluss ist markiert. Die Kühllüfter sind zugänglich, nachdem Sie die obere Abdeckung aus dem Gerät nehmen.

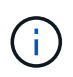

Jede der beiden Netzteile enthält zudem einen Lüfter. Die Netzteillüfter sind in diesem Verfahren nicht enthalten.

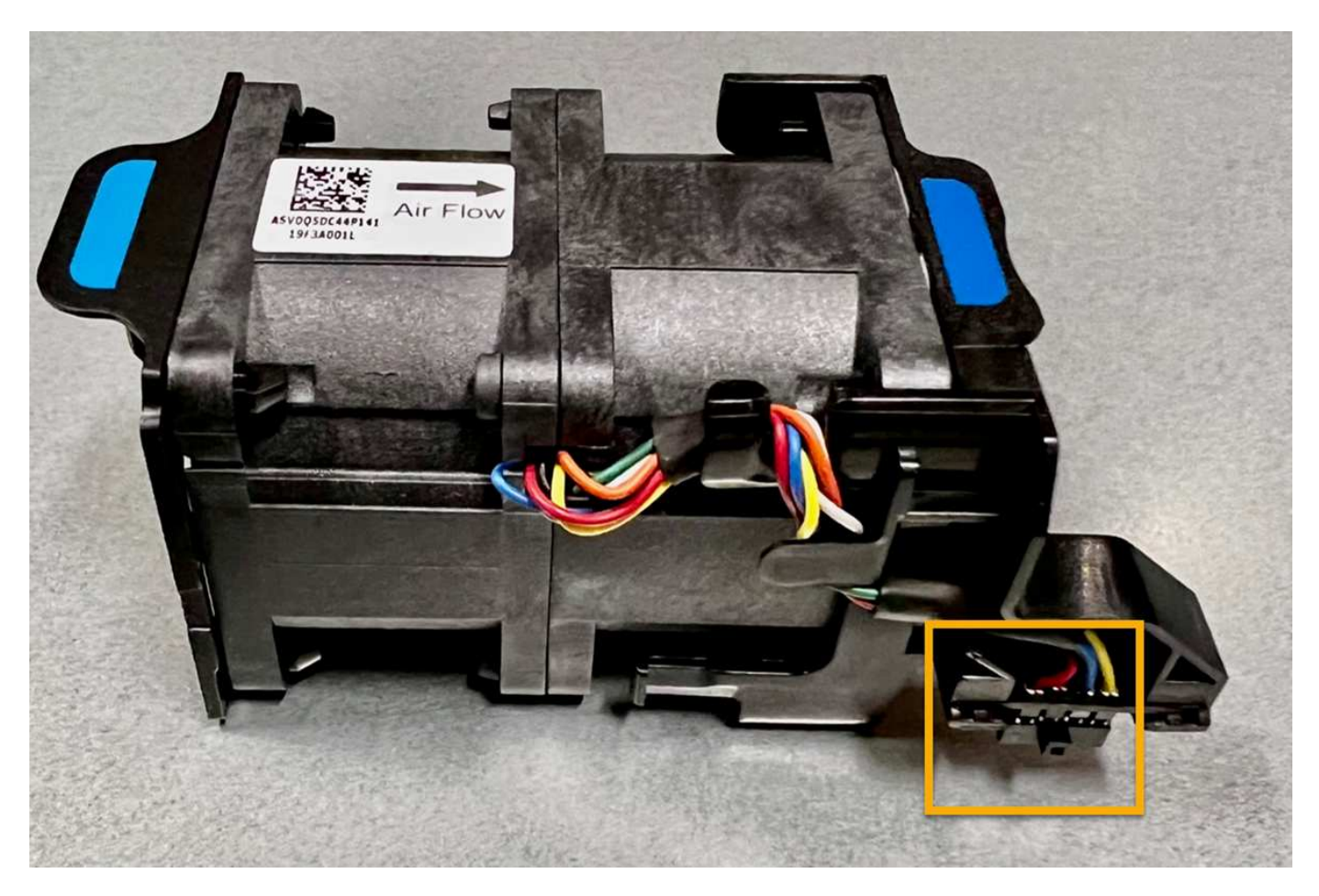

## Schritte

- 1. Wickeln Sie das Gurt-Ende des ESD-Armbands um Ihr Handgelenk, und befestigen Sie das Clip-Ende auf einer Metallmasse, um eine statische Entladung zu verhindern.
- 2. Suchen Sie den Lüfter, den Sie ersetzen müssen.

Die acht Lüfter befinden sich in den folgenden Positionen im Gehäuse (vordere Hälfte des StorageGRID-Geräts mit entfernter oberer Abdeckung):

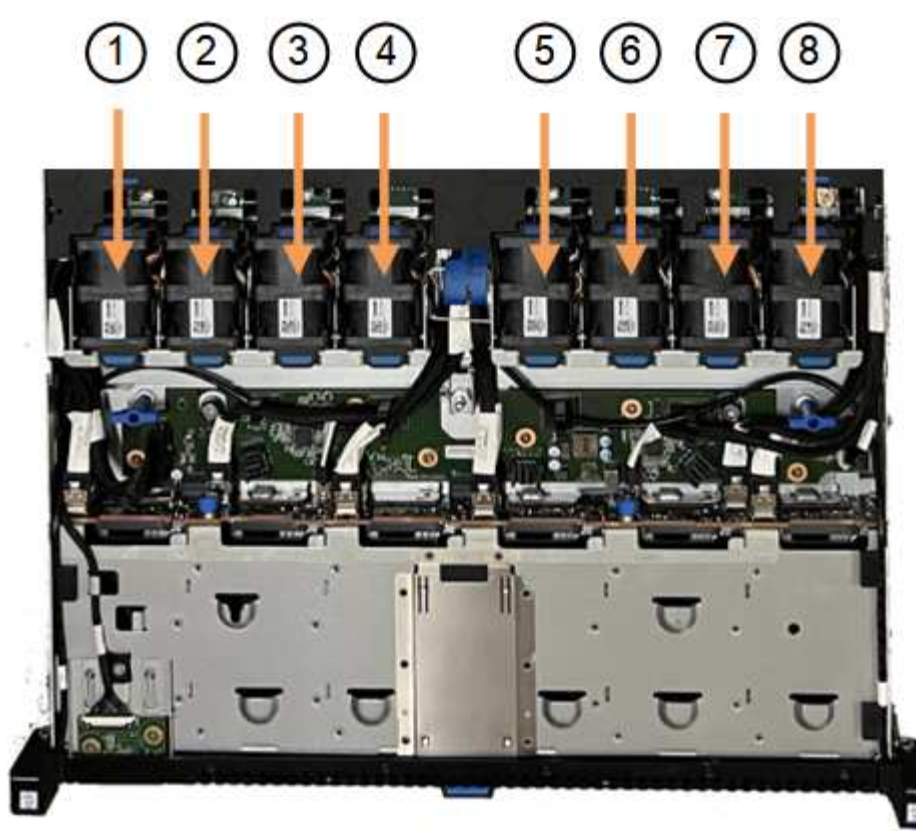

Front

|   | Lüftereinheit |
|---|---------------|
| 1 | Fan_SYS0      |
| 2 | Fan_SYS1      |
| 3 | Fan_SYS2      |
| 4 | Fan_SYS3      |
| 5 | Fan_SYS4      |
| 6 | Fan_SYS5      |
| 7 | Fan_SYS6      |
| 8 | Fan_SYS7      |

1. Heben Sie den defekten Lüfter mithilfe der blauen Laschen am Lüfter aus dem Gehäuse.

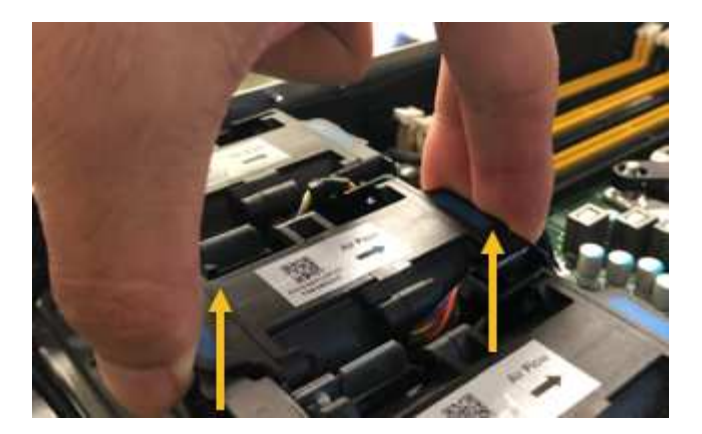

- Schieben Sie den Ersatzlüfter in den offenen Steckplatz des Gehäuses.
   Stellen Sie sicher, dass der Anschluss am Lüfter an der Buchse in der Platine ausgerichtet ist.
- 3. Drücken Sie den Lüfteranschluss fest in die Platine (Buchse hervorgehoben).

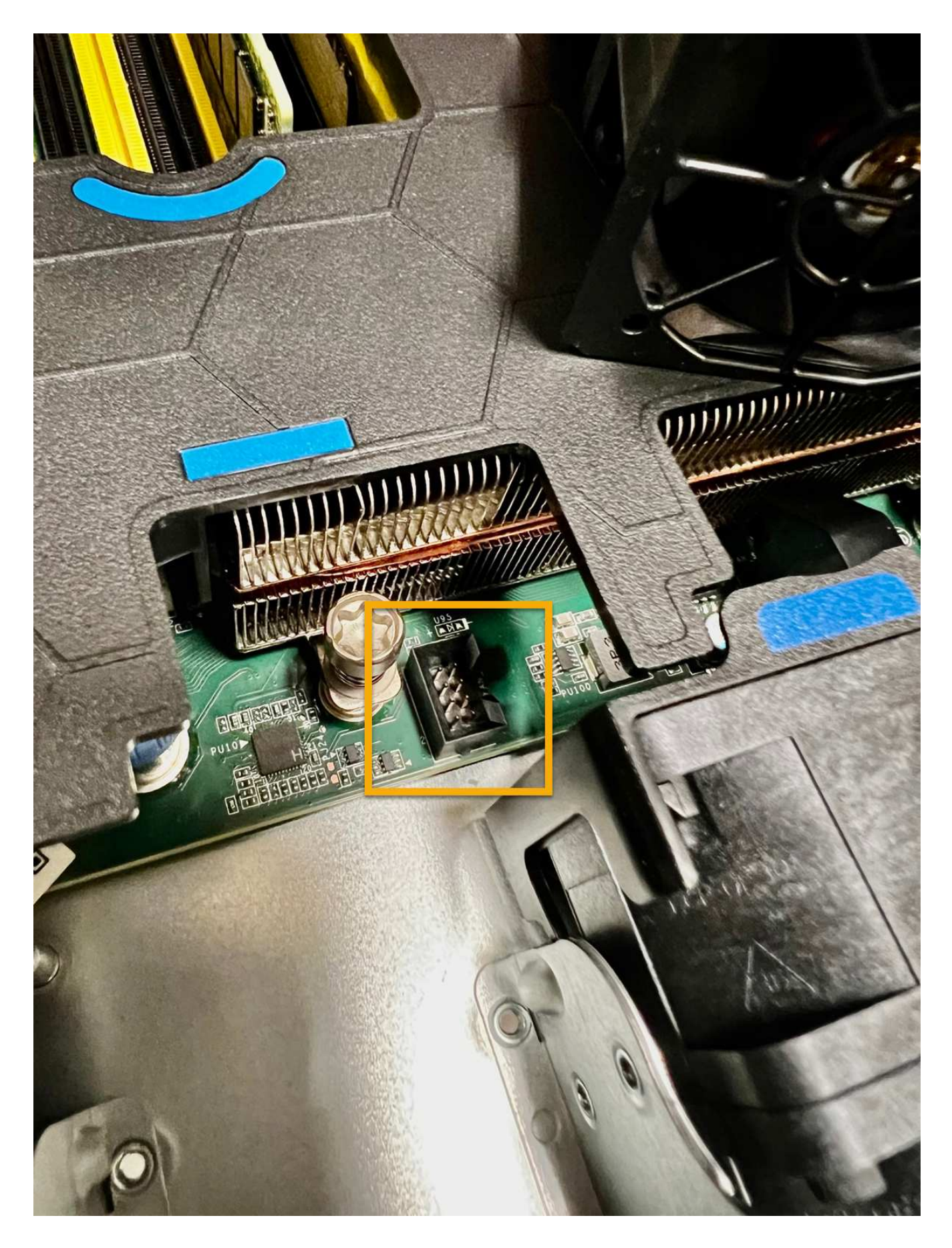

Nachdem Sie fertig sind

- 1. "Setzen Sie die obere Abdeckung wieder auf das Gerät"Und drücken Sie die Verriegelung nach unten, um die Abdeckung zu sichern.
- 2. "Schalten Sie das Gerät ein" Und überwachen Sie die LEDs und Startcodes des Geräts.

Verwenden Sie die BMC-Schnittstelle, um den Boot-up-Status zu überwachen.

3. Vergewissern Sie sich, dass der Appliance-Node im Grid Manager angezeigt wird und keine Meldungen angezeigt werden.

Nach dem Austausch des Teils senden Sie das fehlerhafte Teil an NetApp zurück, wie in den mit dem Kit gelieferten RMA-Anweisungen beschrieben. Siehe "Teilerückgabe Austausch" Seite für weitere Informationen.

# Ersetzen Sie die Laufwerke im SGF6112

Die SGF6112 Storage Appliance enthält 12 SSD-Laufwerke. Die Daten auf den Laufwerken werden durch ein RAID-Schema geschützt, mit dem die Appliance nach dem Ausfall eines einzelnen Laufwerks wiederherstellen kann, ohne dass die Daten von einem anderen Node kopiert werden müssen.

Wenn ein zweites Laufwerk ausfällt, bevor ein erster Laufwerksausfall behoben wurde, müssen möglicherweise Daten von anderen Nodes kopiert werden, um die Redundanz wiederherzustellen. Diese Wiederherstellung von Redundanz kann länger dauern – was möglicherweise nicht möglich ist, wenn ILM-Regeln mit einer einzigen Kopie verwendet werden oder in der Vergangenheit verwendet wurden oder wenn die Datenredundanz durch Ausfälle auf anderen Nodes beeinträchtigt wurde. Wenn daher eines der SGF6112-Laufwerke ausfällt, müssen Sie es so schnell wie möglich austauschen, um Redundanz zu gewährleisten.

# Bevor Sie beginnen

- Das ist schon "Das Gerät befindet sich physisch".
- Sie haben überprüft, welches Laufwerk ausgefallen ist, indem Sie feststellen, dass die linke LED des Laufwerks gelb leuchtet oder den Grid Manager für verwenden "Zeigen Sie die Warnung an, die durch das ausgefallene Laufwerk verursacht wurde".

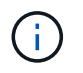

Informationen zur Anzeige von Statusanzeigen zur Überprüfung des Fehlers finden Sie unter.

- Sie haben das Ersatzlaufwerk erhalten.
- Sie haben einen angemessenen ESD-Schutz erhalten.

## Schritte

1. Stellen Sie sicher, dass die linke Fehler-LED des Laufwerks gelb leuchtet, oder verwenden Sie die Laufwerksteckplatz-ID aus der Warnmeldung, um das Laufwerk zu finden.

Die zwölf Laufwerke befinden sich in den folgenden Positionen im Gehäuse (Vorderseite des Gehäuses mit entfernter Blende):

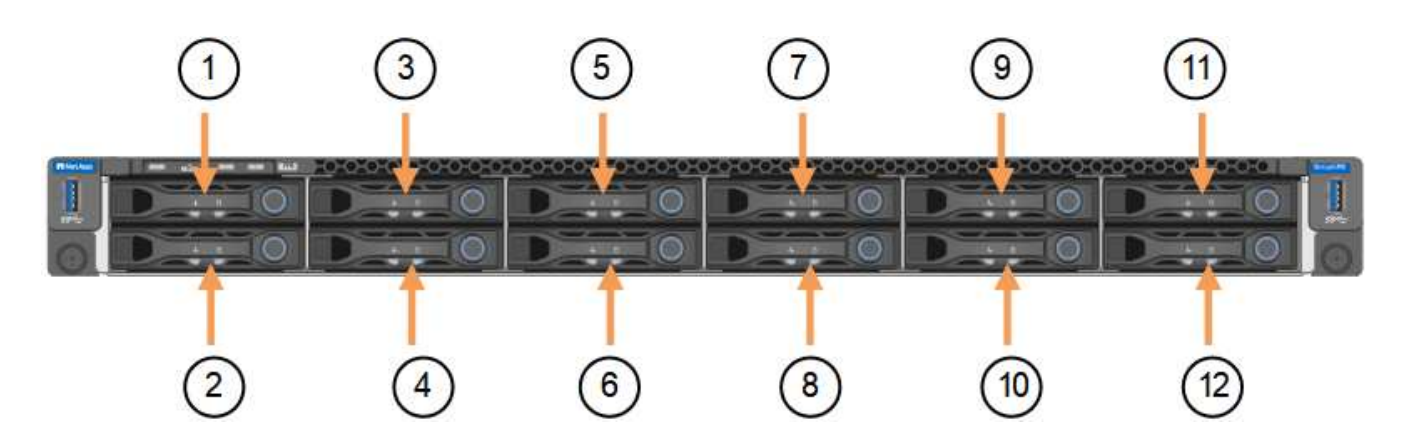

| Position | Laufwerk |
|----------|----------|
| 1        | HDD00    |
| 2        | HDD01    |
| 3        | HDD02    |
| 4        | HDD03    |
| 5        | HDD04    |
| 6        | HDD05    |
| 7        | HDD06    |
| 8        | HDD07    |
| 9        | HDD08    |
| 10       | HDD09    |
| 11       | HDD10    |
| 12       | HDD11    |

Sie können den Grid Manager auch verwenden, um den Status der SSD-Laufwerke zu überwachen. Wählen Sie **KNOTEN**. Wählen Sie anschließend aus **Storage Node > Hardware**. Wenn ein Laufwerk ausgefallen ist, enthält das Feld Speicher-RAID-Modus eine Meldung darüber, welches Laufwerk ausgefallen ist.

- 2. Wickeln Sie das Gurt-Ende des ESD-Armbands um Ihr Handgelenk, und befestigen Sie das Clip-Ende auf einer Metallmasse, um eine statische Entladung zu verhindern.
- 3. Packen Sie das Ersatzlaufwerk aus und legen Sie es in der Nähe des Geräts auf eine statische, Ebene Fläche.

Alle Verpackungsmaterialien speichern.

4. Drücken Sie die Entriegelungstaste am ausgefallenen Laufwerk.

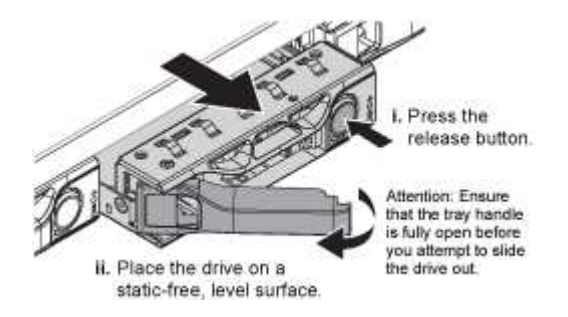

Der Griff an den Antriebsfedern öffnet sich teilweise, und das Laufwerk löst sich aus dem Schlitz.

- 5. Öffnen Sie den Griff, schieben Sie das Laufwerk heraus und legen Sie es auf eine statisch freie, Ebene Oberfläche.
- 6. Drücken Sie die Entriegelungstaste am Ersatzlaufwerk, bevor Sie es in den Laufwerkschacht einsetzen.

Die Verriegelungsfedern öffnen sich.

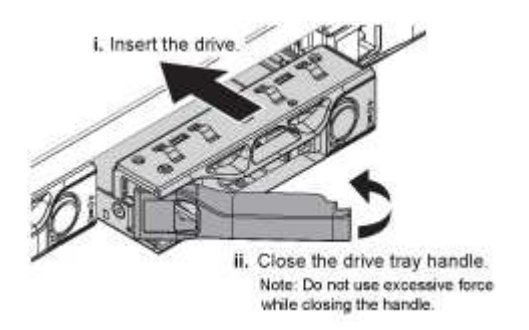

7. Setzen Sie das Ersatzlaufwerk in den Steckplatz ein, und schließen Sie dann den Laufwerkgriff.

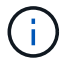

Beim Schließen des Griffs keine übermäßige Kraft anwenden.

Wenn das Laufwerk vollständig eingesetzt ist, hören Sie einen Klick.

Das ersetzte Laufwerk wird automatisch mit gespiegelten Daten von den Arbeitslaufwerken neu aufgebaut. Die Laufwerk-LED blinkt zunächst, hört aber auf zu blinken, sobald das System feststellt, dass das Laufwerk über genügend Kapazität verfügt und funktionsfähig ist.

Sie können den Status der Neuerstellung mithilfe des Grid Manager überprüfen.

- 8. Wenn mehr als ein Laufwerk ausgefallen und ersetzt wurde, haben Sie möglicherweise Warnmeldungen, die darauf hinweisen, dass einige Volumes Daten wiederherstellen müssen. Wenn Sie eine Warnmeldung erhalten, wählen Sie vor dem Versuch, eine Volume-Wiederherstellung durchzuführen, NODES > aus appliance Storage Node > Hardware. Überprüfen Sie im Abschnitt StorageGRID-Appliance auf der Seite, ob der Speicher-RAID-Modus ordnungsgemäß ist oder neu erstellt wird. Wenn im Status ein oder mehrere ausgefallene Laufwerke aufgeführt sind, korrigieren Sie diese Bedingung, bevor Sie eine Wiederherstellung des Volumes durchführen.
- 9. Gehen Sie im Grid Manager zu **NODES** > appliance Storage Node > Hardware. Überprüfen Sie im Abschnitt StorageGRID-Gerät auf der Seite, ob der Speicher-RAID-Modus ordnungsgemäß funktioniert.

Nach dem Austausch des Teils senden Sie das fehlerhafte Teil an NetApp zurück, wie in den mit dem Kit gelieferten RMA-Anweisungen beschrieben. Siehe "Teilerückgabe Austausch" Seite für weitere Informationen.

## Ersetzen Sie die NIC im SGF6112

Möglicherweise müssen Sie eine Netzwerkschnittstellenkarte (NIC) in der SGF6112 austauschen, wenn sie nicht optimal funktioniert oder ausgefallen ist.

Mit diesen Verfahren können Sie:

- Entfernen Sie die NIC
- Installieren Sie die NIC neu

## Entfernen Sie die NIC

## Bevor Sie beginnen

- Sie haben die richtige Ersatz-NIC.
- Sie haben die festgelegt "Position der zu ersetzenden NIC".
- Das ist schon "Befindet sich das SGF6112-Gerät physisch" Wo Sie die NIC im Rechenzentrum ersetzen.

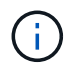

A "Kontrolliertes Herunterfahren des Geräts" Ist erforderlich, bevor Sie das Gerät aus dem Rack entfernen.

• Sie haben alle Kabel und getrennt "Die Geräteabdeckung entfernt".

# Über diese Aufgabe

Um Serviceunterbrechungen zu vermeiden, vergewissern Sie sich, dass alle anderen Speicher-Nodes mit dem Grid verbunden sind, bevor Sie den Austausch der Netzwerkschnittstellenkarte (NIC) starten oder die NIC während eines geplanten Wartungsfensters austauschen, wenn Serviceunterbrechungen akzeptabel sind. Weitere Informationen finden Sie unter "Monitoring der Verbindungsstatus der Nodes".

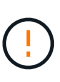

Wenn Sie jemals eine ILM-Regel verwendet haben, die nur eine Kopie eines Objekts erstellt, müssen Sie die NIC während eines geplanten Wartungsfensters ersetzen. Andernfalls verlieren Sie während dieses Verfahrens vorübergehend den Zugriff auf diese Objekte. Siehe Informationen zu "Warum sollten Sie die Single-Copy-Replizierung nicht verwenden".

## Schritte

- 1. Wickeln Sie das Gurt-Ende des ESD-Armbands um Ihr Handgelenk, und befestigen Sie das Clip-Ende auf einer Metallmasse, um eine statische Entladung zu verhindern.
- 2. Suchen Sie die Riserbaugruppe, in der sich die NIC auf der Rückseite des Geräts befindet.

Die drei NICs im Gerät befinden sich in zwei Riserbaugruppen an den Positionen im Gehäuse, die auf dem Foto gezeigt werden (Rückseite des Geräts mit entfernter oberer Abdeckung):

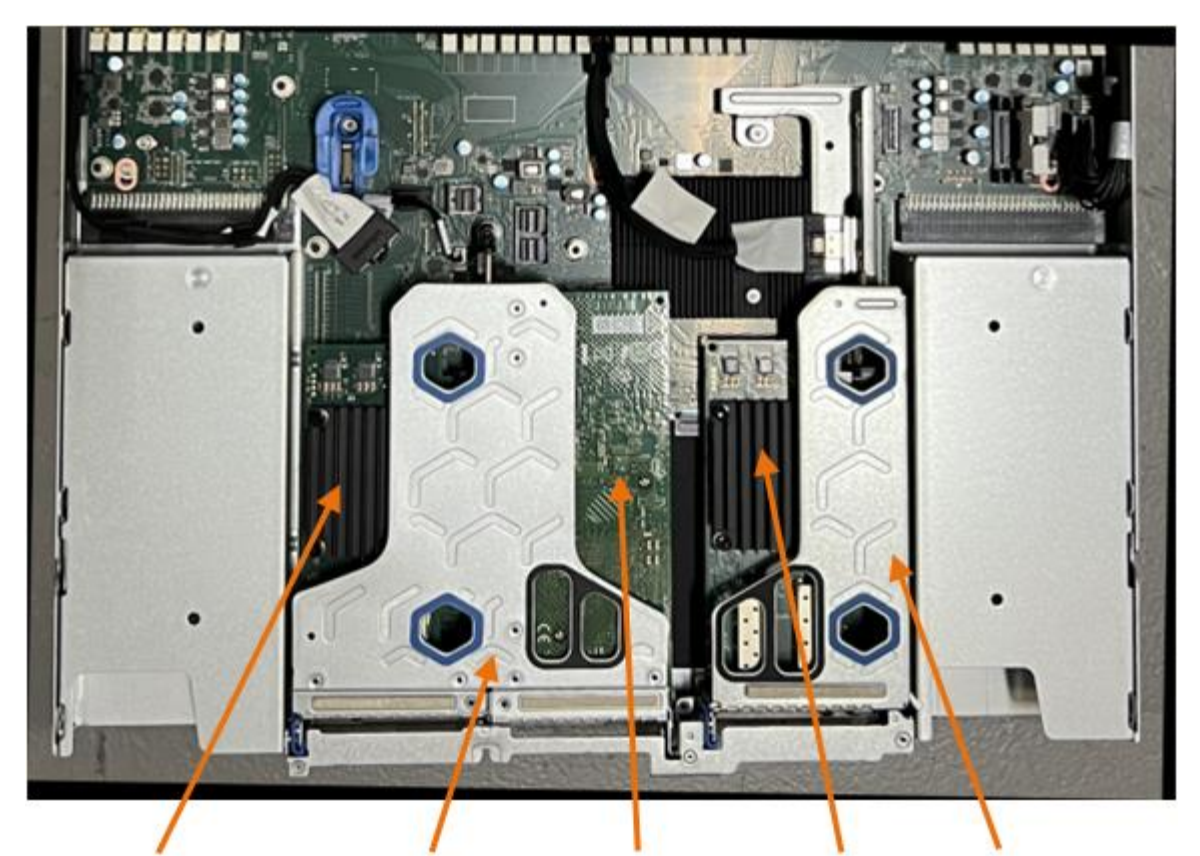

1

4

2

5

|   | Geräte- oder Teilename                       | Beschreibung                                                          |
|---|----------------------------------------------|-----------------------------------------------------------------------|
| 1 | Schluck1/Schluck2                            | 10/25-GbE-Ethernet-Netzwerkports in der zwei-Port-Riser-<br>Baugruppe |
| 2 | Mtc1/mtc2                                    | 1/10GBase-T-Management-Ports in der zwei-Port-Riser-<br>Baugruppe     |
| 3 | Hik3/hik4                                    | 10/25-GbE-Ethernet-Netzwerkports in der ein-Port-Riser-<br>Baugruppe  |
| 4 | Steckplatzbaugruppe mit<br>zwei Steckplätzen | Unterstützung für eine der 10/25-GbE-NICs und die 1/10GBase-T-NIC     |
| 5 | Steckplatzbaugruppe                          | Unterstützung für eine der 10/25-GbE-NICs                             |

- Fassen Sie die Riser-Baugruppe mit der fehlerhaften NIC durch die blau markierten Löcher, und heben Sie sie vorsichtig nach oben. Bewegen Sie die Riser-Baugruppe beim Anheben in Richtung Gehäusevorderseite, damit die externen Anschlüsse in den installierten NICs das Gehäuse entfernen können.
- 4. Platzieren Sie den Riser auf einer flachen antistatischen Oberfläche mit der Metallrahmen-Seite nach unten, um Zugang zu den NICs zu erhalten.
  - Zwei-Steckplatz-Riser-Baugruppe mit zwei NICs

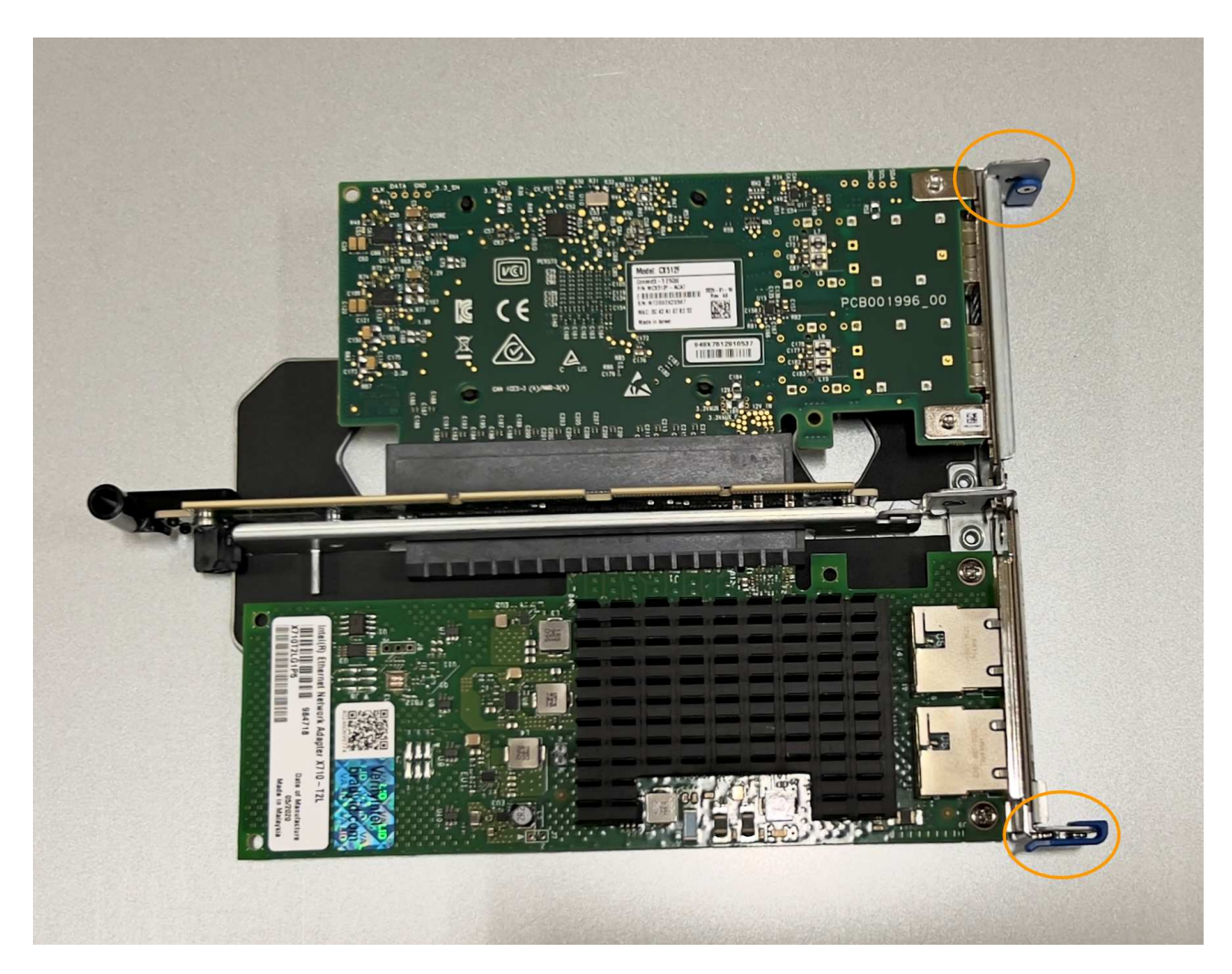

• Einsteckmontage mit einem NIC

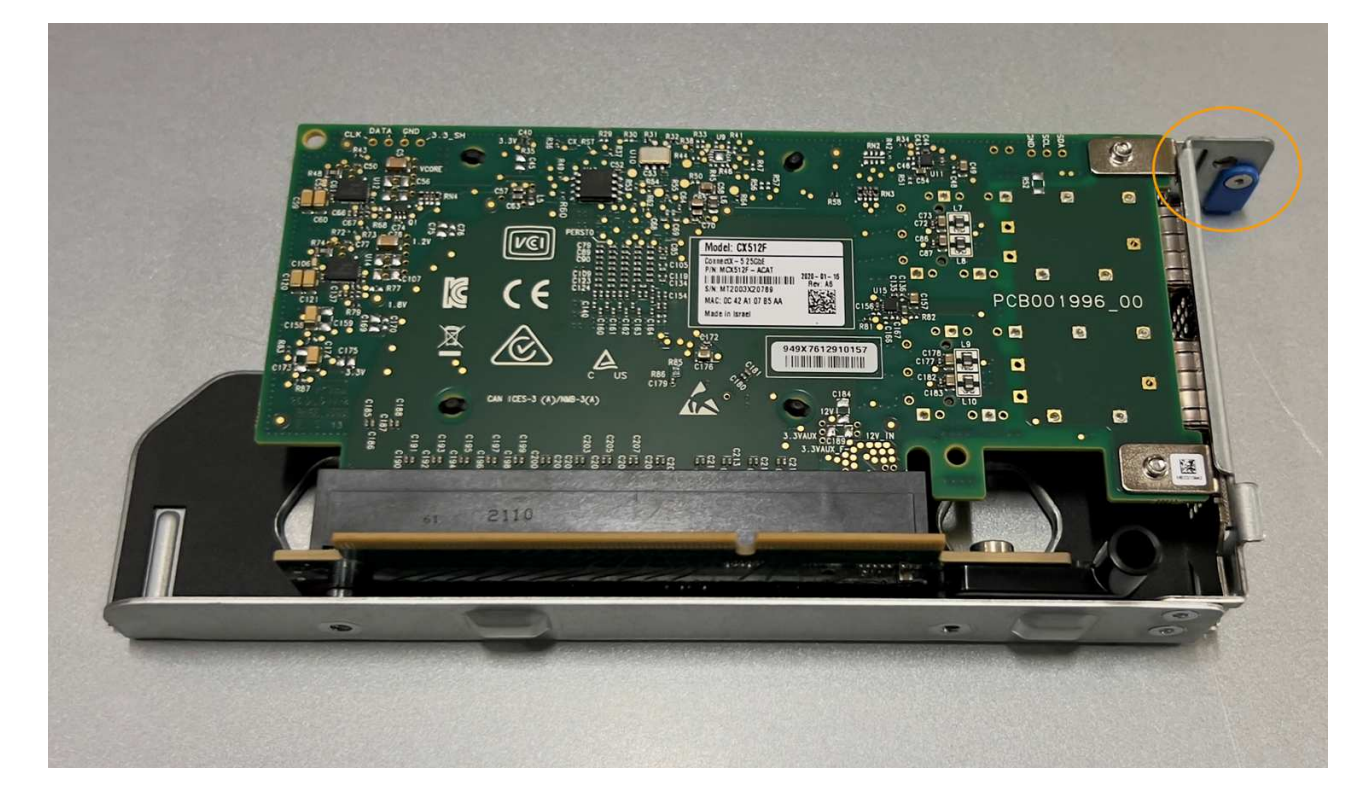

- 5. Öffnen Sie die blaue Verriegelung (eingekreist) auf der zu ersetzenden NIC, und entfernen Sie die NIC vorsichtig aus der Riserbaugruppe. Führen Sie die NIC leicht durch, um die NIC aus ihrem Anschluss zu entfernen. Verwenden Sie keine übermäßige Kraft.
- 6. Stellen Sie die NIC auf eine flache antistatische Oberfläche.

### Installieren Sie die NIC neu

Installieren Sie die Ersatz-NIC an derselben Stelle wie die entfernte.

### **Bevor Sie beginnen**

- Sie haben die richtige Ersatz-NIC.
- · Sie haben die vorhandene fehlerhafte NIC entfernt.

## Schritte

- 1. Wickeln Sie das Gurt-Ende des ESD-Armbands um Ihr Handgelenk, und befestigen Sie das Clip-Ende auf einer Metallmasse, um eine statische Entladung zu verhindern.
- 2. Nehmen Sie die Ersatz-NIC aus der Verpackung.
- 3. Wenn Sie eine der NICs in der Riserbaugruppe mit zwei Steckplätzen austauschen, gehen Sie wie folgt vor:
  - a. Stellen Sie sicher, dass sich die blaue Verriegelung in der geöffneten Position befindet.
  - b. Richten Sie die NIC an ihrem Anschluss an der Riserbaugruppe aus. Drücken Sie die NIC vorsichtig in den Anschluss, bis sie vollständig eingesetzt ist, wie auf dem Foto gezeigt, und schließen Sie dann die blaue Verriegelung.

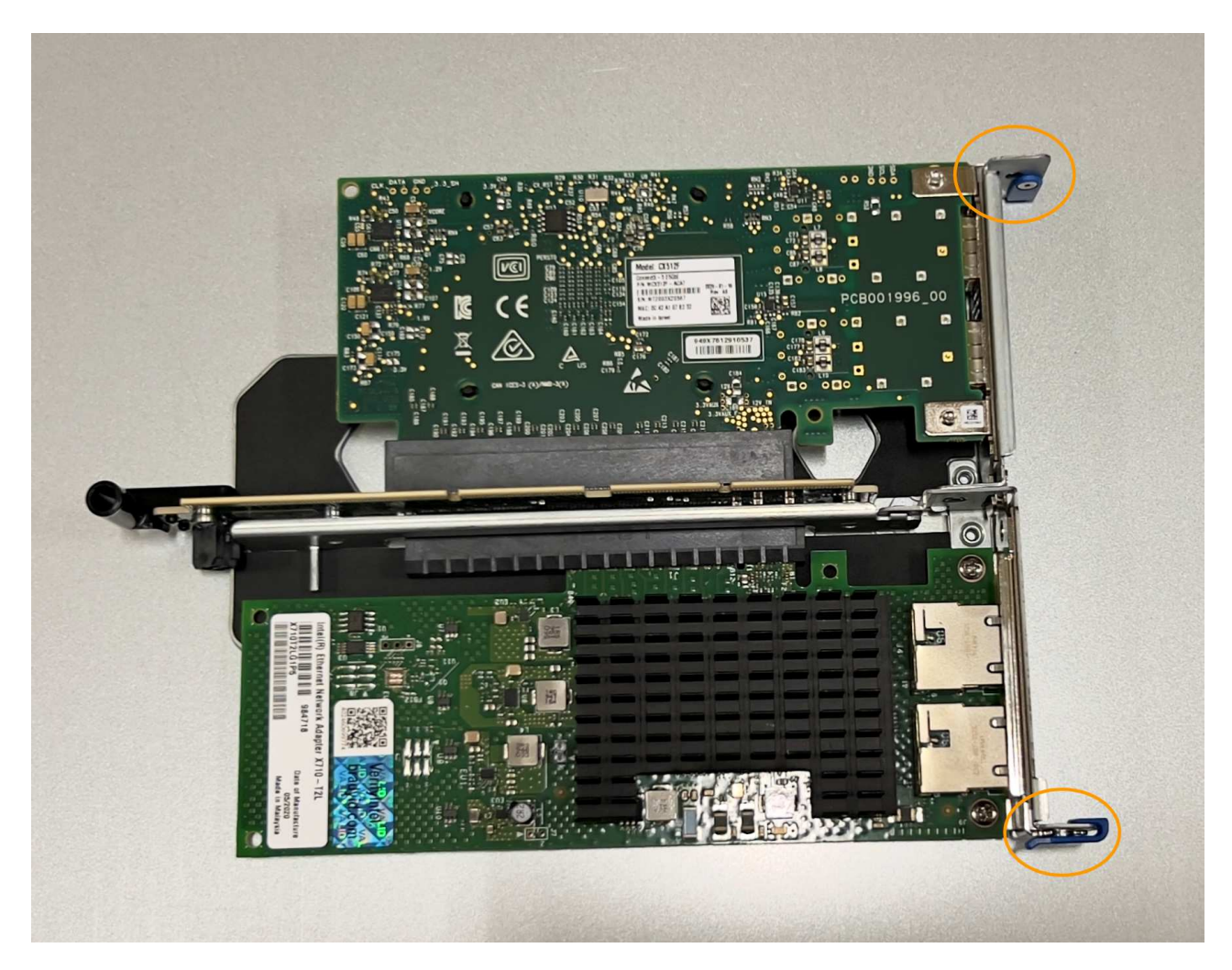

c. Suchen Sie die Ausrichtungsbohrung auf der Riserbaugruppe mit zwei Steckplätzen (eingekreist), die mit einem Führungsstift auf der Systemplatine ausgerichtet ist, um sicherzustellen, dass die Riserbaugruppe richtig positioniert ist.

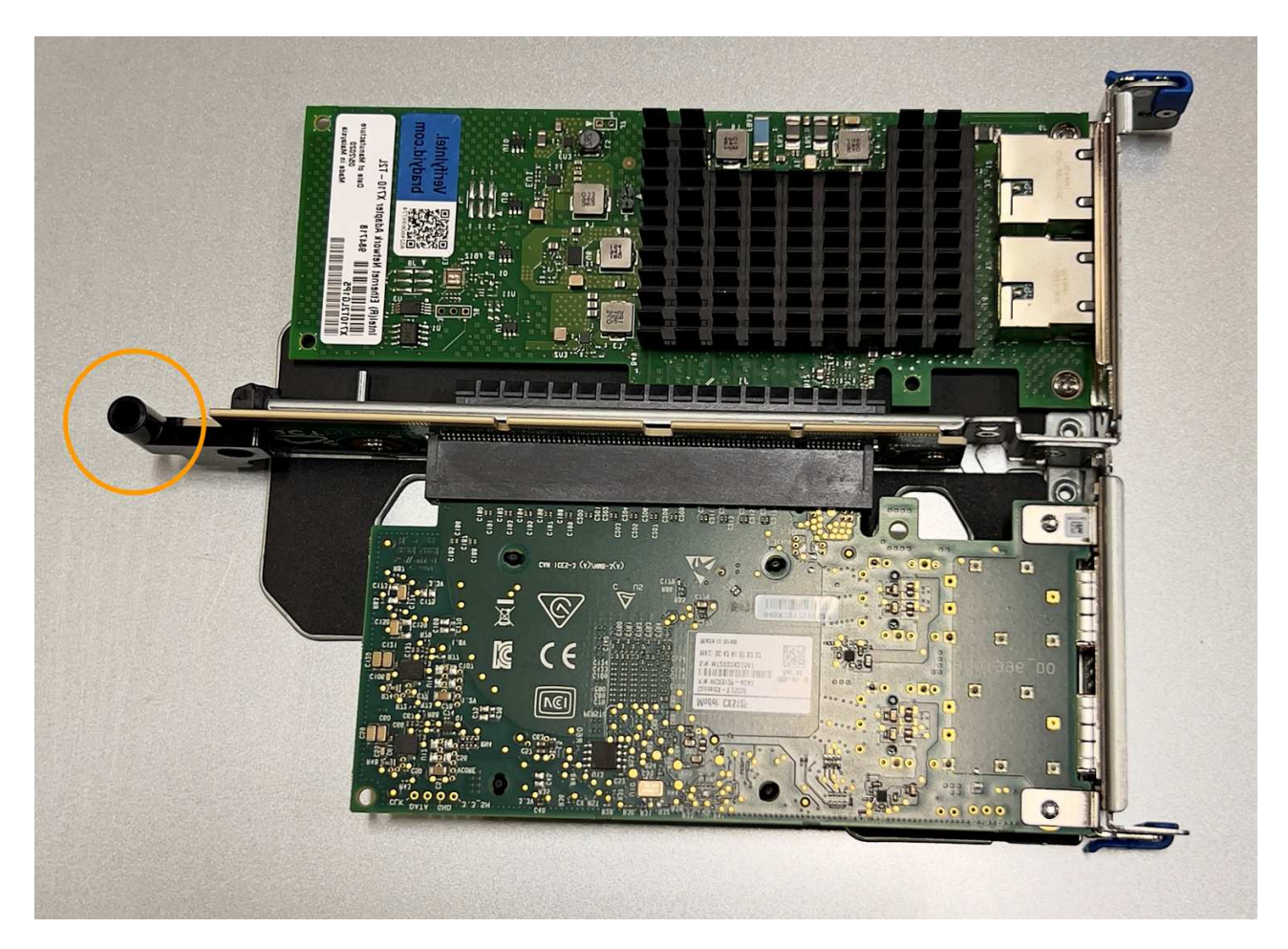

d. Suchen Sie den Führungsstift auf der Systemplatine

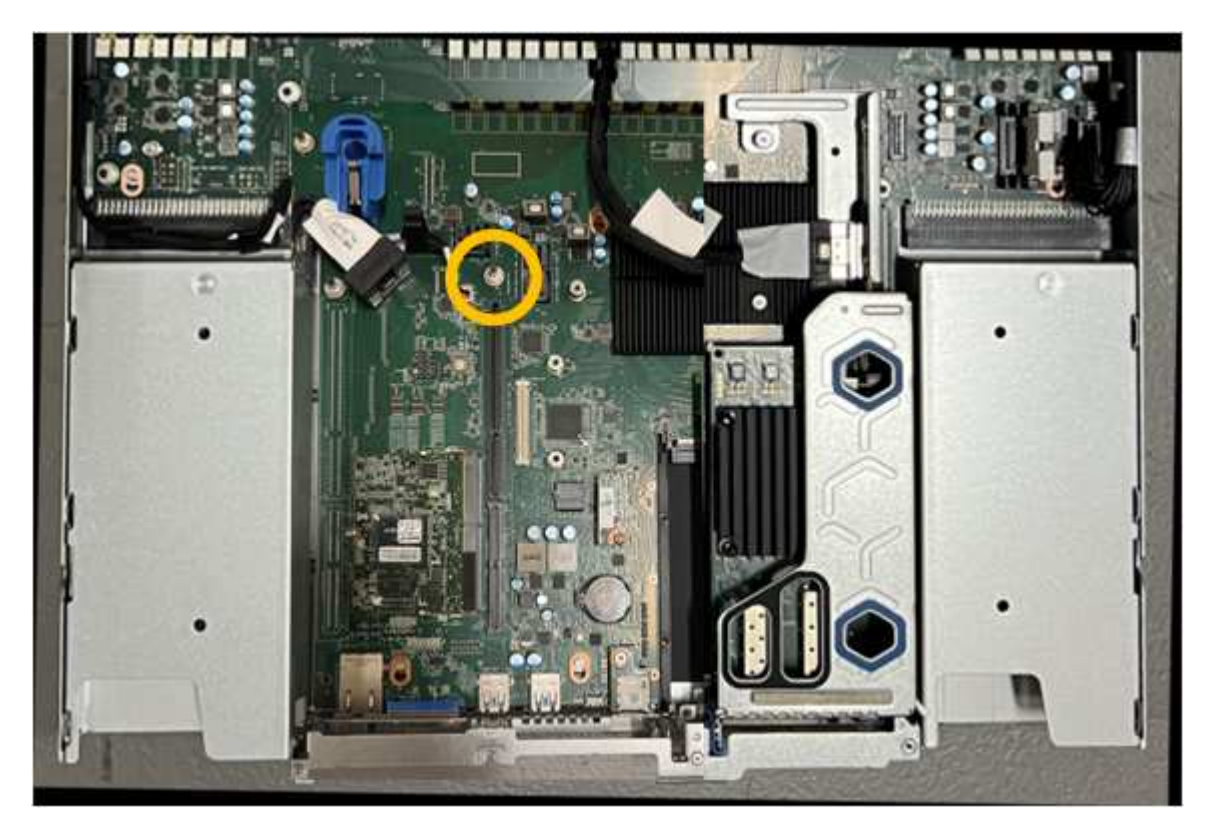

e. Positionieren Sie die Riser-Baugruppe im Gehäuse, und achten Sie darauf, dass sie mit dem

Anschluss auf der Systemplatine und dem Führungsstift ausgerichtet ist.

- f. Drücken Sie die Steckerbaugruppe mit zwei Steckplätzen vorsichtig entlang der Mittellinie neben den blau markierten Löchern, bis sie vollständig eingesetzt ist.
- 4. Wenn Sie die NIC in der Einsteckkarte austauschen, gehen Sie wie folgt vor:
  - a. Stellen Sie sicher, dass sich die blaue Verriegelung in der geöffneten Position befindet.
  - b. Richten Sie die NIC an ihrem Anschluss an der Riserbaugruppe aus. Drücken Sie die NIC vorsichtig in den Anschluss, bis sie wie auf dem Foto gezeigt vollständig eingesetzt ist, und schließen Sie die blaue Verriegelung.

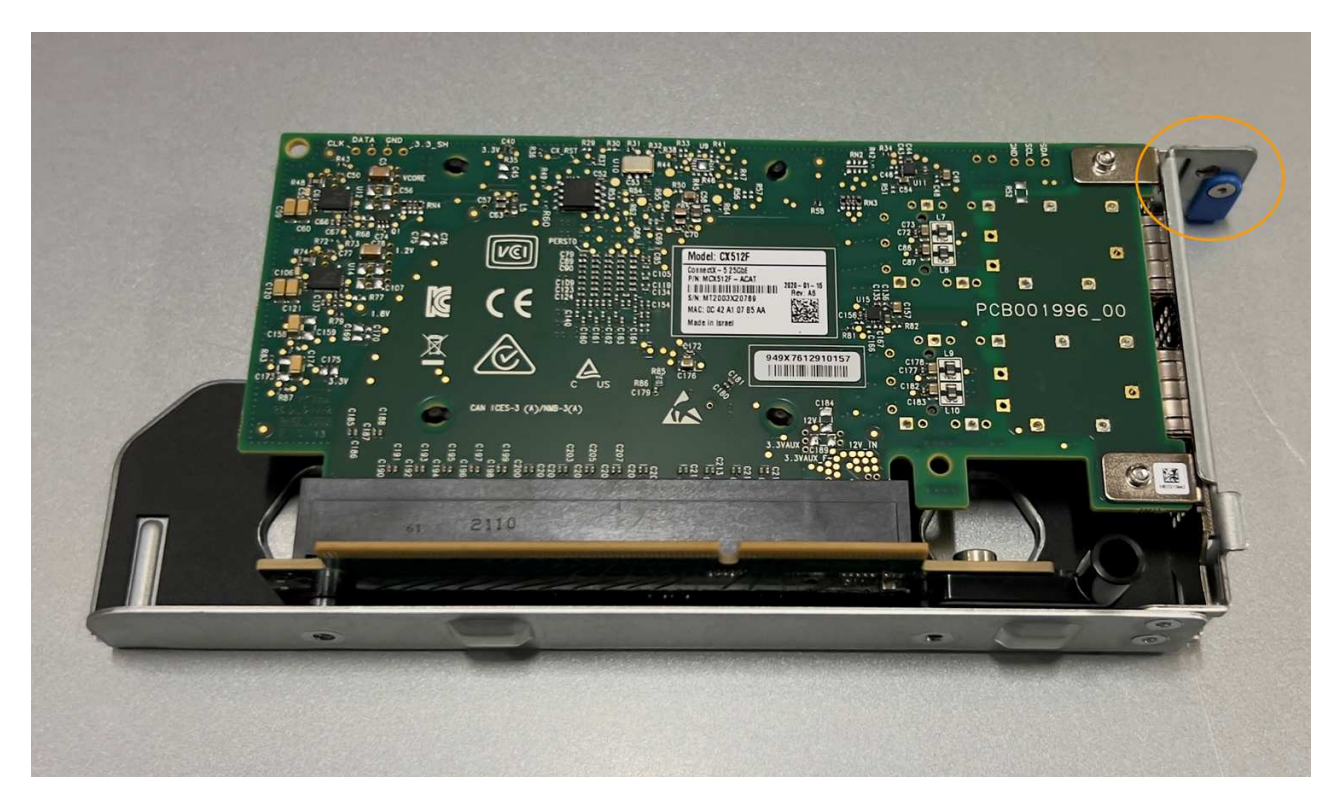

c. Suchen Sie die Ausrichtungsbohrung auf der Einsteckkarte (eingekreist), die mit einem Führungsstift auf der Systemplatine ausgerichtet ist, um sicherzustellen, dass die Riserbaugruppe richtig positioniert ist.

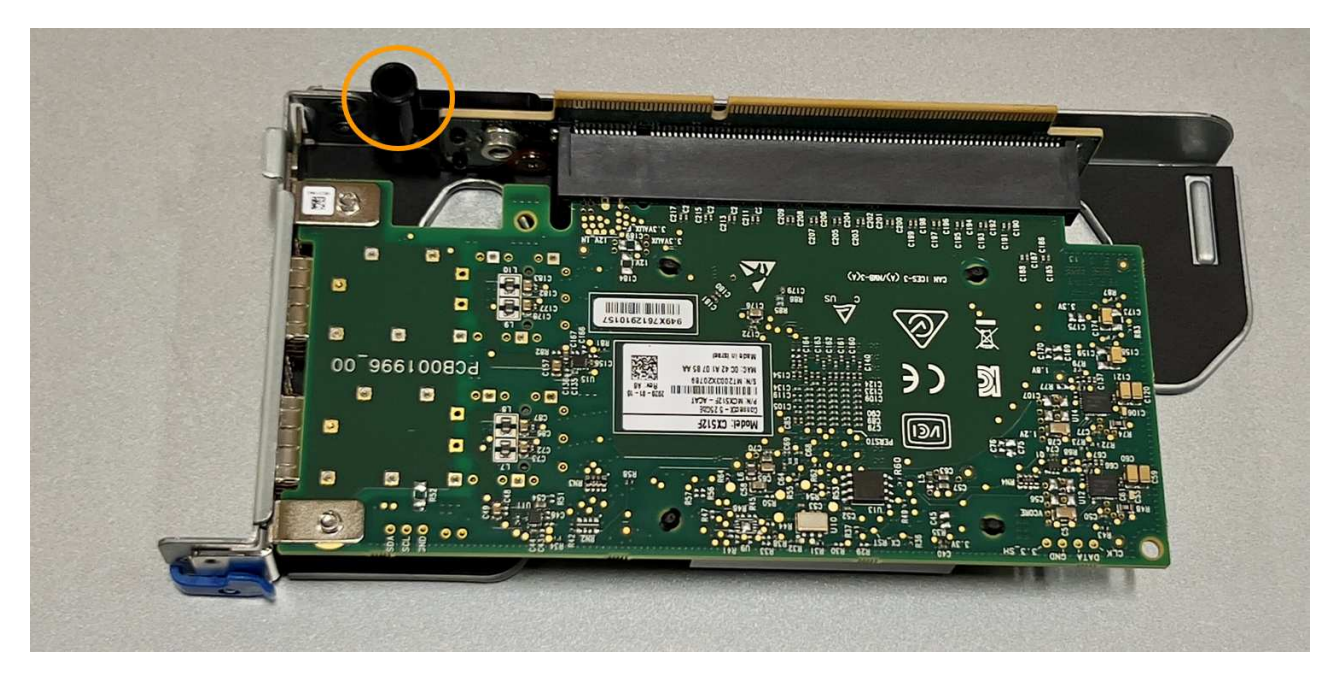

d. Suchen Sie den Führungsstift auf der Systemplatine

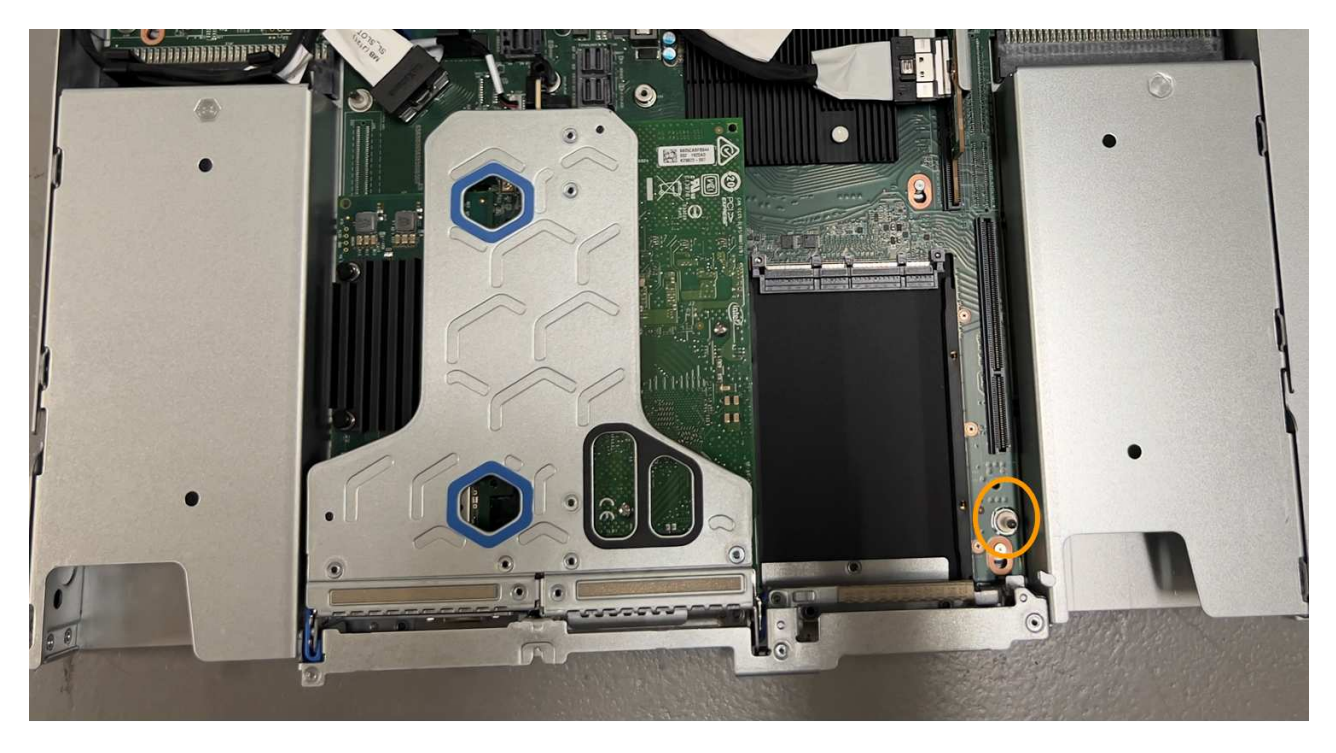

- e. Positionieren Sie die Steckplatzbaugruppe im Gehäuse, und achten Sie darauf, dass sie mit dem Anschluss auf der Systemplatine und dem Führungsstift ausgerichtet ist.
- f. Drücken Sie die Steckerbaugruppe mit einem Steckplatz vorsichtig entlang der Mittellinie neben den blau markierten Löchern, bis sie vollständig eingesetzt ist.
- 5. Entfernen Sie die Schutzkappen von den NIC-Ports, an denen Sie die Kabel neu installieren.

### Nachdem Sie fertig sind

Wenn Sie keine weiteren Wartungsmaßnahmen im Gerät durchführen müssen, setzen Sie die Geräteabdeckung wieder ein, bringen Sie das Gerät wieder in das Rack ein, schließen Sie die Kabel an und schalten Sie das Gerät mit Strom aus.

Nach dem Austausch des Teils senden Sie das fehlerhafte Teil an NetApp zurück, wie in den mit dem Kit gelieferten RMA-Anweisungen beschrieben. Siehe "Teilerückgabe Austausch" Seite für weitere Informationen.

# Ersetzen Sie die SGF6112 CMOS-Batterie

Gehen Sie wie folgt vor, um die CMOS-Knopfzellenbatterie auf der Systemplatine auszutauschen.

Mit diesen Verfahren können Sie:

- Entfernen Sie die CMOS-Batterie
- Setzen Sie die CMOS-Batterie wieder ein

### Entfernen Sie die CMOS-Batterie

### **Bevor Sie beginnen**

- Das ist schon "Überprüfen Sie das Gerät, in dem die CMOS-Batterie ausgetauscht werden muss".
- Das ist schon "Befindet sich das SGF6112-Gerät physisch" Wo Sie die CMOS-Batterie im Rechenzentrum austauschen.

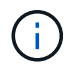

A "Kontrolliertes Herunterfahren des Geräts" Ist erforderlich, bevor Sie das Gerät aus dem Rack entfernen.

• Sie haben alle Kabel und getrennt "Die Geräteabdeckung entfernt".

#### Über diese Aufgabe

Um Serviceunterbrechungen zu vermeiden, vergewissern Sie sich, dass alle anderen Speicher-Nodes mit dem Stromnetz verbunden sind, bevor Sie den Austausch der CMOS-Batterie starten, oder tauschen Sie die Batterie während eines geplanten Wartungsfensters aus, wenn Serviceunterbrechungen akzeptabel sind. Weitere Informationen finden Sie unter "Monitoring der Verbindungsstatus der Nodes".

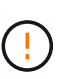

Wenn Sie jemals eine ILM-Regel verwendet haben, die nur eine Kopie eines Objekts erstellt, müssen Sie die Batterie während eines geplanten Wartungsfensters austauschen. Andernfalls verlieren Sie während dieses Verfahrens vorübergehend den Zugriff auf diese Objekte. Siehe Informationen zu "Warum sollten Sie die Single-Copy-Replizierung nicht verwenden".

#### Schritte

- 1. Wickeln Sie das Gurt-Ende des ESD-Armbands um Ihr Handgelenk, und befestigen Sie das Clip-Ende auf einer Metallmasse, um eine statische Entladung zu verhindern.
- 2. Suchen Sie die Steckerbaugruppe mit zwei Steckplätzen an der Rückseite des Geräts.

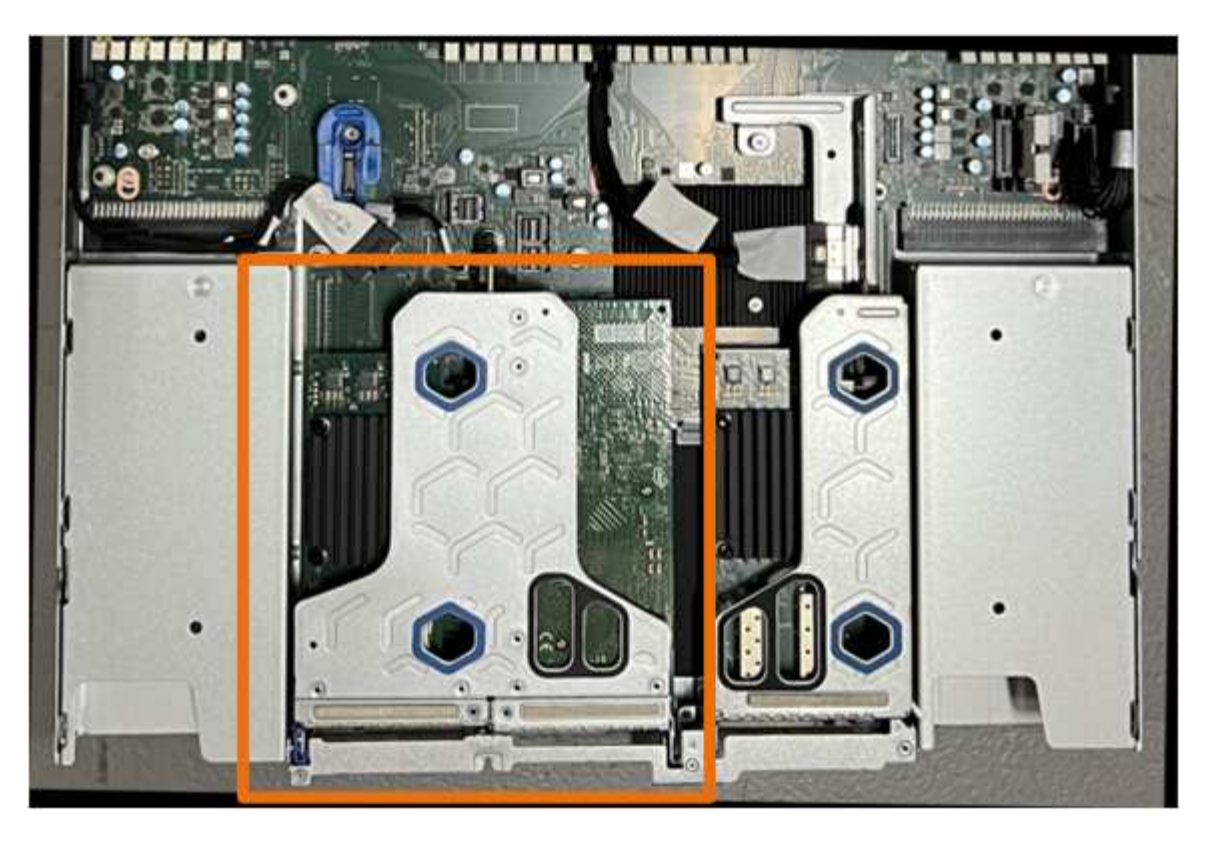

- 3. Fassen Sie die Riserbaugruppe durch die blau markierten Löcher und heben Sie sie vorsichtig nach oben. Bewegen Sie die Riser-Baugruppe beim Anheben in Richtung Gehäusevorderseite, damit die externen Anschlüsse in den installierten NICs das Gehäuse entfernen können.
- 4. Platzieren Sie die Riserkarte auf einer flachen antistatischen Oberfläche mit der Metallrahmen-Seite nach unten.
- 5. Suchen Sie den CMOS-Akku auf der Systemplatine in der Position unter der entfernten Riserbaugruppe.

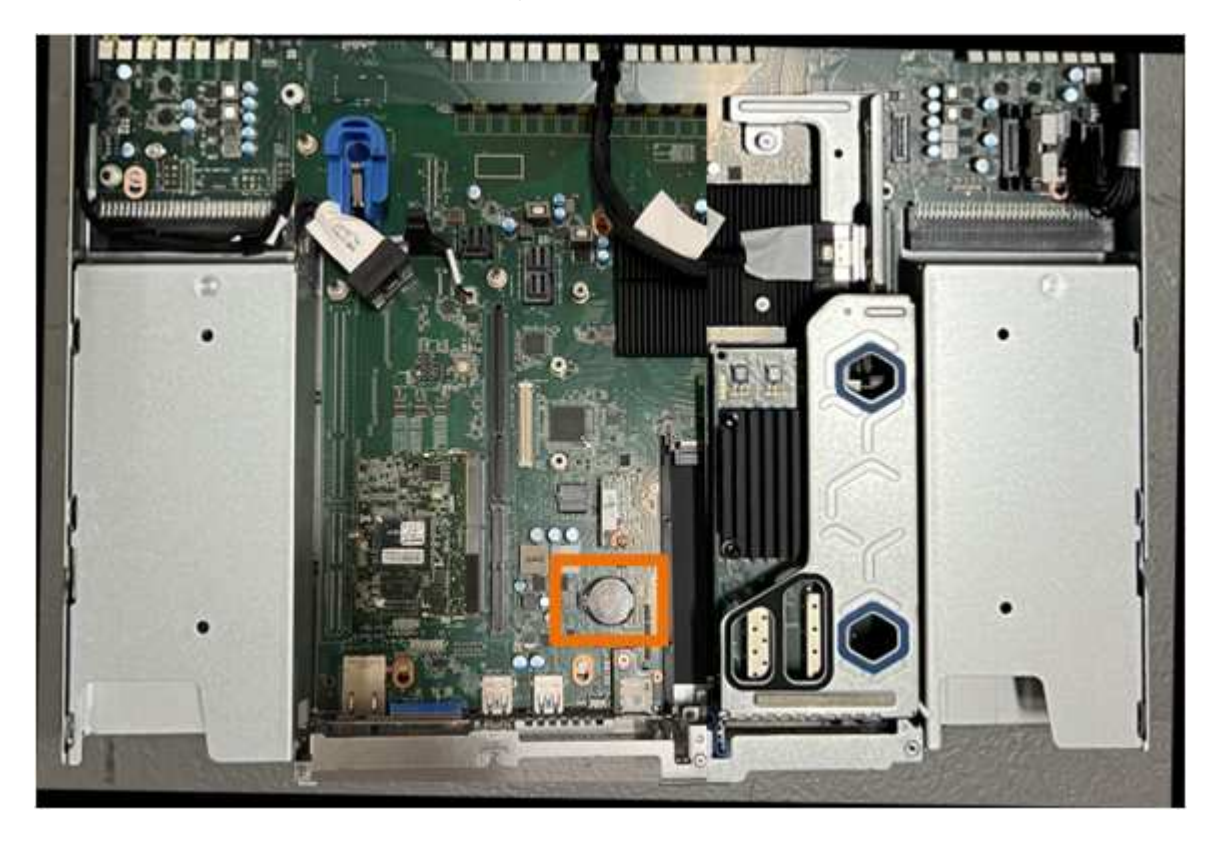

6. Drücken Sie den Halteclip (hervorgehoben) mit dem Finger oder einem Hebelwerkzeug aus Kunststoff von der Batterie weg, um ihn aus der Steckdose zu ziehen.

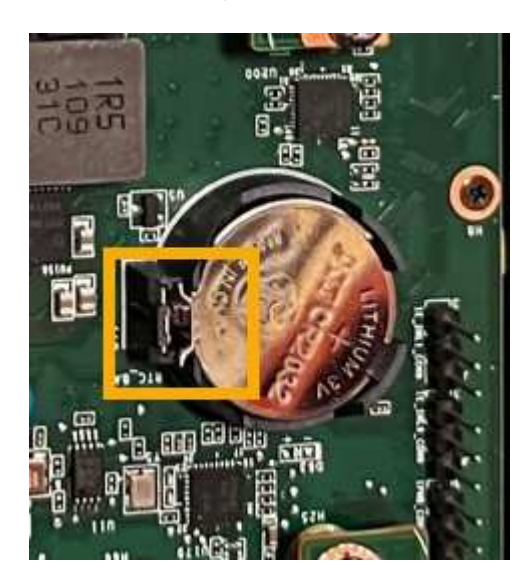

7. Entfernen Sie die Batterie, und entsorgen Sie sie ordnungsgemäß.

#### Setzen Sie die CMOS-Batterie wieder ein

Setzen Sie den Ersatz-CMOS-Akku in den Sockel auf der Systemplatine ein.

#### **Bevor Sie beginnen**

- Sie haben die richtige Ersatz-CMOS-Batterie (CR2032).
- Sie haben die fehlerhafte CMOS-Batterie entfernt.

### Schritte

- 1. Wickeln Sie das Gurt-Ende des ESD-Armbands um Ihr Handgelenk, und befestigen Sie das Clip-Ende auf einer Metallmasse, um eine statische Entladung zu verhindern.
- 2. Entfernen Sie den CMOS-Akku aus der Verpackung.
- Drücken Sie den Ersatzakku mit der positiven (+) Seite nach oben in den leeren Sockel auf der Systemplatine, bis der Akku einrastet.
- 4. Suchen Sie die Ausrichtungsbohrung auf der Riserbaugruppe mit zwei Steckplätzen (eingekreist), die mit dem Führungsstift auf der Systemplatine ausgerichtet ist, um sicherzustellen, dass die Riserbaugruppe richtig positioniert ist.

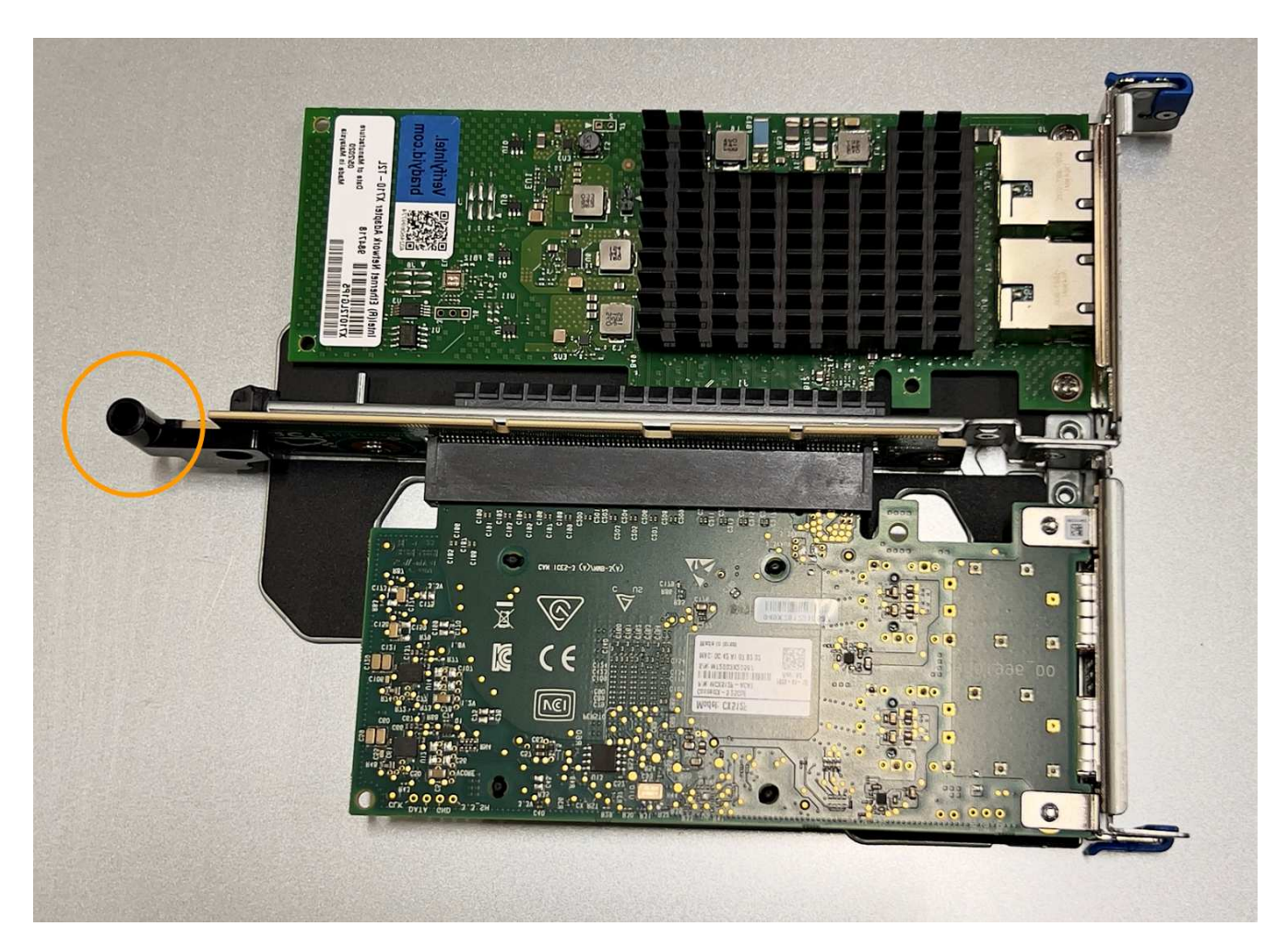

5. Suchen Sie den Führungsstift auf der Systemplatine

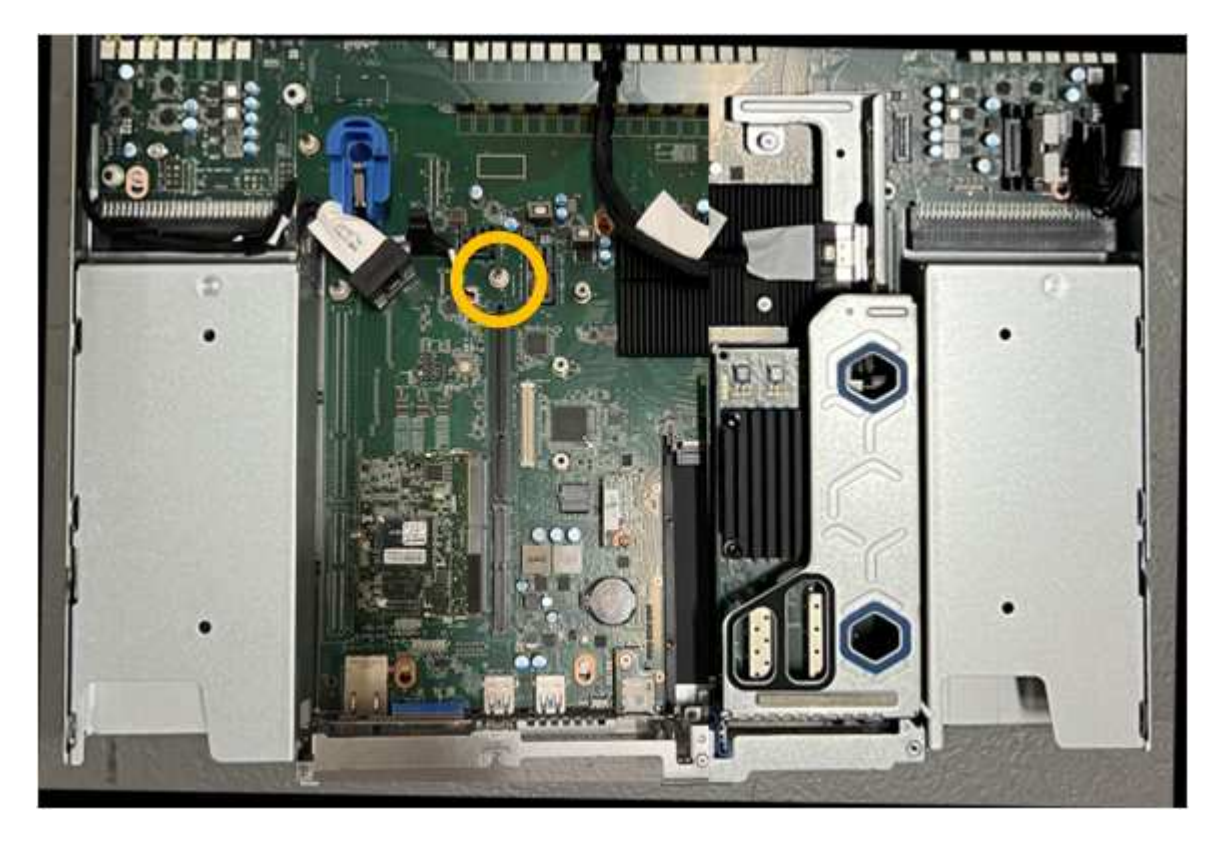

- 6. Positionieren Sie die Riser-Baugruppe im Gehäuse, und achten Sie darauf, dass sie mit dem Anschluss auf der Systemplatine und dem Führungsstift ausgerichtet ist.
- 7. Drücken Sie die Steckerbaugruppe mit zwei Steckplätzen vorsichtig entlang der Mittellinie neben den blau markierten Löchern, bis sie vollständig eingesetzt ist.
- 8. Wenn Sie keine weiteren Wartungsmaßnahmen im Gerät durchführen müssen, setzen Sie die Geräteabdeckung wieder ein, bringen Sie das Gerät wieder in das Rack ein, schließen Sie die Kabel an und schalten Sie das Gerät mit Strom aus.
- 9. Wenn die Laufwerkverschlüsselung für die SED-Laufwerke auf der ersetzten Appliance aktiviert war, müssen Sie dies tun "Geben Sie die Passphrase für die Laufwerkverschlüsselung ein" So greifen Sie auf die verschlüsselten Laufwerke zu, wenn die Ersatz-Appliance zum ersten Mal gestartet wird.
- 10. Wenn die von Ihnen ersetzte Appliance einen Verschlüsselungsmanagement-Server (KMS) zum Management der Schlüssel für die Node-Verschlüsselung verwendet hat, ist möglicherweise eine zusätzliche Konfiguration erforderlich, bevor der Node dem Grid beitreten kann. Wenn der Node nicht automatisch in das Raster integriert wird, stellen Sie sicher, dass diese Konfigurationseinstellungen auf die neue Appliance übertragen wurden, und konfigurieren Sie manuell alle Einstellungen, die nicht über die erwartete Konfiguration verfügen:
  - "Konfigurieren Sie StorageGRID-Verbindungen"
  - "Konfigurieren Sie die Node-Verschlüsselung für die Appliance"
- 11. Melden Sie sich bei der Appliance an:
  - a. Geben Sie den folgenden Befehl ein: ssh admin@grid\_node\_IP
  - b. Geben Sie das im aufgeführte Passwort ein Passwords.txt Datei:
  - c. Geben Sie den folgenden Befehl ein, um zum Root zu wechseln: su -
  - d. Geben Sie das im aufgeführte Passwort ein Passwords.txt Datei:
- 12. Stellen Sie die BMC-Netzwerkverbindung für die Appliance wieder her. Es gibt zwei Möglichkeiten:
  - Verwenden Sie statische IP, Netzmaske und Gateway
  - Verwenden Sie DHCP, um eine IP, eine Netzmaske und ein Gateway zu erhalten
    - i. Geben Sie zum Wiederherstellen der BMC-Konfiguration für die Verwendung einer statischen IP, Netzmaske und eines Gateways die folgenden Befehle ein:

run-host-command ipmitool lan set 1 ipsrc static

run-host-command ipmitool lan set 1 ipaddr Appliance\_IP

run-host-command ipmitool lan set 1 netmask Netmask\_IP

run-host-command ipmitool lan set 1 defgw ipaddr Default\_gateway

i. Geben Sie den folgenden Befehl ein, um die BMC-Konfiguration so wiederherzustellen, dass DHCP zum Abrufen einer IP, einer Netmask und eines Gateways verwendet wird:

### run-host-command ipmitool lan set 1 ipsrc dhcp

13. Stellen Sie nach dem Wiederherstellen der BMC-Netzwerkverbindung eine Verbindung zur BMC-Schnittstelle her, um die zusätzlich angewendete benutzerdefinierte BMC-Konfiguration zu pr
üfen und wiederherzustellen. Sie sollten beispielsweise die Einstellungen f
ür SNMP-Trap-Ziele und E-Mail-Benachrichtigungen best
ätigen. Siehe "Konfigurieren Sie die BMC-Schnittstelle". 14. Vergewissern Sie sich, dass der Appliance-Node im Grid Manager angezeigt wird und keine Meldungen angezeigt werden.

# SGF6112-Abdeckung austauschen

Entfernen Sie die Geräteabdeckung, um zu Wartungszwecken Zugang zu den internen Komponenten zu erhalten, und bringen Sie die Abdeckung wieder an, wenn Sie fertig sind.

# Entfernen Sie die Abdeckung

## Bevor Sie beginnen

"Nehmen Sie das Gerät aus dem Schrank oder Rack" Um auf die obere Abdeckung zuzugreifen.

# Schritte

- Stellen Sie sicher, dass die Verriegelung der Geräteabdeckung nicht verriegelt ist. Falls erforderlich, drehen Sie die blaue Kunststoffverriegelung um eine Vierteldrehung in die Entsperrungsrichtung, wie auf der Verriegelung gezeigt.
- 2. Drehen Sie den Riegel nach oben und zurück in Richtung der Rückseite des Gerätegehäuses, bis er anhält. Heben Sie dann die Abdeckung vorsichtig vom Gehäuse ab und legen Sie sie beiseite.

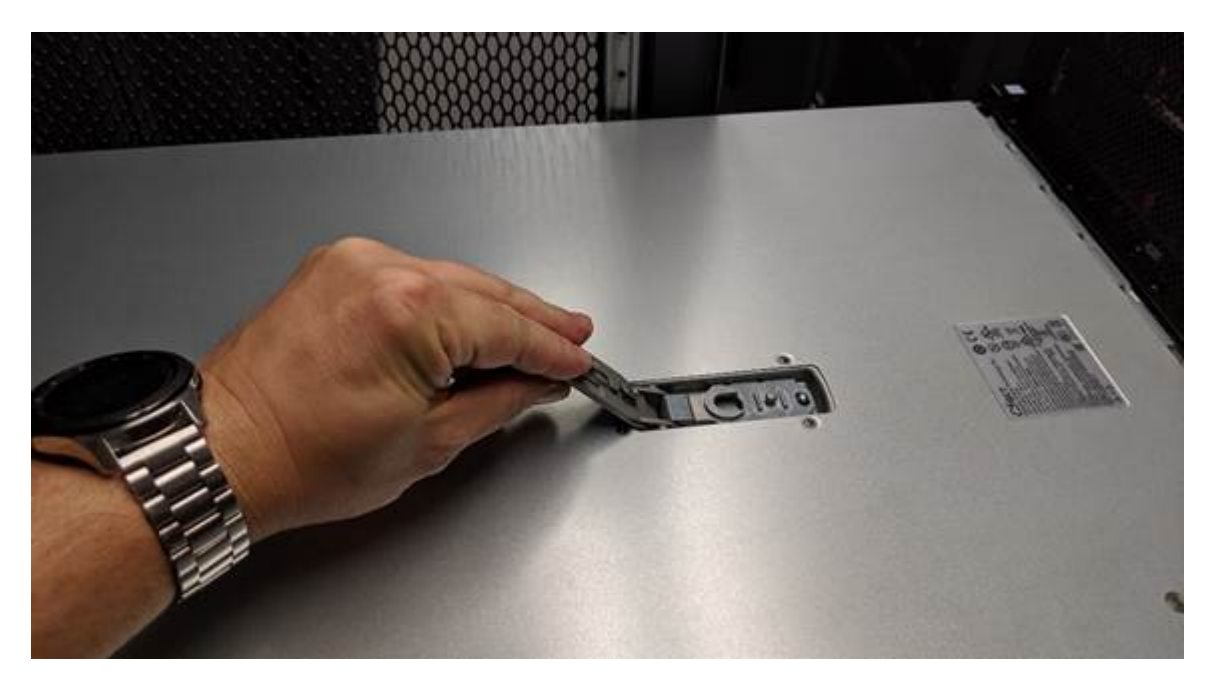

()

Wickeln Sie das Gurtende eines ESD-Armbands um Ihr Handgelenk, und befestigen Sie das Clip-Ende an einem Metallboden, um eine statische Entladung bei Arbeiten im Inneren des Geräts zu verhindern.

## Setzen Sie die Abdeckung wieder ein

## Bevor Sie beginnen

Sie haben alle Wartungsarbeiten im Gerät durchgeführt.

# Schritte

1. Halten Sie bei geöffneter Abdeckungsverriegelung die Abdeckung über dem Gehäuse und richten Sie die

Öffnung in der oberen Abdeckung an dem Stift im Gehäuse aus. Wenn die Abdeckung ausgerichtet ist, senken Sie sie auf das Gehäuse ab.

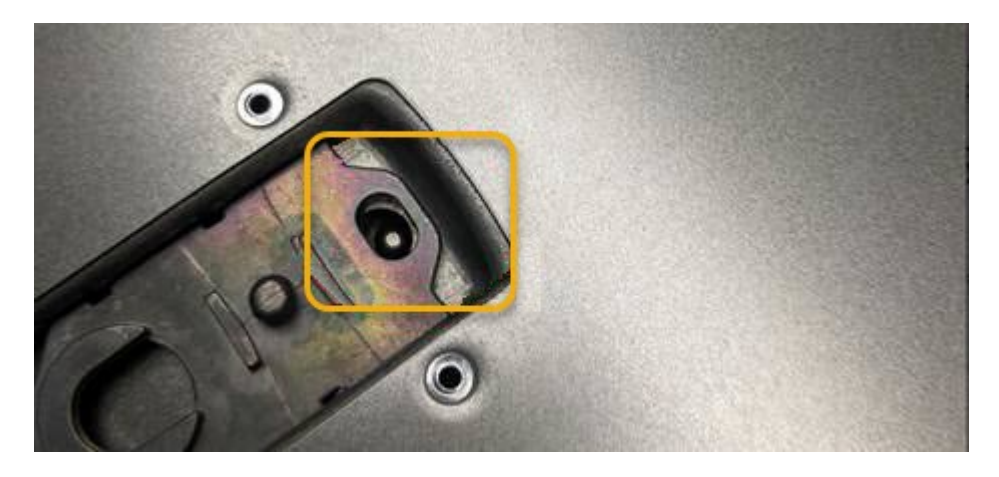

2. Drehen Sie die Verriegelung nach vorne und unten, bis sie anhält und die Abdeckung vollständig im Gehäuse sitzt. Stellen Sie sicher, dass an der Vorderkante der Abdeckung keine Lücken vorhanden sind.

Wenn die Abdeckung nicht vollständig eingesetzt ist, können Sie das Gerät möglicherweise nicht in das Rack schieben.

3. Optional: Drehen Sie die blaue Kunststoffverriegelung um eine Vierteldrehung in die Schlossrichtung, wie auf der Verriegelung gezeigt, um sie zu verriegeln.

#### Nachdem Sie fertig sind

"Setzen Sie das Gerät wieder in den Schrank oder das Rack ein".

### SGF6112-Gerät austauschen

Möglicherweise müssen Sie das Gerät austauschen, wenn es nicht optimal funktioniert oder es ausgefallen ist.

### **Bevor Sie beginnen**

- Sie haben ein Ersatzgerät mit der gleichen Teilenummer wie das Gerät, das Sie austauschen.
- Sie verfügen über Etiketten, um jedes Kabel zu identifizieren, das mit dem Gerät verbunden ist.
- Das ist schon "Das Gerät befindet sich physisch".

#### Über diese Aufgabe

Auf den StorageGRID-Node kann nicht zugegriffen werden, wenn Sie die Appliance ersetzen. Wenn das Gerät ausreichend funktioniert, können Sie zu Beginn dieses Verfahrens eine kontrollierte Abschaltung durchführen.

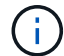

Wenn Sie die Appliance vor der Installation der StorageGRID-Software ersetzen, können Sie nach Abschluss dieses Verfahrens möglicherweise nicht sofort auf den StorageGRID Appliance Installer zugreifen. Sie können zwar von anderen Hosts im selben Subnetz wie die Appliance auf das Installationsprogramm der StorageGRID-Appliance zugreifen, können jedoch nicht von Hosts in anderen Subnetzen darauf zugreifen. Diese Bedingung sollte sich innerhalb von 15 Minuten lösen (wenn ein ARP-Cache-Eintrag für die ursprüngliche Appliance-Zeit vorliegt), oder Sie können den Zustand sofort löschen, indem Sie alle alten ARP-Cache-Einträge manuell vom lokalen Router oder Gateway löschen.

#### Schritte

- 1. Zeigt die aktuellen Konfigurationen des Geräts an und zeichnet sie auf.
  - a. Melden Sie sich bei der zu ersetzenden Appliance an:
    - i. Geben Sie den folgenden Befehl ein: ssh admin@grid\_node\_IP
    - ii. Geben Sie das im aufgeführte Passwort ein Passwords.txt Datei:
    - iii. Geben Sie den folgenden Befehl ein, um zum Root zu wechseln: su -
    - iv. Geben Sie das im aufgeführte Passwort ein Passwords.txt Datei:

Wenn Sie als root angemeldet sind, ändert sich die Eingabeaufforderung von \$ Bis #.

- b. Geben Sie Ein: **run-host-command ipmitool lan print** Zeigt die aktuellen BMC-Konfigurationen für die Appliance an.
- 2. "Schalten Sie das Gerät aus".
- Wenn eine der Netzwerkschnittstellen auf dieser StorageGRID-Appliance f
  ür DHCP konfiguriert ist, m
  üssen Sie die permanenten DHCP-Lease-Zuordnungen auf den DHCP-Servern aktualisieren, um auf die MAC-Adressen der Ersatz-Appliance zu verweisen. Dadurch wird sichergestellt, dass der Appliance die erwarteten IP-Adressen zugewiesen werden.

Wenden Sie sich an Ihren Netzwerk- oder DHCP-Server-Administrator, um die permanenten DHCP-Lease-Zuweisungen zu aktualisieren. Der Administrator kann die MAC-Adressen der Ersatz-Appliance anhand der DHCP-Serverprotokolle ermitteln oder die MAC-Adresstabellen in den Switches überprüfen, mit denen die Ethernet-Ports der Appliance verbunden sind.

- 4. Entfernen und ersetzen Sie das Gerät:
  - a. Beschriften Sie die Kabel und trennen Sie dann die Kabel und alle Netzwerk-Transceiver.

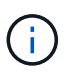

Um Leistungseinbußen zu vermeiden, sollten Sie die Kabel nicht verdrehen, falten, zusammendrücken oder treten.

- b. "Entfernen Sie das fehlerhafte Gerät aus dem Schrank oder Rack".
- c. Notieren Sie sich die Position der austauschbaren Komponenten (zwei Netzteile, drei NICs und zwölf SSDs) im ausgefallenen Gerät.

Die zwölf Laufwerke befinden sich in den folgenden Positionen im Gehäuse (Vorderseite des Gehäuses mit entfernter Blende):

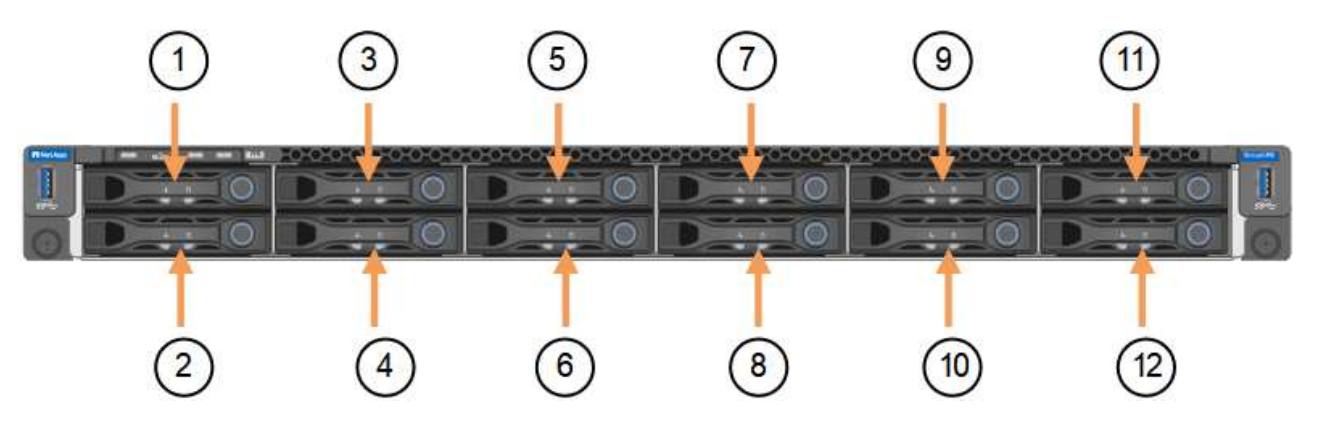

|    | Laufwerk |
|----|----------|
| 1  | HDD00    |
| 2  | HDD01    |
| 3  | HDD02    |
| 4  | HDD03    |
| 5  | HDD04    |
| 6  | HDD05    |
| 7  | HDD06    |
| 8  | HDD07    |
| 9  | HDD08    |
| 10 | HDD09    |
| 11 | HDD10    |
| 12 | HDD11    |

d. Übertragen Sie die austauschbaren Komponenten auf das Ersatzgerät.

Befolgen Sie die Wartungsanweisungen, um die austauschbaren Komponenten wieder einzusetzen.

(!)

Wenn Sie die Daten auf den Laufwerken aufbewahren möchten, müssen Sie die SSD-Laufwerke in die gleichen Laufwerkschächte einsetzen, die sie in der ausgefallenen Appliance belegt haben. Andernfalls zeigt der Appliance Installer eine Warnmeldung an, und Sie müssen die Laufwerke in die richtigen Steckplätze stecken und die Appliance neu starten, bevor die Appliance wieder in das Raster eingesetzt werden kann.

- a. "Setzen Sie das Ersatzgerät in den Schrank oder das Rack ein".
- b. Ersetzen Sie die Kabel und optische Transceiver.
- 5. Schalten Sie das Gerät ein.
- 6. Wenn die Hardwareverschlüsselung für die SED-Laufwerke auf der Appliance, die Sie ausgetauscht haben, aktiviert war, müssen Sie dies tun "Geben Sie die Passphrase für die Laufwerkverschlüsselung ein" So greifen Sie auf die verschlüsselten Laufwerke zu, wenn die Ersatz-Appliance zum ersten Mal gestartet wird.
- 7. Warten Sie, bis die Appliance wieder mit dem Raster verbunden ist. Wenn die Appliance nicht erneut dem Raster angeschlossen wird, befolgen Sie die Anweisungen auf der Startseite des StorageGRID-Geräteinstallationsprogramms, um Probleme zu beheben.

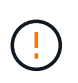

Um Datenverluste zu vermeiden, wenn das Appliance Installer anzeigt, dass physische Hardwareänderungen erforderlich sind, z. B. das Verschieben von Festplattenlaufwerken in verschiedene Steckplätze, schalten Sie die Appliance vor Hardwareänderungen aus.

- 8. Wenn die von Ihnen ersetzte Appliance einen Verschlüsselungsmanagement-Server (KMS) zum Management der Schlüssel für die Node-Verschlüsselung verwendet hat, ist möglicherweise eine zusätzliche Konfiguration erforderlich, bevor der Node dem Grid beitreten kann. Wenn der Node nicht automatisch in das Raster integriert wird, stellen Sie sicher, dass diese Konfigurationseinstellungen auf die neue Appliance übertragen wurden, und konfigurieren Sie manuell alle Einstellungen, die nicht über die erwartete Konfiguration verfügen:
  - "Konfigurieren Sie StorageGRID-Verbindungen"
  - "Konfigurieren Sie die Node-Verschlüsselung für die Appliance"
- 9. Melden Sie sich bei der ersetzten Appliance an:
  - a. Geben Sie den folgenden Befehl ein: ssh admin@grid\_node\_IP
  - b. Geben Sie das im aufgeführte Passwort ein Passwords.txt Datei:
  - c. Geben Sie den folgenden Befehl ein, um zum Root zu wechseln: su -
  - d. Geben Sie das im aufgeführte Passwort ein Passwords.txt Datei:
- 10. Stellen Sie die BMC-Netzwerkverbindung für die ersetzte Appliance wieder her. Es gibt zwei Möglichkeiten:
  - Verwenden Sie statische IP, Netzmaske und Gateway
  - Verwenden Sie DHCP, um eine IP, eine Netzmaske und ein Gateway zu erhalten
    - i. Geben Sie zum Wiederherstellen der BMC-Konfiguration für die Verwendung einer statischen IP, Netzmaske und eines Gateways die folgenden Befehle ein:

run-host-command ipmitool lan set 1 ipsrc static

run-host-command ipmitool lan set 1 ipaddr Appliance\_IP

run-host-command ipmitool lan set 1 netmask Netmask IP

## run-host-command ipmitool lan set 1 defgw ipaddr Default\_gateway

i. Geben Sie den folgenden Befehl ein, um die BMC-Konfiguration so wiederherzustellen, dass DHCP zum Abrufen einer IP, einer Netmask und eines Gateways verwendet wird:

### run-host-command ipmitool lan set 1 ipsrc dhcp

- 11. Stellen Sie nach dem Wiederherstellen der BMC-Netzwerkverbindung eine Verbindung zur BMC-Schnittstelle her, um die zusätzlich angewendete benutzerdefinierte BMC-Konfiguration zu prüfen und wiederherzustellen. Sie sollten beispielsweise die Einstellungen für SNMP-Trap-Ziele und E-Mail-Benachrichtigungen bestätigen. Siehe "Konfigurieren Sie die BMC-Schnittstelle".
- 12. Vergewissern Sie sich, dass der Appliance-Node im Grid Manager angezeigt wird und keine Meldungen angezeigt werden.

## Nachdem Sie fertig sind

Nach dem Austausch des Teils senden Sie das fehlerhafte Teil an NetApp zurück, wie in den mit dem Kit gelieferten RMA-Anweisungen beschrieben. Siehe "Teilerückgabe Austausch" Seite für weitere Informationen.

## Verwandte Informationen

"Statusanzeigen anzeigen anzeigen"

## "Anzeigen von Startcodes für die Appliance"

### Verlegung des SGF6112 in Schrank oder Rack

Entfernen Sie das SGF6112 aus einem Schrank oder Rack, um auf die obere Abdeckung zuzugreifen oder das Gerät an einen anderen Ort zu bringen. Setzen Sie das Gerät dann nach Abschluss der Hardwarewartung in einen Schrank oder ein Rack ein.

#### SGF6112 aus Schrank oder Rack entfernen

#### **Bevor Sie beginnen**

- Jedes Kabel, das mit dem SGF6112 verbunden ist, ist mit Etiketten versehen.
- Das ist schon "Die SGF6112 befindet sich in physischer Lage" Wo Sie Wartungsarbeiten im Rechenzentrum durchführen.
- Das ist schon "Fahren Sie die SGF6112 herunter".

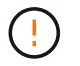

Schalten Sie das Gerät nicht über den Netzschalter aus.

#### Schritte

- 1. Beschriften Sie die Netzkabel des Geräts, und ziehen Sie sie ab.
- 2. Wickeln Sie das Gurt-Ende des ESD-Armbands um Ihr Handgelenk, und befestigen Sie das Clip-Ende auf einer Metallmasse, um eine statische Entladung zu verhindern.
- Beschriften Sie die Gerätedatenkabel und alle SFP+- oder SFP28-Transceiver, und trennen Sie sie anschließend.

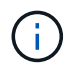

Um Leistungseinbußen zu vermeiden, sollten Sie die Kabel nicht verdrehen, falten, zusammendrücken oder treten.

4. Lösen Sie die beiden unverlierbaren Schrauben an der Gerätevorderseite.

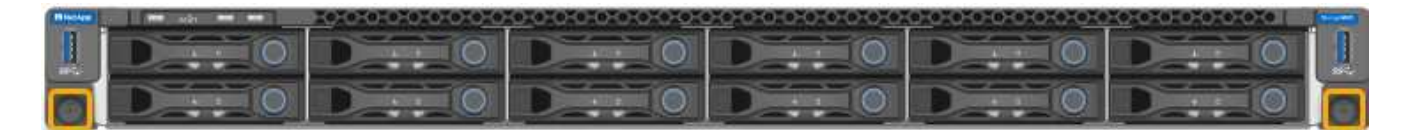

5. Schieben Sie das SGF6112 aus dem Rack nach vorn, bis die Montageschienen vollständig ausgefahren sind und die Verriegelungen auf beiden Seiten hörbar einrasten.

Die obere Abdeckung des Geräts ist zugänglich.

6. Optional: Wenn Sie das Gerät vollständig aus dem Schrank oder Rack entfernen, befolgen Sie die Anweisungen für den Schienensatz, um das Gerät von den Schienen zu entfernen.

Nach dem Austausch des Teils senden Sie das fehlerhafte Teil an NetApp zurück, wie in den mit dem Kit gelieferten RMA-Anweisungen beschrieben. Siehe "Teilerückgabe Austausch" Seite für weitere Informationen.

#### Setzen Sie SGF6112 wieder in den Schrank oder das Rack ein

### Bevor Sie beginnen

Das ist schon "Die Geräteabdeckung wieder anbringen".

### Schritte

1. Drücken Sie die blaue Schiene, um beide Rackschienen gleichzeitig zu entbinden, und schieben Sie die SGF6112 in das Rack, bis sie vollständig eingesetzt ist.

Wenn Sie den Controller nicht weiter bewegen können, ziehen Sie die blauen Laschen auf beiden Seiten des Chassis, um den Controller vollständig einzuschieben.

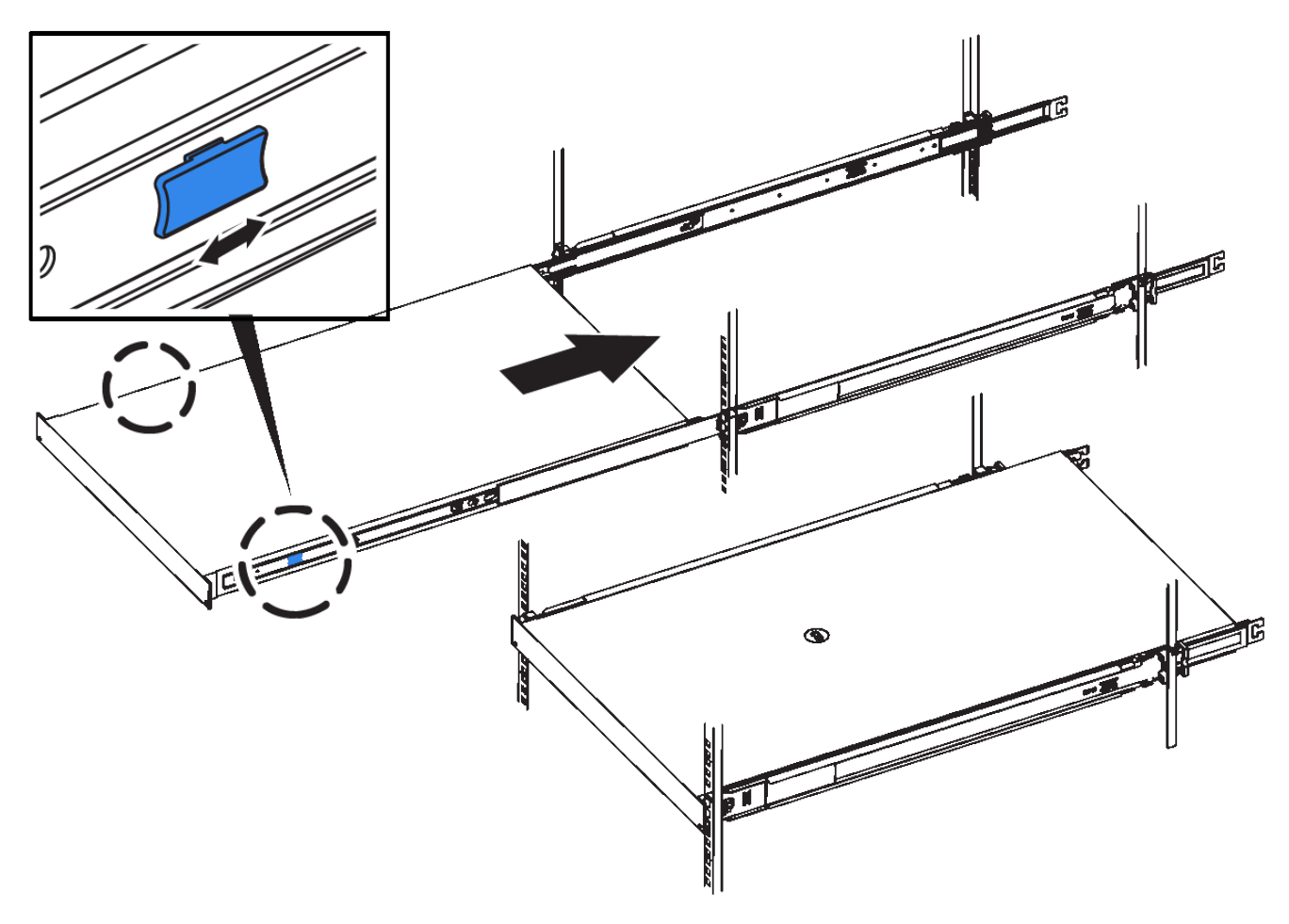

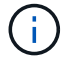

Bringen Sie die Frontverkleidung erst an, nachdem Sie den Controller eingeschaltet haben.

2. Ziehen Sie die unverlierbaren Schrauben an der Vorderseite des Controllers fest, um den Controller im Rack zu befestigen.

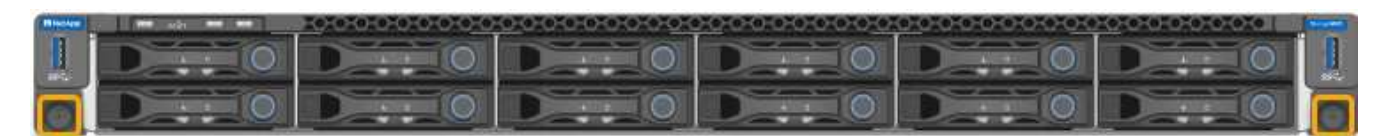

- 3. Wickeln Sie das Gurt-Ende des ESD-Armbands um Ihr Handgelenk, und befestigen Sie das Clip-Ende auf einer Metallmasse, um eine statische Entladung zu verhindern.
- 4. "Schließen Sie die Controller-Datenkabel und alle SFP+- oder SFP28-Transceiver erneut an".

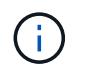

Um Leistungseinbußen zu vermeiden, sollten Sie die Kabel nicht verdrehen, falten, zusammendrücken oder treten.

# 5. "Schließen Sie die Controller-Stromkabel wieder an".

# Nachdem Sie fertig sind

"Starten Sie das Gerät neu".

# Copyright-Informationen

Copyright © 2024 NetApp. Alle Rechte vorbehalten. Gedruckt in den USA. Dieses urheberrechtlich geschützte Dokument darf ohne die vorherige schriftliche Genehmigung des Urheberrechtsinhabers in keiner Form und durch keine Mittel – weder grafische noch elektronische oder mechanische, einschließlich Fotokopieren, Aufnehmen oder Speichern in einem elektronischen Abrufsystem – auch nicht in Teilen, vervielfältigt werden.

Software, die von urheberrechtlich geschütztem NetApp Material abgeleitet wird, unterliegt der folgenden Lizenz und dem folgenden Haftungsausschluss:

DIE VORLIEGENDE SOFTWARE WIRD IN DER VORLIEGENDEN FORM VON NETAPP ZUR VERFÜGUNG GESTELLT, D. H. OHNE JEGLICHE EXPLIZITE ODER IMPLIZITE GEWÄHRLEISTUNG, EINSCHLIESSLICH, JEDOCH NICHT BESCHRÄNKT AUF DIE STILLSCHWEIGENDE GEWÄHRLEISTUNG DER MARKTGÄNGIGKEIT UND EIGNUNG FÜR EINEN BESTIMMTEN ZWECK, DIE HIERMIT AUSGESCHLOSSEN WERDEN. NETAPP ÜBERNIMMT KEINERLEI HAFTUNG FÜR DIREKTE, INDIREKTE, ZUFÄLLIGE, BESONDERE, BEISPIELHAFTE SCHÄDEN ODER FOLGESCHÄDEN (EINSCHLIESSLICH, JEDOCH NICHT BESCHRÄNKT AUF DIE BESCHAFFUNG VON ERSATZWAREN ODER -DIENSTLEISTUNGEN, NUTZUNGS-, DATEN- ODER GEWINNVERLUSTE ODER UNTERBRECHUNG DES GESCHÄFTSBETRIEBS), UNABHÄNGIG DAVON, WIE SIE VERURSACHT WURDEN UND AUF WELCHER HAFTUNGSTHEORIE SIE BERUHEN, OB AUS VERTRAGLICH FESTGELEGTER HAFTUNG, VERSCHULDENSUNABHÄNGIGER HAFTUNG ODER DELIKTSHAFTUNG (EINSCHLIESSLICH FAHRLÄSSIGKEIT ODER AUF ANDEREM WEGE), DIE IN IRGENDEINER WEISE AUS DER NUTZUNG DIESER SOFTWARE RESULTIEREN, SELBST WENN AUF DIE MÖGLICHKEIT DERARTIGER SCHÄDEN HINGEWIESEN WURDE.

NetApp behält sich das Recht vor, die hierin beschriebenen Produkte jederzeit und ohne Vorankündigung zu ändern. NetApp übernimmt keine Verantwortung oder Haftung, die sich aus der Verwendung der hier beschriebenen Produkte ergibt, es sei denn, NetApp hat dem ausdrücklich in schriftlicher Form zugestimmt. Die Verwendung oder der Erwerb dieses Produkts stellt keine Lizenzierung im Rahmen eines Patentrechts, Markenrechts oder eines anderen Rechts an geistigem Eigentum von NetApp dar.

Das in diesem Dokument beschriebene Produkt kann durch ein oder mehrere US-amerikanische Patente, ausländische Patente oder anhängige Patentanmeldungen geschützt sein.

ERLÄUTERUNG ZU "RESTRICTED RIGHTS": Nutzung, Vervielfältigung oder Offenlegung durch die US-Regierung unterliegt den Einschränkungen gemäß Unterabschnitt (b)(3) der Klausel "Rights in Technical Data – Noncommercial Items" in DFARS 252.227-7013 (Februar 2014) und FAR 52.227-19 (Dezember 2007).

Die hierin enthaltenen Daten beziehen sich auf ein kommerzielles Produkt und/oder einen kommerziellen Service (wie in FAR 2.101 definiert) und sind Eigentum von NetApp, Inc. Alle technischen Daten und die Computersoftware von NetApp, die unter diesem Vertrag bereitgestellt werden, sind gewerblicher Natur und wurden ausschließlich unter Verwendung privater Mittel entwickelt. Die US-Regierung besitzt eine nicht ausschließliche, nicht übertragbare, nicht unterlizenzierbare, weltweite, limitierte unwiderrufliche Lizenz zur Nutzung der Daten nur in Verbindung mit und zur Unterstützung des Vertrags der US-Regierung, unter dem die Daten bereitgestellt wurden. Sofern in den vorliegenden Bedingungen nicht anders angegeben, dürfen die Daten ohne vorherige schriftliche Genehmigung von NetApp, Inc. nicht verwendet, offengelegt, vervielfältigt, geändert, aufgeführt oder angezeigt werden. Die Lizenzrechte der US-Regierung für das US-Verteidigungsministerium sind auf die in DFARS-Klausel 252.227-7015(b) (Februar 2014) genannten Rechte beschränkt.

## Markeninformationen

NETAPP, das NETAPP Logo und die unter http://www.netapp.com/TM aufgeführten Marken sind Marken von NetApp, Inc. Andere Firmen und Produktnamen können Marken der jeweiligen Eigentümer sein.